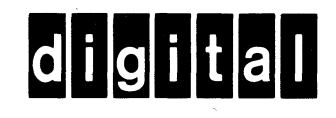

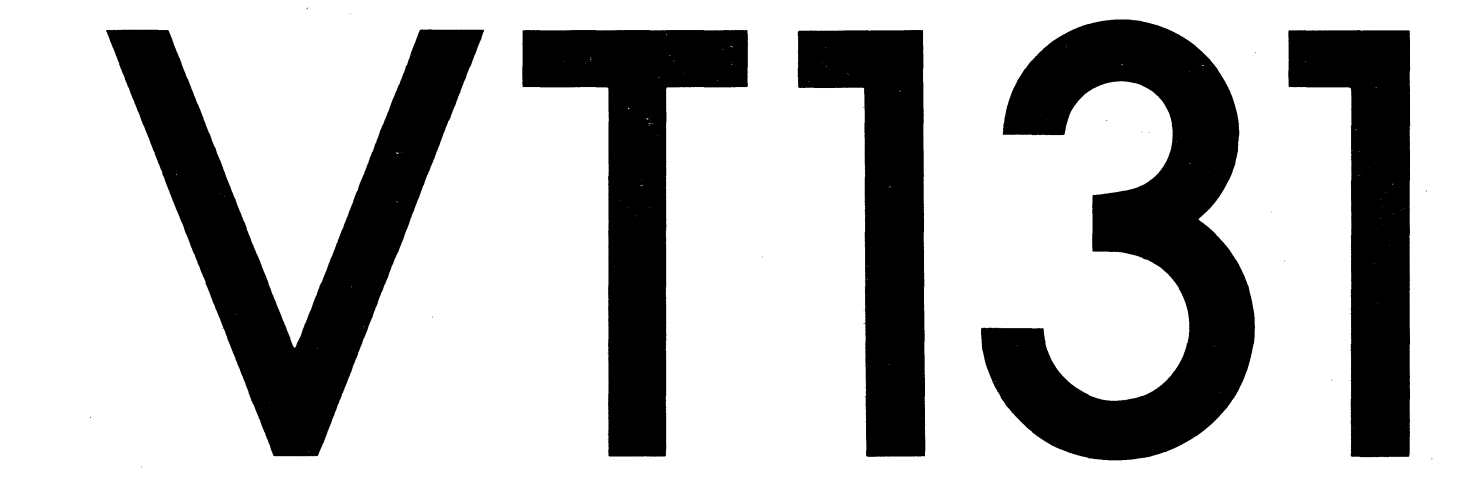

## VIDEO TERMINAL USER GUIDE

# VIDEO TERMINAL USER GUIDE

digital equipment corporation • maynard, massachusetts

#### Copyright C 1981 by Digital Equipment Corporation All Rights Reserved

The Federal Communications Commission of the United States Government has published regulations which govern the allowable limits of emanation of radio frequency energy of computing devices and associated peripherals.

These regulations are concerned with interference to radio communication, such as radio and TV.

The regulations require equipment for end use in the United States to be labeled and to be accompanied by the notice appearing below.

To minimize the potential for interference, DIGITAL supplied interconnecting cables should be used.

#### Notice

This equipment generates and uses radio frequency energy. It has been type tested and found to comply with the limits for a Class B computing device in accordance with the specifications in Subpart J of Part 15 of FCC Rules, which are designed to provide reasonable protection against radio and television interference in a residential installation. However, there is no guarantee that interference will not occur in a particular installation. If this equipment does cause interference to radio or television reception, the user is encouraged to try to correct the interference.

### German RFI-Suppression (VDE) Notification Notice

RFI-suppressed according to German regulation 529/1970 and 227/1976 (VDE 0871 Class B).

#### High Speed Communication Notice

In applications using continuous 19200 baud communication, occasional data errors may occur. When errors are detected, the characters in error are replaced by the substitute character ( $\times$ ). In these cases, lower speeds (baud rates) should be used.

#### Printed in U.S.A.

The following are trademarks of Digital Equipment Corporation, Maynard, Massachusetts.

| DEC     | Digital Logo | IAS     | DIBOL |
|---------|--------------|---------|-------|
| DECUS   | DECsystem-10 | MASSBUS | PDT   |
| DIGITAL | DECSYSTEM-20 | DECnet  | RSTS  |
| RSX     | DECwriter    | UNIBUS  | PDP   |
| VMS     | EduSystem    | OMNIBUS | VT    |
| VAX     | OS/8         |         |       |

#### CONTENTS

#### CHAPTER 1 OPERATING INFORMATION

|           | GENERAL                         | 1-1     |
|-----------|---------------------------------|---------|
|           | TERMINAL OPERATION              | 1-1     |
|           | CONTROLS AND INDICATORS         | 1 - 4   |
|           | Monitor Controls                | 1-4     |
|           | Internal Communication Switches | 1-6     |
|           | Communication Switches          | 1-6     |
|           | 20 mA Current Loop Switches     | 1-6     |
|           | Keyboard Controls               | 1-6     |
|           | Standard Kevs                   | 1-6     |
|           | Function Keys                   | 1_9     |
|           | Printing keys                   | 1-12    |
|           | Editing Keys                    | 1_12    |
|           | SFT_IID Kove                    | 1-17    |
|           | Del-OF Reystation and a store   | 1 - 1 / |
|           | Neybodia Indicators             | 1-20    |
|           |                                 | 1-24    |
| CHAPTER 2 | PRINTING                        |         |
|           | GENERAL                         | 2-1     |
|           | PRINT OPERATIONS                | 2-1     |
|           | Auto Print (line at a time)     | 2 - 1   |
|           | Drint Screen                    | 2 2     |
|           | Drinter Controller              | 2-3     |
|           | Printer Concroirer              | 2-4     |
|           |                                 | 2-4     |
| CHAPTER 3 | EDITING                         |         |
|           | GENERAL                         | 3-1     |
|           | FDIT MODE                       | 3_1     |
|           | SELECTING EDIT MODE             | 3-1     |
|           |                                 | 3-2     |
|           | Character Brotestien            | 2-2     |
|           |                                 | 2-2     |
|           | Moving the cursor               | 3-2     |
|           | Inserting a Line                | 3-3     |
|           | Inserting a Unaracter           | 3-3     |
|           | Deleting a Line                 | 3-1     |
|           | Deleting a Character            | 3-11    |
|           | Clearing the Screen             | 3-16    |
|           | $\mathbf{T}$                    | 4-16    |

#### CHAPTER 4 SET-UP FEATURES

| GENERAL                              | 4-1    |
|--------------------------------------|--------|
| SET-UP                               | 4-1    |
| SET-UP FEATURE SELECTION             | 4-1    |
| SET-UP FEATURE MEMORIES              | 4-4    |
| Operating Memory                     | 4 - 4  |
| User Permanent Memory                | 4-4    |
| Store                                | 4-6    |
| Recall                               | 4-6    |
| Reset                                | 4-8    |
| Default Memory                       | 4-9    |
| General Default                      | 4-9    |
| Tab Default                          | 1-12   |
|                                      | 4 - 12 |
| Operator Dreference Features         | 4_12   |
| Communication Compatibility Features | 4-12   |
| Editing Features                     | 4-14   |
| Ingtallation Fostures                | 4-12   |
|                                      | 4-14   |
| Ceneral CEM UD Features              | 4-14   |
|                                      | 4-14   |
| UN/OFF LINE                          | 4-15   |
| Screen Brightness                    | 4-15   |
| SET-UP A Features                    | 4-1/   |
| Columns Per Line                     | 4-1/   |
|                                      | 4-17   |
| SET-UP B Features                    | 4-21   |
| Scroll                               | 4-24   |
| Auto Repeat                          | 4-24   |
| Screen Background                    | 4-24   |
| Cursor                               | 4-26   |
| Margin Bell                          | 4-26   |
| Keyclick                             | 4-26   |
| ANSI/VT52                            | 4-26   |
| Auto XON/XOFF (FDX)                  | 4-26   |
| US/UK Character Set                  | 4-27   |
| Auto Wrap                            | 4-27   |
| Line Feed/New Line                   | 4-27   |
| Local Echo                           | 4-28   |
| Print Termination Character          | 4-28   |
| Print Extent                         | 4-28   |
| l or 2 Stop Bits                     | 4-28   |
| Receive Parity                       | 4-3Ø   |
| Break Enable                         | 4-3Ø   |
| Disconnect Character Enable          | 4-3Ø   |
| Disconnect Delay (FDX)               | 4-3Ø   |
| Auto Answerback Enable               | 4-31   |
| Initial Direction (HDX)              | 4-31   |
| Auto Turnaround (HDX)                | 4-31   |
| Power                                | 4-31   |
| WPS Terminal                         | 4-31   |
| Clock                                | 4-31   |
| Modem Data/Parity Bits               | 4-32   |

| Modem Transmit Speed<br>Modem Receive Speed<br>Modem Control                                                              | 4-34<br>4-34<br>4-35 |
|----------------------------------------------------------------------------------------------------|----------------------|
| Turnaround (End of Block Character)/Disconnect<br>Character<br>Printer Data/Parity Bits<br>Printer Receive/Transmit Speed | 4-37<br>4-39<br>4-40 |
| Answerback                                                                                                    | 4-42                 |
| SET-UP CEdit Mode                                                                                                    | 4-44<br>4-47         |
| Edit Key.                                                                                                    | 4-47                 |
| Space Compression                                                                                                    | 4-47                 |
| Line Transmit                                                                                                    | 4-47                 |
| Transmit Termination                                                                                                    | 4-47<br>4-48         |
| Bold Protected<br>Underline Protected                                                                                     | 4-48<br>4-48         |
| Blink Protected<br>Reverse Protected                                                                                      | 4-48<br>4-48         |
| Normal Protected<br>Erasure Mode                                                                                          | 4-48<br>4-48         |
| End of Line Character Enable<br>End of Line Character                                                                     | 4-48<br>4-49         |
|                                                                                                    |                      |

#### CHAPTER 5 TRANSMITTED CHARACTERS

| GENERAL                                 | 5-1  |
|-----------------------------------------|------|
| STANDARD KEYS                           | 5-1  |
| FUNCTION KEYS                           | 5-1  |
| AUXILIARY KEYPAD KEYS                   | 5-4  |
| TRANSMISSION OF CHARACTERS IN EDIT MODE | 5-12 |

#### CHAPTER 6 RECEIVED CHARACTER PROCESSING

| GENERAL                      | 6-1  |
|------------------------------|------|
| RECEIVED CHARACTERS          | 6-1  |
| DISPLAYABLE CHARACTERS       | 6-1  |
| CONTROL CHARACTERS           | 6-3  |
| ESCAPE AND CONTROL SEQUENCES | 6-3  |
| Error Recovery               | 6-9  |
| ANSI Compatibile Sequences   | 6-9  |
| SET-UP Features and Modes    | 6-9  |
| ANSI/VT52 Compatibility      | 6-12 |
| Scrolling                    | 6-17 |
| Scrolling Region             | 6-18 |
| Origin                       | 6-18 |
| Cursor Positioning           | 6-19 |
| Columns Per Line             | 6-22 |
| Auto Wrap                    | 6-22 |
| Screen Background            | 6-23 |
| Line Feed/New Line           | 6-23 |
| Keyboard Action              | 6-25 |
| Auto Repeat                  | 6-25 |

|      | Local Echo (Keyboard send-receive)     | 6-26   |
|------|----------------------------------------|--------|
|      | Cursor Key Character Selection         | 6-26   |
|      | Kevpad Character Selection             | 6-28   |
|      | Character Sets and Selection           | 6-28   |
|      | Character Attributes                   | 6-37   |
|      | Tab Stops                              | 6-38   |
|      | Line Attributes                        | 6-38   |
|      | Erasing                                | 6-39   |
|      | Computer Editing                       | 6-40   |
|      | Character Insertion-Replacement        | 6-42   |
|      | Local Editing (Edit mode)              | 6-42   |
|      | Edit Kev Execution                     | 6-43   |
|      | Character Protected                    | 6-43   |
|      | Fragure mode                           | 6-11   |
|      | Transmit Evolution                     | 6-45   |
|      | Transmit Execution                     | 6-45   |
|      | Transmission Frable                    | 6 46   |
|      | Tine Transmit                          | 6 - 40 |
|      | Transmit Termination                   | 6 17   |
|      | Space Compression/Field Delimiter      | 6-47   |
|      | Cuarded Area Transfor                  | 6 40   |
|      | Transmit Termination Character (End of | 0-49   |
|      | Plack)                                 | 6 40   |
|      | DIOCK)                                 | 6 50   |
|      | Princing                               | 0-50   |
|      | Printer Extent                         | 6 52   |
|      | Print Termination Character            | 6-52   |
|      |                                        | 6-52   |
|      |                                        | 6-54   |
| 1.70 | Tests and Adjustments                  | 6-55   |
| VT   | 52 Compatible Sequences                | 6-5/   |
|      | Mode Selection                         | 6-5/   |
|      | ANSI/VT52 Compatibility                | 0-5/   |
|      | Character Selection                    | 6 60   |
|      | Currer Desitioning                     | 0-00   |
|      | Cursor Positioning                     | 0-60   |
|      |                                        | 0-01   |
|      | Printing                               | 6-63   |
|      | Reports                                | 6-65   |

#### CHAPTER 7 COMMUNICATION

| GENERAL                                   | 7-1  |
|-------------------------------------------|------|
| CONNECTING TO THE COMPUTER                | 7-1  |
| Modem (Communication) Interface           | 7-5  |
| Communication Switch Settings             | 7-5  |
| Modem Serial Characters                   | 7-5  |
| Break Signal                              | 7-5  |
| Modem Control                             | 7-1Ø |
| Full Duplex Communication                 | 7-1Ø |
| Full Duplex with no Modem Control (FDX A) | 7-1Ø |
| FDX A Connect Conditions                  | 7-16 |
| FDX A Disconnect Conditions               | 7-16 |
| Full Duplex with Modem Control (FDX B)    | 7-16 |
| FDX B Connect Conditions                  | 7-17 |

| FDX B Disconnect Conditions            | 7-17 |
|----------------------------------------|------|
| Asymetric Full Duplex (FDX C)          | 7-21 |
| FDX C Connect Conditions               | 7-21 |
| FDX C Disconnect Conditions            | 7-25 |
| Half Duplex Communication              | 7-25 |
| Half Duplex with Supervisory Control   |      |
| (HDX A)                                | 7-26 |
| HDX A Connect Conditions               | 7-26 |
| HDX A Character Transmission and       |      |
| Reception                              | 7-3Ø |
| HDX A Disconnect Conditions            | 7-31 |
| Half Duplex with Coded Control (HDX B) | 7-31 |
| HDX B Connect Conditions               | 7-36 |
| HDX B Character Transmission and       |      |
| Reception                              | 7-36 |
| HDX B Disconnect Conditions            | 7-37 |
| Input Buffer Overflow Prevention       | 7-37 |
| XON/XOFF Control Characters            | 7-39 |
| Fill CHaracters                        | 7-4Ø |
| Low Speed Operation                    | 7-4Ø |
| Effects of Reset and Test              | 7-4Ø |
| Keyboard Transmit Buffer               | 7-42 |
| CONNECTING TO THE PRINTER              | 7-42 |
| Printer Interface                      | 7-44 |
| Printer Serial Characters              | 7-44 |

#### CHAPTER 8 INSTALLATION

| GENERAL                                 | 8-1  |
|-----------------------------------------|------|
| SITE CONSIDERATIONS                     | 8-1  |
| UNPACKING AND INSPECTION PROCEDURE      | 8-4  |
| PACKING PROCEDURE                       | 8-4  |
| INSTALLATION PROCEDURE                  | 8-7  |
| Input Voltage Range Selection           | 8-8  |
| Internal Communication Switch Selection | 8-9  |
| Communication Cable Summary             | 8-9  |
| POWER UP AND CHECKOUT PROCEDURE         | 8-16 |

#### CHAPTER 9 OPTIONS

| GENERAL                             | 9-1 |
|-------------------------------------|-----|
| 20 MA CURRENT LOOP INTERFACE OPTION | 9-1 |
| OPTION INSTALLATION                 | 9-1 |
| OPTION CHECKOUT                     | 9-8 |

#### CHAPTER 10 MAINTENANCE AND TROUBLESHOOTING

| GENERAL                                       | 10-1 |
|-----------------------------------------------|------|
| MAINTENANCE                                   | 10-1 |
| TROUBLESHOOTING (WHAT TO DO IN THE EVENT OF A |      |
| PROBLEM)                                      | 10-1 |
| SELF TESTS                                    | 10-5 |
| Power Up Self-Test                            | 10-5 |
| Data Loopback Self-Test                       | 1Ø-7 |

EIA Loopback Self-Test..... 10-9 Printer Loopback Self-Test..... 10-10 Printer Test..... 10-12

CHAPTER 11 ACCESSORIES AND SUPPLIES

APPENDIX A VT131 SPECIFICATIONS

APPENDIX B SET-UP SUMMARY

APPENDIX C TRANSMITTED CHARACTER CODES

APPENDIX D PROGRAMMING SUMMARY

APPENDIX E CONTROL FUNCTIONS (SEQUENCE FORMATS)

APPENDIX F VT131/VT100 DIFFERENCES

Figures

| 1-1                                                                                                    | On-Line General Block Diagram                | 1-2   |
|----------------------------------------------------------------------------------------------------|----------------------------------------------|-------|
| 1-2                                                                                                    | Off-Line General Block Diagram (VT131)       | 1-3   |
| 1-3                                                                                                    | Monitor Controls (VT131)                     | 1-5   |
| 1-4                                                                                                    | VT131 Terminal Keyboard                      | 1-7   |
| 1-5                                                                                                    | VT131 Standard Keys                          | 1-8   |
| 1-6                                                                                                    | VT131 Function Keys                          | 1-10  |
| 1-7                                                                                                    | VT131 Printing Keys                          | 1-13  |
| 1-8                                                                                                    | VT131 Editing Keys                           | 1-14  |
| 1-9                                                                                                    | VT131 SET-UP Keys                            | 1-18  |
| 1-10                                                                                                    | VT131 Keyboard Indicators                    | 1-21  |
| 2-1                                                                                                    | Local Printing Configuration (VT131)         | 2-2   |
| 3-1                                                                                                    | Cursor Positioned to Add a Line to the       | 1 / · |
| and a second second sec | Screen                                       | 3-4   |
| 3-2                                                                                                    | Line Added to the Screen                     | 3-5   |
| 3-3                                                                                                    | Positioning the Cursor to Insert a Character | 3-6   |
| 3-4                                                                                                    | Character Inserted                           | 3-8   |
| 3-5                                                                                                    | Cursor Positioned to Delete a Line from the  |       |
|                                                                                                    | Screen                                       | 3-9   |
| 3-6                                                                                                    | Line Deleted from the Screen                 | 3-10  |
| 3-7                                                                                                    | Positioning the Cursor to Delete a Character | 3-12  |
| 3-8                                                                                                    | Character Deleted                            | 3-13  |
| 3-9                                                                                                    | Positioning the Cursor to Correct a Typing   |       |
|                                                                                                    | Error                                        | 3-14  |
| 3-10                                                                                                    | Error Corrected                              | 3-15  |
| 4-1                                                                                                    | SET-UP Displays                              | 4-2   |
| 4-2                                                                                                    | SET-UP Feature Memories (VT131)              | 4-5   |
| 4-3                                                                                                    | Default Feature Selections                   | 4-10  |
| 4-4                                                                                                    | ON/OFF Line General Block Diagram (VT131)    | 4-16  |
| 4-5                                                                                                    | SET-UP A Display                             | 4-18  |
| 4-6                                                                                                    | 80 and 132 Columns Per Line (VT131)          | 4-19  |
| 4-7                                                                                                    | SET-UP B Display (VT131)                     | 4-22  |
| 4-8                                                                                                    | SET-UP B Summary (VT131)                     | 4-23  |
| 4-9                                                                                                    | Screen Background                            | 4-25  |

viii

| 4-10   | Local Echo                                       | 4-29  |
|--------|--------------------------------------------------|-------|
| 4-11   | Answerback Message Summary (VT131)               | 4-43  |
| 4-12   | SET-UP C Display                                 | 4-45  |
| 4-13   | SET-UP C Summary                                 | 4-46  |
| 5-1    | Standard Key Codes                               | 5-2   |
| 5-2    | VT131 Function Keys                              | 5-3   |
| 5-3    | Function Key Control Codes (VT131)               | 5-5   |
| 5-4    | Space Compression/Field Delimiter and Guarded    |       |
|        | Area Transfer Mode Interaction                   | 5-14  |
| 6-1    | ASCII Table                                      | 6-2   |
| 6-11   | United Kingdom Character Set (VT131)             | 6-32  |
| 6-12   | United States Character Set                      | 6-33  |
| 6-13   | Special Character and Line Drawing Character Set |       |
| •      | (VT131)                                          | 6-34  |
| 7-1    | Connecting to the Computer (VT131)               | 7-2   |
| 7-2    | Modem connector Location and Pin Numbering       |       |
|        | (VT131)                                          | 7-6   |
| 7-3    | Communication Switch Summary (VT131)             | 7-8   |
| 7-4    | Serial Character Format (VT131)                  | 7-9   |
| 7-5    | Printer Connector Location and Pin Numbering     |       |
|        | (VT131)                                          | 7-45  |
| 8-1    | Terminal Dimensions                              | 8-2   |
| 8-2    | Terminal Packing (VT131)                         | 8-5   |
| 8-3    | Monitor Controls and Connector Locations         | •••   |
|        | (VT131)                                          | 8-6   |
| 8-4    | Access Cover Screw Locations (VT131)             | 8-10  |
| 8-5    | Access Cover Removal (VT131)                     | 8-11  |
| 8-6    | Internal Communication Switch Locations          |       |
| <br>.* | (VT131)                                          | 8-12  |
| 8-7    | Internal Communication Switch Selections         |       |
|        | (VT131)                                          | 8-13  |
| 8-8    | Cable Summary (VT131)                            | 8-15  |
| 9-1    | 20 mA Connector and Pin Locations (VT131)        | 9-2   |
| 9-2    | Access Cover Screw Locations                     | 9-4   |
| 9-3    | Access Cover Removal                             | 9-5   |
| 9-4    | 20 mA Board Location (VT131)                     | 9-6   |
| 9-5    | 20 mA Board Configuration (VT131)                | 9-7   |
| 9-6    | 20 mA Loopback Connector (VT131)                 | 9-9   |
| 10-1   | Monitor Controls and Connector Locations         | 10-4  |
| 10-2   | EIA Loopback Connector (Modem) (VT131)           | 10-8  |
| 10-3   | EIA Loopback Connector (Printer) (VT131)         | 10-11 |
| A-1    | Composite Video Output (VT131)                   | A-5   |
| B-1    | SET-UP Displays                                  | B-2   |
| B-2    | SET-UP Display Summary                           | B-4   |
| C-1    | Standard Key Codes                               | C-1   |
| C-2    | Function Key Control Codes                       | C-4   |
|        |                                                  |       |
| Tables |                                                  | -\$   |
|        |                                                  |       |
| 1-1    | Causes of the Keyboard Locked Condition          | 1-23  |
| 4-1    | SET-UP Features That Can Be Changed by the       |       |
|        | Computer                                         | 4-7   |
| 4-2    | SET-UP Feature Types                             | 4-13  |

| y          |                                                |        |
|------------|------------------------------------------------|--------|
|            |                                                |        |
| 4-3        | Modem Data/Parity bits Selection               | 4-33   |
| 4-4        | Modem Control Selections                       | 4-36   |
| 4-5        | Turnaround (End of Block)/Disconnect Character |        |
|            | Selections                                     | 4-38   |
| 4-6        | Printer Data/Parity Bits Selections            | 4-41   |
| 5-1        | Cursor Control Key Codes                       | 5-6    |
| 5-3        | VT131 and Previous DEC Terminal Key            | 5-1    |
|            | Differences                                    | 5-9    |
| 5-4        | Keypad Codes                                   | 5-10   |
| 0-1        | Interchange (ISCII)                            | 6-2    |
| 6-2        | Control Characters Recognized by VT131         | 0-2    |
|            | Terminal                                       | 6-4    |
| 6-3        | Escape and Control Sequence Arrangement        | 6-6    |
| 6-4        | SET-UP features and Modes                      | 6 - 10 |
| 6-5        | ANDI Specified Modes                           | 0-13   |
| 6-6        | ANSI Compatible Private Modes                  | 6 - 14 |
| 6-8        | Line Food/New Line Fosture                     | 6-15   |
| 0-0<br>C 0 | Line reed/New Line reacure                     | 6-24   |
| 6-9        | ANSI Cursor Control Key Codes                  | 6-27   |
| 6-10       | ANSI Keypad Codes                              | 6-29   |
| 6-11       | United Kingdom Character Set                   | 6 22   |
| 6-13       | Special Character and Line Drawing Character   | 0-33   |
| 0-13       | Set                                            | 6-34   |
| 6-14       | VT52 Kevpad Codes                              | 6-58   |
| 6-15       | Special character and Line Drawing Set and     |        |
|            | Graphics Mode Comparison                       | 6-61   |
| 7-1        | Possible Bell Modem Configurations (Public     |        |
|            | Switched)                                      | 7-3    |
| 7-2        | Possible Bell Modem Configurations (Dedicated  |        |
|            | Line)                                          | 7-4    |
| 7-3        | Factory COnfigured Communication Switch        |        |
|            | Selections                                     | 7-7    |
| 7-4        | Modem Control Feature Selections               | 7-11   |
| 7-5        | Possible Modem Protocol Feature and Modem      | _      |
|            | Configurations                                 | 7-12   |
| /-6        | Modem Signals in Full Duplex Data Leads Unly   | 7 1 /  |
| 7_7        | Full Dupley with Modem Control (FDX B)         | 7-14   |
| 7-8        | Asymetric Full Dupley with Modem Control       | 7-10   |
| , .        | (FDX C)                                        | 7-22   |
| 7-9        | Half Duplex with Supervisory Control (HDX A)   | 7-27   |
| 7-10       | HDX A Modem Control Line Summary               | 7-32   |
| 7-11       | Half Duplex Using Coded Control (HDX B)        | 7-33   |
| 7-12       | HDX B Modem Control Line Summary               | 7-38   |
| 7-13       | Suggested Fill Character Requirements          | 7-41   |
| 7-14       | Applicable DEC Serial Printers                 | 7-43   |
| 7-15       | Printer Interface Signals                      | 7-46   |
| 8-1        | Site Considerations                            | 8-3    |
| 8-2        | Interface Cables                               | 8-14   |
| 10-1       | Problem Checklist                              | 10-2   |
| C-1        | Cursor Control Key Codes                       | C-3    |
| C-2        | Control Codes Generated                        | 0-4    |
| C-3        |                                                | C-6    |

ĺ

**X** 

#### INTRODUCTION

#### PRODUCT INTRODUCTION

The VT131 is a video terminal which uses a keyboard and display to communiucate with a computer. The terminal performs two functions, it is an input and output device of the computer. As an input device, the VT131 can operate as either an interactive or editing terminal. As an editing terminal, the VT131 provides local editing, protected and unprotected fields and block transmission of edited characters.

At the same time, the VT131 terminal is also an output device. As an output device of the computer, the terminal displays received characters on the video screen using advanced video features or prints the characters using a printer interface provided with the terminal. The printer interface, when connected to an optional serial printer to provided printed copy without the need for a separate communication line and interface to the computer.

#### HOW TO USE THIS BOOK

This user guide provides general operating information, interface information, control function descriptions, and specific installation and checkout procedures. The main audiences for this book are the terminal installer, the application programmer and the operator. The operator however should use this book only as a reference when operating the terminal. The document which describes the use of the application software is the primary document for the operator. The application software (program) determines how the computer and terminal operate.

The information in this book is divided by function. This allows you to reference a specific chapter according to the function to be performed. Also, the chapters are arranged by frequency of use. For example, the operating information is most frequently used by the operator, therefore it is at the beginning of the book. However, installation is usually performed once, therefore it is toward the back of the book.

The book is divided into the following chapters:

Chapter 1 Operating Information provides a general introduction of how the terminal operates and shows all the controls and indicators of the terminal. This chapter also describes the general operating procedures. Detailed operating information depends on the computer and it's software. Chapter 2 Printing describes the printing operations which can be performed with an optional serial printer. The chapter also provides the keyboard procedures used to select the printing operations.

Chapter 3 Editing describes the keyboard editing procedures performed in edit mode. Also, this chapter describes the keyboard procedure used to start transmission of edited information to the computer.

Chapter 4 SET-UP Features defines SET-UP and describes each SET-UP feature in detail. The procedure to select each feature is also provided in this chapter. Many of the SET-UP features alter the way the terminal communicates with the computer. Detailed information on communication and the related SET-UP features is provided in Chapter 7.

Chapter 5 Transmitted Characters describes the characters transmitted by the terminal and illustrates the keys used to generate these characters. Also, this chapter provides an overview of block character transmission while in edit mode.

Chapter 6 Received Character Processing describes how the terminal processes received characters. The use of control functions to control the display, processing, transmission and representation of characters by the terminal is also described. This chapter is generally used by the application programmer when creating applications software used with this terminal.

Chapter 7 Communication describes how the terminal communicates with the computer and printer using the modem and printer interface. descriptions of the communication features are also included.

Chapter 8 Installation describes the environmental conditions which should be considered before installing the terminal. A detailed unpacking and installation procedure is provided. The chapter also contains a step-by-step procedure for power up and checkout (verify) the proper operation of the terminal.

Chapter 9 Options describes the 20 mA current loop interface option and also provides installation and checkout instructions.

Chapter 10 Maintenance and Troubleshooting describes all maintenance and troubleshooting procedures used before requesting service. The troubleshooting information describes the self tests of the terminal.

Chapter 11 Accessories and Supplies Information describes the accessories and supplies used with the VT131 terminal. Included in this chapter is a brief description of each accessory and supply, part number and ordering information.

Appendix A describes the detailed specifications of the VT131 terminal.

Appendix B provides a summary of the SET-UP feature displays.

Appendix C provides a summary of the codes generated by the VT131 terminal.

Appendix D provides a summary of the VT131 programming control functions.

Appendix E describes the ANSI code extension techniques used to create the escape and control sequences used by the VT131 terminal.

Appendix F describes the differences between the VT131 and VT100 terminals.

#### WARNINGS, CAUTIONS AND NOTES

In this book warnings, cautions and notes are use for specific purposes. Warnings highlight information used to prevent personal injury. Cautions highlight information used to prevent damage the terminal, and notes are used to highlight general information. i and . 40

#### CHAPTER 1 OPERATING INFORMATION

#### GENERAL

This chapter provides a general introduction of how the VT131 terminal operates. A description of the all the controls and indicators and the general operating procedures is also provided. Detailed operating information depends on the computer and its application software.

#### TERMINAL OPERATION

The VT131 is a video terminal which uses a keyboard and display to communicate with a computer. The terminal can only communicate with the computer while on-line. Figure 1-1 shows a general block diagram of the VT131 terminal when on-line. When on-line the terminal performs two functions, it is an input and output device of the computer. As an input device, the VT131 can operate as either an interactive or editing terminal. When operating as an interactive terminal, all keyboard entries generate characters placed in a keyboard character buffer for transmission. The character is then taken from the buffer and transmitted. When operating as an editing terminal all keyboard entries are display on the screen. All necessary changes can be made to the characters on the screen using the editing features before transmitting the characters to the computer. The transmission of the edited characters to the computer is performed when requested by the keyboard or computer.

At the same time, the VT131 terminal is also an output device of the computer. Characters received by the terminal are placed in the input character buffer until processed. When processed, the received characters are taken from the buffer and displayed on the screen. The terminal displays received characters on the screen using advanced video features. Characters received can also be printed using the printer interface provided with the terminal. An optional serial printer is connected to the printer interface to provide printed copy without the need for a separate communication line and interface to the computer.

When the terminal is off-line, it can not communicate with the computer. The terminal is disconnected from the communication line (phone line) and calls on the communication line are not answered. Characters typed on the keyboard are displayed on the screen. Figure 1-2 shows a general block diagram of the VT131 terminal while off-line.

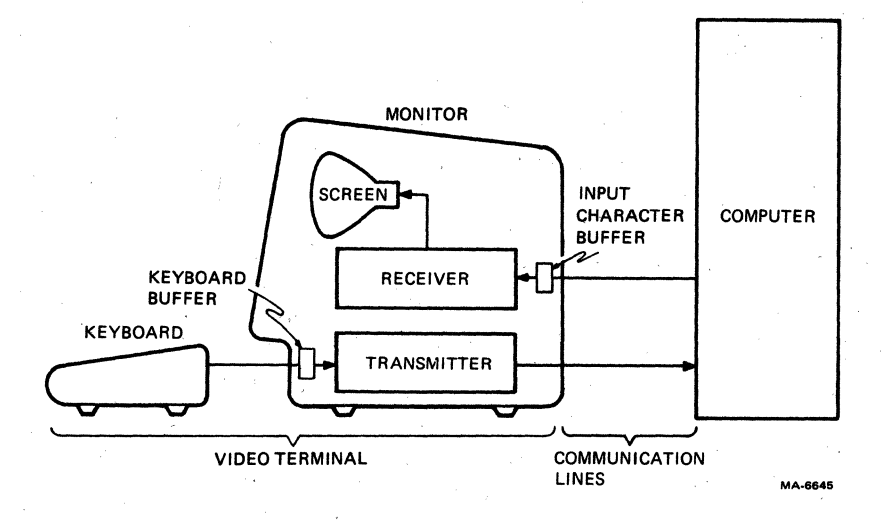

1-2

Figure 1-1

On-Line General Block Diagram

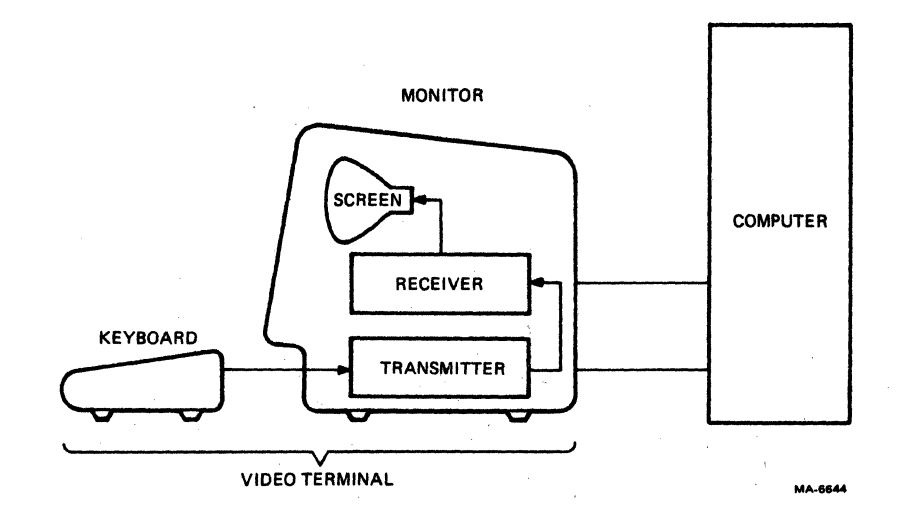

Figure 1-2 Off-Line General Block Diagram

## NOTE: When the VT131 terminal is on or off-line, characters on the screen can be transmitted to the serial printer.

#### CONTROLS AND INDICATORS

The VT131 terminal has many different controls and indicators. The controls and indicators are described in five groups: monitor controls, keyboard controls, communication switches, visual indicators, and audible indicators.

#### Monitor Controls

The VT131 terminal has two controls mounted on the back panel of the monitor. The controls are the voltage selection switch and the power switch. The locations of these controls are shown in Figure 1-3. The following paragraphs describe the two monitor controls.

Voltage Selection switch -- The voltage selection switch allows the terminal to operate with the available ac input voltage range. When the switch position is changed, the fuse must also be changed. The switch and fuse are selected when the terminal is installed. Refer to the Chapter 8 for more information about installing the terminal.

CAUTION: Failure to select the proper voltage selection switch position and fuse may damage the terminal.

Power switch -- The power switch turns the ac power to the terminal on and off. When the ac power is on, either the ON LINE or OFF LINE keyboard indicator is on. Refer to the Indicators section of this chapter for more information about the keyboard indicators.

To turn on (power up) the terminal use the following procedure.

- 1. Turn the power switch on (Figure 1-3). The terminal automatically runs a power up self-test to verify that the terminal is operating correctly. The test provides the following indications.
  - All keyboard indicators turn on and off, and either the ON LINE or OFF LINE indicator is turned on.

#### NOTE: The other keyboard indicators may or may not be on depending on the communication signals received on the modem interface connector and the feature selections of the terminal.

- ^ A bell tone is generated.
- The cursor is display in the upper-left corner of the screen.

Any error found by the power up self test is indicated by: the terminal not performing the above sequence, a character(s) displayed on the screen, or by several bell tones. Refer to Chapter 10 if the terminal does not power up correctly.

1 - 4

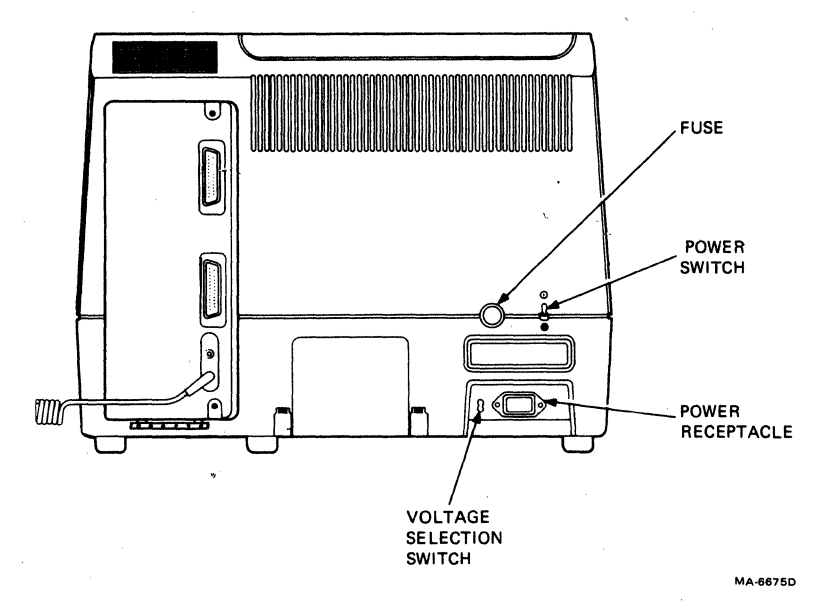

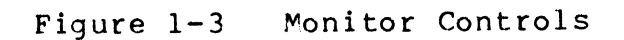

#### Internal Communication Switches

The VT131 terminal has two types of internally mounted switches. The switches are communication switches and 20 mA current loop option switches. The following paragraphs describe the two types of switches.

Communication Switches -- The terminal has ten internally mounted communication switches. These communication switches determine which communication lines are used by the modem connector on the back panel of the terminal. These switches are selected during installation. Refer to Chapter 8 for the procedure used to select these switches.

20 mA Current Loop Switches -- The 20 mA current loop option (VT1XX-CA) is mounted within the terminal. The option has two switches to determine if the 20 mA current loop option is active or normal (passive) during operation. Refer to Chapter 9 for more information about the 20 mA current loop option.

#### Keyboard Controls

The VT131 terminal keyboard has a main keyboard and auxiliary keypad as shown in Figure 1-4. The main keyboard is arranged and operates similar to a standard office typewriter. The auxiliary keypad is arranged for rapid entry of numeric data, function characters (used with some application software) or editing commands. The keyboard keys are divided into five groups: standard keys, function keys, printing keys, editing keys and SET-UP keys. The standard and printing keys operate the same when operating as either an interactive or editing terminal.

Standard Keys -- Figure 1-5 identifies the keys on the keyboard that are labeled as standard typewriter keys. The computer can select the auxiliary keypad keys to generate the same unshifted characters as the minus, comma, period and numeric keys on the main keyboard.

The CAPS LOCK and SHIFT keys change the standard key characters generated by the main keyboard. Therefore, the SHIFT and CAPS LOCK keys are described in the following paragraphs. All the characters generated by the standard keys are listed in Chapter 5.

#### SHIFT Keys

When either of the SHIFT keys are pressed, the standard keys on the main keyboard generate uppercase characters. The characters generated by the auxiliary keypad are not affected by the SHIFT key.

NOTE: The SHIFT keys may also be used with the function, printing, editing and SET-UP keys. Refer to the appropriate sections of this chapter for more information about the use of the SHIFT key with these keys.

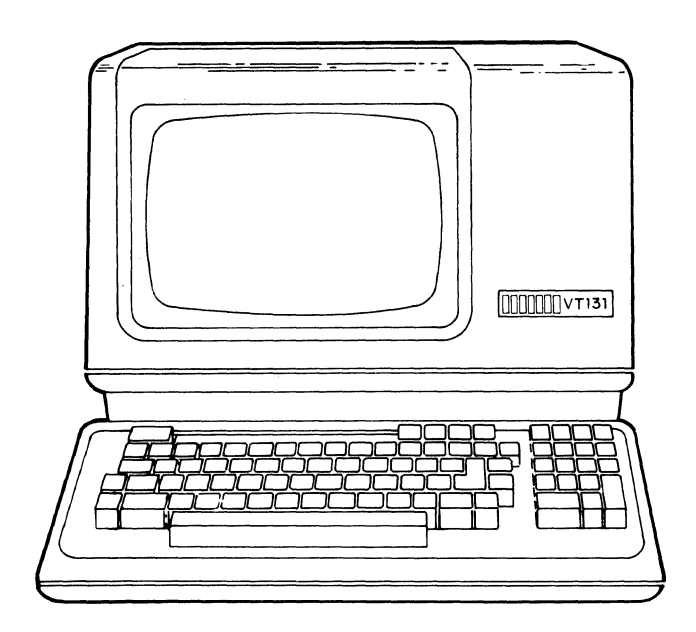

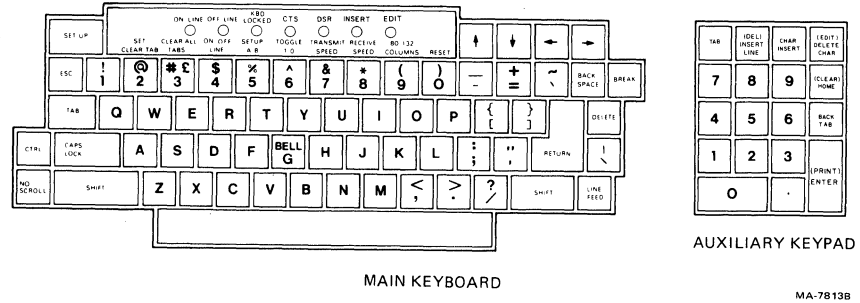

Figure 1-4 VT131 Terminal Keyboard

|                   | free constructions |             | KAD    | and the second second second                 |        |                              |     |    |        |               |       |
|-------------------|--------------------|-------------|--------|----------------------------------------------|--------|------------------------------|-----|----|--------|---------------|-------|
| SET UP            | SET<br>CLEAR JA    | ON LINE OFF |        | CTS DSR<br>O<br>TOGGLE TRANSM<br>1.0. SPEED. | INSERT | EDIT<br>BO 132<br>COLUMNS RE | SET | +  | +      | -             |       |
| ESC               | ! <b>Q</b><br>1 2  | #£\$<br>3 4 | ×<br>5 | ^ &<br>6 7                                   | *      | (9)                          | 3 - | += | ~      | BACK<br>SPACE | BREAK |
| TAB               | <b>a v</b>         | V E         | RT     | Y                                            | 1      | 0                            | P   |    | }      | DELE          | TE    |
| CTRL CAPS         | A                  | S D         | F      | BELL<br>G H                                  | L      | KL                           | . ; | •• | RETURN |               |       |
| NO<br>SCROLL SHIF | т                  | zx          | c v    | в                                            | NN     | (                            | > ; | ?  | SHIFT  | LINE<br>FEED  | T     |
|                   |                    |             |        | den et den serie den et de renorm            |        |                              |     |    |        |               |       |

| ТАВ | (DEL)<br>INSERT<br>LINE | CHAR<br>INSERT | (EDIT)<br>DELETE<br>CHAR |
|-----|-------------------------|----------------|--------------------------|
| 7   | 8                       | ,9             | (CLEAR)<br>HOME          |
| 4   | 5                       | 6              | BACK<br>TAB              |
| 1   | 2                       | 3              | (PRINT)                  |
| C   | כ                       | ••             | ENTER                    |

MA-6646B

Figure 1-5 VT131 Standard Keys

1-8

CAPS

LOCK Key

The CAPS LOCK key is a two position locking key. When locked in the down position, the alphabetic keys generate uppercase characters. When in the up position, the alphabetic keys generate lowercase character codes. The CAPS LOCK key does not affect the function and auxiliary keys.

NOTE: The numeric and special symbol keys are not affected by the CAPS LOCK key. Therefore, the CAPS LOCK key does not operate like the SHIFT LOCK key of a typewriter.

Function Keys -- Figure 1-6 identifies the interactive function keys of the terminal. When operating as an interactive terminal, these keys are used to generate function characters for transmission to the computer. The use of these characters is defined by the computer application software or communication system. The computer can select the auxiliary keypad to generate function characters. When the auxiliary keypad is used to generate function characters, the use of these characters is defined by the application software.

All the characters generated by the function keys are listed in Chapter 5. However, the following paragraphs provide a general description of each function key.

NO

SCROLL Key

The NO SCROLL key is used to control scrolling in the terminal. Scrolling is the upward or downward movement of existing lines on the screen to allow new lines to be added to the screen. When this key is first pressed, characters can not be added to the screen and scrolling is stopped; when pressed again, characters can be added to the screen and scrolling can continue.

NOTE: The NO SCROLL key operates only in full duplex communication with the auto XON/XOFF SET-UP feature on. If half duplex communication or full duplex communication with the auto XON/XOFF feature off is selected, this key does not function. Refer to Chapter 4 for more information about the auto XON/XOFF SET-UP feature.

BREAK Key

The BREAK key generates a Break signal when the break enable SET-UP feature is on. When the break enable feature is off, the Break signal is not generated by the terminal. Refer to Chapter 4 for more information about the SET-UP features and Chapter 7 for more information about the Break signal.

When the SHIFT key is down, the BREAK key generates a long break disconnect. With some modems, the long break disconnect causes a communication line disconnect (hang up the phone). Refer to Chapter 7 for more information about a long break disconnect.

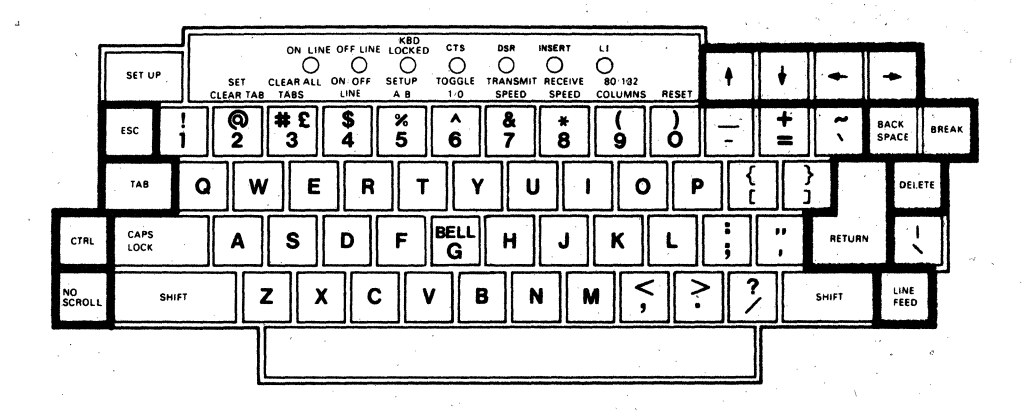

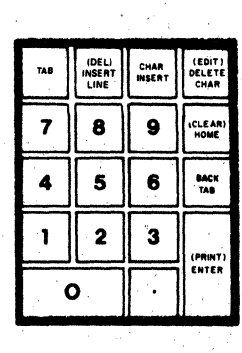

MA-6647E

Figure 1-6 VT131 Function Keys

1-10

When the CTRL key is down, the BREAK key generates the answerback message. The answerback message is used to identify the terminal to the computer. The answerback message is entered in SET-UP. Refer to Chapter 4 for more information about the answerback SET-UP feature. t V > ≺ Keys The use of these keys is determined by the application software. However, these keys usually generate cursor control commands. The cursor is an indicator on the screen that shows the line and column where the next character is displayed. ESC Key The ESC key generates the escape (ESC) character. The use of the escape character is determined by the application software. TAB key The TAB key generates the tab (TAB) character. The use of the tab character is determined by the application software. CTRL Key While the CTRL key is down, pressing another key may generate a control character. The use of each character is defined by the application software. The control characters generated are listed in Chapter 5. NOTE: The CTRL key is also used with the BREAK and printing keys. Refer to the BREAK key description and the Printing Keys section of this chapter for more information about the use of these keys with the CTRL key. BACK SPACE key The BACKSPACE key generates the backspace (BS) character. The use of the backspace character is determined by the application software. DELETE Key The DELETE key generates a delete (DEL) character. The use of the delete character is determined by the application software. **RETURN Key** The RETURN key generates either a carriage return (CR) or the carriage return (CR) and line feed (LF) characters. The characters generated by the RETURN key are selected using the line feed/new line SET-UP feature. Refer to Chapter 4 for more information about the line feed/new line SET-UP feature. When half duplex coded control (HDX B) is selected by the modem control SET-UP feature, the RETURN key may also automatically generate the line turnaround character. Automatic generation of the turnaround character is selected by the auto turnaround SET-UP feature. The turnaround character generated is selected by the turnaround/disconnect character SET-UP feature. Refer to Chapter 4 for more information about the SET-UP features.

#### LINE

FEED Key

The LINE FEED key generates a line feed (LF) control character code. The use of the line feed character is determined by the application software.

Printing Keys -- Figure 1-7 identifies the keys used to control printing performed by the optional serial printer. Printing can be performed when operating as either an interactive or editing terminal when either on or off-line. The following paragraphs provide a general description of the printing keys. Refer to the Chapter 2 for more information about the printing operations performed by the terminal when connected to a serial printer.

## NOTE: The printing control keys on the terminal do not cause the transmission of characters to the computer.

#### (PRINT)

ENTER Key

The (PRINT)/ENTER key of the auxiliary keypad is used with the CTRL and SHIFT keys to control printing performed by the serial printer. When the CTRL key is down, the (PRINT) key turns on and off auto print (line-at-a-time printing) operation. When a SHIFT key is down, the (PRINT) key selects the print screen operation.

Editing Keys - Figure 1-8 identifies the function keys of the VT131 used in edit mode. The Ø through 9 keys of the auxiliary keys cause the generation of the same character as the corresponding numeric key of the main keyboard. The following paragraphs briefly describe each editing key.

# NOTE: Chapter 3 provides a description of edit mode and the step-by-step procedures used when editing. Read Chapter 3 before using the editing keys.

NO

SCROLL Key

The NO SCROLL key is used to stop characters from being displayed on the screen. When first pressed characters can not be added to the screen and scrolling is stopped; when pressed again, characters can be added to the screen.

NOTE: The NO SCROLL key operates only in full duplex communication with the auto XON/XOFF SET-UP feature on. If half duplex communication or full duplex communication with the auto XON/XOFF feature off is selected, this key does not function. Refer to Chapter 4 for more information about the auto XON/XOFF SET-UP feature.

BREAK Key The **BREAK** key does not function in edit mode.

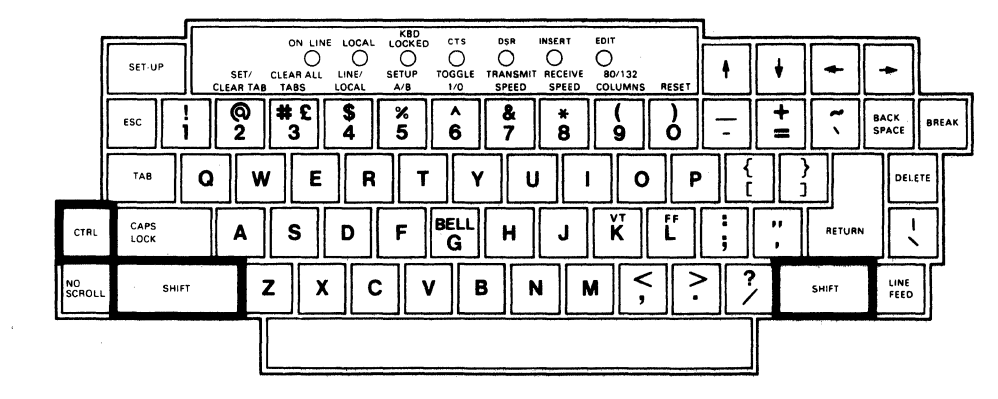

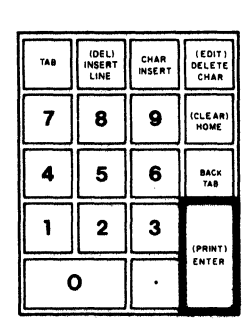

MA-9366A

Figure 1-7 VT131 Printing Keys

1-13

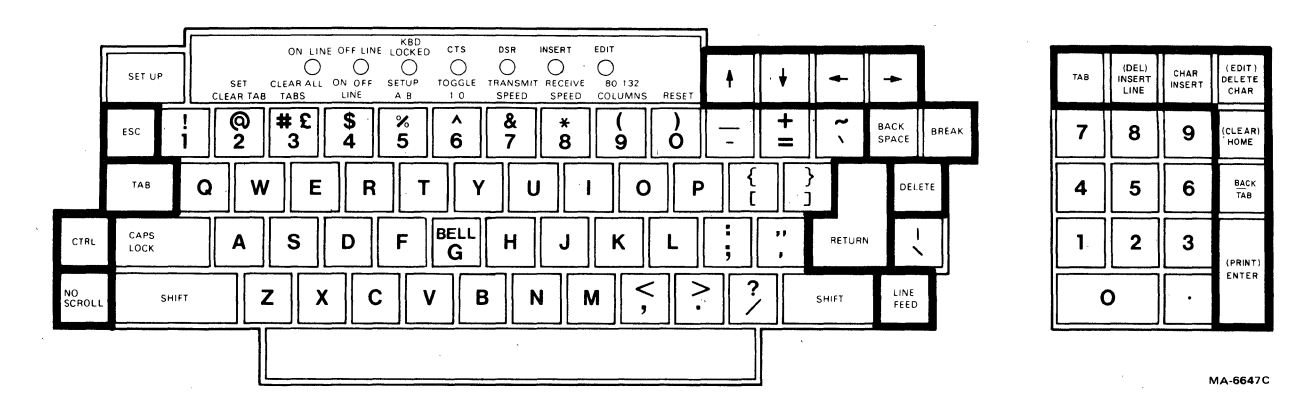

Figure 1-8 VT131 Editing Keys

↑ V > < Keys These keys move the cursor control in the direction indicated on the keycap. These keys will not move the cursor outside the margins and will not cause scrolling. ESC Key The ESC key does not function in edit mode. CTRL Kev While the CTRL key is down, pressing another key generates a control character. The control characters generated are listed in Chapter 5. However, the XON and XOFF control characters can not be generated from the keyboard in edit mode. The use of each character depends on how the terminal processes the character. Refer to Chapter 7 for more information on how the control characters are processed. NOTE: The CTRL key is also used with the printing keys. Refer to the Printing Keys section of this chapter for more information about the use of these keys with the CTRL key. BACK SPACE key The BACKSPACE key moves the cursor to the left one character position. **RETURN Key** The RETURN key moves the cursor to the first column of the next line. This key can also be used to start the transmission of characters to the computer whn line transmit mode is selected in SET-UP. Refer to Chapter 4 for more information about the SET-UP features. LINE FEED Key The LINE FEED key moves the cursor to the next line maintaining the current column position. DELETE key The DELETE key removes the character to the left of the cursor. The characters within the field to the right of the deleted character move left. TAB key The TAB key of both the main keyboard and the auxiliary keypad move the cursor forward to the start of whichever of these positions is found first: the next unprotected field the next tab position the bottom margin

1-15

DELETE CHAR key (EDIT) The DELETE CHAR key erases the character indicated by the cursor. Characters within the field to the right of the deleted character move left. When the SHIFT key is down, the (EDIT) key switches the terminal between interactive and edit modes. The EDIT keyboard indicator is on when the terminal is in edit mode. The EDIT keyboard indicator is off when the terminal is in interactive mode. INSERT LINE key (DELETE LINE) The INSERT LINE key causes a new line consisting of spaces to be added at the cursor. This key has no effect when there is a protected field on the current line. When the SHIFT key is down, the (DELETE LINE) key removes the line at the cursor from the screen. All of the remaining lines move one line up and a new line of spaces is placed at the bottom margin. This key has no effect when there is a protected field on the current line. CHAR INSERT key The CHAR INSERT key switches between insert and replace mode. These modes determine how characters are added to the screen. When the INSERT keyboard indicator is on, the terminal is in insert mode. Characters added to the screen cause existing characters move to the right. Characters moved past the right margin or into a protected field are lost. When the INSERT keyboard indicator is off, the terminal is in replace mode. All characters added to the screen replace the characters on the screen. (CLEAR) HOME key The HOME key causes the cursor to move to the first line and first column of the scrolling region. The scrolling region is the area between the top and bottom margin. When the SHIFT key is down, the (CLEAR) key removes all unprotected characters on the video screen and moves the cursor to the start of the first unprotected field. 1-16

BACK

TAB key

When pressed the BACK TAB key causes the cursor to move back to whichever of these is found first:

the start of the current unprotected field

the previous unprotected field

the last tab position

(PRINT)

ENTER key

This key controls the transmission of characters to the computer and printer while in edit mode. The ENTER key starts the transmission of the characters on the screen to the computer.

## NOTE: The (PRINT) is used with the CTRL and SHIFT keys to control printing performed by the serial printer.

SET-UP Keys -- Figure 1-9 identifies the keys used while operating in SET-UP. SET-UP is used to select features of the terminal from the keyboard. SET-UP is divided into SET-UP A, SET-UP B and SET-UP C. These SET-UP displays show a summary of feature selections. The following paragraphs decribe the keys used in SET-UP.

NOTE: Chapter 4 provides both SET-UP feature descriptions and step-by-step feature selection procedures. Read Chapter 4 before using the SET-UP keys.

SET-UP Key The SET-UP key places the terminal in SET-UP. While in SET-UP the VT131 terminal SET-UP features can be changed.

SET/CLEAR @ TAB 2 Key In SET-UP A, the SET/CLEAR TAB key sets or clears individual horizontal tabs in the terminal. This key does not function in SET-UP B and SET-UP C.

CLEAR ALL # L TABS 3 Key In SET-UP A, the CLEAR ALL TABS key clears all horizontal tab stops set in the terminal. This key does not function in SET-UP B and SET-UP C.

ON/OFF \$ LINE 4 Key

In any SET-UP display, the ON/OFF LINE key switches the terminal between on-line and off-line. While on-line the terminal can transmit and receive characters. While off-line the terminal can not transmit or receive characters and keyboard entries are displayed on the screen.

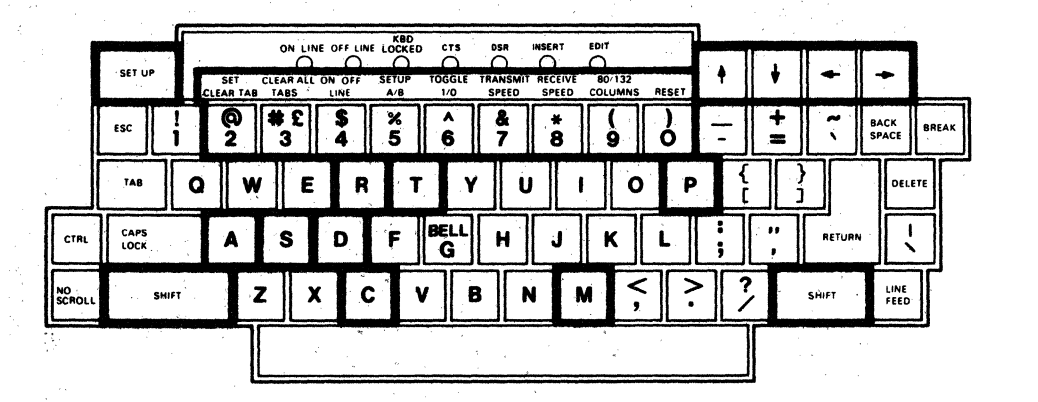

| <u>.</u> |                         |                |                          |
|----------|-------------------------|----------------|--------------------------|
| 748 -    | (DEL)<br>INSERT<br>LINE | CHAR<br>INSERT | (EDIT)<br>DELETE<br>CHAR |
| 7        | 8                       | 9              | (CLEAR)<br>HOME          |
| 4        | 5                       | 6              | BACK<br>TAB              |
| 1        | 2                       | 3              | (PRINT)                  |
|          | >                       |                | ENTER                    |

.

Figure 1-9 VT131 SET-UP Keys

₽ SET-UP A/B/C 5 Key In any SET-UP display, the SET-UP A/B/C key switches the terminal between SET-UP A, SET-UP B and SET-UP C. TOGGLE 1/Ø 6 Key In SET-UP B and SET-UP  $\overline{C}$ , the **TOGGLE 1/0** key changes the feature selected by the cursor. This key does not function in SET-UP A. TRANSMIT SPEED 7 Key In SET-UP B, the TRANSMIT SPEED key selects the transmit speed (baud rate) used by the terminal. This key does not function in SET-UP A and SET-UP C. RECEIVE SPEED 8 Key In SET-UP B, the RECEIVE SPEED key selects the receive speed (baud rate) used by the terminal. This key does not function in SET-UP A and SET-UP C. 80/132 COLUMNS 9 Key In SET-UP A, the 80/132 COLUMN key selects the display line size. The display line size is either 80 and 132 columns per line. This key does not function in SET-UP B and SET-UP C. ) RESET Ø Key In any SET-UP display, the RESET key starts the reset sequence. The reset sequence has the same result as turning the power switch off and then on. 1 🕈 Keys In any SET-UP display, the  $\uparrow$  (up arrow) and  $\clubsuit$  (down arrow) keys increase and decrease the brightness of the display. ← → Keys In any SET-UP display, the  $\leftarrow$  (left arrow) and  $\rightarrow$  (right arrow) keys move the cursor left and right. In SET-UP B, the arrow keys are used with the SHIFT key to allow either the modem or printer interface features to be selected. When the SHIFT key is down, the (left arrow) key allows the modem interface features to be selected and the > (right arrow) key allows the printer interface features to be selected. A Key In SET-UP B, when the SHIFT key is down, press the A key and release both keys to create an answerback message. The answerback message is an identifing message stored within the terminal for transmission to the computer. The answerback message in the terminal must match the message expected by the computer. When entering this message into the terminal, all keyboard keys can be used.

#### C Key

In SET-UP B, when the SHIFT key is down, press the C key and release both keys to select the turnaround character. The turnaround character is used in half duplex communication with coded control turnaround (HDX B).

#### D Key

In any SET-UP display, when the SHIFT key is down, press the D key to select the default SET-UP feature selections. The default feature selections are typical SET-UP feature selections held within the terminal. The actual default selections are described in Chapter 4.

#### M Key

In SET-UP B, when the SHIFT key is down, press the M key and release both keys to select the type of communication used by the terminal. The terminal can use one of five types of communication. There are three types of full duplex communication and two types of half duplex communication.

#### P Key

In SET-UP B, when the SHIFT key is down, press the P key to change the data/parity bits selection.

#### R Key

In any SET-UP display, when the SHIFT key is down, press the R key to Recall the SET-UP features stored in user memory. User memory holds feature selections chosen from the terminal keyboard.

#### S Key

In any SET-UP display, when the SHIFT key is down, press the S key to store the SET-UP features in user memory. User memory holds feature selections chosen from the terminal keyboard.

#### T Key

In SET-UP A, when the SHIFT key is down, press the T key to select the tab default SET-UP feature selections. All tab stops are cleared and a tab stop is set every eighth character position.

#### Keyboard Indicators

Figure 1-10 shows the location of the keyboard indicators. The following paragraphs describe the function of each indicator.

#### ON LINE Indicator

The ON LINE indicator lights to show that the terminal is on-line and can communicate with the computer. The ON LINE or OFF LINE indicator shows that power is on.

#### OFF LINE Indicator

The OFF LINE indicator lights to show that the terminal is off-line and can not communicate with the computer. When the terminal is off-line, characters from the keyboard are displayed on the screen. The ON LINE or OFF LINE indicator show that the power is on.

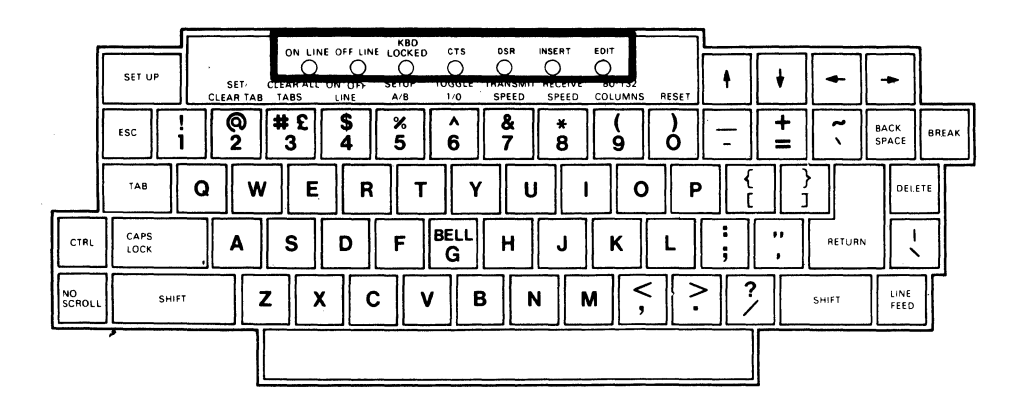

| TAB | (DEL)<br>INSERT<br>LINE | CHAR<br>INSERT | (EDIT)<br>DELETE<br>CHAR |
|-----|-------------------------|----------------|--------------------------|
| 7   | 8                       | 9              | (CLEAR)<br>HOME          |
| 4   | 5                       | 6              | BACK<br>TAB              |
| 1 2 |                         | 3              | (PRINT)                  |
| C   | )                       | ·              | ENTER                    |

Figure 1-10 VT131 Keyboard Indicators

1-21
## KBD LOCKED Indicator

The KBD LOCKED indicator shows the keyboard locked condition. The keyboard locked condition shows when the keyboard character buffer can not accept characters from the keyboard. The keyboard character buffer holds character codes from the keyboard before they are transmitted to the computer as shown in Figure 1-1. While the KBD LOCKED indicator is on, characters from the keyboard are lost. If the keyclick SET-UP feature is on, keyclicks are not generated as keys are pressed.

# NOTE: The terminal can receive characters from the computer during the keyboard locked condition.

The keyboard locked condition can be caused in several ways (Table 1-1). Therefore, depending on the cause of the condition several ways are available to clear the keyboard locked condition. When the keyboard locked condition is cleared, the KDB LOCKED indicator turns off and characters from the keyboard can be placed in the keyboard character buffer. These characters are taken from the buffer and transmitted to the computer. If the keyclick SET-UP feature is on, keyclicks are generated as keys are pressed.

#### CTS Indicator

The CTS indicator shows the on and off condition of the Clear To Send or Secondary Clear To Send modem connector signals. The internal communication switches of the VT131 terminal determine the connector signal used to turn on and off the CTS indicator. Refer to Chapter 7 for more information about the communication signals and internal communication switches used by the VT131 terminal.

# NOTE: When the 20 mA current loop option (VT1XX-CA) is installed, the CTS signal is not used.

#### DSR Indicator

The DSR indicator shows the condition of the Data Set Ready modem connector signal. The on and off condition of the Data Set Ready signal turns on and off the DSR indicator. The Data Set Ready signal indicates that the local data set (connected to the terminal) is ready to transmit and receive characters. The off condition of the Data Set Ready signal indicates that all interface signals to the VT131 terminal should be ignored.

# NOTE: When the 20 mA current loop option (VT1XX-CA) is installed, the DSR signal is not used.

#### INSERT Indicator

The INSERT indicator shows when the terminal is in insert or replace mode. Insert and replace modes are selected by the computer or the INSERT CHAR key in edit mode. When the terminal is in insert mode, the INSERT indicator is on and the terminal inserts characters at the cursor position. When characters are inserted, all previously displayed characters to the right of the cursor are moved to the right. Characters moved into the right margin are lost. When the terminal is in replace mode, the INSERT keyboard indicator is off and characters are written over previously displayed characters at the cursor position.

## EDIT Indicator

The EDIT indicator shows when the terminal is edit mode. When the indicator is on, characters typed on the keyboard are displayed on the screen. The characters are edited before being transmitted to the computer. When the EDIT indicator is off, the terminal transmits each character immediately when typed.

| Table 1-1 | Causes | of | the | Keyboard | Locked | Condition |
|-----------|--------|----|-----|----------|--------|-----------|
|-----------|--------|----|-----|----------|--------|-----------|

| Cause                                                                                                    | Method of Clearing Keyboard<br>Locked                                                                                                    |
|----------------------------------------------------------------------------------------------------|----------------------------------------------------------------------------------------------------|
| The terminal is not properly<br>connected to the computer. The<br>communication line signals are not<br>correct for communication.                                                                                                    | Cleared when a proper<br>connection exists between the<br>computer and terminal. Also,<br>refer to the CTS and DSR<br>indicators to determine if a<br>proper connection exists. |
| When half duplex communication is<br>selected (by the modem control<br>SET-UP feature), the keyboard<br>locked condition occurs whenever<br>the terminal is receiving<br>characters. The terminal can not<br>transmit characters when receiving<br>characters in half duplex. | Cleared when the line is<br>turned around and the terminal<br>can transmit characters.                                                                                          |
| Characters are being typed into<br>the terminal faster than they can<br>be transmitted.                                                                                                    | Cleared when the characters<br>in the keyboard character<br>buffer are transmitted to the<br>computer.                                                                          |
| Characters are being transmitted in edit mode.                                                                                                    | Cleared when the character<br>transmission is completed or<br>cancelled.                                                                                                    |
| When a print operation is selected while off-line.                                                                                                    | Cleared when the print<br>operation is completed or<br>cancelled.                                                                                                    |
| The computer has intentionally turned off the keyboard.                                                                                                    | The computer turns the keyboard on.                                                                                                    |
| NOTE: Entering and exiting SET-UP                                                                                                    | with the KBD LOCKED indicator on                                                                                                    |

| NOI | . Ľi i | CIIC | er. | ing | an  | u i | EXT | LII | IG . | SE  | .1- | UF  | W T I | -11 | LIR  | = r       | DD |    | JCU |     |   | . nu i | ca | UL  | 01  | <u> </u> |
|-----|--------|------|-----|-----|-----|-----|-----|-----|------|-----|-----|-----|-------|-----|------|-----------|----|----|-----|-----|---|--------|----|-----|-----|----------|
| era | ase    | s tl | he  | ke  | ybc | bar | ď   | cha | ara  | a c | te  | r   | buf   | f   | er   | an        | d  | са | nc  | e ] | S | an     | Y  | pri | int | 2        |
| ope | erat   | ion  | aı  | nð  | any | C   | har | act | er   | t   | ra  | nsi | miss  | 510 | on : | <u>in</u> | ed | it | mo  | de  | • |        |    |     |     | -        |

# Audible Indicators

There are three audible indicators used by the VT131 terminal; a keyclick, a bell tone, and a series of bell tones. The following paragraphs describe these indicators.

Keyclick

The terminal generates a keyclick when a key is pressed, with the following exceptions:

- -- SHIFT or CTRL keys do not generate any keyclick because these keys do not generate characters. They modify the character codes generated by other keys.
- -- KBD LOCKED indicator is on; in which case, the characters from the keyboard are lost.
- -- The keyclick SET-UP feature is off.

#### Bell Tone

The terminal generates a bell tone for each of the following conditions:

- -- A bell character was received from the computer.
- -- The cursor is eight characters away from the right margin and the margin SET-UP feature is on.
- -- An error is made when typing in edit mode.

### Series of Bell Tones

The terminal generates a series of bell tones to indicate that the terminal can not store or recall SET-UP features in user memory. If the terminal can not use this memory, the terminal automatically uses the default SET-UP feature selections. Refer to Chapter 4 for more information about the SET-UP feature memories. GENERAL

The VT131 terminal performs several print operations selected by either the terminal keyboard or computer. This chapter describes the print operations and keyboard selection procedures. Chapter 6 describes how the print operations are selected by the computer.

CHAPTER 2 PRINTING

## PRINT OPERATIONS

An optional serial printer is connected to the VT131 terminal printer interface as shown in Figure 2-1. The terminal uses the printer interface signals to determine if the serial printer is connected and ready to print. If the printer is unable to print and a print operation is selected, the terminal waits for the print operation to be completed. When the print operation is completed, the screen can display new characters.

Printing is performed using four print operations: auto print (line at a time), print screen, printer controller, and print cursor line. The computer or VT131 keyboard selects the print operations. All print operations can be selected by the computer while the VT131 terminal is on-line. Only the auto print and print screen operations can be selected by the VT131 terminal keyboard. The print operations selected by the keyboard are used when either on-line or off-line. If the VT131 terminal is off-line, the KBD LOCKED indicator is turned on until printing is complete.

# Auto Print (Line at a Time)

The auto print operation prints the current line of characters on the screen as the cursor is moved off the line. The cursor moves to the next line when a line feed, form feed, vertical tab character is received. (This character is also transmitted to the printer at the end of the printed line.) If the auto wrap feature is on, characters received when the cursor is at the right margin are automatically wrapped to the next line. As the cursor leaves the line, the line is printed. The auto wrapped line ends with the carriage return and line feed characters.

Printing double height/double width characters results in printing the same line twice using single height/single width characters. Double width characters are printed as standard width characters.

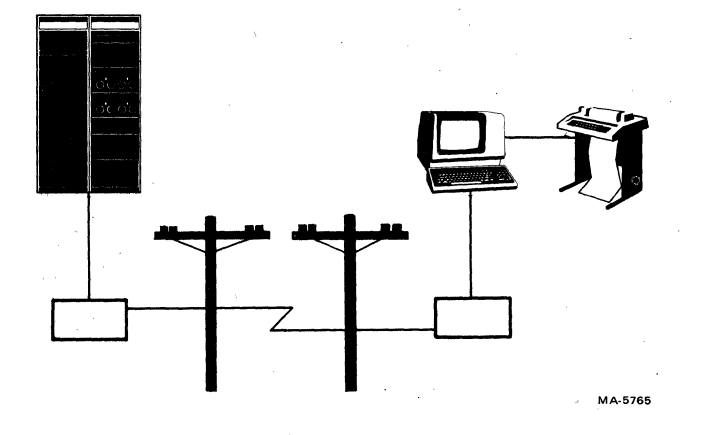

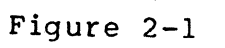

Local Printing Configuration

When selected auto print operation continues until turned off. Select auto print (line at a time) operation from the keyboard using the following procedure.

NOTE: Auto print does not operate when the terminal is in edit mode.

| PROCEDURE | INDICATION | /COMMENTS |
|-----------|------------|-----------|
|           |            |           |

1. Hold down the CTRL key and press the (PRINT) key and release both keys to turn on auto print.
No visual indication is provided, however, as the terminal receives line feeds, form feeds, vertical tabs and auto wrap lines the cursor moves to the next line. As the cursor moves to next line, the line is printed.

> To stop printing the line with the cursor, enter and exit SET-UP. The line is not printed, however auto print stays on. If printing is stopped by entering and exiting SET-UP, the printhead must be moved to the left margin.

Turn off auto print (line-at-a-time) operation from the keyboard using the following procedure.

## PROCEDURE

INDICATION/COMMENTS

 Hold down the CTRL No visual indication is provided. key and press the (PRINT) key and release both keys to turn off auto print.

Print Screen

The print screen operation prints a copy of the screen. Depending on the print extent SET-UP feature selection, the scrolling region or complete screen is printed. The scrolling region is the area of the screen between the top and bottom margins. The top and bottom margins are selected by the computer.

Printing double height/double width characters results in printing the same line twice using single height/single width characters. Double width characters are printed as standard width characters. Select print screen using the following procedure.

# PROCEDURE

INDICATION/COMMENTS

1. Hold down the SHIFT The characters displayed on the screen key, press the are printed. (PRINT) key and release both keys to select print screen.

> To stop the print screen operation before printing is complete, enter and exit SET-UP. If printing is stopped by entering and exiting SET-UP, the printhead must be moved to the left margin.

# Printer Controller

Printer controller is selected only by the computer to provide the computer with direct control of the printer. When printer controller is selected, characters received from the computer are printed and not displayed on the VT131 terminal screen.

NOTE: If print screen is selected from the VT131 keyboard while printer controller is selected, the screen is printed immediately.

Print Cursor Line

Print cursor line is selected only by the computer. Print cursor line prints the line of characters with the cursor. The cursor position on the screen is not changed.

Printing double height/double width characters results in printing the same line twice using single height/single width characters. Double width characters are printed as standard width characters.

| NOTE:  | Print  | cursor  | line   | can be | cancell | ed by  | entering | g and exiting |
|--------|--------|---------|--------|--------|---------|--------|----------|---------------|
| SET-U  | P. If  | print   | ing i  | s stop | ped by  | enteri | ng and e | exiting VT131 |
| termin | al SET | -UP, th | ne pri | nthead | must be | moved  | to the 1 | left margin.  |

CHAPTER 3 EDITING

#### GENERAL

The VT131 terminal can operate as an interactive or local editing terminal. This chapter defines the editing operations which can be performed locally from the keyboard. The chapter also explains how to transmit the edited information to the computer.

#### EDIT MODE

The VT131 terminal can operate as an interactive or editing terminal. When interactive mode is selected, keyboard entries are transmitted to the computer immediately and characters received from the computer are processed as received. The keys used when operating as an interactive terminal are described in Chapters 1 and 5.

When edit mode is selected, keyboard entries are not transmitted to the computer but are displayed on the screen for editing. Editing is the insertion or deletion of lines or characters on the screen from the keyboard before transmitting the characters to the computer. After the information is entered into the terminal and all corrections are performed, the terminal transmits the information as a block of characters to the computer.

## SELECTING EDIT MODE

Edit mode is feature selected within the terminal. The edit mode feature can be selected in SET-UP. This feature can also be selected by the keyboard or computer when not in SET-UP. The SET-UP C display and the EDIT keyboard indicator always show the edit mode feature selection. When edit mode is selected from the keyboard the terminal can be either on-line or off-line. However, when operating while off-line the edited characters can be transmitted to the serial printer but not to the computer.

Select edit or interactive mode from the keyboard using the following procedure.

## PROCEDURE INDICATION/COMMENTS

1. Hold down the SHIFT When the EDIT keyboard indicator is on, key, press the EDIT the terminal is in edit mode. When the EDIT keyboard indicator is off, the terminal is in interactive mode.

## EDITING OPERATIONS

The editing operations performed by the terminal are used to erase and insert characters and lines on the screen before transmission to the computer. These editing commands are performed at the cursor position within the margins (scrolling region). The scrolling region is defined by the screen margins which are selected by the computer. Scrolling is not permitted when a character or line feed is entered in the last position of the scrolling region.

## Character Protection

The terminal can display several character attributes selected by the computer. The attributes of the terminal are: bold (increased intensity), underline, blink, reverse video (character background opposite the screen background SET-UP feature selection), normal (no character attribute) or any combination of character attributes. While in edit mode, character attributes can be used as protection attributes. Protection attributes are selected in SET-UP or by the computer to define protected and unprotected characters on the screen. Protected characters can not be overwritten, erased, moved or added to by the keyboard. Unprotected characters can be edited from the keyboard.

# NOTE: Characters displayed in the margins are always protected characters.

A group of protected characters with the same character attribute are refered to as a field. The use of editing keys while in a protected field results as follows:

- During normal typing, if the cursor would move into a protected field the cursor is moved to the next unprotected field.
  - Any attempt to enter a character into a protected field causes a bell tone and the cursor is move to the next unprotected field, where the character is displayed. If there are no unprotected fields remaining on the screen the cursor is moved to the last character position of the screen and the character is disgarded.

#### Moving the Cursor

All editing operations are performed at the cursor position. The cursor position can be selected without changing the characters displayed using the TAB, BACK TAB, (CLR)/HOME and cursor control keys. The use of the keys in edit mode is as follows:

**TAB Key** -- Press the **TAB** key (on either the main keyboard or auxiliary keypad) to advance the cursor to whichever of the following positions is found first:

- o the next protected field
- o the next tabulation stop setting (defined in SET-UP A)
- o the bottom margin (end of the scrolling region)

BACK TAB Key -- Press the BACK TAB key to move the cursor backward to whichever of the following positions is found first:

- o the start of the unprotected field with the cursor
- o the start of the previous unprotected field
- the previous tabulation stop setting (defined in SET-UP A)
- o the top margin (begining of the scrolling region)

HOME Key -- Press the HOME key to move the cursor to the home position or origin. The home position is the first column, first line of the scrolling region.

Cursor Keys -- The cursor keys  $(\langle -, - \rangle, \uparrow \text{ and } \neq)$  cause the cursor to move one character position in the direction indicated by the arrow on the keycap.

Inserting a line

While in edit mode, lines of characters can be added to the screen. The line of characters is added to the screen using the following procedure.

## PROCEDURE INDICATION/COMMENTS

- Place the cursor The line with the cursor can not have where the line is to a protected field. be added (Figure 3-1).
- 2. Press the INSERT LINE The line with the cursor and all lines key (Figure 3-2). below the cursor are moved down one line. The line added to the screen has the same character attributes as the line moved down. The cursor is moved to the begining of the line. If a line on the screen would be moved onto a line with a protected field or into the bottom margin, the line moved is deleted. The deleted line is not transmitted to the computer.

## Inserting a Character

While in edit mode, characters can be added to the screen. Characters are added to the screen using the following procedure.

## PROCEDURE INDICATION/COMMENTS

 Place the cursor where the character of the character can not be protected.
 is to be added (Figure 3-3).

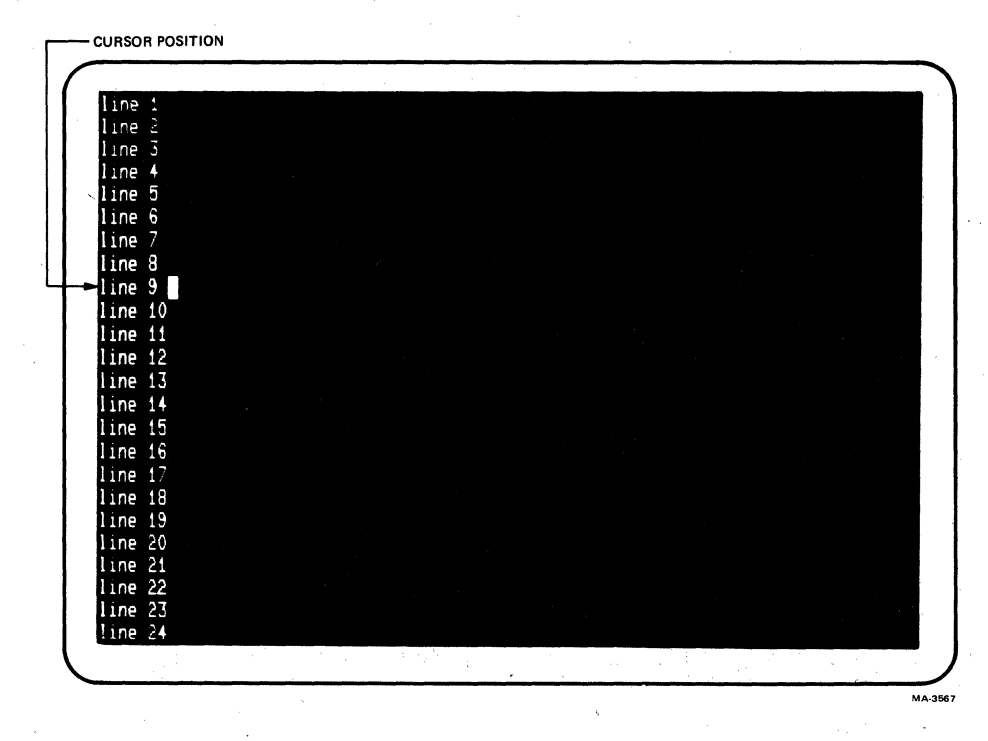

Figure 3-1 Cursor Positioned to Add a Line to the Screen

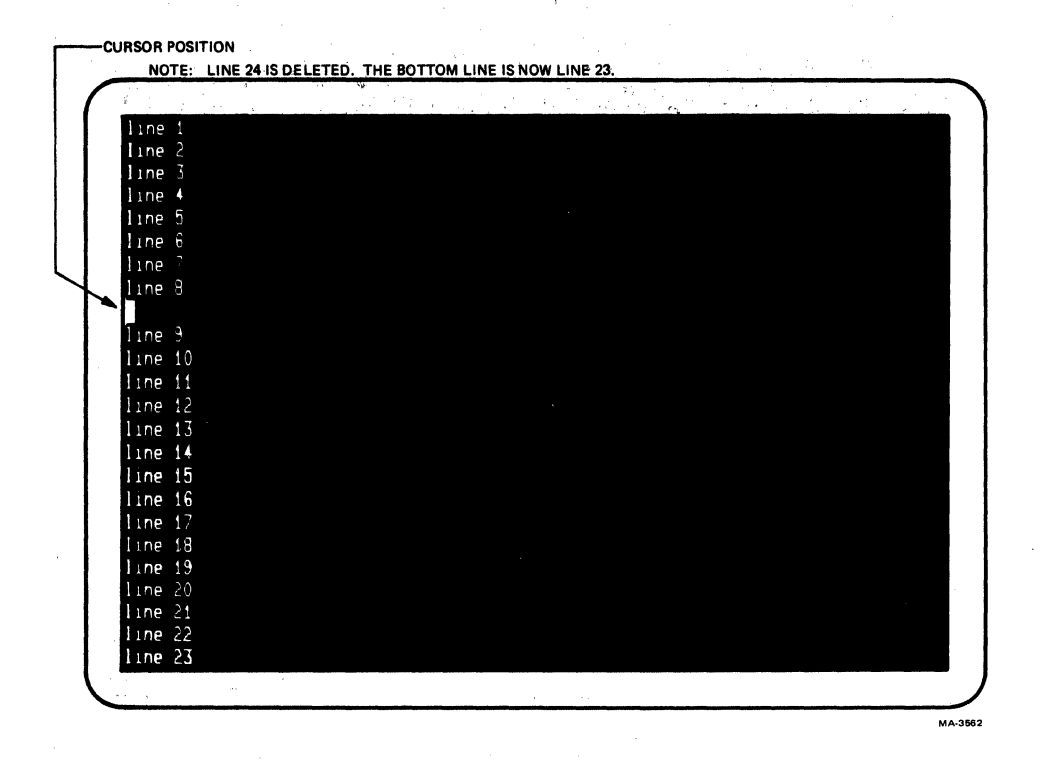

Figure 3-2 Line Added to the Screen

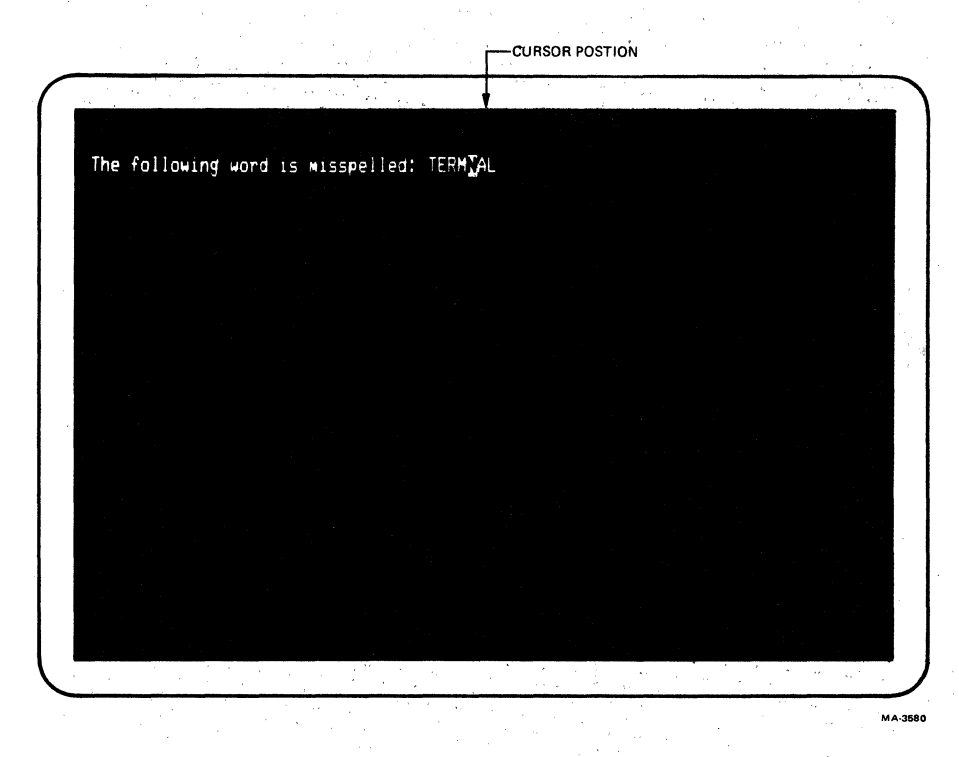

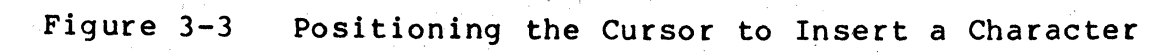

- 2. Press the CHAR INSERT The INSERT keyboard indicator turns on to show that the terminal is ready to key. insert characters.
- Type the character(s) All characters to the right of the 3. to be inserted cursor move to the right one character position for every character inserted. The cursor moves to the right one (Figure 3-4). character position. If the cursor advances into a protected field, the cursor is automatically moved to the unprotected field. If next the characters moved to the right advance into a protected field or the right margin the characters are lost.
- 4. Press the CHAR INSERT The INSERT keyboard indicator turns off to show that the terminal is not key. inserting characters. Characters entered while the INSERT keyboard indicator off, replace the characters at the cursor position.

Deleting a Line

While in edit mode, characters can be deleted from the screen. A line of characters can be deleted from the screen using the following procedure.

## PROCEDURE

INDICATION/COMMENTS

- 1. Place the cursor on The line with the cursor can not have the line to be a protected field. deleted (Figure 3-5).
- 2. key (Figure 3-6).

Press the DELETE LINE The line on the screen is deleted and all lines below the deleted line move up one line. Lines with protected fields do not move when other lines on the screen are deleted. The line added to the bottom of the screen or at the next line with a protected field are filled with spaces. The line of spaces added to the screen have the same character attributes as the last line moved up. The cursor moves to the begining of the line.

> The DELETE LINE key has no effect on protected fields. If the DELETE LINE key is press while the cursor is in a protected field the cursor deletes the last character of the previous unprotected field.

> > 3-7

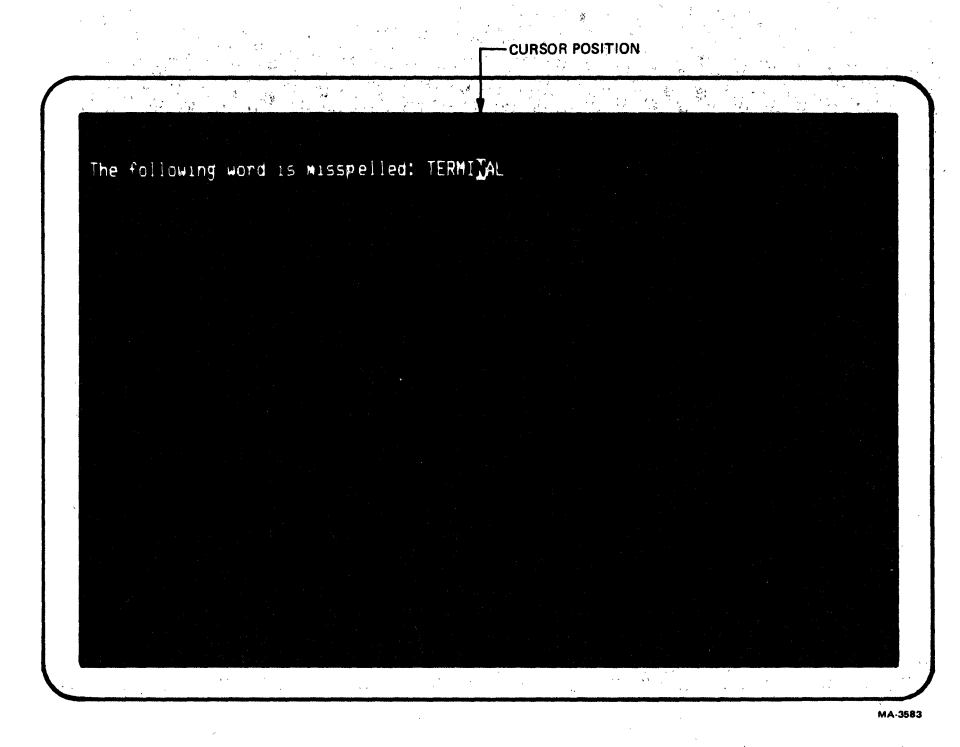

Figure 3-4 Character Inserted

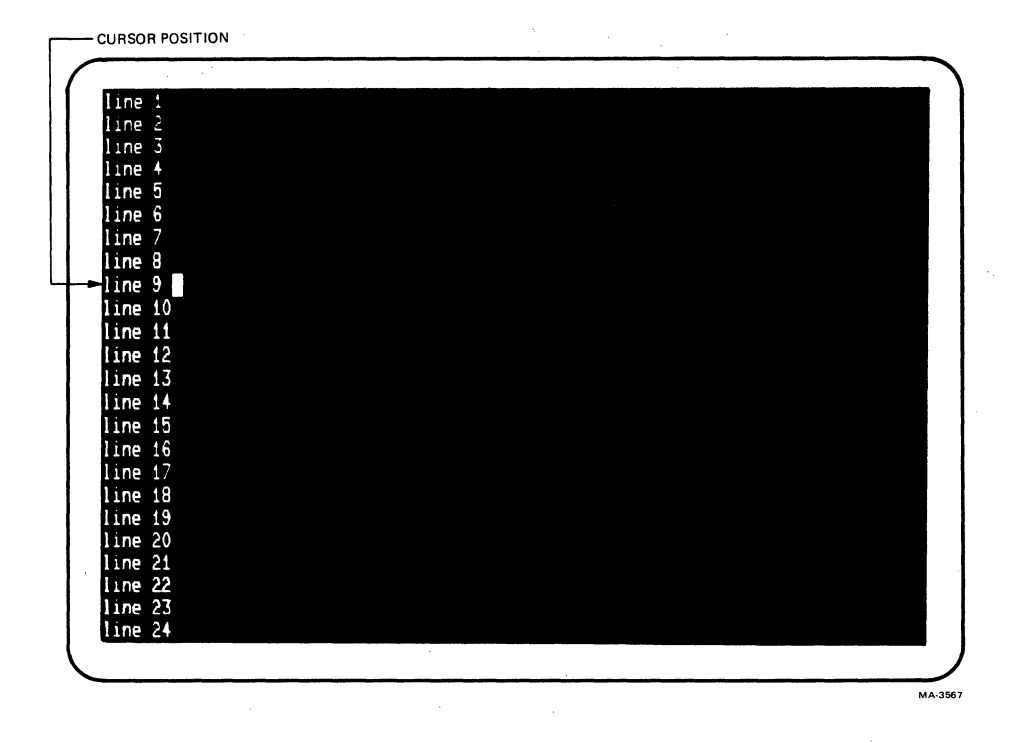

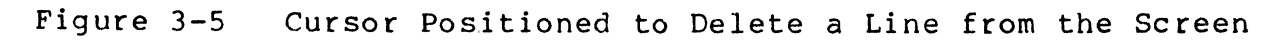

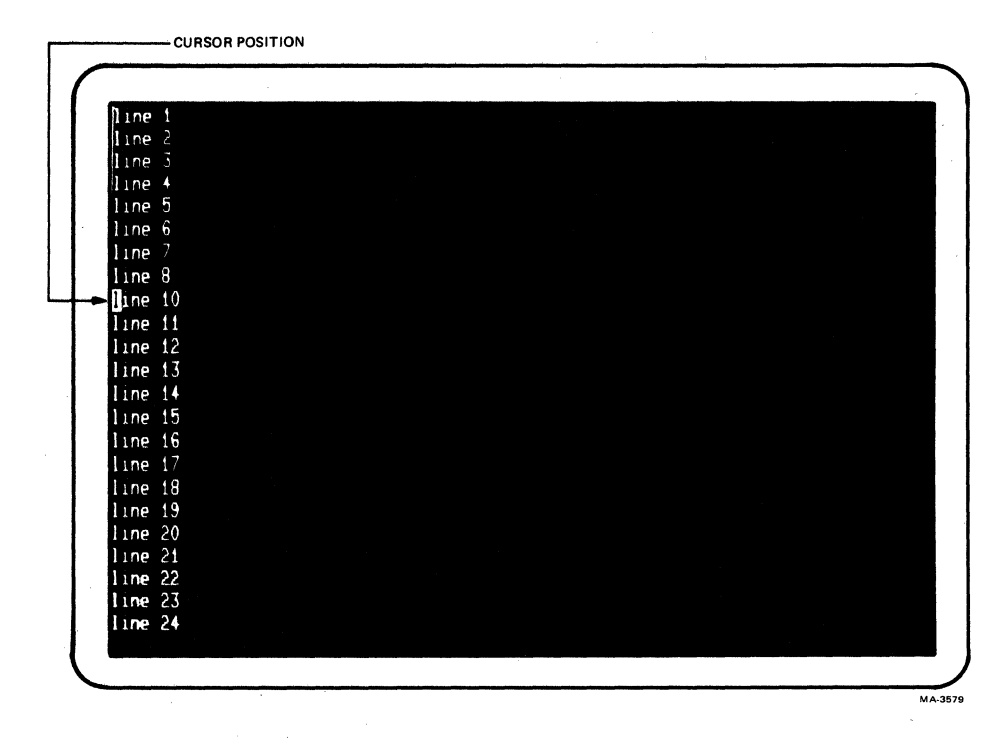

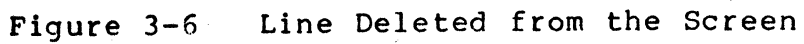

# Deleting a Character

There are two keys used to delete characters from the screen in edit mode. The keys used are the DELETE CHAR key on the auxiliary keypad and the DELETE key on the main keyboard. Characters are deleted from the screen by the DELETE CHAR key using the following procedure.

PROCEDURE

## INDICATION/COMMENTS

 Place the cursor over The cursor can not be over a protected the character to be character. deleted (Figure 3-7).

2. Press the DELETE CHAR The character under the cursor is key (Figure 3-8). deleted from the screen. The curso

deleted from the screen. The cursor does not change position. All characters to the right of the cursor move one position to the left for each character deleted. A space character is added at the right end of the line or protected field. Characters in other protected fields or lines are not affected by the DELETE CHAR key.

The DELETE CHAR key has no effect on protected fields. If the DELETE CHAR key is press while the cursor is in a protected field, a bell tone is generated and the cursor moves to the next unprotected field. No characters are deleted.

Characters are deleted from the screen by the DELETE key on the main keyboard using the following procedure.

PROCEDURE

INDICATION/COMMENTS

- Place the cursor over the character to the right of the character to be deleted (Figure 3-9).
- 2. Press the DELETE key (Figure 3-10).

The character to the left of the cursor is deleted from the screen. The cursor and all characters to the right of the cursor in the field or line move to the left one position for each character deleted. A space character is added at the right end of the line or protected field containing the cursor. Characters in other fields or lines are not affected by the DELETE key.

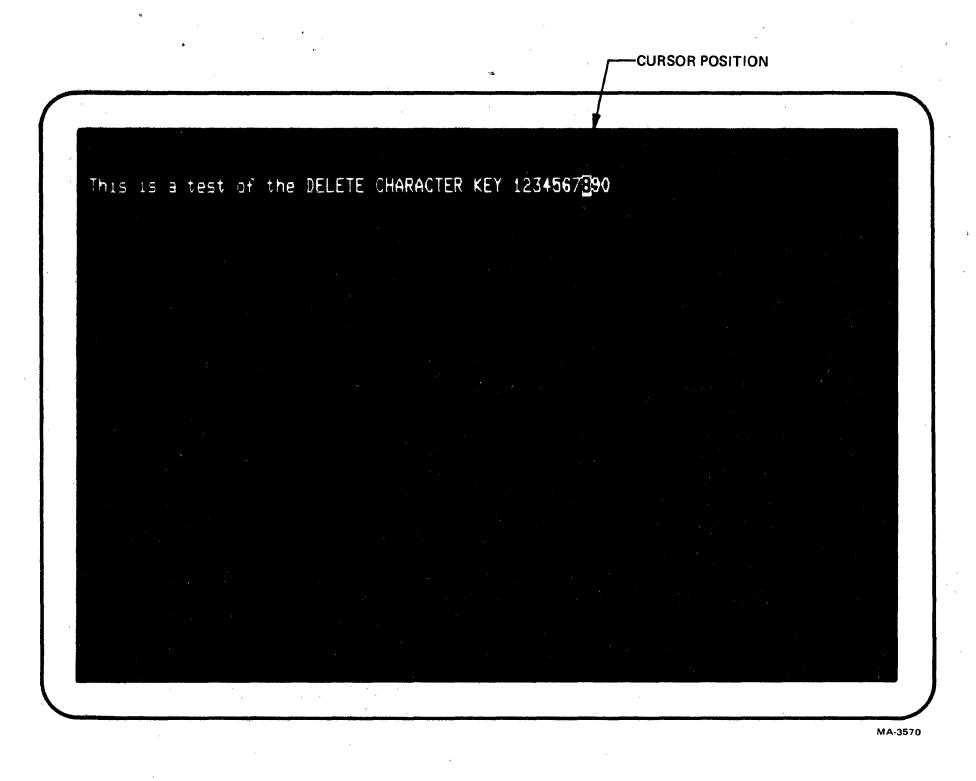

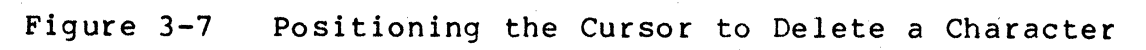

4

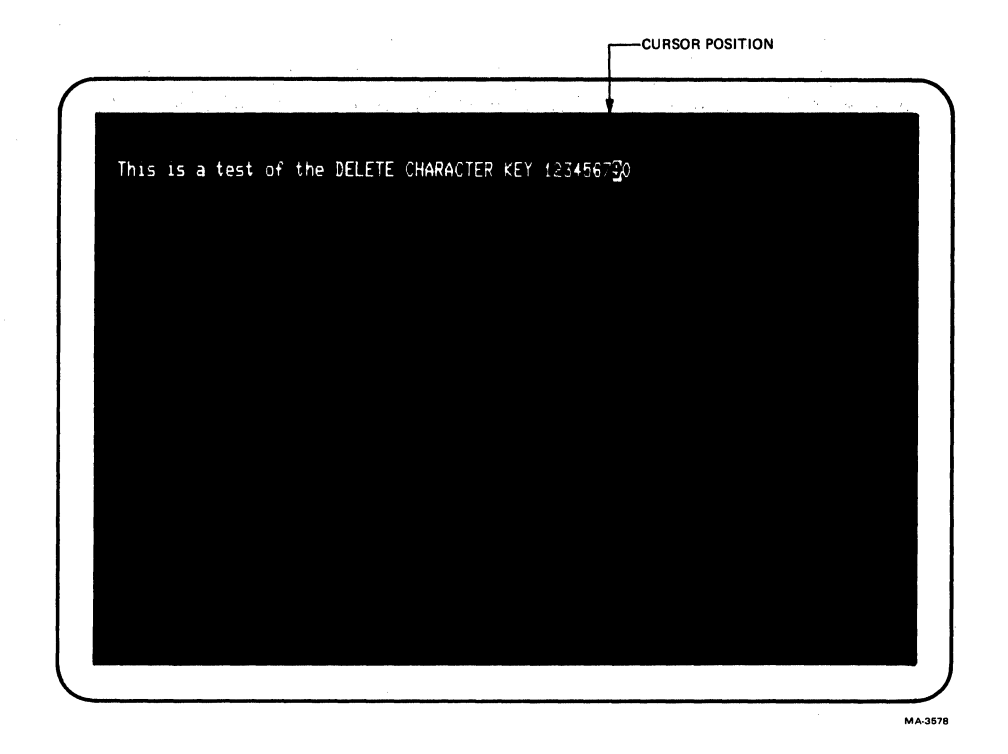

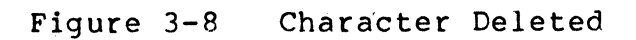

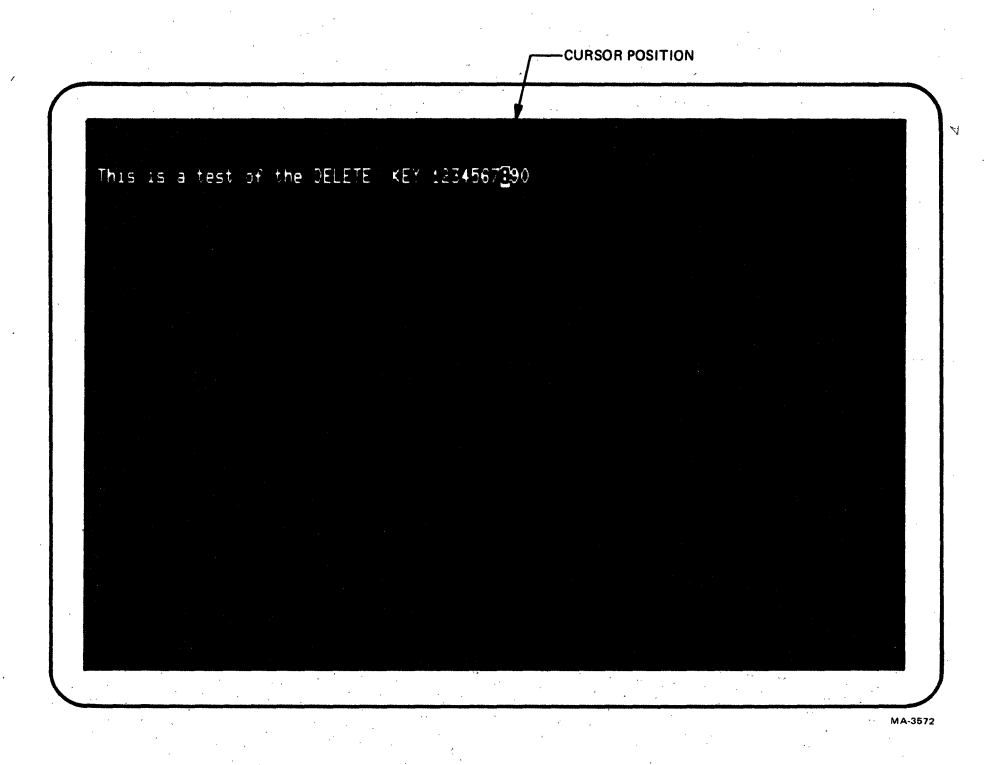

Figure 3-9 Positioning the Cursor to Correct a Typing Error

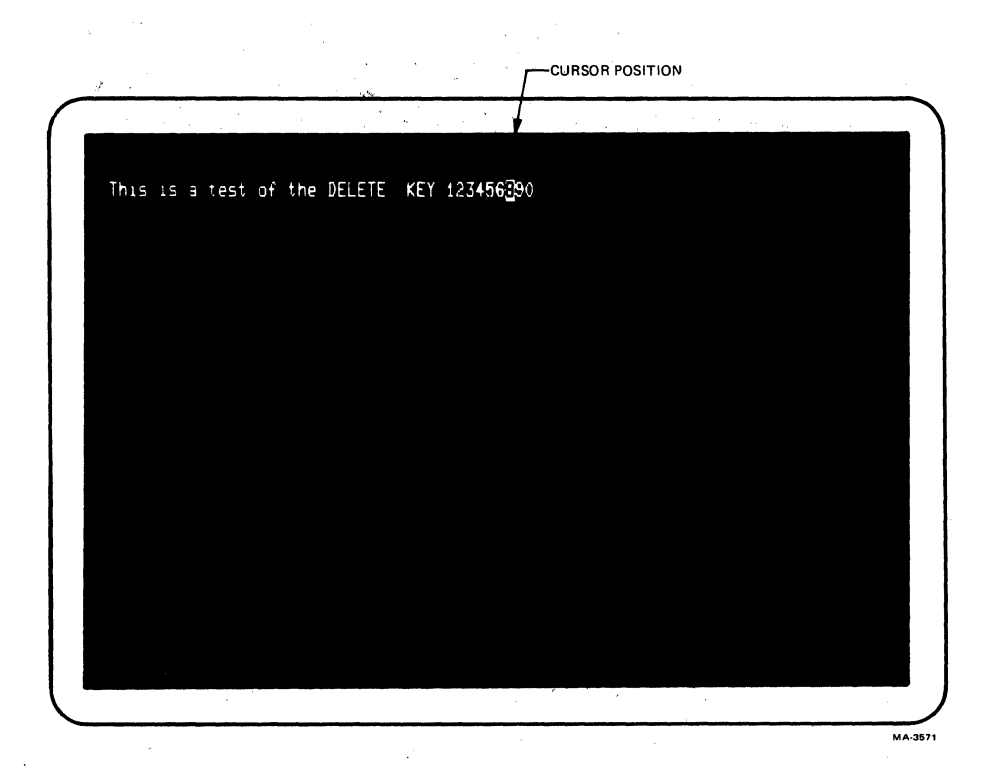

Figure 3-10 Error Corrected

If the DELETE key is pressed while in the first column of a line, the cursor is moved to the last column of the previous line deleting the character. If the DELETE key is press while the cursor is in a protected field the cursor deletes the last character of the previous unprotected field. The DELETE key has no affect when the cursor is in the first column of the first line in the scrolling region.

## Clearing the Screen

The (CLR)/HOME key is used to erase all unprotected fields of the screen. To delete all unprotected fields of the screen perform the following procedure.

## PROCEDURE

## INDICATION/COMMENTS

| 1. | With the SHIFT key | All unprotected fields on the screen are |
|----|--------------------|------------------------------------------|
|    | down, press the    | erased. The cursor moves to the first    |
|    | (CLR) key and      | unprotected character position of the    |
|    | release both keys. | screen.                                  |

# Transmitting Characters in Edit Mode

When editing is complete, the edited characters are transmitted to the computer as a block of characters. The terminal must be on-line when transmitting the block of characters to the computer. The transmission of characters is performed when requested from either the keyboard or computer. The size of the block of characters is determined by the Line Transmit and Transmit Termination SET-UP feature selections. The ENTER key causes the transmission of the block of characters to the computer. When the Line Transmit mode is selected, both the ENTER and RETURN key preform the same function. In line transmit mode, use the following procedure to transmit characters:

#### PROCEDURE

#### INDICATION/COMMENTS

 In line transmit mode, press either the ENTER or RETURN key. The KBD LOCKED indicator is turned on and the keyboard is locked until the transmission is complete. The cursor moves to either the first column of the current line or the first column of the next line, depending on the selection of the Line Feed/New Line SET-UP feature. If the cursor is at the bottom of the scrolling region, the cursor is moved to first column of the current line.

When transmiting a page or partial page (determined by the transmit termination mode feature selection use the following procedure.

# PROCEDURE

1. Press the ENTER key The KBD LOCKED indicator is turned on to transmit the block and the keyboard is locked until the of characters. transmission is complete. The cursor does not change position

NOTE: The keyboard locked condition can be cleared by entering and exiting the SET-UP. This clears any pending transmit requests and cancells any transmissions that are in progress.

° ( ,

## CHAPTER 4 SET-UP FEATURES

#### GENERAL

The VT131 terminal has many features that allow the terminal to be configured to meet specific applications. These features are selected while in SET-UP. This chapter describes SET-UP and each of the SET-UP features.

### SET-UP

SET-UP is a special condition of the terminal that allows built-in features to be selected by the keyboard. When the terminal is in SET-UP, the current SET-UP feature selections are shown on the screen. Three SET-UP feature displays are used to show the features: SET-UP A, SET-UP B and SET-UP C as shown in Figure 4-1. The first display -- SET-UP A -- shows the location of the tab stops selected in the terminal and a visual ruler that numbers each column of the line. The second display -- SET-UP B -- shows the modem and printer interface feature selections and most of the other operating feature selections. The third display -- SET-UP C -- shows the editing feature selections.

#### SET-UP FEATURE SELECTION

The SET-UP features can be selected by either the keyboard or computer. When the features are selected by the keyboard, the terminal must be in SET-UP. SET-UP can be entered while either on-line or off-line. However, characters may be lost when entering SET-UP while on-line. Change the SET-UP feature selection from the keyboard using the following general procedure.

#### PROCEDURE

#### INDICATION/COMMENTS

- 1. Press the SET-UP key SET-UP A is displayed on the screen. to enter SET-UP.
- 2. Press the The selected SET-UP display is on the SET-UP A/B/C key to screen. select the correct SET-UP display.
- 3. Change the SET-UP The SET-UP display shows the feature feature selection. selection.
- 4. If desired, Store The terminal displays Wait and then the SET-UP features. SET-UP A.

4-1

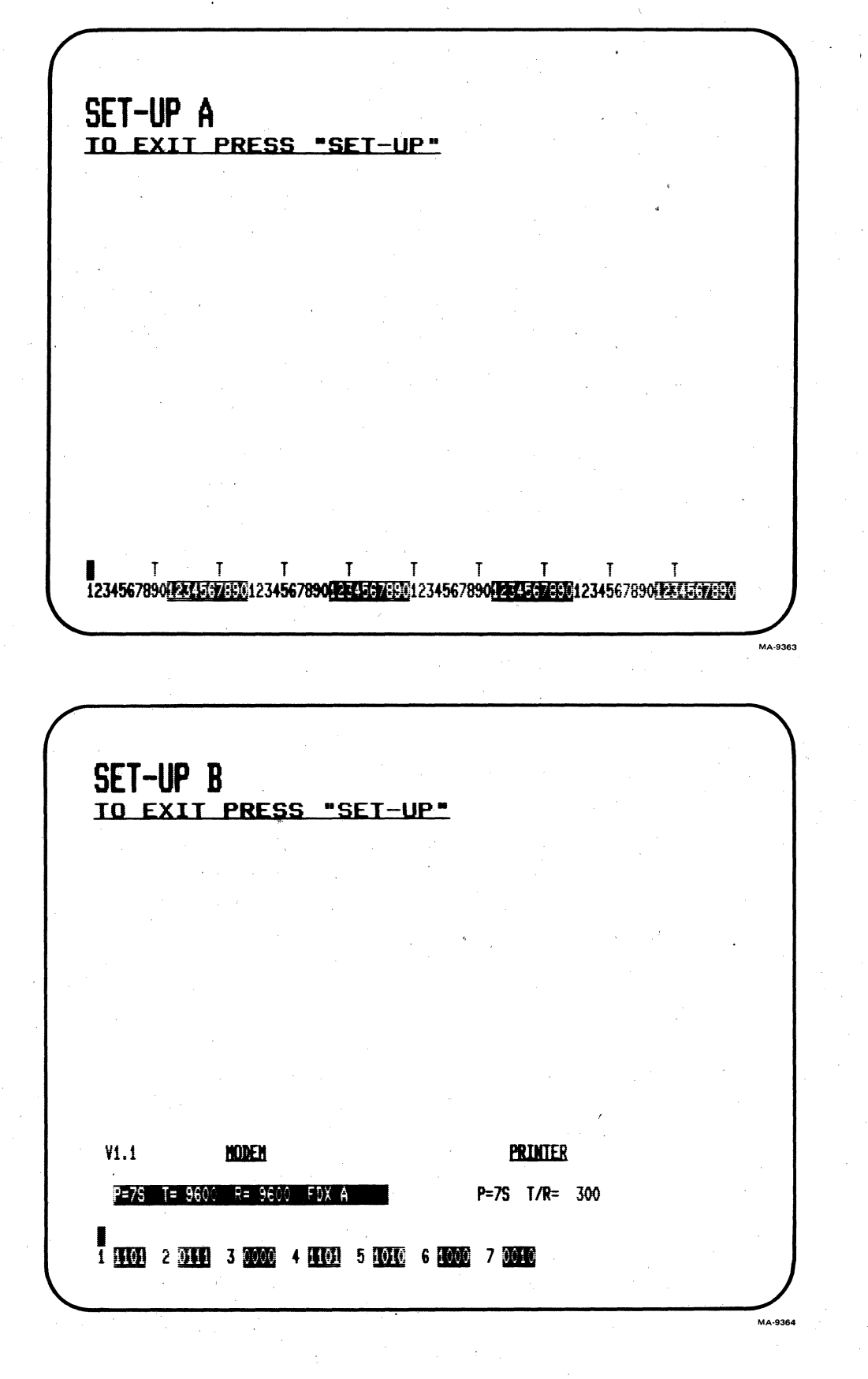

Figure 4-1 SET-UP Displays (Sheet 1 of 2)

SET-UP C A DILLO B DILL C DEDE D DODO MA-3574

Figure 4-1 SET-UP Displays (Sheet 2 of 2)

to exit SET-UP.

5. Press the SET-UP key Usually, characters displayed on the screen before entering SET-UP are not lost. These characters are displayed on the screen after exiting SET-UP.

NOTE: Entering SET-UP cancels print operations and edit mode character transmissions. If the KBD LOCKED indicator is on, the characters held in the keyboard buffer are erased before being transmitted to the computer and the indicator is turned off.

Some of the SET-UP features can also be selected by the computer. The SET-UP features that can be changed by the computer are listed in Table 4-1. Refer to Chapter 6 for more information about how the computer selects features.

## SET-UP FEATURE MEMORIES

The SET-UP feature selections are held in the terminal's memory. The VT131 terminal has three SET-UP feature memories as shown in Figure 4-2. The SET-UP feature memories are: operating (temporary) memory, user memory and default memory.

#### **Operating Memory**

This memory holds the SET-UP feature selections that determine how the terminal operates. The SET-UP feature selections in the operating memory are shown by the SET-UP displays. Change the feature selections in this memory from the keyboard using the following procedure.

#### PROCEDURE

## INDICATION/COMMENTS

- Press the SET-UP key SET-UP A is displayed on the screen. 1. to enter SET-UP.
- Press the 2. The selected SET-UP display is on the SET-UP A/B/C key to screen. select the correct SET-UP display.
- 3. Change the SET-UP The SET-UP display shows the feature feature selection. selection.
- The terminal operates according to the 4. Press the SET-UP key to exit SET-UP. new SET-UP feature selections in operating memory.

#### User Memory

This memory holds SET-UP feature selections that replace the operating memory features when a recall or reset is performed. Also, the user memory features replace the operating memory features when the terminal is powered up (turned on). Turning off the power does not affect the SET-UP features in user memory.

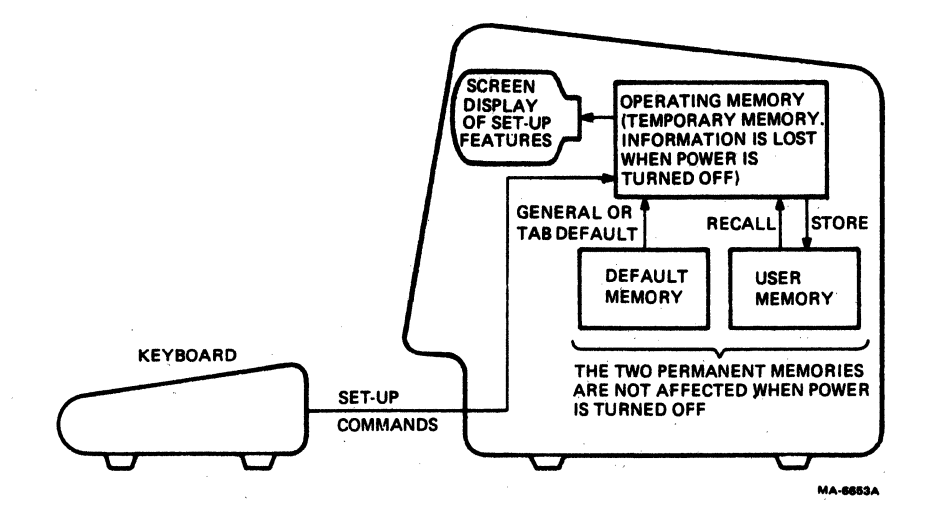

Figure 4-2

Ĵ,

SET-UP Feature Memories

The features in this memory are stored by the keyboard in SET-UP. The computer can not change the SET-UP feature selections in this memory. SET-UP features are moved between the operating memory and the user memory using a store, recall and reset. Descriptions of store, recall and reset are provided in the following paragraphs. The procedures used to store, recall and reset are also described.

Store - This enters the operating memory SET-UP feature selections into user memory. Storing is performed from the terminal keyboard. The computer can not store SET-UP features in the user memory. Store the SET-UP feature selections in the user memory using the following procedure.

NOTE: The modem interface is not monitored during a store, therefore received characters may be lost.

PROCEDURE INDICATION/COMMENTS

1. Press the SET-UP key SET-UP A is displayed on the screen. to enter SET-UP.

- 2. Hold down the SHIFT Key, press the S key and release both keys.
  The terminal displays Wait while entering the feature selections into user memory. When the features are stored, SET-UP A is displayed on the screen.
- 3. Press the SET-UP key to exit SET-UP.

**Recall** - This enters the user memory SET-UP feature selections into the operating memory. All features previously in operating memory are erased. Recall the SET-UP features from user memory into operating memory using the following procedure.

PROCEDURE

## INDICATION/COMMENTS

- 1. Press the SET-UP key SET-UP A is displayed on the screen. to enter SET-UP.
- 2. Hold down the SHIFT key, press the R key and release both keys.

The terminal erases the screen and displays Wait while recalling the \* feature selections from user memory. When the features are recalled:

\* the terminal disconnects from the communication line.

\* the input and keyboard character buffers are erased.

\* SET-UP A is displayed on the screen.

3. Press the SET-UP key to exit SET-UP.

The characters displayed on the screen before entering SET-UP are lost. When exiting SET-UP the screen is blank.

| SET-UP Feature (            | Can be cha | anged by                              | Computer |   |
|-----------------------------|------------|---------------------------------------|----------|---|
| ON/OFF LINE                 |            | · · · · · · · · · · · · · · · · · · · |          |   |
| Screen Brightness           |            |                                       |          |   |
| Columns Per Line            |            | X                                     |          |   |
| Tab Stops                   |            | X                                     |          |   |
| Scroll                      |            | x                                     |          |   |
| Auto Repeat                 |            | х                                     |          |   |
| Screen Background<br>Cursor |            | X                                     |          |   |
| Margin Bell<br>Kevclick     |            |                                       |          |   |
| ANSI/VT52                   |            | X                                     |          |   |
| Auto XON/XOFF               |            |                                       |          |   |
| US/UK Character Set         |            | X                                     | ,        |   |
| Auto Wrap                   |            | X                                     |          |   |
| Line Feed/New Line          |            | X                                     |          |   |
| Local Echo                  |            | X                                     |          |   |
| Print Termination           |            | X                                     |          |   |
| Print Extent                |            | x                                     |          |   |
| 1 or 2 Stop Bits            |            |                                       |          |   |
| Receive Parity              |            |                                       |          |   |
| Break Enable                |            |                                       |          |   |
| Disconnect Char Enable      |            |                                       | •        |   |
| Disconnect Delay            |            |                                       |          |   |
| Auto Answerback Enable      |            |                                       |          |   |
| Initial Direction           |            |                                       |          |   |
| Auto Turnaround             |            |                                       |          |   |
| WPS Terminal                |            |                                       |          |   |
| Power                       |            |                                       |          |   |
| Clock                       | а.<br>Т    |                                       |          |   |
| Modem Data/Parity Bits      |            |                                       |          |   |
| Transmit Speed              |            |                                       |          |   |
| Receive Speed               |            |                                       |          |   |
| Modem Control               |            |                                       |          |   |
| Turnaround (End of Block) / |            |                                       |          |   |
| Disconnect Character        |            | X                                     |          |   |
| Answerback                  |            |                                       |          |   |
| Printer Data/Parity Bits    |            |                                       |          |   |
| Transmit/Receive Speed      |            |                                       |          |   |
| Edit mode                   |            | X                                     |          | ` |
| Edit Kev                    |            | Х                                     |          |   |

# Table 4-1 SET-UP Features That Can Be Changed By The Computer

4-7

| SET-UP Feature                                                                     | Can be changed by Compute | er |
|------------------------------------------------------------------------------------|---------------------------|----|
| Guarded Area Transfer<br>Space Compression                                         | X<br>X                    |    |
| Line Transmit<br>Transmit Termination<br>Transmit Execution                        | X<br>X<br>X               |    |
| Bold Protect<br>Underline Protect<br>Blink Protect<br>Reverse Video Protect        | X<br>X<br>X<br>X          |    |
| Normal Protect<br>Erasure Mode<br>End of Line Char Enable<br>End of Line Character | X<br>X                    |    |

Table 4-1 SET-UP Features That Can Be Changed By The Computer (Cont)

Reset - This causes the terminal to perform a self-test and recall the user memory SET-UP feature selections to the operating memory. All features previously in operating memory are erased. Reset the terminal using the following procedure.

PROCEDURE

#### INDICATION/COMMENTS

- Press the SET-UP key SET-UP A is displayed on the screen. 1. to enter SET-UP.
- 2. Press the RESET key.

When a reset is performed:

\* the terminal disconnects from the communication line.

\* the power up self-test is run

\* a recall is performed and the terminal operates according to the SET-UP feature selections in user memory.

\* the input and keyboard character buffers are erased.

\* the characters displayed on the screen before entering SET-UP are lost and the screen is blank.

\* the terminal automatically exits SET-UP.

#### Default Memory

This memory holds default SET-UP feature selections for all the SET-UP features. The default SET-UP feature selections are typical feature selections used by the terminal. The feature selections in the default memory can not be changed by the user. When a default occurs, the operating memory SET-UP feature selections change to the default selections. There are two types of default selections, a general default and a tab default. The SET-UP features in user memory are not changed by a default. A default occurs when:

The terminal can not read the user memory

A default is selected from the keyboard

General Default - This changes all of the SET-UP features in operating memory to the selections in the default memory. SET-UP A features are set to 80 columns per line with a tab stop every eighth column. SET-UP B and SET-UP C default features are shown in Figure 4-3. The terminal is off-line and the answerback message is erased from operating memory. The features in the user memory are not changed. Select a general default from the keyboard using the following procedure.

|    | PROCEDURE                                       | INDICATION/COMMENTS                                                                                                    |
|----|-------------------------------------------------|----------------------------------------------------------------------------------------------------|
| 1. | Press the <b>SET-UP</b> key<br>to enter SET-UP. | SET-UP A is displayed on the screen.                                                                                        |
| 2. | Hold down the SHIFT<br>key, press the D key     | When a default is selected:                                                                                                 |
|    | and release both keys.                          | * the terminal disconnects from the communication line.                                                                     |
|    |                                                 | * the screen is erased.                                                                                                    |
|    |                                                 | * the terminal operates according to the<br>SET-UP feature selections in default<br>memory.                                 |
|    |                                                 | * the input and keyboard character<br>buffers are erased.                                                                   |
|    | ÷,                                              | <ul> <li>the characters displayed on the<br/>screen before entering SET-UP are lost<br/>and the screen is blank.</li> </ul> |
|    |                                                 | * SET-UP A is displayed.                                                                                                    |
| 3. | Press the <b>SET-UP</b> key<br>to exit SET-UP.  | The characters displayed on the screen<br>before entering SET-UP are lost.<br>When exiting SET-UP the screen is blank.      |
|    |                                                 |                                                                                                    |

SET-UP B

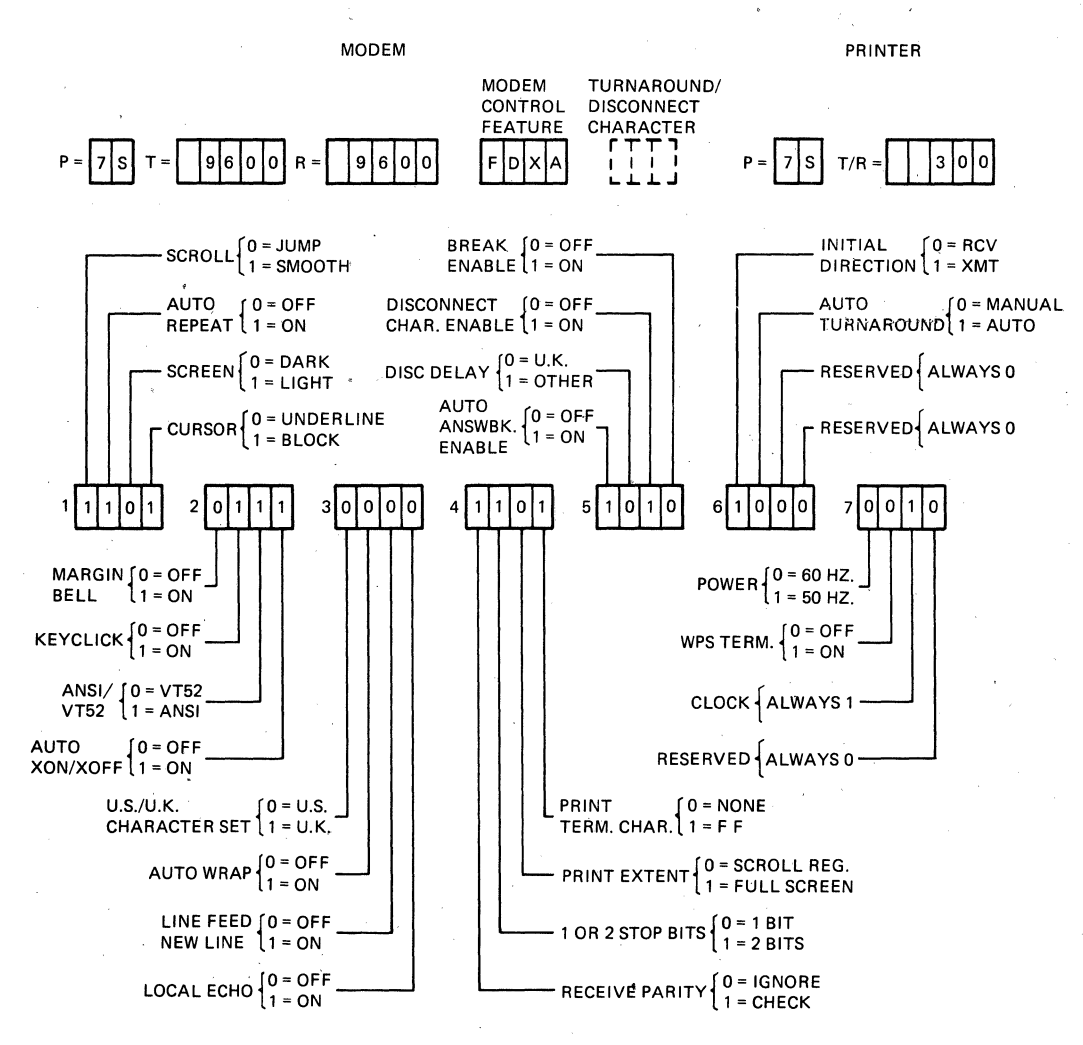

ANSWER BACK (NONE PROVIDED) TABS (EVERY EIGHT COLUMNS) MA-9360A

Default Feature Selections (Sheet 1 of 2)

4-10

Figure 4-3

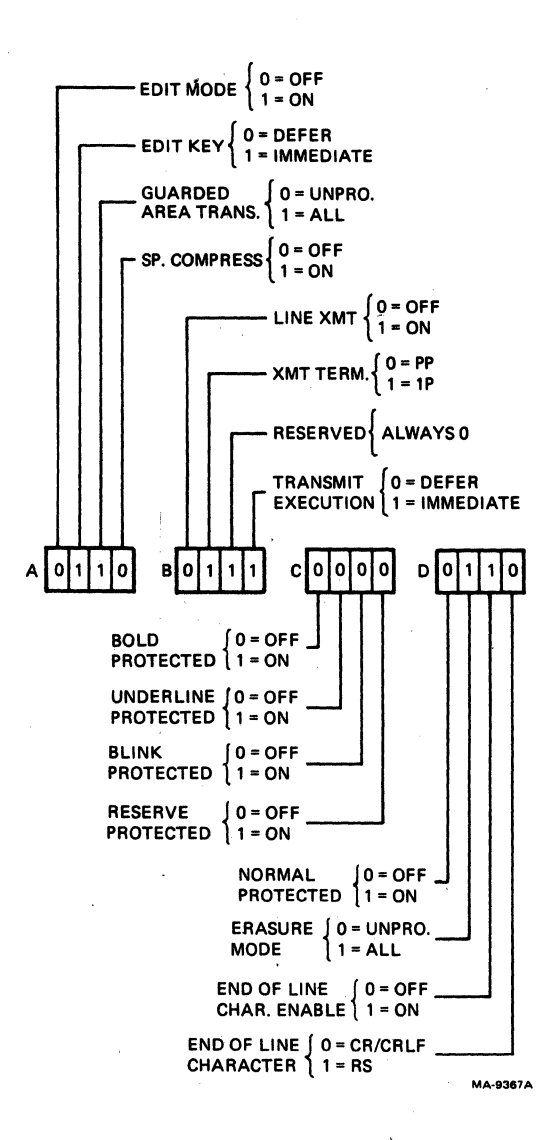

Figure 4-3

# Default Feature Selections

(Sheet 2 of 2)
**Tab Default - This clears all terminal tab stop settings and sets** a new tab stop at every eighth column position. Select a tab default from the keyboard using the following procedure.

PROCEDURE INDICATION/COMMENTS

- 1. Press the SET-UP key SET-UP A is displayed on the screen. to enter SET-UP.
- 2. Hold down the SHIFT The tab stops are set every eighth key, press the T key character position in SET-UP A. and release both keys.
- 3. Press the SET-UP key The characters displayed on the screen to exit SET-UP. when entering SET-UP are again displayed on the screen.

#### SET-UP PEATURE TYPES

SET-UP features are features selected to change how the VT131 terminal operates. These features are provided so that the terminal can be configured to meet operator preferences, provide compatibility to the computer and the ac power source. Table 4-2 divides the SET-UP features into four general types: operator preference, communication compatibility, editing and installation.

#### **Operator Preference Features**

These features configure the terminal to meet operator preferences. These features do not affect the information transfered between the terminal, computer and printer.

#### Communication Compatibility Features

These features configure the terminal to be compatible with a computer and optional serial printer. There are many combinations of SET-UP features used when communicating with a computer or printer. These features are selected to allow the terminal to communicate with the computer. An error in these feature selections may stop communication or cause incorrect information to be transfered between the terminal, computer and printer.

| NOTE: Th | e SET-l | JP featu | ires us  | ed to   | provide  | compati  | bility to the |
|----------|---------|----------|----------|---------|----------|----------|---------------|
| computer | and ser | rial pri | nter are | e descr | ibed in  | this cha | pter. However |
| more in  | format  | ion abo  | ut the   | use c   | of these | e SET-UP | features is   |
| provided | in Char | pter 7.  | · ·      |         |          |          |               |

### Editing Features

These features configure the terminal to operate as an editing terminal. The features determine how the terminal performs editing operations. Like the communication features, these features are selected selected to allow the terminal to communicate with the computer. An error in these feature selections may stop communication or cause incorrect information to be transfered between the terminal and computer.

| Ta | <b>b1</b> | e | 4- | 2 | · 5 | SE | T- | U | P | Fe | a | t | u | c e | ſ | Y | P | e | 8 |
|----|-----------|---|----|---|-----|----|----|---|---|----|---|---|---|-----|---|---|---|---|---|
|    |           |   |    |   |     |    |    |   |   |    |   |   |   |     |   | _ |   |   |   |

| SET-UP Feature                   | Operator<br>Preference | Communication<br>Compatibility | Installation | Editing |
|----------------------------------|------------------------|--------------------------------|--------------|---------|
| ON/OFF LINE<br>Screen Brightness | s X                    | x                              |              |         |
| Columns Per Line<br>Tab Stops    |                        | X<br>X                         |              |         |
| Scroll                           |                        | x                              |              |         |
| Auto Repeat                      |                        |                                |              |         |
| Cursor                           | X                      |                                |              |         |
| Margin Bell                      | X                      |                                |              |         |
| ANST /VT52                       | X                      | Ŷ                              |              |         |
| Auto XON/XOFF                    |                        | x                              |              |         |
| US/UK Character S                | Set                    | X                              |              |         |
| Line Feed/New Lin                | e                      | X                              |              |         |
| Local Echo                       |                        | x                              |              |         |
| Print Term Char<br>Print Extent  |                        | <i>.</i>                       |              |         |
| 1 or 2 Stop Bits                 |                        | x                              |              |         |
| Receive Parity                   |                        | x                              |              |         |
| Break Enable<br>Disconnect Char  |                        | X                              |              |         |
| Enable                           |                        | × X                            |              |         |
| Disc Delay                       |                        | X                              |              |         |
| Enable                           |                        | x                              |              |         |
| Initial Direction                | l                      | X                              |              |         |
| Reserved                         |                        | A                              |              |         |
| Reserved                         |                        |                                | 0            |         |
| Power<br>WPS Terminal            |                        |                                | X<br>X       |         |
| Clock                            | •                      |                                | X            |         |
| Reserved                         |                        |                                |              |         |
| Modem Data/<br>Parity Bits       |                        | X                              |              |         |
| Transmit Speed                   |                        | X                              |              |         |
| Receive Speed                    |                        | X                              |              |         |
| Modem Control                    | Block                  | X                              |              |         |
| Disconnect Char                  | DICCUIV                | X                              |              | x       |
|                                  |                        |                                |              |         |

| SET-UP Feature                                                         | Operator<br>Preference | Communication<br>Compatibility | Installation                            | Editing          |
|------------------------------------------------------------------------|------------------------|--------------------------------|-----------------------------------------|------------------|
| Answerback                                                             |                        | X                              |                                         |                  |
| Printer Data/<br>Parity Bits<br>Transmit/Receive<br>Speed              |                        | X<br>X                         |                                         |                  |
| Edit mode<br>Edit Key<br>Guarded Area Tra<br>Space Compressio          | nsfer<br>n             |                                |                                         | X<br>X<br>X<br>X |
| Line Transmit<br>Transmit Termina<br>Transmit Executi                  | tion<br>on             |                                |                                         | X<br>X<br>X      |
| Bold Protect<br>Underline Protec<br>Blink Protect<br>Reverse Video Pr  | t<br>otect             |                                |                                         | X<br>X<br>X<br>X |
| Normal Protect<br>Erasure Mode<br>End of Line Char<br>End of Line Char | Enable<br>acter        |                                | r<br>Alian<br>Marian<br>Alian<br>Marian | X<br>X<br>X<br>X |

#### Table 4-2 SET-UP Feature Types (Cont)

#### Installation Features

These features configure the terminal for operation in different installations. If the location of the terminal is changed, verify these feature selections.

#### SET-UP FEATURES DESCRIPTIONS

The SET-UP feature descriptions are arranged by the SET-UP display in which they are shown. There are four types: general SET-UP features (features changed in any SET-UP display), SET-UP A features, SET-UP B features and SET-UP C features.

A general procedure for changing each SET-UP feature in the SET-UP display is provided at the beginning of each SET-UP display section. For features needing a more detailed procedure, the procedure is provided with the SET-UP feature description.

## General SET-UP Features

The on/off line and screen brightness SET-UP features may be changed in any SET-UP display. Dedicated keys are used to select these features. Therefore, each feature description includes the specific procedure used to select the feature.

ON/OFF LINE The on/off line feature places the terminal either on-line or off-line as shown in Figure 4-4. While on-line, the keyboard ON LINE indicator is on and the terminal can communicate with the computer. Therefore, keyboard entries are transmitted to the computer and characters received from the computer are displayed on the screen.

While off-line, the keyboard OFF LINE indicator is on and the terminal can not communicate with the computer. Keyboard entries are not transmitted but are displayed on the screen. Select on-line or off-line using the following procedure.

NOTE: When the disconnect character enable SET-UP feature is on, a long break disconnect should be performed before the terminal is switched off-line. Refer to Chapter 7 for more information about the use of the long break disconnect.

PROCEDURE

INDICATION/COMMENTS

- 1. Press the SET-UP key SET-UP A is displayed on the screen. to enter SET-UP.
- 2. Press the The ON LINE and OFF LINE keyboard OFF/ON LINE key to select on-line or off-line.
  The ON LINE and OFF LINE keyboard indicators show the feature selection.
- 3. Press the SET-UP key The characters displayed on the screen to exit SET-UP. when entering SET-UP are displayed.

Screen Brightness

The screen brightness feature adjusts the brightness of the terminal screen. The  $\uparrow$  (up arrow) key increases the screen brightness; the  $\psi$ (down arrow) key decreases the screen brightness. Select screen brightness using the following procedure.

PROCEDURE INDICATION/COMMENTS

- 1. Press the SET-UP key SET-UP A is displayed on the screen. to enter SET-UP.
- Press the ↑(up arrow) The display brightness is selected. or ♥(down arrow) key to select brightness.
- 3. Press the SET-UP key The characters displayed on the screen to exit SET-UP. when entering SET-UP are displayed.

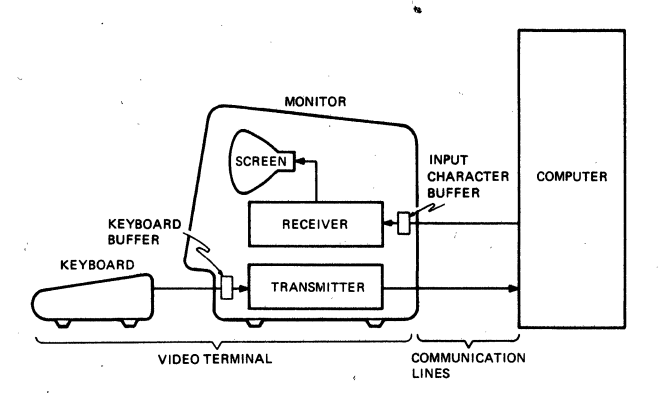

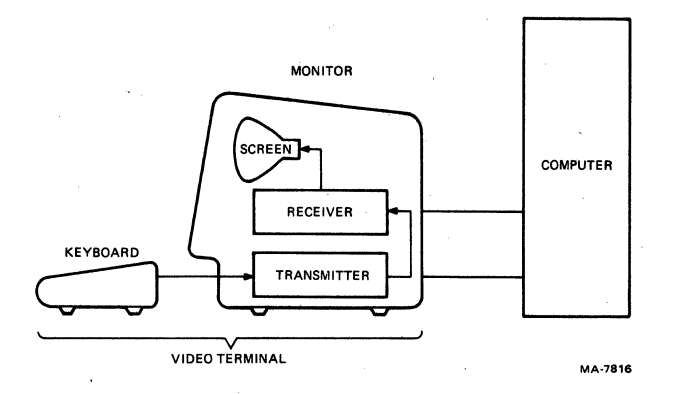

Figure 4-4 ON/OFF Line General Block Diagram

### SET-UP A Features

While in SET-UP A, the display is similar to Figure 4-5. The SET-UP A display summarizes the number of columns per line and the tab stop feature selections. The bottom line of the display is a "ruler" which numbers each column position on a line. The location of each tab stop is shown by a "T" displayed above the ruler. The SET-UP A features are selected using dedicated keys. Therefore, each feature description includes the specific procedure used to select the feature. The following paragraphs describe the SET-UP A features.

### Columns Per Line

The columns per line feature selects a display of either 80 or 132 columns per line. The screen uses 24 display lines regardless of the columns per line selection. The displayed lines with 132 columns per line selected are the same width on the screen as the 80 columns per line selection, but the columns are closer together as shown in Figure 4-6. When changing between the 80 and 132 columns per line, the characters displayed on the screen when entering SET-UP are erased. Select the number of columns per line using the following procedure.

NOTE: When printing characters displayed on the screen, the horizontal margins of the printer must be set as wide or wider than the number of columns per line selected by this feature.

PROCEDURE

INDICATION/COMMENTS

- 1. Press the SET-UP key SET-UP A is displayed on the screen. to enter SET-UP.
- 2. Press the 80/132 COLUMNS key to select the number of columns per line.
  The bottom line of the display is a "ruler" which numbers each column position on a line. This ruler indicates the feature selection.
- 3. Press the SET-UP key The characters displayed on the screen key to exit SET-UP, before entering SET-UP are lost. When exiting SET-UP the screen is blank.

or

press the SETUP A/B/C SET-UP B is displayed on the screen. key to enter SET-UP B.

Tab Stops

Tab stops are column positions selected on lines of the terminal screen. The cursor can tab (advance) to the column with the tab stop. The tab stops may be changed one at a time, or all tabs stops can be cleared and then set one tab stop at a time.

The SET/CLEAR TAB key sets and clears each tab stop, one at a time. The CLEAR ALL TABS key clears all tab stops. A tab default is provided to set a tab stop every 8th column position. (refer to the SET-UP Feature Memories section of this chapter for more information about tab default.) Select the tab stops using the following procedure.

SET-UP A TO EXIT PRESS "SET-UP" MA-9363

Figure 4-5 SET-UP A Display

SET-UP A TO EXIT PRESS "SET-UP" MA-9363

Figure 4-6 80 and 132 Columns Per Line (Sheet 1 of 2)

ST-IP A TO EXIT PRESS "SET-UP" T T 123**4567854** T 1234557890122153 Ţ Ţ T Т T 雪177570 1234567890 12345678901225 MA-9365

Figure 4-6 80 and 132 Columns Per Line (Sheet 2 of 2)

NOTE: When printing characters displayed on the screen, the terminal and printer horizontal tab stops are ignored. However, when using printer controller operation the printer tab stops must be selected to match the computer.

PROCEDURE INDICATION/COMMENTS

- 1. Press the SET-UP key SET-UP A is displayed on the screen. to enter SET-UP.
- 2. Press the CLEAR ALL TABS key All tabs are cleared. or the SET/CLEAR TABS key The tab is set or cleared at the cursor position.

The cursor is moved using the <(left arrow), >(right arrow), RETURN, TAB and SPACE BAR keys.

3. Press the SET-UP key The characters displayed on the screen key to exit SET-UP, before entering SET-UP are displayed.

or

press the SETUP A/B/C SET-UP B is displayed on the screen. key to enter SET-UP B.

SET-UP B Features

SET-UP B can only be entered from SET-UP A. The SET-UP B display is similar to Figure 4-7. Figure 4-8 summarizes the SET-UP B display features. The bottom line of the display shows groups of switches indicating the features selected. Above the switches modem interface and printer interface features are shown.

The modem and printer interface features are selected using dedicated keys. Therefore, the procedure to select these features is provided with the feature descriptions. All other SET-UP B features are selected using the SET-UP switches. Change SET-UP feature switch selections using the following procedure.

PROCEDURE

INDICATION/COMMENTS

- 1. Press the SET-UP key SET-UP A is displayed on the screen. to enter SET-UP.
- 2. Press the SET-UP SET-UP B is displayed on the screen. A/B/C key to enter SETUP B.
- 3. Position the cursor The cursor is positioned using the ← over the SET-UP (left arrow), →(right arrow), RETURN, feature switch to be TAB and SPACE BAR keys. changed.

SET-UP B TO EXIT PRESS "SET-UP" Vi.i MODEN PRINTER P=7S T/R= 300 P=75 T= 9600 R= 9600 FDX A 1 1101 2 3111 3 0000 4 1101 5 1010 6 1000 7 0010 MA-9364

Figure 4-7 SET-UP B Display

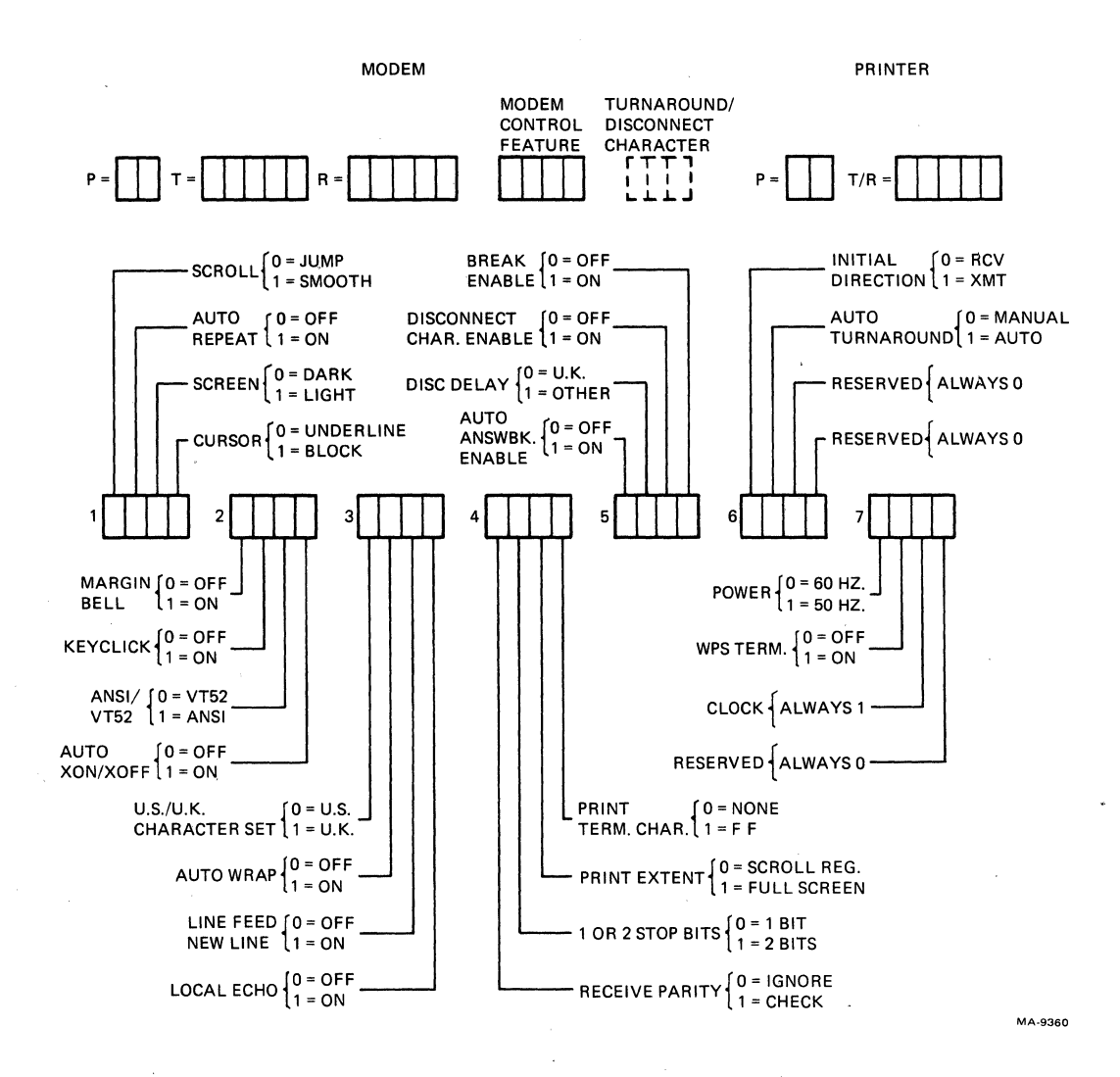

Figure 4-8

SET-UP B Summary

- 4. Use the TOGGLE 1/Ø The screen displays the feature key to select the selection. feature.
- 5. Press the SET-UP key The characters displayed on the screen key to exit SET-UP, before entering SET-UP are displayed.

or

press the SETUP A/B/C SET-UP C is displayed on the screen. key to enter SET-UP C.

The following paragraphs describe the features in the order of the switches on the screen. The switches are refered to within this chapter by the group and the number of the switch within the group. (Example: switch 3-2 is the third group of switches second switch counting from left to right.) Following these features the MODEM and PRINTER interface parameters are listed with a detail selection procedure. The answerback feature is listed at the end of the feature descriptions.

Scroll Switch 1-1:  $\emptyset$  = Jump, 1 = Smooth Scrolling is the upward or downward movement of existing lines on the screen. Scrolling is performed to make room for new lines at the bottom or top of the screen. It can be performed in two ways: jump scroll or smooth scroll.

With jump scroll selected, new lines are displayed on the screen as fast as they are received. When using half duplex communication or full duplex communication without XON/XOFF support, jump scroll is recommended.

With smooth scroll selected, the speed at which new lines can be displayed is limited. Therefore, the movement of lines occurs at a smooth steady rate. The lines displayed on the screen can usually be read easier. Smooth scroll allows a maximum of six lines per second to be added to the screen.

Auto Repeat Switch 1-2:  $\emptyset = Off$ , 1 = On The auto repeat feature causes a key to be automatically repeated at the rate of about 30 characters per second, when the key is held down for more than one half second. The auto repeat feature affects all keyboard keys except the following: SET-UP, ESC, RETURN, ENTER, NO SCROLL, CTRL and any key. When this feature is turned off, the keys do not automatically repeat.

Screen Background Switch 1-3:  $\emptyset$  = Dark, 1 = Light The screen background feature determines the type of screen background as shown in Figure 4-9. With dark background selected, the display has light characters on a dark background. With light background (reverse screen) selected, the display has dark characters on a light background.

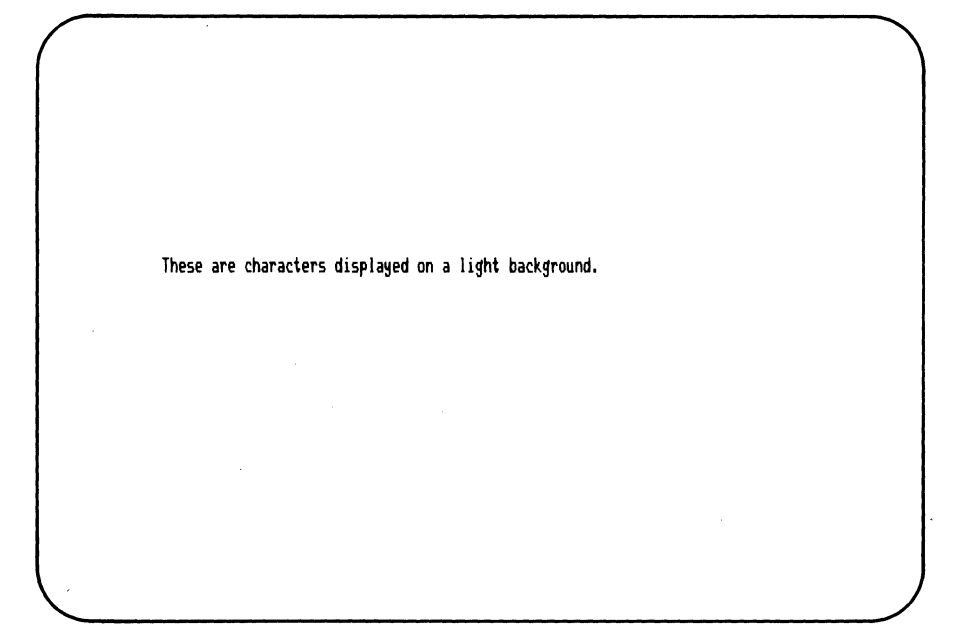

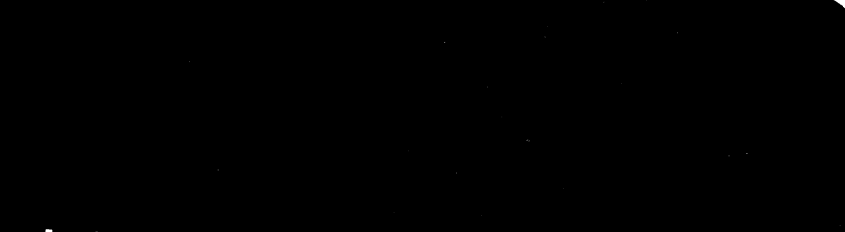

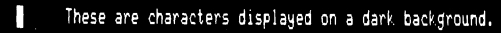

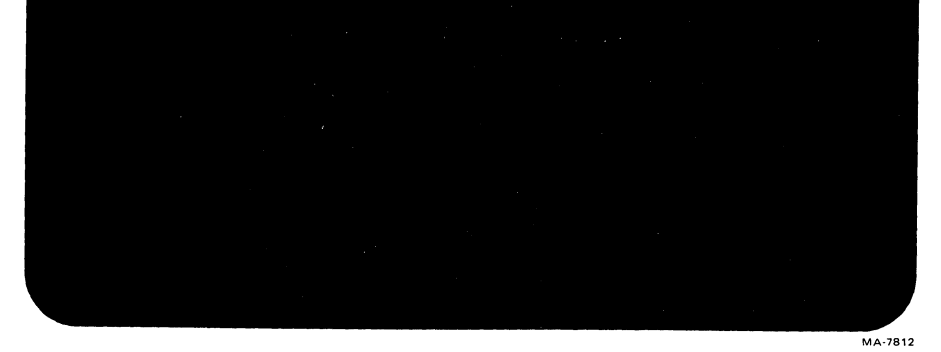

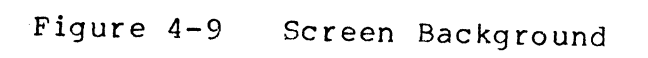

Cursor Switch 1-4:  $\emptyset$  = Underline, 1 = Block The cursor feature provides a choice of two cursor displays to indicate the "active position". The active position is where the next character is displayed on the screen. The cursor is displayed as either a blinking underline () or a blinking block ( $\square$ ).

Margin Bell Switch 2-1:  $\emptyset = Off$ , 1 = On The margin bell feature generates a bell tone if the cursor is moved past the eighth character position from the end of the display line. The margin bell can be turned on or off. The margin bell volume is not adjustable.

NOTE: The margin bell feature is used when typing text, as in a typewriter. This feature may not give the expected results when used while performing functions other than typing text.

Keyclick Switch 2-2:  $\emptyset = 0$  ff, 1 = 0n Keyclick is a sound which is generated each time a key is pressed with the exception of the SHIFT and CTRL keys. Keyclick can be turned on or off, however people usually perfer the keyclick feature on. The keyclick volume is not adjustable.

NOTE: Keyclicks are not generated during a keyboard locked condition. The keyboard locked condition is indicated by the KBD LOCKED keyboard indicator. Refer to Chapter 1 for more information on the KBD LOCKED indicator.

ANSI/VT52 Switch 2-3:  $\emptyset$  = VT52, 1 = ANSI The VT131 terminal follows two different standards for processing control functions -- American National Standards Institute (ANSI) and VT52 compatible. With ANSI selected, the terminal generates and responds to control functions per ANSI standards X3.41-1974 and X3.64-1979. With VT52 compatible selected, the terminal is compatible with previous DIGITAL software using the VT52 video terminal. Refer to Chapter 6 or more information on received characters and control functions.

Auto XON/XOFF (FDX) Switch 2-4:  $\emptyset$  = Off, 1 = On When the terminal receives a character (other than the NUL and DEL characters), the character is placed in an input character buffer. The input buffer holds the received character until the terminal processes the character. When processed, the character is removed from the input character buffer.

If received characters are placed into the input character buffer faster than the characters can be processed, the input character buffer begins to fill. When the buffer is full, characters received are lost and the substitute character (D) is displayed.

# NOTE: Entering SET-UP stops the terminal from taking characters from the input buffer.

In full duplex communication, the auto XON/XOFF feature is used to prevent the loss of received characters. When this feature is on, the terminal transmits the XON and XOFF control characters to indicate when the input character buffer in almost empty or full. When the input character buffer is almost full the terminal transmits XOFF (DC3, octal  $\emptyset$ 23). The computer should stop transmitting characters.

As the terminal continues to remove characters from the input character buffer, the number of characters in the buffer decreases. When the input buffer is almost empty, the terminal transmits XON (DC1, octal 021). The computer should continue transmitting characters.

When the auto XON/XOFF feature is selected, the VT131 terminal keyboard character buffer is also controlled with the XON/XOFF control characters. If the VT131 terminal receives the XOFF character, characters are not transmitted. When the XON character is received, characters are again transmitted.

When the auto XON/XOFF feature is off, the terminal does not use the XON and XOFF characters to prevent the loss of received characters. Also, the VT131 terminal ignores the XON and XOFF control characters when received. The NO SCROLL key, which uses the XON and XOFF control characters, does not function.

NOTE: The XON/XFF control characters are used with the printer interface regardless of the auto XON/XOFF SET-UP feature selection.

U.S./U.K. Character Set Switch 3-1:  $\emptyset = \#$ , 1 = #The U.S./U.K. character set feature selects either the United States or United Kingdom character sets. The difference between the two character sets is one character, the # (number) or #(pound) symbol.

Auto Wrap Switch 3-2:  $\emptyset = 0$  ff, 1 = 0n The auto wrap feature selects where a received character is displayed when the cursor is at the right margin. When the auto wrap feature is off, the character and all following characters are written into the last column of the current line. When this feature is on, the character is automatically displayed on the next line.

NOTE: The auto wrap feature does not transmit the carriage return or line feed characters to the computer when moving to the next line.

Line Feed/New Line Switch 3-3:  $\emptyset = 0$  ff, 1 = 0n The line feed/new line feature selects the control character(s) transmitted by the **RETURN** key and the action taken by the terminal when a line feed (LF) is received.

When the line feed/new line feature is off, pressing the **RETURN** key generates the carriage return (CR) control character. When a line feed (LF) control character is received the cursor moves down to the next line maintaining the current column position.

When the line feed/new line feature is on, pressing the **RETURN** key generates the carriage return (CR) and line feed (LF) control characters. When a line feed (LF) control character is received, the character causes both a carriage return and line feed. Therefore, the cursor is moved to the left margin of the next line.

NOTE: The terminal processes the form feed (FF) and vertical tab (VT) control characters as line feed (LF) characters. Therefore, the line feed/new line feature affects the action taken when the form feed and vertical tab characters are received.

Local Echo Switch 3-4:  $\emptyset = Off; 1 = On$ When the local echo feature is on, every character transmitted to the computer is also automatically displayed on the screen as shown in Figure 4-1 $\emptyset$ . The computer does not have to transmit (echo) the character back to the terminal for display. When this feature is off, characters are transmitted only to the computer. The computer must transmit these characters back to the terminal for display.

Print Term Char Switch  $4-1: \emptyset$  = None, 1 = Form Feed The print termination character feature determines if a form feed (FF) control character is transmitted to the printer after a print screen operation. When the print termination character is selected, a form feed character is transmitted to the printer after the screen is printed. When this feature is set to none, no print termination character is transmitted.

# NOTE: The carriage return (CR) and line feed (LF) characters are always transmitted when printing is complete.

Print Extent Switch 4-2:  $\emptyset$  = S Reg. 1 = F Screen The print extent feature determines which characters on the screen are printed during a print screen operation. When this feature is set for full screen (F Screen), all characters on the screen are printed. When the feature is set for scrolling region (S Reg.), only the characters located in the scrolling region are printed. The scrolling region is the screen area between the top and bottom margins. The margins are selected by the computer. If no margins have been selected by the computer, all characters on the screen are printed.

1 or 2 Stop Bits Switch 4-3:  $\emptyset = 1$ , 1 = 2The 1 or 2 stop bits feature selects the use of either 1 or 2 stop bits by the modem interface. The number of stop bits used by the terminal must match the number of stop bits used by the computer. Refer to the Chapter 7 for more information about asynchronous character format and the use of stop bits.

| NOTE: | This   | featur  | e does | not det  | ermine | the number | of stop | bits used  |
|-------|--------|---------|--------|----------|--------|------------|---------|------------|
| by th | e pri  | nter i  | nterf  | ace. The | numbe  | r of stop  | bits us | ed by the  |
| print | er int | erface  | is de  | termined | by the | printer    | transm  | it/receive |
| speed | SET-L  | JP feat | ure.   |          |        |            |         |            |

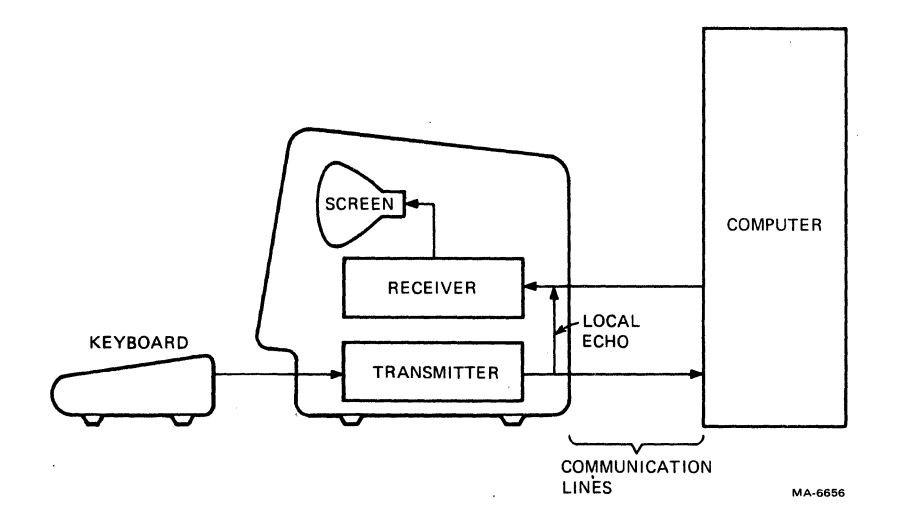

Figure 4-10 Local Echo

Receive Parity Switch 4-4:  $\emptyset$  = Ignore, 1 = Check The received parity feature allows the parity bit of all character received from the computer to be either checked or ignored. If the feature is set to Check, the parity bit of the received characters is checked according to the parity SET-UP feature selection. If a receive parity error occurs, the terminal displays the substitution character (D) in place of the character with the error. When the feature is set to ignore, any parity bit received is ignored.

## NOTE: This feature is used to check the received characters for either odd or even parity, mark and space parity are not checked.

Break Enable Switch 5-1:  $\emptyset = Off$ , 1 = OnThe break enable feature determines if a break signal is transmitted when the **BREAK** key is pressed. If this feature is on, pressing the **BREAK** key causes the break signal to be transmitted. If this feature is off, the **BREAK** key does not function when pressed alone. All other key sequences using the **BREAK** key are not affected. For more information about the break signal refer to Chapter 7.

Disconnect Char Enable Switch 5-2:  $\emptyset = Off$ , 1 = OnThe disconnect character enable feature determines if the terminal disconnects from the communication line when the disconnect character is received. When this feature is on, the terminal disconnects when the disconnect character is received. Also, the terminal automatically transmits the disconnect character when a long break disconnect is generated. (For more information about a long break disconnect refer to Chapter 7.) When this feature is off, received control characters do not cause a communication line disconnect.

The disconnect character is determined by the turnaround/ disconnect SET-UP feature. For more information about turnaround characters refer to the turnaround/disconnect character SET-UP feature.

Disconnect Delay (FDX) Switch 5-3:  $\emptyset$  = U.K., 1 = Other The disconnect delay feature is only used when the modem control SET-UP feature is set to full duplex with modem control (FDX B or FDX C). The disconnect delay feature determines the time allowed before the terminal disconnects from the communication line when the receive line signal detection (RLSD) is lost.

In the United Kingdom, the telephone system transmits a dial tone .060 seconds after RLSD is lost. For most other installations, the dial tone is transmitted after 2 seconds. Refer to Chapter 7 for details about communication line disconnects.

NOTE: In the United States this feature is always selected for Other (1).

Auto Answerback Switch 5-4:  $\emptyset = 0$  ff, 1 = 0n The auto answerback feature causes the terminal to automatically transmit the answerback message when a connection is made to the computer. When using half duplex communication, the answerback message is not transmitted until the VT131 terminal can transmit. This feature does not affect the transmission of the answerback message when using the **CTRL** and **BREAK** key sequence. Refer to the answerback feature description for more information about the answerback message.

Initial Direction (HDX) Switch 6-1:  $\emptyset$  = RCV, 1 = XMIT The inital direction feature is only used when the modem control SET-UP feature is selected to half duplex (HDX A or HDX B). The feature determines if the terminal begins half duplex communication by receiving (RCV) or transmitting (XMIT).

Auto Turnaround (HDX) Switch 6-2:  $\emptyset$  = Manual, 1 = Auto The auto turnaround feature is only used when the modem control SET-UP feature is selected to half duplex coded control (HDX B). The feature causes the turnaround character (selected by the turnaround/disconnect character SET-UP feature) to be transmitted automatically. The turnaround character is automatically transmitted after:

the characters transmitted by the **RETURN** key

the end of the answerback message

NOTE: If the turnaround character selected is a carriage return (CR), the RETURN key does not generate two CR control characters.

When this feature is selected as manual, the turnaround character must be generated using a CTRL key combination. Refer to Chapter 5 when generating control characters using the CTRL key.

Reserved Switch 6-3: Always =  $\emptyset$ 

Reserved Switch 6-4: Always =  $\emptyset$ 

Power Switch 7-1:  $\emptyset = 6\emptyset$  Hz,  $1 = 5\emptyset$  Hz The power feature must be selected to match the power line frequency. In the United States this is usually 60 Hz ( $\emptyset$ ). When using 50 Hz line frequency select this feature for 50 Hz (1).

WPS Terminal Switch 7-2:  $\emptyset = 0$  ff, l = 0n This feature is used when the terminal is used as a word processing terminal. On the word processing keyboard the position of the LINE FEED and / (backslash) keys are changed. Otherwise, this feature is off ( $\emptyset$ ).

Clock

Switch 7-3: Always = 1

Reserved

Switch 7-4: Always =  $\emptyset$ 

#### Modem Data/Parity Bits

The modem data/parity feature defines two separate but related communication features: data bits per character and parity used when communicating with the computer. Data bits per character defines the number of data bits in the transmit and receive characters, 7 or 8 bits. However, when 8 bits is selected, the 8th bit is set to a space (or  $\emptyset$ ) for characters transmitted. The 8th bit of all characters received is ignored.

Parity defines the type of parity bit the terminal generates when transmitting characters and checks when receiving characters. However to check the parity of received characters, the receive parity SET-UP feature must be set to Check. When the receive parity SET-UP feature is used the parity selection must be either odd or even. If no parity is selected, the parity bit is not included in the transmitted character and ignored in received characters. The terminal uses one of the data bits per character/parity combinations shown in Table 4-3. Select the modem data/parity bits feature using the following procedure.

#### PROCEDURE

#### INDICATION/COMMENTS

- 1. Press the SET-UP key SET-UP A is displayed on the screen. to enter SET-UP.
- 2. Press the SET-UP SET-UP B is displayed on the screen. A/B/C key to enter When entering SET-UP B the modem SET-UP B. features are automatically selected.
- 3. If the modem features The modem features are shown in reverse are not selected; video when selected. hold down the SHIFT key, press the <- (left arrow) key and release both keys.
- 4. Hold down the SHIFT Each time this key combination is key, press the P key pressed, the terminal selects another and release both keys data bits per character/parity to select the combination. feature.
- 5. Press the SET-UP key The characters displayed on the screen key to exit SET-UP, before entering SET-UP are displayed.

or

press the SETUP A/B/C SET-UP C is displayed on the screen. key to enter SET-UP C.

| P= | P= Description          |               |  |  |  |
|----|-------------------------|---------------|--|--|--|
|    | Data Bits Per Character | Parity        |  |  |  |
| 7M | 7                       | mark          |  |  |  |
| 75 | 7                       | space         |  |  |  |
| 70 | 7                       | odd           |  |  |  |
| 7E | 7                       | even          |  |  |  |
| 7N | 7                       | no parity bit |  |  |  |
| 80 | 8                       | odd           |  |  |  |
| 8E | 8                       | even          |  |  |  |
| 8N | 8                       | no parity bit |  |  |  |
|    |                         |               |  |  |  |

Table 4-3 Modem Data/Parity Bits Selections

#### Modem Transmit Speed

The modem transmit speed feature selects the speed (baud rate) of characters transmitted by the terminal. The modem transmit speed feature must be selected to match the computer receive speed. The terminal transmits characters at any one of the following speeds: 50, 75, 110, 134.5, 150, 200, 300, 600, 1200, 1800, 2000, 2400, 3600, 4800, 9600, and 19,200 baud. The transmit speed is not related to the receive speed; the terminal can transmit characters at one speed and receive characters at a different speed. Select the modem transmit speed using the following procedure.

#### PROCEDURE

#### INDICATION/COMMENTS

- Press the SET-UP key SET-UP A is displayed on the screen. to enter SET-UP.
- 2. Press the SETUP A/B/C SET-UP B is displayed on the screen. key to enter SET-UP B.
- 3. If the modem features The modem features are shown in reverse are not selected; video when selected. hold down the SHIFT key, press the <- (left arrow) key and release both keys.
- 4. Press the TRANSMIT The terminal displays the current SPEED key to select feature selection. the transmit speed.
- 5. Press the SET-UP key The characters displayed on the screen key to exit SET-UP, before entering SET-UP are lost. When exiting SET-UP the screen is blank.

or

press the SETUP A/B/C SET-UP C is displayed on the screen. key to enter SET-UP C.

### Modem Receive Speed

The modem receive speed feature selects the speed (baud rate) at which the terminal receives characters. The modem receive speed feature must be selected to match the computer transmit speed. The terminal receives characters at any one of the following speeds: 50, 75, 110, 134.5, 150, 200, 300, 600, 1200, 1800, 2000, 2400, 3600, 4800, 9600, and 19,200 baud. The receive speed is not related to the transmit speed; the terminal can receive characters at one speed and transmit charcters at a different speed. Select the modem receive speed feature using the following procedure.

#### PROCEDURE INDICATION/COMMENTS

 Press the SET-UP key SET-UP A is displayed on the screen. to enter SET-UP.

- 2. Press the SETUP A/B/C SET-UP B is displayed on the screen. key to enter SET-UP B.
- 3. If the modem features The modem features are shown in reverse are not selected; video when selected. hold down the SHIFT key, press the <- (left arrow) key and release both keys.
- 4. Press the RECEIVE The terminal displays the current SPEED key to select feature selection. the receive speed.
- 5. Press the SET-UP key The characters displayed on the screen key to exit SET-UP, before entering SET-UP are displayed.

or

press the SETUP A/B/C SET-UP C is displayed on the screen. key to enter SET-UP C.

### Modem Control

The modem control feature selects half or full duplex communication with the computer. This feature selection must match the computers communication type. The modem conrol feature selections are listed in Table 4-4. For more information about the modem control SET-UP feature selections refer to Chapter 7. Select the modem control feature using the following procedure.

#### PROCEDURE INDICATION/COMMENTS

- Press the SET-UP key SET-UP A is displayed on the screen. to enter SET-UP.
- Press the SETUP A/B/C SET-UP B is displayed on the screen. key to enter SET-UP B.
- 3. If the modem features The modem features are shown in reverse are not selected; video when selected. hold down the SHIFT key, press the <- (left arrow) key and release both keys.
- 4. Hold down the SHIFT Each time this key combination is key, press the M key pressed, the terminal selects another and release both keys modem protocol selection. to select the feature.

## Table 4-4 Modem Control Selections

| Selection | Description                                              | Usual Application                                                                                                    |  |  |  |
|-----------|----------------------------------------------------------|----------------------------------------------------------------------------------------------------|--|--|--|
| FDX A     | Full duplex no EIA modem<br>control (data leads<br>only) | Full duplex communication with<br>a null modem (direct)<br>connection to the computer or<br>with a modem that does not use<br>EIA modem controls. |  |  |  |
| FDX B     | Full duplex with EIA<br>modem control                    | Full duplex communication<br>with a modem that uses EIA<br>modem controls.                                                                        |  |  |  |
| FDX C     | Asymetric full duplex<br>with EIA modem control          | Full duplex communication with<br>a half duplex modem using the<br>secondary channel.                                                             |  |  |  |
| HDX A     | Half duplex supervisory<br>mode                          | Half duplex communication with<br>the secondary channel control<br>lines indicating when to<br>perform line turnarounds.                          |  |  |  |
| HDX B     | Half duplex coded control                                | Half duplex communication with<br>control characters indicating<br>when to perform line<br>turnarounds.                                           |  |  |  |

5. Press the SET-UP key The characters displayed on the screen key to exit SET-UP, before entering SET-UP are displayed.

or

press the SETUP A/B/C SET-UP C is displayed on the screen. key to enter SET-UP C.

Turnaround (End of Character Block)/Disconnect Character The turnaround (end of character block)/disconnect character feature selects:

- The turnaound character used with half duplex coded control (HDX B) modem protocol SET-UP feature selection.
- The end of block character used with all other modem protocol selections to indicate the end of a block of characters. The end of block character is used while in edit mode.
- This feature also selects the disconnect character used in all half or full duplex modem control SET-UP feature selections.

The turnaround/disconnect character selections are listed in Table 4-5. Select the turnaround/disconnect character using the following procedure.

NOTE: When the modem control SET-UP feature selection is half duplex coded control (HDX B), a turnaround character must be selected. The CR and DC3 control characters are not recommended for use as turnaround characters. The use of these characters as turnaround characters is not allowed in ANSI X3.4-1977. DC3 should only be selected when the auto XON/XOFF SET-UP feature is off.

PROCEDURE

INDICATION/COMMENTS

- 1. Press the SET-UP key SET-UP A is displayed on the screen. to enter SET-UP.
- Press the SETUP A/B/C SET-UP B is displayed on the screen. key to enter SET-UP B.
- 3. If the modem features The modem features are shown in reverse are not selected; video when selected. hold down the SHIFT key, press the <- (left arrow) key and release both keys.
- 4. Hold down the SHIFT Each time this key combination is key, press the C key pressed, the terminal selects another and release both keys turnaround and disconnect character to select the selection. feature.

Table 4-5 Turnaround (End Selections

Block)/Disconnect

### Character

\_\_\_\_\_

Turnaround Character (HDX B only) Disconnect Character End of Block

Mnemonic Name Mnemonic Name None None Form Feed FF End Of Transmission EOT End Of Transmission EOT End Of Text ETX End Of Transmission Data Link Escape -EOT End Of Transmission DLE EOT End Of Transmission EOT Carriage Return CR Device Control 3 DC3 End Of Transmission EOT

of

5. Press the SET-UP key The characters displayed on the screen key to exit SET-UP, before entering SET-UP are displayed.

or

press the SETUP A/B/C SET-UP C is displayed on the screen. key to enter SET-UP C.

#### Printer Data/Parity Bits

The printer data/parity bits feature defines two separate but related communication features: data bits per character and parity used when communicating with the printer. Data bits per character defines the number of data bits (7 or 8 bits) of the transmit and receive characters. However, when 8 bits is selected, the 8th bit is set to a space (or  $\emptyset$ ) for characters transmitted. The 8th bit of all characters received is ignored.

Parity defines the type of parity bit the terminal generates when transmitting characters and checks when receiving characters. If no parity is selected, the parity bit is not included in the transmitted character and ignored in received characters. The terminal uses one of the data bits per character/parity combinations shown in Table 4-6. Select the printer data/parity bits feature use the following procedure.

NOTE: The serial printer should not transmit characters to the VT131 terminal. However, the VT131 terminal can use the XON and XOFF control characters from the printer to prevent input buffer overflows of the printer.

PROCEDURE

#### INDICATION/COMMENTS

- 1. Press the SET-UP key SET-UP A is displayed on the screen. to enter SET-UP.
- Press the SET-UP SET-UP B displayed on screen. When first A/B/C key to enter entering SET-UP B the modem features are SET-UP B.
- 3. If the modem features The printer features are shown in are selected; reverse video when selected. hold down the SHIFT key, press the -> (right arrow) key and release both keys.
- 4. Hold down the SHIFT Each time this key combination is key, press the P key pressed, the terminal selects another and release both keys data bits per character/parity to select the combination. feature.

5. Press the SET-UP key The characters displayed on the screen key to exit SET-UP, before entering SET-UP are displayed.

or

press the SETUP A/B/C SET-UP C is displayed on the screen. key to enter SET-UP C.

## Printer Receive/Transmit Speed

The printer receive/transmit speed feature selects the speed (baud rate) that characters are transmitted between the VT131 terminal and the printer. The receive and transmit speeds of the printer interface are always the same (different receive and transmit speeds are not provided). The receive and transmit speed of the printer interface must be set to match the serial printer transmit and receive speeds. The printer interface uses one of the following receive/transmit speeds: 50, 75, 110, 134.5, 150, 200, 300, 600, 1200, 1800, 2000, 2400, 3600, 4800, 9600, and 19,200 baud. Select the printer interface receive/transmit speeds using the following procedure.

## NOTE: The printer interface uses one stop bit per character for all speed selections greater than 110. Two stop bits per character are used for all speed selections of 110 or less.

PROCEDURE

## INDICATION/COMMENTS

- Press the SET-UP key SET-UP A displayed on screen. to enter SET-UP.
- 2. Press the SET-UP SET-UP B displayed on screen. When first A/B/C key to enter settering SET-UP B the modem features are selected.
- 3. If the modem features The printer features are shown in are selected; reverse video when selected. hold down the SHIFT key, press the -> (right arrow) key and release both keys.
- 4. Press either the The SET-UP display shows the feature TRANSMIT or RECEIVE selection. Either key may be used to SPEED keys to select select the baud rate. the speed.
- 5. Press the SET-UP key The characters displayed on the screen key to exit SET-UP, before entering SET-UP are displayed.

or

press the SETUP A/B/C SET-UP C is displayed on the screen. key to enter SET-UP C.

| P= | Description             |               |
|----|-------------------------|---------------|
|    | Data Bits Per Character | Parity        |
| 7M | 7                       | mark          |
| 75 | 7                       | space         |
| 70 | 7                       | odd           |
| 7E | 7                       | even          |
| 7N | 7                       | no parity bit |
| 80 | 8                       | odd           |
| 8E | 8                       | even          |
| 8N | 8                       | no parity bit |
| •  |                         |               |

#### Answerback

The answerback feature provides the terminal with an identifying message that can be transmitted to the computer. The answerback message is transmitted under the following conditions.

- The answerback message is transmitted under a direct request for identification by the computer. The computer transmits the Enquire (ENQ, octal 005) control character and the terminal responds with the answerback message. The entire sequence takes place automatically without affecting the screen or needing operator action.
  - The operator manually transmits the answerback message from the keyboard. Hold down the CTRL key, press the BREAK key and release both keys to manually transmit the answerback message.

Enter the answerback message using the following procedure.

PROCEDURE INDICATION/COMMENTS

- 1. Press the SET-UP key SET-UP A is displayed on the screen. to enter SET-UP.
- Press the SETUP A/B/C SET-UP B is displayed on the screen. 2. key to enter SET-UP B.
- 3. Hold down the SHIFT The terminal displays A = (refer tokey, press the A key Figure 4-11. and release both keys.
- 4. Type the message delimiter character.

5. Type the answerback message.

This is any character not used in the answerback message. The message delimiter character is not transmitted as part of the answerback message.

The answerback message may be up to 20 characters. If control characters are used they are displayed as the  $(\langle \rangle)$ character.

If a mistake is made while typing the message, type the delimiter character (used in step 4) and go back to step 3. This is the only way to correct errors in the answerback message.

6. If less than 20 characters are in delimiter character.

If 20 characters are typed, the message is automatically entered into operating the message, type the memory. If less than 20 characters are typed the delimiter character is used to enter the message into operating memory.

NOTE: The answerback message can be held in user memory if a store is performed.

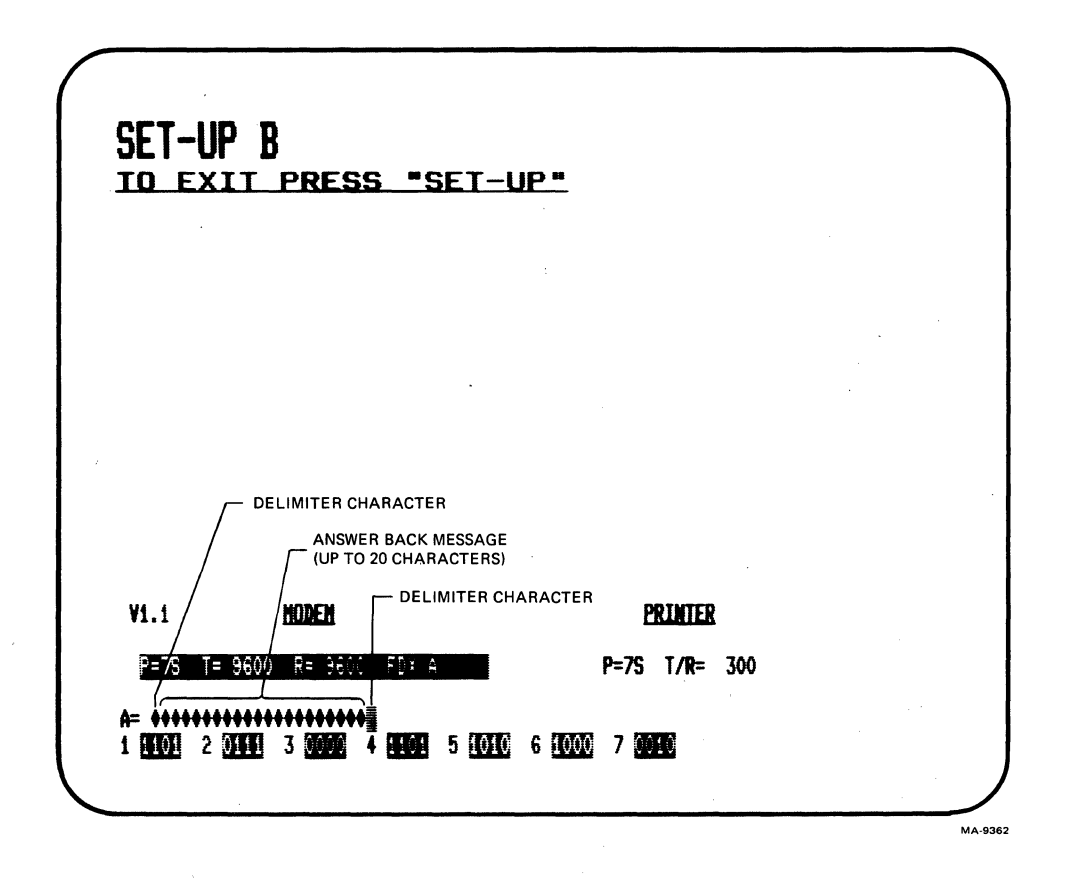

Figure 4-11 Answerback Message Summary

7. Press the SET-UP key The characters displayed on the screen key to exit SET-UP, before entering SET-UP are lost. When exiting SET-UP the screen is blank.

press the SETUP A/B/C SET-UP C is displayed on the screen. key to enter SET-UP C.

SET-UP C SET-UP C can only be entered from SET-UP B. The SET-UP C display is similar to Figure 4-12. Figure 4-13 summarizes the SET-UP C display features. The bottom line of the display shows groups of switches indicating the features selected. Change these SET-UP features using the following procedure.

- PROCEDURE INDICATION/COMMENTS
- 1. Press the SET-UP key SET-UP A is displayed on the screen. to enter SET-UP.
- Press the SET-UP SET-UP B is displayed on the screen.
   A/B/C key to enter SETUP B.
- 3. Press the SET-UP SET-UP C is displayed on the screen. A/B/C key to enter SETUP C.
- 4. Position the cursor The cursor is positioned using the ← over the SET-UP (left arrow), >(right arrow), RETURN, feature switch to be TAB and SPACE BAR keys. changed.
- 5. Use the TOGGLE 1/Ø The screen displays the feature key to select the selection. feature.
- 6. Press the SET-UP key The characters displayed on the screen key to exit SET-UP, before entering SET-UP are displayed.

or

or

press the SETUP A/B/C SET-UP A is displayed on the screen. key to enter SET-UP A.

The following paragraphs describe the features in the order of the switches on the screen. The switches are referred to within this chapter by the group and the number of the switch within the group. (Example: switch C-2 is the third group of switches - second switch counting from left to right.

SET-UP C TO EXIT PRESS "SET-UP" A DILIC B DILL C DOOD D DOOD MA-3574

Figure 4-12 SET-UP C Display

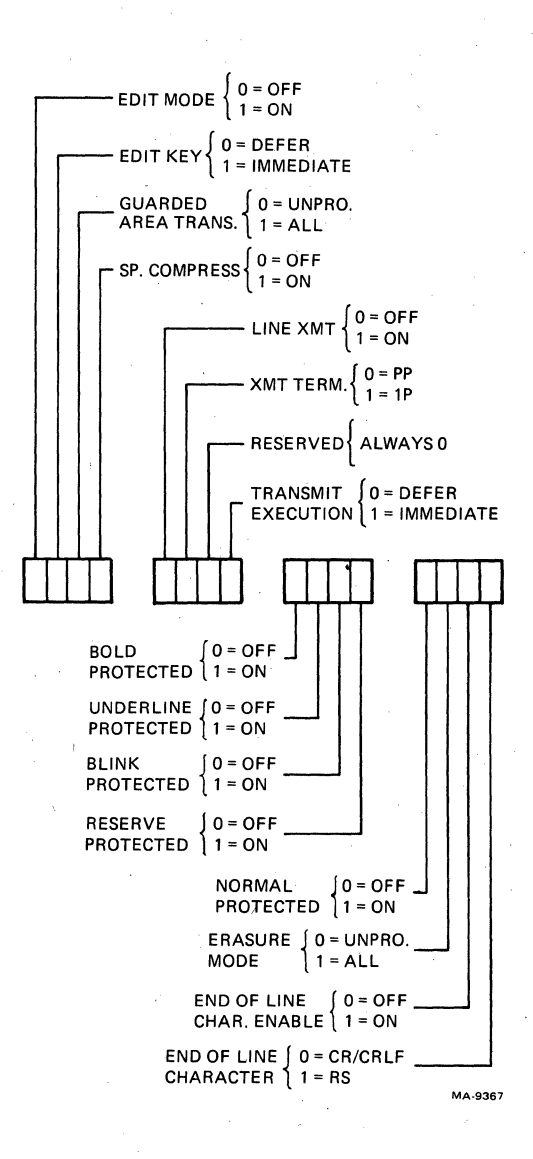

Figure 4-13 SET-UP C Summary

Edit Mode Switch A-1:  $\emptyset = Off$ , l = OnThe edit mode feature determines if the terminal operates as an editing (on) or interactive (off) terminal. As an interactive terminal typed characters are transmitted to the computer immediately. As an editing terminal typed characters are held within the terminal for editing. When editing is complete the characters are transmitted (as a block of characters) to the computer. This feature does not affect the use of the EDIT key.

Edit Key Switch A-2:  $\emptyset$  = Defered, 1 = Immediate The SHIFT and EDIT key sequence selects interactive and editing operation. The edit key feature determines how the EDIT key operates. When this feature is selected to defered, the SHIFT and EDIT key sequence transmits a sequence of characters to the computer. When these characters are echoed back to the terminal, the terminal changes between interactive and editing operation. When selected for immediate, this key sequence selects either interactive or editing operation immediately.

Guarded Area Transfer Switch A-3:  $\emptyset$  = Unprotected, 1 = All When operating as an editing terminal, characters on the screen are either protected or unprotected. Protected characters can not be edited from the keyboard, unprotected characters can be edited. The guarded area transfer feature determines which characters on the screen are transmitted to the computer. When selected for all, all characters on the screen are transmitted. When selected for unprotected, only the unprotected characters are transmitted.

Space Compression Switch A-4:  $\emptyset = 0$  ff, 1 = 0 m When transmitting edited characters, this feature determines if the unused character positions on the screen are transmitted as space characters or as a single control character representing the remaining spaces of a field.

Line Transmit Switch B-1:  $\emptyset = Off$ , 1 = OnThis feature determines the size of the block of characters transmitted to the computer in edit mode. When this feature is off, the transmit termination SET-UP feature determines the size of the block of characters transmitted. When on, this feature causes one line of characters to be transmitted each time the **RETURN** or **ENTER** key is pressed.

Transmit Termination Switch B-2:  $\emptyset$  = Par. Page, 1 = Full Page The transmit termination feature determines if a block of characters tranmitted to the computer as a full (1) or partial ( $\emptyset$ ) page. Full page transmits all the characters within the margins. Partial page transmits the characters between a partial page marker and cursor. If a partial page marker is not present, the top margin is used. The marker (which is not displayed) is automatically positioned at the last character transmitted. The transmission characters is started by using the ENTER key.

Reserved

Switch B-3: Always =  $\emptyset$
Transmit Execution Switch B-4:  $\emptyset$  = Defered, l = Immmediate The transmit execution feature determines how the ENTER key operates. When defered is selected, the terminal transmits a character sequence to request a block character transmission. When the computer is ready to receive the characters, it transmits a sequence of characters to begin transmission. When immediate is selected, the terminal transmits the characters when the key is pressed.

Bold Protected Switch C-1:  $\emptyset$  = Off, 1 = On When editing, this feature determines if the bold characters are protected. Protected characters can not be edited from the keyboard.

Underline Protected Switch C-2:  $\emptyset = 0$  ff, 1 = 0 n When editing, this feature determines if the underlined characters are protected. Protected characters can not be edited from the keyboard.

Blink Protected Switch C-3:  $\emptyset = 0$  ff, 1 = 0 n When editing, this feature determines if the blinking characters are protected. Protected characters can not be edited from the keyboard.

Reverse Protected Switch C-4:  $\emptyset = Off$ , l = OnWhen editing, this feature determines if the reverse video characters are protected. Reverse video characters are characters displayed with a screen background opposite of the screen background selected by the screen background SET-UP feature. Protected characters can not be edited from the keyboard.

Normal Protected Switch D-1:  $\emptyset$  = Off, 1 = On When editing, this feature determines if the characters without bold, blink, underline or reverse video are protected. Protected characters can not be edited from the keyboard.

Erasure mode Switch D-2:  $\emptyset$  = Unprotected, 1 = All Erasure mode determines which characters on the screen can be edited by the computer. When unprotected is selected, only unprotected characters can be edited by the computer. When all is selected, all characters displayed on the screen can be edited by the computer.

End of Line Character Switch D-3:  $\emptyset = Off$ , 1 = OnEnable The end of line character enable feature determines if an end of line character is transmitted during a block transmission.

End of Line Character Switch D-4:  $\emptyset = CR/CRLF$ , 1 = RSThe end of line character feature determines the character used to indicate the end of a line during block transmission. The end of line character can be the character(s) transmitted by the **RETURN** key or the RS character. The line feed/new line SET-UP feature determines the character(s) transmitted by the **RETURN** key.

NOTE: When the end of transmission character is selected as CR, the end of line character is RS regardless of the end of line character SET-UP feature selection. Ŷ

CHAPTER 5 TRANSMITTED CHARACTERS

### GENERAL

This chapter describes the character codes generated by the VT131 terminal. The keys are divided into three groups: standard keys, function keys and the auxiliary keypad keys.

# STANDARD KEYS

The standard keys are shown in Figure 5-1. The terminal generates American Standard Code for Information Interchange (ASCII) character codes. Lowercase ASCII character codes are generated when neither of the SHIFT keys are pressed and the CAPS LOCK is not down. Uppercase ASCII character codes are generated when either of the SHIFT keys are pressed. When the CAPS LOCK key is down, the 26 alphabetic keys generate uppercase character codes. The CAPS LOCK key does not affect the nonalphabetic keys of the keyboard.

# FUNCTION KEYS

The function keys are shown in Figure 5-2. These keys generate character codes whose function is defined by the computer software or communication system. The following paragraphs describe the function keys of the terminal.

# BREAK Key

The BREAK key causes the generation of a Break signal when the break enable SET-UP feature is on. When the break enable SET-UP feature is off, the BREAK key does not generate the break signal. All other keys sequences using the BREAK key are not affected. The use of the Break signal is defined by the computer system. Refer to Chapter 7 for more information about the Break signal.

Hold down the SHIFT key and press the BREAK key to generate a long break disconnect. A long break disconnect usually disconnects the terminal from the communication line. Refer to Chapter 7 for more information about long break disconnects.

Hold down the **CTRL** key and press the **BREAK** key to generate the answerback message. Refer to Chapter 4 for more information about the answerback SET-UP feature.

Figure 5-1 Standard Key Codes

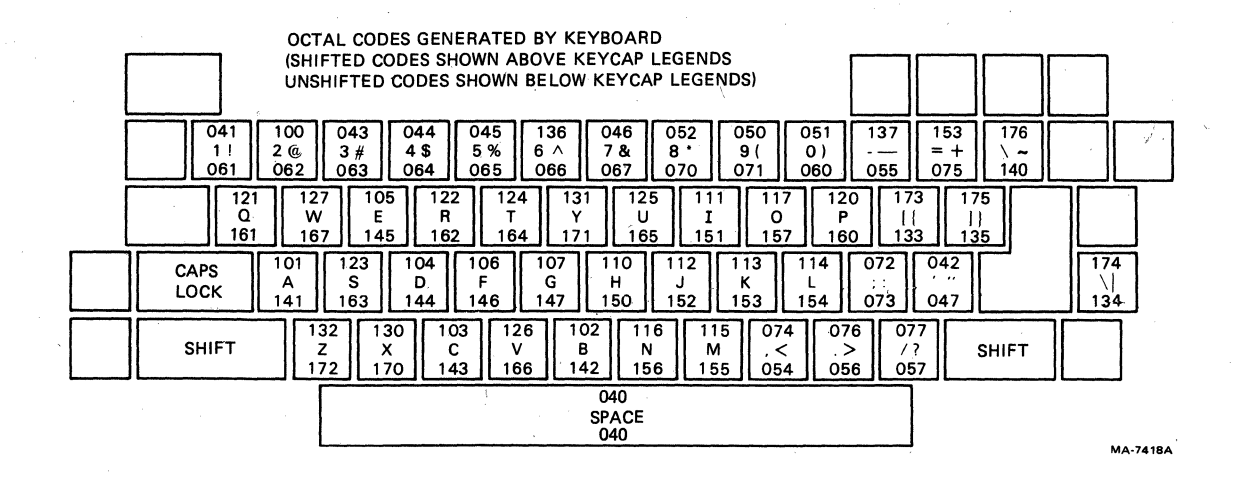

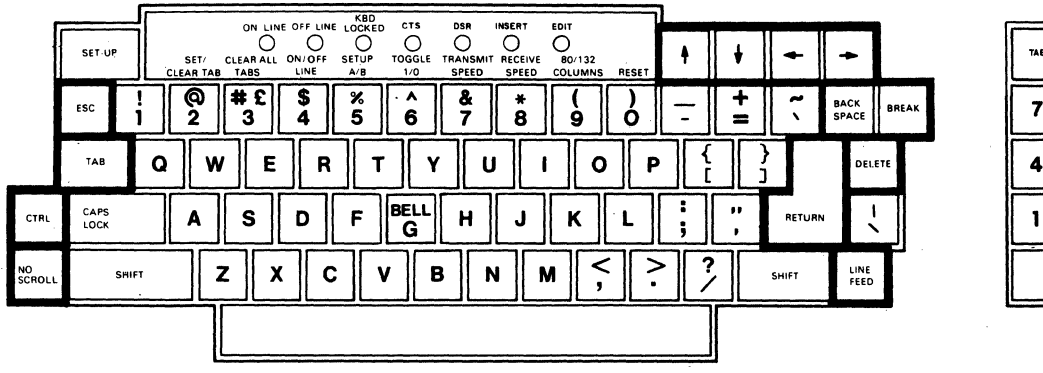

(DEL) INSERT CHAR (EDIT DELETI CHAR CHAR INSERT TAB 8 7 9 CLEAR 5 6 BACK TAB 4 1 2 3 (PRINŤ ENTER 0

MA-6647D

Figure 5-2 VT131 Function Keys

# 「 ♥ < → Keys

The cursor key character codes generated by the terminal depend on the ANSI/VT52 feature. When the ANSI/VT52 feature is selected for ANSI, the keypad mode selection determines if cursor key mode is used. When alternate (application) keypad mode is selected, the cursor keys generate either application or cursor control sequences as selected by cursor key mode. When numeric keypad mode is selected, the cursor keys generate ANSI cursor commands. Both cursor key mode and alternate/numeric keypad mode are selected by the computer. Refer to Chapter 6 for more information about cursor key character selection.

When the ANSI/VT52 feature is selected for VT52, the cursor keys generate VT52 cursor control sequences. The ANSI and VT52 compatible cursor key character codes are listed in Table 5-1.

### Control Character Keys

Table 5-2 lists the control characters generated by the terminal. Figure 5-3 shows the keys used to generate control characters. Control characters can be generated in two ways:

- Hold down the CTRL key and press any of the unshaded keys in Figure 5-3.
  - Press any of the shaded keys in Figure 5-3 without using the CTRL key. The shaded keys are dedicated keys used to generate control characters without the use of the CTRL key.

No details are provided about the function of the control character codes because different computer systems may use each control character differently.

NOTE: The terminal generates some control codes differently from previous DEC terminals (VT52 terminal). Table 5-3 lists the keys used by the terminal and the previous terminals to generate the control characters.

# AUXILIARY KEYPAD KEYS

The characters generated by the auxiliary keypad keys change depending on the selection of the ANSI/VT52 feature and alternate (application) keypad mode. The alternate (application) keypad mode is selected by the computer. Refer to Chapter 6 for more information about Keypad Character Selection.

When alternate (application) keypad mode is not selected (Numeric keypad mode is selected), the auxiliary keypad generates the numeric, comma, period and minus sign character codes used by the main keyboard. When alternate (application) keypad mode is selected, the auxiliary keypad generates control functions. The character codes generated by the auxiliary keypad are listed in Table 5-4.

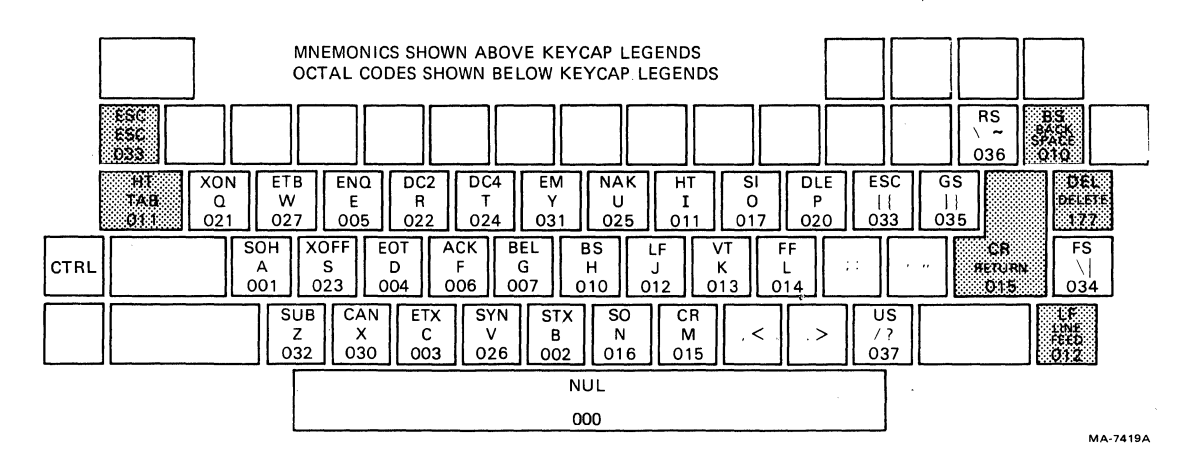

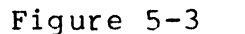

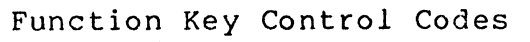

| Cursor Key<br>(arrow) | ANSI MOD<br>Cursor Key<br>Mode Reset | E<br>Cursor Key<br>Mode Set | VT52 MODE |
|-----------------------|--------------------------------------|-----------------------------|-----------|
| Up                    | ESC [ A                              | ESC O A                     | ESC A     |
|                       | Ø33 133 1Ø1                          | Ø33 117 1Ø1                 | Ø33 1Ø1   |
| Down                  | ESC [ B                              | ESC O B                     | ESC B     |
|                       | Ø33 133 1Ø2                          | Ø33 117 1Ø2                 | Ø33 1Ø2   |
| Right                 | ESC [ C                              | ESC O C                     | ESC C     |
|                       | Ø33 133 1Ø3                          | Ø33 117 1Ø3                 | Ø33 1Ø3   |
| Left                  | ESC [ D                              | ESC O D                     | ESC D     |
|                       | Ø33 133 104                          | Ø33 117 1Ø4                 | Ø33 1Ø4   |

Table 5-1 Cursor Control Key Codes

| Control<br>Character | Character<br>Mnemonic | Transmitted<br>Code (Octal) | Key Pressed<br>with CTRL<br>Key Down | Dedicated<br>Key |
|----------------------|-----------------------|-----------------------------|--------------------------------------|------------------|
| Null                 | NUL                   | ØØØ                         | Space Bar                            |                  |
| Start of Heading     | SOH                   | ØØ1                         | A                                    |                  |
| Start of Text        | STX                   | ØØ2                         | В                                    |                  |
| End of Text          | ETX                   | ØØ3                         | C                                    |                  |
| End of Transmission  | EOT                   | ØØ4                         | D                                    |                  |
| Enquire              | ENQ                   | ØØ5                         | E                                    |                  |
| Acknowledge          | ACK                   | ØØ6                         | F                                    |                  |
| Bell                 | BEL                   | ØØ7                         | G ·                                  |                  |
| Back Space           | BS.                   | ØlØ                         | Н                                    | BACK SPACE       |
| Horizontal           | НТ                    | Ø11                         | I                                    | TAB              |
| Line Feed            | LF                    | Ø12                         | J                                    | LINE FEED        |
| Vertical Tabulation  | VT                    | Ø13                         | К                                    |                  |
| Form Feed            | FF                    | Ø14                         | L                                    |                  |
| Carriage Return      | CR                    | 015                         | M                                    | RETURN           |
| Shift Out            | SO                    | Ø16                         | N                                    |                  |
| Shift In             | ST                    | Ø17                         | 0                                    |                  |
| Data Link Escape     | DLE                   | ø2ø                         | P                                    |                  |
| Device Control 1     | DC1 (XON)             | Ø21                         | 0                                    |                  |
| Device Control 2     | DC2                   | Ø22                         | R                                    |                  |
| Device Control 3     | DC3 (XOFF)            | Ø23                         | s ·                                  |                  |
| Device Control 4     | DC4                   | Ø24                         | т<br>Т                               |                  |
| Negative Acknowledge | NÁK                   | Ø25                         | Ū                                    |                  |
| Synchronous Idle     | SVN                   | Ø26                         | V                                    |                  |
| End of Transmission  | ETB                   | Ø27                         | Ŵ                                    |                  |
| Cancel Previous Word | CAN                   | 030                         | х                                    |                  |
| or Character         |                       |                             |                                      |                  |
| End of Medium        | EM                    | Ø31                         | Y                                    |                  |
| Substitute           | SUB                   | Ø32                         | Z                                    |                  |
| Escape               | ESC                   | Ø33                         | [                                    |                  |
| File Separator       | FS                    | Ø34                         | $\mathbf{N}$                         |                  |
| Group Separator      | GS                    | Ø35                         | ]                                    |                  |
| Record Separator     | RS                    | Ø36                         | ~                                    |                  |
| Unit Separator       | US                    | Ø37                         | ?                                    |                  |
| Delete               | DEL                   | 177                         |                                      | DELETE           |

# Table 5-2 Control Codes Generated

\* Depending on the auxiliary keypad mode selected, the RETURN and ENTER keys may generate the same control codes. The codes generated by the RETURN key are changed by the feature selections of the terminal. The feature that change the codes generated by the RETURN key are:

The auto turnaround SET-UP feature when the modem protocol SET-UP feature is selected for HDX B. The turnaround character generated by the key is selected by the turnaround/disconnect SET-UP feature. If carriage return is selected as the turnaround character, only one carriage return is transmitted when the RETURN key is pressed. Table 5-2 Control Codes Generated (Cont)Key PressedControlCharacterTransmittedwith CTRLDedicatedCharacterMnemonicCode (Octal)Key DownKey

The line feed/new line feature. When this feature is on, the RETURN key generates a carriage return (CR) and line feed (LF). When this feature is off, the RETURN key generates a carriage return (CR).

| Control Code |     |           | VT131 7 | erminal | Previous Terminal |      |          |  |  |  |
|--------------|-----|-----------|---------|---------|-------------------|------|----------|--|--|--|
|              | NUL | (octal ØØ | ØØ)     | CTRL    | Space Bar         | CTRL | 6        |  |  |  |
|              | RS  | (octal Ø3 | 36)     | CTRL    | ~                 | CTRL | ^        |  |  |  |
|              | US  | (octal Ø3 | 37)     | CTRL    | ?                 | CTRL | <b>–</b> |  |  |  |
|              |     |           |         |         |                   |      |          |  |  |  |

Table 5-3 VT131 and Previous DEC Terminal Key Differences

|            | ANSI MOI               | DE                                        | VT52 MODE              |                                           |  |  |  |
|------------|------------------------|-------------------------------------------|------------------------|-------------------------------------------|--|--|--|
| Key        | Numeric<br>Keypad Mode | Alternate<br>(Application)<br>Keypad Mode | Numeric<br>Keypad Mode | Alternate<br>(Application)<br>Keypad Mode |  |  |  |
| Ø          | Ø                      | ESC O p                                   | Ø                      | ESC ? p                                   |  |  |  |
|            | Ø6Ø                    | 033 117 160                               | Ø6Ø                    | Ø33 Ø77 16Ø                               |  |  |  |
| 1          | 1                      | ESC 0 q                                   | 1                      | ESC ? q                                   |  |  |  |
|            | Ø61                    | Ø33 117 161                               | Ø6Ø                    | Ø33 Ø77 161                               |  |  |  |
| 2          | 2                      | ESC 0 r                                   | 2                      | ESC ? r                                   |  |  |  |
|            | Ø62                    | Ø33 117 162                               | Ø62                    | Ø33 Ø77 162                               |  |  |  |
| 3          | 3                      | ESC 0 s                                   | 3                      | ESC ? s                                   |  |  |  |
|            | Ø63                    | Ø33 117 163                               | Ø63                    | Ø33 Ø77 163                               |  |  |  |
| <b>4</b>   | 4                      | ESC O t                                   | 4                      | ESC ? t                                   |  |  |  |
|            | Ø64                    | Ø33 117 164                               | Ø64                    | Ø33 Ø77 164                               |  |  |  |
| 5          | 5                      | ESC O u                                   | 5                      | ESC ? u                                   |  |  |  |
|            | Ø65                    | Ø33 117 165                               | Ø65                    | Ø33 Ø77 165                               |  |  |  |
| 6          | 6                      | ESC O v                                   | 6                      | ESC ? v                                   |  |  |  |
|            | Ø66                    | Ø33 117 166                               | Ø66                    | Ø33 Ø77 166                               |  |  |  |
| <b>7</b> * | 7                      | ESC O w                                   | 7                      | ESC ? w                                   |  |  |  |
|            | Ø67                    | Ø33 117 167                               | Ø67                    | Ø33 Ø77 167                               |  |  |  |
| 8          | 8                      | ESC O x                                   | 8                      | ESC ? x                                   |  |  |  |
|            | Ø7Ø                    | Ø33 117 17Ø                               | Ø7Ø                    | Ø33 Ø77 17Ø                               |  |  |  |
| 9          | 9                      | ESC O y                                   | 9                      | ESC ? ý                                   |  |  |  |
|            | Ø71                    | Ø33 117 171                               | Ø71                    | Ø33 Ø77 171                               |  |  |  |
| -          | -(minus)               | ESC O m                                   | -(minus)               | ESC ? m                                   |  |  |  |
|            | Ø55                    | Ø33 117 155                               | Ø55                    | Ø33 Ø77 155 *                             |  |  |  |
| , · ·      | ,(comma)               | ESC O 1                                   | ,(comma)               | ESC ? 1                                   |  |  |  |
|            | Ø54                    | Ø33 117 154                               | Ø54                    | Ø33 Ø77 Ø54 *                             |  |  |  |
| •          | .(period)              | ESC O n                                   | .(period)              | ESC ? n                                   |  |  |  |
|            | Ø56                    | Ø33 117 156                               | Ø56                    | Ø33 Ø77 156                               |  |  |  |
| ENTER*     | CR or CR LF            | ESC O M                                   | CR or CR LF            | ESC ? M                                   |  |  |  |
|            | Ø15 Ø15 Ø12            | Ø33 117 115                               | Ø15 Ø15 Ø12            | Ø33 Ø77 115                               |  |  |  |
| PFl        | ESC O P                | ESC O P                                   | ESC P                  | ESC ? P                                   |  |  |  |
|            | Ø33 117 12Ø            | Ø33 117 120                               | Ø33 12Ø                | Ø33 Ø77 12Ø                               |  |  |  |
| PF2        | ESC O Q                | ESC O Q                                   | ESC Q                  | ESC ? Q                                   |  |  |  |

Table 5-4 Keypad Codes

|  | Table | 5-4 | Keypad | Codes | (Cont) |
|--|-------|-----|--------|-------|--------|
|--|-------|-----|--------|-------|--------|

|     | ANSI MO                | DE                                        | VT52 MODE              |                                           |  |  |  |
|-----|------------------------|-------------------------------------------|------------------------|-------------------------------------------|--|--|--|
| Key | Numeric<br>Keypad Mode | Alternate<br>(Application)<br>Keypad Mode | Numeric<br>Keypad Mode | Alternate<br>(Application)<br>Keypad Mode |  |  |  |
|     | Ø33 117 121            | Ø33 117 121                               | Ø33 121                | Ø33 Ø77 121                               |  |  |  |
| PF3 | ESC O R<br>Ø33 117 122 | ESC O R<br>Ø33 117 122                    | ESC R<br>Ø33 122       | ESC ? R<br>Ø33 Ø77 122                    |  |  |  |
| PF4 | ESC 0 S<br>Ø33 117 123 | ESC O S<br>Ø33 117 123                    | ESC S<br>Ø33 123       | ESC ? S<br>Ø33 Ø77 123 *                  |  |  |  |

\* These sequences are not generated by the VT52 terminal.

When numeric keypad mode is selected (alternate keypad mode is off), the ENTER key character code can be changed by the line feed/new line feature. When off, this feature causes the ENTER key to generate a single control character (CR, octal Ø15). When on, this feature causes the ENTER key to generate two characters (CR, octal Ø15 and LF, octal Ø12).

# TRANSMISSION OF CHARACTERS IN EDIT MODE

In Edit mode, all characters entered from the keyboard are not transmitted to the computer but are stored in display memory to be edited. On request, the characters are then transmitted to the computer as a block of characters. The transmission of the block of stored characters begins when requested by the keyboard or computer. The keyboard requests transmission when the ENTER key (also RETURN key in line transmit mode DECLTM). The computer requests a transmission using the transmit (DECXMIT) sequence. Once a transmission is initiated, the KBD LOCKED indicator is turned on and the keyboard is locked until the transmission is complete.

NOTE: The keyboard locked condition can be cleared by entering and exiting the SET-UP. This action also clears any pending transmit requests and aborts any transmissions that are in progress.

Transmit execution mode (DECTEM) selects how a block of characters is transmitted. Transmission of the block of characters may be either immediate or deferred. When transmit execution mode is set, depressing the ENTER key starts transmitting the characters immediately. When the transmit execution mode is reset, pressing the ENTER key causes the terminal to transmit the set transmit state (STS) sequence (ESC S, octal Ø33 123). This sequence notifies the computer that the terminal wants to transmit characters. Transmission is deferred and no further transmission occurs from the terminal until the terminal receives the transmit (DECXMIT) sequence from the computer.

The block of characters transmitted can be one of three block sizes. Line transmit mode (DECLTM) and transmit termination mode (TTM) are used together to determine the size of the character blocks transmitted by the terminal in edit mode. The block sizes are: line, partial page or full page.

When line transmit mode (DECLTM) is set, the terminal transmits the characters of the line containing the cursor regardless of the transmit termination mode (TTM) selection. During a line transmission, the cursor moves to the start of the first unprotected character on the next line with an unprotected field. If the current line is at the end of the scrolling region or there are no more unprotected fields in the scrolling region, the cursor moves to the first unprotected field of the current line.

When line transmit mode (DECLTM) is reset, the terminal transmits the full page or partial page as determined by the transfer termination mode (TTM) selection. When transmit termination mode (TTM) is set, the full scrolling region is transmitted (full page). When transmit termination mode (TTM) is reset, the scrolling region from the upper left hand corner or the last partial page transmit marker to the current cursor position is transmitted (partial page). The partial page marker is a nondisplayable marker in the display memory. If the partial page transmit marker is not present or the cursor is before the marker, the starting point is the beginning of the scrolling region. Two modes change how many characters of the character block are transmitted. These modes are: space compression/field delimiter mode (DECSCFDM) and guarded area transmit mode (GATM). The effects of combining the two modes is shown in Figure 5-4. If space compression/field delimiter mode (DECSCFDM) is set, all trailing spaces in a field are not transmitted. All fields transmitted are ended by a single record separator character (RS, octal Ø36) except the last field on a line. This field is delimited by the carriage return character (CR, octal Ø15) or carriage return, line feed characters (CR LF, octal Ø15 Ø12).

If space compression/field delimiter mode is reset, all characters are transmitted as they are displayed on the screen. The space character (octal  $\emptyset 4 \emptyset$ ) is transmitted if no other character is displayed in a character position.

If the guarded area transmit mode (GATM) is set, protected fields are sent as encountered in the transmit block. If this mode is reset, a single record separator character (RS, octal Ø36) is transmitted in place of the protected field.

An end of tranmission character can be selected to indicate the end of a transmitted block. The transmit termination character sequence (DECTTC) also selects the end of block character. The choices are: no character (function disabled), form feed character (FF, octal 014), end of text (ETX, 003), end of transmission (EOT, oo4), carriage return (CR, 015) or device code 3 (DC3, 023). TEXT

### 1 U Ρ! 1 P 1 υ 1 ÷ F NO PPD! SBA#134208XXX \$ 25.00 FOB

| CONDITION                                                                                            | DATA TRANSMITTED                                                                                               |
|----------------------------------------------------------------------------------------------------|----------------------------------------------------------------------------------------------------|
| Space compression/field delimiting<br>mode = off<br>Guarded area transfer<br>mode = unprotected only | \$ 25.00 FOB <rs> <rs> 134208 <rs> <eol> <et></et></eol></rs></rs></rs>                                        |
| Space compression/field delimiting<br>mode = on<br>Guarded area transfer<br>mode = unprotected only  | \$ 25.00 <rs> FOB <rs> <rs> <rs> 1 3 4 2 0 8<br/><rs> <rs> <eol> <et></et></eol></rs></rs></rs></rs></rs></rs> |
| Space compression/field delimiting<br>mode = on<br>Guarded area transfer<br>mode = transmit all      | \$ 25.00 FOB NO PPD ! SBA# 1 3 4 2 0 8 X X X<br><eol> <et></et></eol>                                          |
| Space compression/field delimiter<br>mode = on<br>Guarded area transfer<br>mode = transmit all       | \$ 25.00 <rs> FOB<rs>NO PPD ! <rs>SBA#<rs><br/>134208 <rs> XXX <eol> <et></et></eol></rs></rs></rs></rs></rs>  |

Notes:

!

Used to indicate the presence of a character location (for graphic purposes only) = Field limit (used for graphic purposes only) = Unprotected Field (used for graphic purposes only)

. U P = Protected Field (used for graphic purposes only)

<RS> = Record Separator Character (0368).

 $\langle \text{ET} \rangle$  = Transmit Termination Character (determined by user).  $\langle \text{EOL} \rangle$  = End of Line Character, CR (015g ) or CR LF (015g ,012g). (The End of Line character used is determined by the setting of the Linefeed/Newline mode.)

Figure 5-4

# Space Compression/Field Delimiter and Guarded Area Transfer Mode Interaction

# CHAPTER 6 RECEIVED CHARACTER PROCESSING

# GENERAL

This chapter describes how the VT131 terminal processes received character codes. The character codes received by the terminal can represent either displayable characters or control functions. All of the displayable characters and control functions used by the VT131 terminal are described in this chapter.

### RECEIVED CHARACTERS

The VT131 terminal processes characters in accordance with American National Standards Institute (ANSI) standards X3.64-1979, X3.4-1977 and X3.41-1974. ANSI standard X3.4 defines the American Standard Code for Information Interchange (ASCII) table shown in Table 6-1. Table 6-1 shows each character with its binary, octal, decimal, and hexadecimal values. The ASCII table corresponds to the International Standards Organization (ISO) Standard 646 and International Telegraph and Telephone Consultive Committee (CCITT) Alphabet #5.

The terminal processes a received character based on the type of character as defined by ANSI. The position of the character in the ASCII table determines the type of character as either a displayable character or control function. If the character code is a displayable character, the actual character displayed is determined by the character set selected in the terminal. The ASCII table is 8 columns wide and 16 rows long. The control characters are in columns  $\emptyset$  and 1 of the table. All other characters are displayable characters with the exception of the DELete and SPace characters. The delete character is always a control character. The space character can be considered either an information separator control character or a displayable character.

# DISPLAYABLE CHARACTERS

Displayable characters are characters that are displayed on the screen. The actual character displayed on the screen depends on the character set selected in the terminal. The character set is selected using control functions. Refer to the Character Sets and Selection section of this chapter for more information about character sets.

|    |    | B7   | 7.<br>B6 | З<br>В5 | 0_0   | 0                | 000           | 1               | 0 1               | 0              | 0 | 1              | 1 0 | 0               | 1 0        | 1               | 1 1 | 0                | 1<br>1 | 1                |
|----|----|------|----------|---------|-------|------------------|---------------|-----------------|-------------------|----------------|---|----------------|-----|-----------------|------------|-----------------|-----|------------------|--------|------------------|
|    |    | ΒI   | TS       | 5       | COLUI | MN               |               |                 |                   |                |   |                |     |                 | E          |                 |     |                  |        |                  |
| B4 | B3 | 3 B2 | B1       | ROW     | 0     |                  |               | _               | 2                 |                | 3 |                | 4   |                 | 3          |                 | 0   |                  | 1      |                  |
| 0  | 0  | 0    | 0        | 0 ·     | NUL   | 0<br>0<br>0      | DLE           | 20<br>16<br>10  | SP                | 40<br>32<br>20 | 0 | 60<br>48<br>30 | 0   | 100<br>64<br>40 | P          | 120<br>80<br>50 |     | 140<br>96<br>60  | p      | 160<br>112<br>70 |
| ö  | 0  | 0    | 1        | 1       | SOH   | 1<br>1<br>1      | DC1<br>(XON)  | 21<br>17<br>11  | <b>!</b><br>• • • | 41<br>33<br>21 | 1 | 61<br>49<br>31 | Α   | 101<br>65<br>41 | Q          | 121<br>81<br>51 | a   | 141<br>97<br>61  | q      | 161<br>113<br>71 |
| 0  | 0  | 1    | 0        | 2       | STX   | 2<br>2<br>2      | DC2           | 22<br>18<br>12  | 11                | 42<br>34<br>22 | 2 | 62<br>50<br>32 | В   | 102<br>66<br>42 | R          | 122<br>82<br>52 | b   | 142<br>98<br>62  | r      | 162<br>114<br>72 |
| 0  | 0  | 1    | 1        | 3       | ETX   | 3<br>3<br>3      | DC3<br>(XOFF) | 23<br>19<br>13  | #                 | 43<br>35<br>23 | 3 | 63<br>51<br>33 | С   | 103<br>67<br>43 | S          | 123<br>83<br>53 | С   | 143<br>99<br>63  | S      | 163<br>115<br>73 |
| 0  | 1  | 0    | 0        | 4       | EOT   | 4<br>4<br>4      | DC4           | 24<br>20<br>14  | \$                | 44<br>36<br>24 | 4 | 64<br>52<br>34 | D   | 104<br>68<br>44 | т          | 124<br>84<br>54 | d   | 144<br>100<br>64 | t      | 164<br>116<br>74 |
| 0  | 1  | 0    | 1        | 5       | ENQ   | 5<br>5<br>5      | NAK           | 25<br>21<br>15  | %                 | 45<br>37<br>25 | 5 | 65<br>53<br>35 | E   | 105<br>69<br>45 | U          | 125<br>85<br>55 | e   | 145<br>101<br>65 | u .    | 165<br>117<br>75 |
| 0  | 1  | 1    | 0        | 6       | ACK   | 6<br>6<br>6      | SYN           | 26<br>22<br>16  | &                 | 46<br>38<br>26 | 6 | 66<br>54<br>36 | F   | 106<br>70<br>46 | V          | 126<br>86<br>56 | f   | 146<br>102<br>66 | v      | 166<br>118<br>76 |
| 0  | 1  | 1    | 1        | 7       | BEL   | 7<br>7<br>7<br>7 | ETB           | 27<br>23<br>17  | '                 | 47<br>39<br>27 | 7 | 67<br>55<br>37 | G   | 107<br>71<br>47 | W          | 127<br>87<br>57 | g   | 147<br>103<br>67 | w      | 167<br>119<br>77 |
| 1  | 0  | 0    | 0        | 8       | BS    | 10<br>8<br>8     | CAN           | 30<br>24<br>18  | (                 | 50<br>40<br>28 | 8 | 70<br>56<br>38 | н   | 110<br>72<br>48 | X          | 130<br>88<br>58 | h   | 150<br>104<br>68 | x      | 170<br>120<br>78 |
| 1. | 0  | 0    | 1        | 9       | нт    | 11<br>9<br>9     | EM            | 31<br>25<br>19  | )                 | 51<br>41<br>29 | 9 | 71<br>57<br>39 | I   | 111<br>73<br>49 | Y          | 131<br>89<br>59 | i   | 151<br>105<br>69 | у      | 171<br>121<br>79 |
| 1  | 0  | 1    | 0        | 10      | LF    | 12<br>10<br>A    | SUB           | 32<br>26<br>1A  | *                 | 52<br>42<br>2A | : | 72<br>58<br>3A | J   | 112<br>74<br>4A | z          | 132<br>90<br>5A | j   | 152<br>106<br>6A | ·Z     | 172<br>122<br>7A |
| 1  | 0  | 1    | 1        | i)      | νт    | 13<br>11<br>B    | ESC           | 33<br>27<br>1B  | +                 | 53<br>43<br>2B | ; | 73<br>59<br>3B | K   | 113<br>75<br>4B | . <b>C</b> | 133<br>91<br>5B | k   | 153<br>107<br>6B | {      | 173<br>123<br>7B |
| 1  | 1  | 0    | U        | 12      | FF    | 14<br>12<br>C    | FS            | 34<br>28<br>1C  | ,                 | 54<br>44<br>2C | < | 74<br>60<br>3C | L   | 114<br>76<br>4C | 1          | 134<br>92<br>5C | 1   | 154<br>108<br>6C | I      | 174<br>124<br>7C |
| 1  | 1  | 0    | 1        | 13      | CR    | 15<br>13<br>D    | GS            | 35<br>29<br>1D  | . —               | 55<br>45<br>2D | = | 75<br>61<br>3D | М   | 115<br>77<br>4D | ]          | 135<br>93<br>5D | m   | 155<br>109<br>6D | }      | 175<br>125<br>7D |
| 1  | 1  | 1    | 0        | 14      | SO    | 16<br>14<br>E    | RS            | 36<br>30<br>1 E | •                 | 56<br>46<br>2E | > | 76<br>62<br>3E | N   | 116<br>78<br>4E | •          | 136<br>94<br>5E | n   | 156<br>110<br>6E | ~      | 176<br>126<br>7E |
| 1  | 1  | 1    | 1        | 15      | SI    | 17<br>15<br>F    | US            | 37<br>31<br>1E  | /                 | 57<br>47<br>25 | ? | 77<br>63<br>35 | 0   | 117<br>79<br>45 | _          | 137<br>95<br>5F | 0   | 157<br>111<br>6F | DEL    | 177<br>127<br>7F |

ASCII CHARACTER

ESC 33 OCTAL 27 DECIMAL 18 HEX

Table 6-1 ASCII Table

6-2

MA-7246

# CONTROL CHARACTERS

A control character is a single character control function that starts, modifies or stops a control function. Control characters are not displayed but control terminal operation. The control characters recognized by the terminal are described in Table 6-2. All other control characters are ignored.

NOTE: The control characters described in this chapter are assigned a mnemonic. The mnemonic is an abbreviation of the control character name.

# ESCAPE AND CONTROL SEQUENCES

Escape and control sequences provide controls not provided by the control characters of the character set. These sequences are multiple character control functions that are not displayed but control terminal operation. Escape and control sequences are defined by ANSI X3.41-1977 and X3.64-1979. Refer to Appendix E for more information about sequences and sequence formats.

The VT131 terminal is an upward and downward software compatible terminal. It can respond to control functions created to meet both private DIGITAL standards and present ANSI standards. Therefore, you can use existing software designed for previous terminals (such as the VT52) or new software that uses the ANSI standards. However, future video terminals will not necessarily be compatible with the private DIGITAL sequences. Therefore, all new software should be designed using ANSI compatible sequences.

The VT131 terminal can use VT52 mode to allow the terminal to respond to private DIGITAL sequences. In VT52 compatible mode, the VT131 terminal responds to private DIGITAL sequences like a VT52 terminal.

The VT131 terminal can use ANSI mode to allow the terminal to respond to a subset of control functions specified by ANSI. All control functions used by the terminal that are not presently specified by ANSI are created to comply with the extensions permitted by the ANSI standards. These sequences are considered ANSI private sequences.

The ANSI compatible control functions listed in this document have a mnemonic assigned by ANSI. If the control function is an ANSI private control function (a function defined by DIGITAL), the mnemonic begins with DEC. Characters in the escape and control sequences are shown using the ASCII character set. The case of the characters used in the sequences is important and must be used as shown. The octal equivalent for each ASCII character in the sequence is presented as a second reference. Refer to Table 6-1 for the decimal and hexadecimal representations of the characters.

The sequences described in this chapter are divided by software compatibility, ANSI or VT52 compatible and are arranged by function (Table 6-3). Appendix D is summary of all control functions.

| Name                   | Control<br>Character<br>Mnemonic | Octal<br>Code | Function                                                                                                    |
|------------------------|----------------------------------|---------------|----------------------------------------------------------------------------------------------------|
| Null                   | NUL                              | 000           | Ignored when received (not stored<br>in input buffer) used as a fill<br>character.                                                                                                    |
| End Of Text            | ETX                              | ØØ3           | This character can be selected as<br>a half duplex turnaround<br>character.                                                                                                    |
| End Of<br>Transmission | EOT                              | 004           | This character can be selected as<br>a disconnect character or as a<br>half duplex turnaround character.<br>When used as a turnaround<br>character, the disconnect<br>character is DLE-EOT.                         |
| Enquire                | ENQ                              | ØØ5           | Transmit answerback message.                                                                                                    |
| Bell                   | BEL                              | ØØ7           | Generates a bell tone.                                                                                                    |
| Backspace              | BS                               | Ø1Ø           | Moves the cursor to the left one<br>character position, unless it is<br>at the left margin in which case<br>no action occurs.                                                                                       |
| Horizontal<br>Tab      | НТ                               | Ø11           | Moves the cursor to the next<br>tab stop, or to the right margin<br>if there are no more tab stops.                                                                                                    |
|                        | н<br>•<br>•<br>•<br>•            |               | <pre>In edit mode, the tab character is used to position the cursor, the character is not held in memory. When the character is received cursor moves to: * the next tab stop or * the next field boundry (if</pre> |
|                        |                                  |               | erasure mode is set)<br>* the next unprotected field (if<br>erasure mode is reset)                                                                                                    |
|                        |                                  |               | * the last character position of<br>the screen (if the cursor is<br>outside the scrolling region).                                                                                                    |
|                        |                                  |               | In edit mode, a tab received with<br>no more tab stops or fields will<br>cause the screen to scroll.                                                                                                    |
| Line Feed              | LF                               | Ø12           | Causes a line feed or a new line<br>operation. (Refer to linefeed/new<br>line mode).                                                                                                    |

Table 6-2 Control Characters Recognized by VT131 Terminal

| Name                | Control<br>Character<br>Mnemonic | Octal<br>Code | Function                                                                                                    |
|---------------------|----------------------------------|---------------|----------------------------------------------------------------------------------------------------|
| Vertical<br>Tab     | VT                               | Ø13           | Processed as LF.                                                                                                    |
| Form Feed           | FF                               | Ø14           | Processed as LF. This character<br>can also be selected as a half<br>duplex turnaround character.                                                                                     |
| Carriage<br>Return  | CR                               | Ø15           | Move cursor to left margin on<br>the current line. This character<br>can also be selected as a half<br>duplex turnaround character.                                                   |
| Shift Out           | SO                               | Ø16           | Select Gl character set, as<br>designated by a Select Character<br>Set sequence.                                                                                                    |
| Shift In            | SI                               | Ø17           | Select GØ character set, as<br>designated by a Select Character<br>Set sequence.                                                                                                    |
| Device<br>Control l | DC1                              | Ø21           | Processed as XON. Causes<br>terminal to continue transmitting<br>characters.                                                                                                    |
| Device<br>Control 3 | DC 3                             | Ø23           | Processed as XOFF. Causes<br>terminal to stop transmitting all<br>characters except XOFF and XON.<br>This character can also be<br>selected as a half duplex<br>turnaround character. |
| Cancel              | CAN                              | 030           | If received during an escape or<br>control sequence, the sequence<br>cancelled and the Substitution<br>character (D) is displayed.                                                    |
| Substitute          | SUB                              | Ø32           | Processed as CAN.                                                                                                    |
| Escape              | ESC                              | Ø33           | Processed as a sequence introducer.                                                                                                    |
| Delete              | DEL                              | 177           | Ignored when received (not stored in input buffer).                                                                                                    |

Table 6-2 Control Characters Recognized by VT131 Terminal (Cont)

# Table 6-3 Escape and Control Sequence Arrangement

Origon mode (DECOM)

# Sequence Arrangement Page Number ANSI COMPATIBILITY SET-UP Feature and Mode Selection..... Set mode (SM) and Reset mode (RM) ANSI/VT52 Compatibility..... ANSI/VT52 mode (DECANM) Scrolling..... Scroll mode (DECSCLM)

Scrolling Region..... Set Top and Bottom Margins (DECSTBM) Origin (Home Position).....

Cursor Positioning.....

Cursor Up (CUU) Cursor Down (CUD) Cursor Forward (CUF) Cursor Backward (CUB) Cursor Position (CUP) Horizontal and Vertical Position (HVP) Index (IND) Reverse Index (RI) Next Line (NEL) Save Cursor (DECSC) Restore Cursor (DECRC) Columns Per Line..... Column mode (DECCOLM) Auto Wrap..... Auto Wrap mode (DÉCAWM) Screen Background..... Screen mode (DECSCNM) Line Feed/New Line..... Line Feed/New Line mode (LNM) Keyboard Action..... Keyboard Action mode (KAM) Auto Repeat..... Auto Repeat mode (DECARM) Local Echo..... Send-receive mode (SRM) Cursor Key Character Selection..... Cursor Key mode (DECCKM) Keypad Character Selection..... Alternate (application) Keypad (DECKPAM) Numeric Keypad (DECKPNM) Character Set Selection..... Select Character Set (SCS) Single Shift 2 (SS2) Single Shift 3 (SS3) Character Attributes..... Select Graphic Rendition (SGR) Tab Stops..... Horizontal Tab Set (HTS) Tabulation Clear (TBC)

# Sequence Arrangement

# Page Number

| Line Attributes                                   |
|---------------------------------------------------|
| Double Height Line (DECDHL)                       |
| Single Width Line (DECSWL)                        |
| Double Width Line (DECDWL)                        |
| Erasing                                           |
| Erase in Line (EL)                                |
| Erase in Display (ED)                             |
| Computer Editing                                  |
| Delete Character (DCH)                            |
| Insert Line (IL)                                  |
| Delete Line (DL)<br>Character Incention Deplement |
| Character Insertion-Replacement                   |
| Insertion-replacemnt mode (IRM)                   |
| Editing mode (DECEDM)                             |
| Edit Key Execution                                |
| Edit Key Execution mode (DECEKEM)                 |
| Character Protection                              |
| Drotected Fields (DFCDRO)                         |
| Frasure mode.                                     |
| Erasure mode (ERM)                                |
| Transmit Execution                                |
| Transmit Execution mode (DECTEM)                  |
| Transmission Request                              |
| Set Transmit State (STS)                          |
| Transmission Enable                               |
| Transmit (DECXMIT)                                |
| Transmit Block Size                               |
| Line transmit mode (DECLTM)                       |
| Transmit Page Size                                |
| Transfer Termination mode (TTM)                   |
| Space compression/field delimiting                |
| Space compression/fleid delimiter mode            |
|                                                   |
| Protected Field Transmission                      |
| Find of Block Character                           |
| Transmit termination character (TTC)              |
| Printing                                          |
| Media Copy (MC)                                   |
| Printer Extent                                    |
| Printer Extent mode (DECPEX)                      |
| Printer Termination Character                     |
| Printer Form Feed mode (DECPFF)                   |
| Reports                                           |
| Device Status Report (DSR)                        |
| Cursor Position (CPR)                             |
| Device Attributes (DA)                            |
| Identify Terminal (DECID)                         |

# Table 6-3 Escape and Control Sequence Arrangement (Cont)

# Sequence Arrangement

# Page Number

|           | Reset                             |  |
|-----------|-----------------------------------|--|
|           | Reset to Initial State (RIS)      |  |
|           | Tests and Adjustments             |  |
|           | Screen Alignment Display (DECALN) |  |
|           | Invoke Confidence Test (DECTST)   |  |
| VT52 COMP | ATIBLE SEQUENCES                  |  |
|           | Modes                             |  |
| ,         | ANSI/VT52 mode (DECANM)           |  |
|           | Keypad Character Selection        |  |
|           | Alternate Keypad                  |  |
| 4         | Numeric Keypad                    |  |
|           | Character Set Selection           |  |
|           | Enter Graphics mode               |  |
|           | Exit Graphics mode <sup>#</sup>   |  |
|           | Cursor Positioning                |  |
|           | Cursor Up                         |  |
|           | Cursor Down                       |  |
|           | Cursor Forward                    |  |
|           | Cursor Backward                   |  |
|           | Cursor to Home                    |  |
| t.        | Direct Cursor Address             |  |
|           | Reverse Line Feed                 |  |
|           | Erasing                           |  |
|           | Erase to End of Line              |  |
|           | Erase to End of Screen            |  |
|           | Printing                          |  |
|           | Auto Print                        |  |
|           | Print Controller                  |  |
|           | Print Cursor Line                 |  |
|           | Print Screen                      |  |
|           | Reports                           |  |
| <i>*</i>  | Identify                          |  |
|           |                                   |  |

# Error Recovery

Present standards do not specify the action the terminal should perform when a control function is received with an error. Errors include incorrect parameters, invalid control functions or control characters embedded in control function sequences. The terminal generally recovers from these errors by performing as much of the function as possible. The specific error recovery procedures of the VT131 terminal are:

- A control function that is not recognized by the terminal is generally ignored.
- Control functions that are not supported by the terminal (valid control functions not listed in this document) are generally ignored but may not produce expected results.
- If a control character is received within a sequence, the terminal performs the function of the control character, followed by the function of the sequence.
- If the CANcel (octal Ø3Ø) or SUBstitute (octal Ø32) characters are received during a sequence, the current sequence is aborted and the substitute character is displayed. Characters of the sequence received after the SUB or CAN control characters are displayed.

# ANSI Compatible Sequences

The ANSI compatible sequences meet ANSI standards X3.64-1979 and X3.41-1974. The ANSI standards allow the manufacturer flexibility in using each function. This section describes the ANSI control functions used by the VT131 terminal. ANSI compatibility is selected from the keyboard in SET-UP (refer to Chapter 2) or by the computer using a sequence (refer to the VT52 Compatible Sequences section of this chapter).

# SET-UP Feature and Mode Selection

SET-UP features change how the VT131 terminal operates. These features can be selected by the VT131 keyboard while in SET-UP. Some SET-UP features can also be selected by the computer using control functions. However, features selected by the computer are stored in operating memory. The computer can not store feature selections in user memory. (Refer to Chapter 2 for more information about the SET-UP feature memories.)

Some SET-UP features are modes. A mode is a feature of the terminal that affects operation. The mode selection is used until the computer or operator changes the selection. Table 6-4 lists the SET-UP features and modes. Modes can be changed by the computer using the set mode (SM) and reset mode (RM) sequences. Set and reset the modes of the VT131 terminal using the following sequences.

| SET-UP Feature or<br>Mode | Changed<br>from<br>Computer              | Changed from<br>Keyboard in<br>SET-UP |
|---------------------------|------------------------------------------|---------------------------------------|
| ON/OFF LINE               | No                                       | Yes                                   |
| Screen Brightness         | No                                       | Yes                                   |
| Columns per line          | Yes (DECCOLM)                            | Yes                                   |
| Tab Stops                 | Yes (HTS/TBC) *                          | Yes                                   |
| Scroll                    | Yes (DECSCLM)                            | Yes                                   |
| Auto Repeat               | Yes (DECARM)                             | Yes                                   |
| Screen Background         | Yes (DECSCNM)                            | Yes                                   |
| Cursor                    | No                                       | Yes                                   |
| Margin bell               | No                                       | Yes                                   |
| Keyclick                  | No                                       | Yes                                   |
| ANSI/VT52                 | Yes (DECANM)                             | Yes                                   |
| Auto XON XOFF             | No                                       | Yes                                   |
| US/UK Char Set            | Yes (SCS)*                               | Yes                                   |
| Auto Wrap                 | Yes (DECAWM)                             | Yes                                   |
| Line Feed/New Line        | Yes (LNM)                                | Yes                                   |
| Local Echo                | Yes (SRM)                                | Yes                                   |
| Print Termination         |                                          | æ                                     |
| Character                 | Yes (DECPFF)                             | Yes                                   |
| Printer Extent            | Yes (DECPEX)                             | Yes                                   |
| l or 2 Stop Bits          | No                                       | Yes                                   |
| Receive Parity            | No                                       | Yes                                   |
| Break Enable              | No                                       | Yes                                   |
| Disconnect Character      |                                          |                                       |
| Enable                    | No                                       | Yes                                   |
| Disconnect Delay          | No                                       | Yes                                   |
| Auto answerback Enable    | No                                       | Yes                                   |
| Initial Direction         | No                                       | Yes                                   |
| Auto Turnaround           | No · · · · · · · · · · · · · · · · · · · | Yes                                   |
| Power                     | No                                       | Yes                                   |
| WPS Terminal              | No                                       | Yes                                   |
| Clock                     | No                                       | Yes                                   |
| Modem Data/Parity Bits    | No                                       | Yes                                   |
| Transmit Speed            | No                                       | Yes                                   |
| Receive Speed             | No                                       | Yes                                   |
| Modem Control             | No                                       | Yes                                   |
| Turnaround (End of        | 4                                        |                                       |
| Transmission)/Disconnect  |                                          |                                       |
| Character                 | Yes (DECTTC) *                           | Yes                                   |
| Printer Data/Parity Bits  | No                                       | Yes                                   |
| Transmit/Receive Speed    | No                                       | Yes                                   |

# Table 6-4 SET-UP Features and Modes

| SET-UP Feature or<br>Mode                     | Chang<br>from<br>Compu | ged<br>iter         | Change<br>Keyboa<br>SET-U | ed from<br>ard in<br>P |       |
|-----------------------------------------------|------------------------|---------------------|---------------------------|------------------------|-------|
| Edit mode                                     | Yes                    | (DECEDM)            | Ye                        | 5                      | I     |
| Edit Key Execution mode                       | Yes                    | (DECEKEM)           | Yes                       | 5                      |       |
| mode<br>Space Compression/Field               | Yes                    | (GATM)              | Ye                        | S                      |       |
| Delimiter mode                                | Yes                    | (DECSCFDM)          | Yes                       | 5                      |       |
| Line Transmit mode                            | Yes                    | (DECLTM)            | Ye                        | 5                      |       |
| mode                                          | Yes                    | (TTM)               | Yes                       | 5                      |       |
| Transmit Execution mode                       | Yes                    | (DECTEM)            | Yes                       | 5                      |       |
| Bold Protect                                  | Yes                    | (DECPRO)            | Yes                       | 5                      |       |
| Underline Protect                             | Yes                    | (DECPRO)            | Yes                       | 5                      |       |
| Blink Protect                                 | Yes                    | (DECPRO)            | Yes                       | 5                      |       |
| Reverse Video protect                         | Yes                    | (DECPRO)            | Yes                       | 5                      |       |
| Normal Protect                                | Yes                    | (DECPRO)            | Ye                        | 5                      |       |
| Erasure Mode<br>End of line Character         | Yes                    | (ERM)               | Yes                       | 5                      |       |
| Enable                                        |                        |                     | Yes                       | 5                      |       |
| End of Line Character                         |                        |                     | Yes                       | 5                      |       |
| Alternate keypad mode/                        |                        |                     |                           |                        |       |
| Numeric keypad mode                           | Yes                    | (DECKPAM/DECKPNM) * | NO                        |                        |       |
| Cursor key mode                               | Yes                    |                     | NO                        |                        |       |
| Incortion-ronlagement                         | ies                    | (DECOM)             | NO                        |                        |       |
| mode                                          | Yes                    | (TRM)               | No                        |                        |       |
| Keyboard Action mode                          | Yes                    | (KAM)               | No                        |                        |       |
| * These features are not mode (RM) sequences. | chan                   | ged using the Set   | mode                      | (SM) and               | Reset |

Table 6-4 SET-UP Features and Modes (Cont)

NOTE: Ps is used to indicate a variable selective parameter. Each parameter in the sequence indicates a mode. The parameter is transmitted to the computer using ASCII characters. When setting several modes using a single SM or RM sequence, the parameters are separated by the semicolon (;, octal 073) character. \*\*\* is used to indicate one or more ASCII characters in the octal representation of the sequence.

| Name          | Mnemonic | Sequenc          | е               |                   |                | Definition                                                                                             |
|---------------|----------|------------------|-----------------|-------------------|----------------|----------------------------------------------------------------------------------------------------|
| Reset<br>mode | RM       | ESC [<br>Ø33 133 | Ps ;<br>*** Ø7  | •••; F<br>3 Ø73 * | Ps 1<br>** 154 | Resets one or more modes<br>as specified by each                                                       |
|               |          |                  |                 |                   |                | selective parameter (Ps)<br>in the parameter string.                                                   |
| Set<br>mode   | SM .     | ESC [<br>Ø33 133 | Ps ;<br>*** Ø7: | •••; P<br>3 Ø73 * | s h<br>** 150  | Sets one or more modes<br>as specified by each<br>selective parameter (Ps)<br>in the parameter string. |

Table 6-5 lists the ANSI specified modes and their selective parameters (Ps). Table 6-6 lists the ANSI compatible private modes and their selective parameters. Each mode is explained in detail later in this chapter. In the detail explanation of each mode, the set and reset mode sequences are repeated for each individual mode.

NOTE: When changing ANSI compatible private mode parameters (listed in Table 6-6), the first character in the parameter string is the question mark (?, octal Ø77) character. All parameters contained in the sequence are interpreted as ANSI compatible private parameters.

The following example shows the use of the question mark (used with ANSI private parameters) and the semicolon (used with multiple parameters) characters.

ESC [ ? 3 ; 4 h Ø33 133 Ø77 Ø63 Ø73 Ø64 15Ø

The modes listed in Table 6-7 are specified in ANSI X3.64-1979 and are permanently set, permanently reset, or not applicable. Refer to the ANSI X3.64-1979 standard for more information about these modes.

### ANSI/VT52 Compatibility

The VT131 terminal is compatible with both ANSI standards and private DIGITAL standards. Therefore, new software which meets both the ANSI standards and existing software designed for previous terminals (such as the VT52) can be used.

| Name                  | Mnemonic | Parameter (Ps) |
|-----------------------|----------|----------------|
| Error (ignored)       |          | Ø              |
| Guarded Area Transfer | GATM     | 1              |
| Keyboard Action       | KAM      | 2              |
| Insertion-replacement | IRM      | 4              |
| Erasure               | ERM      | 6              |
| Send-Receive          | SRM      | 12             |
| Transfer Termination  | TTM      | 16             |
| Linefeed/             | LNM      | 20             |
| New Line mode         |          |                |

# Table 6-5 ANSI Specified Modes

# Table 6-6 ANSI Compatible Private Modes

| Name                    | Mnemonic | Parameter               | (Ps)   |
|-------------------------|----------|-------------------------|--------|
| Error (ignored)         |          | Ø                       |        |
| Cursor key              | DECCKM   | 1                       |        |
| ANSI/VT52               | DECANM   | 2                       |        |
| Column                  | DECCOLM  | 3                       | ·<br>• |
| Scroll                  | DECSCLM  | - 4                     |        |
| Screen                  | DECSCNM  | 5                       |        |
| Origin                  | DECOM    | 6                       |        |
| Auto Wrap               | DECAWM   | 7                       |        |
| Auto Repeat             | DECARM   | 8                       |        |
| Editing                 | DECEDM   | 10                      |        |
| Line Transmit           | DECLTM   | 11                      | · •    |
| Space Compression/Field |          | $(1,1,2,\dots,2^{n-1})$ |        |
| Delimiter               | DECSCFDM | 13                      |        |
| Transmit Execution      | DECTEM   | 14                      |        |
| Edit Key Execution      | DECEKEM  | 16                      |        |
| Printer Form Feed       | DECPFF   | 18                      |        |
| Printer Extent          | DECPEX   | 19                      |        |

NOTE: The alternate keypad and numeric keypad modes are selected using dedicated sequences. The set and reset mode sequences are not used to select these modes. Refer to the Keypad Character Selection section of this chapter for more information about these sequences.

| Name                     | Mnemonic | Selection | Function                                                                                                    |
|--------------------------|----------|-----------|----------------------------------------------------------------------------------------------------|
| Control representation   | CRM      | Reset     | Control functions are<br>performed without<br>displaying a character to<br>represent the control<br>function received.                                                                                                    |
| Editing boundary         | EBM      | Reset     | Characters moved outside<br>the margins are lost and<br>erasing and cursor<br>positioning functions are<br>not performed outside the<br>margins. This does not<br>affect the Horizontal and<br>Vertical Position (HVP)<br>and Cursor Position (CUP)<br>sequences. |
| Format effector action   | FEAM     | Reset     | Control functions that<br>effect the screen display<br>are performed immediately.                                                                                                    |
| Format effector transfer | FETM     | N/A       |                                                                                                    |
| Horizontal editing       | НЕМ      | Reset     | A character insertion<br>causes the characters<br>after the cursor to be<br>shifted forward. A<br>character deletion causes<br>the characters after the<br>cursor to be shifted<br>backward.                                                                      |
| Multiple area transfer   | MATM     | N/A       |                                                                                                    |
| Positioning unit         | PUM      | Reset     | Horizontal and vertical<br>positioning parameters in<br>control functions are<br>specified in units of<br>character position.                                                                                                    |
| Selected area transfer   | SATM     | N/A       |                                                                                                    |

Table 6-7 Permanently Selected Modes

| Name             | Mnemonic    | Selection | Function                                                                                            |
|------------------|-------------|-----------|----------------------------------------------------------------------------------------------------|
| Status reporting | transfer SR | M Reset   | Status reports are<br>transmitted by the VT102<br>using the Device Status<br>Report (DSR) sequence. |
| Tabulation stop  | TSI         | 1 Reset   | The tab stop selections<br>apply to the corresponding<br>column of all lines on the<br>screen.      |
| Vertical editing | VEN         | N/A       |                                                                                                    |

Table 6-7 Permanently Selected Modes (Cont)

The ANSI compatible sequences meet ANSI standards X3.64-1979 and X3.41-1974. VT131 terminal ANSI compatibility is selected using the ANSI/VT52 mode (DECANM) sequence in VT52 mode. Refer to the VT52 compatible sequence section of this chapter for details on selecting ANSI sequence compatibility. When the terminal is in ANSI mode, the following sequence selects compatibility with private DIGITAL sequences (VT52 mode).

NOTE: Features and modes selected while in ANSI mode are also used by the terminal when in VT52 mode. However, when VT52 mode is selected these features and modes can not be changed.

| Name      | Mnemonic | Sequ | uenco | e   |     |     | Function                                                                                                    |
|-----------|----------|------|-------|-----|-----|-----|----------------------------------------------------------------------------------------------------|
| VT52 mode | DECANM   | ESC  | [     | ?   | 2   | 1   | Reset selects private                                                                                                    |
|           | •        | Ø33  | 133   | Ø77 | Ø62 | 154 | DIGITAL sequence<br>compatibility while in<br>ANSI mode. In VT52 mode<br>the terminal responds to<br>private DIGITAL sequences |

like a VT52 terminal.

Scrolling

Scrolling is the upward or downward movement of existing lines of characters on the screen. Scrolling is performed to make room for more lines of characters to be added to either the top or bottom of the scrolling region. Scrolling can be performed in two ways: jump scroll or smooth scroll. Select the type of scrolling using the following sequences.

| NOTE: The | auto XON/XOFF | SET-UP fea | ture can be | used to  | ensure that |
|-----------|---------------|------------|-------------|----------|-------------|
| received  | characters an | e not lost | when usin   | g smooth | scroll. If  |
| XON/XOFF  | control chara | cters are  | not used,   | fill cha | racters are |
| needed.   |               |            |             |          |             |

| Name   |      | Mnemonic | Sequ       | lence    | 9        |          |          | Function                                                                                                    |
|--------|------|----------|------------|----------|----------|----------|----------|----------------------------------------------------------------------------------------------------|
| Scroll | mode | DECSCLM  | ESC<br>Ø33 | [<br>133 | ?<br>Ø77 | 4<br>Ø64 | h<br>15Ø | Set selects smooth<br>scrolling. Smooth<br>scrolling causes lines to<br>be added to the screen at<br>6 lines per second (60 Hz)<br>or 5 lines per second (50<br>Hz). |
| Scroll | mode | DECSCLM  | ESC<br>Ø33 | [<br>133 | ?<br>Ø77 | 4<br>Ø64 | 1<br>154 | Reset selects jump<br>scrolling. Jump scroll<br>allows lines of characters<br>to be added to the screen<br>as fast as possible.                                      |

### Scrolling Region

The scrolling region is the area of the screen between the top and bottom margins. The top and bottom margins determine which lines on the screen are moved during scrolling. The minimum size of the scrolling region is two lines. Therefore, the line number of the top margin must be less than the line number of the bottom margin. Select the top and bottom margins of the scrolling region using the following sequence.

NOTE: Power up or reset causes the scrolling region to be the complete screen. When the margins are selected, the cursor moves to the origin (home position). The origin (home) position is determined by the origin mode (DECOM) feature selection.

NOTE: The Pt and Pb characters represent variable numeric parameters. The numeric parameters are decimal numbers transmitted to the terminal as ASCII characters. The \*\*\* character represents one or more variable numeric parameters in the octal presentation

# of the sequence.

Name Mnemonic Sequence Set Top DECSTBM ESC [ Pt ; Pb r and Bottom Ø33 133 \*\*\* Ø73 \*\*\* 162 Margins

### Function

Selects the top and bottom margins, defining the scrolling region. Pt is the line number of the line in the first scrolling region; Pb is the line number of the line bottom in the If Pt scrolling region. and Pb are not selected, the complete screen is used (no margins).

### Origin (Home Position)

Origin mode determines the home position on the screen. If the location of the home position is within the scrolling region, the cursor cannot be moved outside of the top and bottom margins. If the home position is the upper left hand corner of the screen (the first character position of the screen), the cursor can be moved outside the top and bottom margins with the cursor position (CUP) and horizontal and vertical position (HVP) sequences.

The lines of the screen are numbered. The numbering of the lines is determined by the location of the origin. The origin (home position) is always line #1, column #1. Select the origin mode using the following sequences.

NOTE: The cursor is moved to the new origin position whenever the origin mode selection is changed. Power up or reset causes origin mode to be reset.

| selects the<br>gin to be line #1,<br>umn #1 in the scrolling<br>ion. The line numbers<br>relative to the start<br>the scrolling region.<br>cursor cannot be moved                                                                                                    |
|----------------------------------------------------------------------------------------------------|
| side of the scrolling ion.                                                                                                    |
| et selects the<br>gin to be the<br>er-left corner of<br>een (absolute). Line<br>bers are independent of<br>scrolling region. The<br>sor may be moved<br>side the scrolling<br>ion using the cursor<br>ition (CUP) or<br>izontal and vertical<br>ition (HVP) sequences. |
|                                                                                                    |

Function

Cursor Positioning

^

Mnemonic Sequence

The cursor indicates the location of the active position. This is where the next character is displayed. The cursor position moves:

- ^ one column to the right when a character is displayed.
  - one line down when a line feed (LF, octal Ø12), form feed (FF, octal Ø14) or vertical tab (VT, octal Ø13) is received. (Line Feed/New Line may cause the cursor to also move to the left margin.)
- to the left margin when a carriage return (CR, octal Ø15) is received.
- one column to the left when a backspace (BS, octal  $\emptyset I \emptyset$ ) is received.
- to the next tab stop or right margin if no tabs are set and a horizontal tab character (HT, octal Øll) is received. When erasure mode (ERM) is reset and edit mode (DECEDM) is selected, the cursor moves to the next tab stop or protected field.
- to the origin (home position) when the top and bottom margins of the scrolling region (DECSTBM) or the origin mode (DECOM) selection is changed.
The cursor is also moved using the following sequences.

| NOTE: The                                                                   | Pn char                                                 | acter is                                                  | us                                  | ed t                              | o in                               | dicate                                     | a variable numeric                                                                                                    |
|-----------------------------------------------------------------------------|---------------------------------------------------------|-----------------------------------------------------------|-------------------------------------|-----------------------------------|------------------------------------|--------------------------------------------|----------------------------------------------------------------------------------------------------|
| parameter                                                                   | . The nu                                                | meric pa                                                  | rame                                | eter                              | is a                               | decima                                     | al number transmitted                                                                                                    |
| to the te                                                                   | rminal u                                                | sing ASC                                                  | II                                  | char                              | acte                               | rs. If                                     | no parameter or a                                                                                                    |
| parameter                                                                   | of Ø is                                                 | selecte                                                   | <u>d,</u>                           | the                               | term                               | inal a                                     | ssumes the parameter                                                                                                    |
| equals 1.                                                                   | The *** C                                               | character                                                 | rep                                 | prese                             | nts (                              | one or                                     | more characters in                                                                                                    |
| the octal                                                                   | represent                                               | Lation of                                                 | the                                 | e cha                             | ract                               | er.                                        |                                                                                                    |
| Name                                                                        | Mnemonic                                                | Sequence                                                  |                                     |                                   | •                                  |                                            | Function                                                                                                    |
| Cursor Up                                                                   | CUU                                                     | ESC [<br>Ø33 133                                          | Pn<br>***                           | A<br>1Ø1                          |                                    |                                            | Moves the cursor Pn lines<br>up in the same column. The<br>cursor stops at the top<br>margin.                                                                                                    |
| Cursor<br>Down                                                              | CUD                                                     | ESC [<br>Ø33 133                                          | Pn<br>***                           | B<br>1Ø2                          |                                    |                                            | Moves the cursor down Pn<br>lines in the same column.<br>The cursor stops at the<br>bottom margin.                                                                                                    |
| Cursor<br>Forward                                                           | CUF                                                     | ESC [<br>Ø33 133                                          | Pn<br>***                           | C<br>1Ø3                          |                                    |                                            | Moves the cursor Pn<br>columns to the right. The<br>cursor stops at the right<br>margin.                                                                                                    |
| Cursor<br>Backward                                                          | CUB                                                     | ESC [<br>Ø33 133                                          | Pn<br>***                           | D<br>1Ø4                          |                                    | . <sup>1</sup>                             | Moves the cursor Pn<br>columns to the left. The<br>cursor stops at the left<br>margin.                                                                                                    |
| NOTE: The<br>parameters<br>number th<br>terminal a<br>variable<br>sequence. | Pl and<br>s within t<br>at repre<br>as ASCII<br>numeric | Pc chara<br>the seque<br>sents on<br>characte<br>paramete | cter<br>nce.<br>e or<br>rs.<br>r in | rs a<br>The<br>mor<br>The<br>n th | re u<br>num<br>e ch<br>***<br>e oc | sed to<br>eric paracter<br>chara<br>tal re | indicate the numeric<br>arameter is a decimal<br>rs transmitted to the<br>cter represents the<br>presentation of the                                                                                                    |
| Cursor<br>Position                                                          | CUP                                                     | ESC [<br>Ø33 133                                          | P1<br>***                           | <i>ø</i> 73                       | Pc<br>***                          | H<br>11Ø                                   | Moves the cursor to line<br>Pl, column Pc. If either<br>Pl or Pc are not selected<br>or selected as Ø, the<br>cursor moves to the first<br>line or column,<br>respectively. Home<br>position, the numbering of<br>lines and ability to move<br>the cursor into the<br>margins depends on the<br>origin mode (DECOM)<br>selection. |
| · .                                                                         |                                                         |                                                           | ·                                   |                                   |                                    |                                            |                                                                                                    |

# NOTE: The cursor position (CUP) sequence operates the same as the horizontal and vertical position (HVP) sequence.

| Cursor<br>Position<br>(Home)              | CUP | ESC<br>Ø33 13   | [ H<br>33 110  |          |           |          | The cursor moves to home<br>position. Home position<br>depends on the origin mode<br>(DECOM) selection.    |
|-------------------------------------------|-----|-----------------|----------------|----------|-----------|----------|----------------------------------------------------------------------------------------------------|
| Horizontal<br>and<br>Vertical<br>Position | HVP | ESC  <br>Ø33 13 | [ P1<br>33 *** | ;<br>Ø73 | Pc<br>*** | f<br>146 | Moves the cursor to line<br>Pl, column Pc. If either<br>Pl or Pc are not selected<br>or selected as Ø, the |

Pl or Pc are not selected or selected as Ø, the cursor moves to the first line or column, respectively. Home position, the numbering of lines and ability to move the cursor into the margins depends on the origin mode (DECOM) selection.

NOTE: The cursor position (CUP) sequence operates the same as the

| horizontal | and | vertical | position | (HVP) | sequence. |  |
|------------|-----|----------|----------|-------|-----------|--|
|            |     |          |          | 1/    |           |  |

| Horizontal<br>and<br>Vertical<br>Position<br>(Home) | HVP   | ESC [ f<br>Ø33 133 146 | The cursor moves to the<br>home position. Home<br>position depends on<br>the origin mode (DECOM)<br>selection.                                                                                         |
|-----------------------------------------------------|-------|------------------------|----------------------------------------------------------------------------------------------------|
| Index                                               | IND   | ESC D<br>Ø33 1Ø4       | Moves the cursor down one<br>line in the same column.<br>If the cursor is at the<br>bottom margin, a scroll up<br>is performed.                                                                        |
| Reverse<br>Index                                    | RI    | ESC M<br>Ø33 115       | Moves the cursor up one<br>line in the same column.<br>If the cursor is at the<br>top margin, a scroll down<br>is performed.                                                                           |
| Next Line                                           | NEL   | ESC E<br>Ø33 105       | Moves cursor to the first<br>position on the next line.<br>If the cursor is at the<br>bottom margin, a scroll up<br>is performed.                                                                      |
| Save<br>Cursor                                      | DECSC | ESC 7<br>Ø33 Ø67       | Saves the cursor position,<br>character attribute<br>(graphic rendition), and<br>character set (GØ, Gl, G2<br>or G3) and origin mode<br>(DECOM) selection in the<br>terminal. (See Restore<br>Cursor). |

| Restore | ÷ . | DECRC | ESC | 8   |
|---------|-----|-------|-----|-----|
| Cursor  |     |       | Ø33 | Ø7Ø |

Restores the previously saved cursor position, character attribute (graphic rendition), character set and origin mode (DECOM) selection. If none was saved the cursor moves to the origin (home position).

Columns Per Line

Column mode selects the number of columns in a display line to be either 80 or 132 columns per line. With either 80 or 132 columns per line selected, the screen can display 24 lines of characters. Select the number of columns per line using the following sequences.

NOTE: When changing between 80 and 132 columns per line, the

| scre | en  | is   | erase | d a  | nd the   | scrol   | ling  | regio  | n is  | sel | lected | for | full |
|------|-----|------|-------|------|----------|---------|-------|--------|-------|-----|--------|-----|------|
| scre | en  | (24  | lines | ). 1 | Therefor | ce, the | e top | margi  | n is  | the | first  | lin | e on |
| the  | SCI | ceen | and   | the  | botton   | n margi | n of  | the so | croll | ing | region | is  | line |
| 24.  |     |      |       |      |          |         |       |        |       |     |        |     |      |

Name Mnemonic Sequence Function Set selects 132 columns Column mode DECCOLM ESC [ ? h 3 Ø33 133 Ø77 Ø63 15Ø per line. ESC [ Reset selects 80 columns Column mode DECCOLM ? 3 1 Ø33 133 Ø77 Ø63 154 per line.

Auto Wrap

Auto wrap mode selects the position where the next character is placed when the cursor is at the right margin. Select the auto wrap feature using the following sequences.

NOTE: Regardless of the selection of the auto wrap feature, the tab character never moves the cursor to the next line.

Name Mnemonic Sequence

Auto WrapDECAWMESC[ ? 7 hmodeØ33 133 Ø77 Ø67 150

Function

Set turns the auto wrap feature on. Any displayable characters received when the cursor is at the right margin are displayed on the next line. The display scrolls up if the cursor is at the end of the scrolling region and the cursor is not positioned outside the margins.

| Auto     | Wrap            | DECAWM                   | ESC [             | ?              | 7           | 1                   | Reset turns the auto wrap                          |
|----------|-----------------|--------------------------|-------------------|----------------|-------------|---------------------|----------------------------------------------------|
| mode     |                 |                          | Ø33 13            | 3 Ø77          | Ø67         | 154                 | feature off. Any<br>displayable characters         |
|          |                 |                          |                   |                |             |                     | received replace any                               |
|          |                 |                          |                   |                |             |                     | previous character                                 |
|          |                 |                          |                   |                |             |                     | displayed at the right                             |
|          |                 |                          |                   |                |             |                     | mary III.                                          |
| Sc       | reen Ba         | ackground                | • • •             |                |             |                     |                                                    |
| Sc<br>on | reen m<br>the s | ode select<br>screen. Se | s eith<br>lect th | er li<br>Ne sc | ght<br>reen | or dark<br>backgrou | display background used<br>ind using the following |
| se       | quence          | S.                       |                   |                |             |                     |                                                    |
|          |                 |                          |                   |                |             |                     |                                                    |

|        |      |         | <b>1</b>   |          | -        |          |          |                                                                                        |
|--------|------|---------|------------|----------|----------|----------|----------|----------------------------------------------------------------------------------------|
| Screen | mode | DECSCNM | ESC<br>Ø33 | [<br>133 | ?<br>Ø77 | 5<br>Ø65 | h<br>150 | Set selects reverse<br>screen, a white screen<br>background with black<br>characters.  |
| Screen | mode | DECSCNM | ESC<br>Ø33 | [<br>133 | ?<br>Ø77 | 5<br>Ø65 | 1<br>154 | Reset selects normal<br>screen, a black screen<br>background with white<br>characters. |

Line Feed/New Line

Name

Line feed/new line mode selects the control characters transmitted by the **RETURN** key. Also, this feature determines the action taken by the terminal when receiving the carriage return (CR, octal Ø15), line feed (LF, octal Ø12), form feed (FF, octal Ø14) and vertical tab (VT, octal Ø13) control characters. Table 6-8 provides a summary of the line feed/new line mode feature. Select the line feed/new line feature using the following sequences.

NOTE: When half duplex communication with coded control is selected, the carriage return character can also be used as a turnaround character. Refer to Chapter 7 for more information about half duplex communication.

Name Mnemonic Sequence

| Line Feed/ | LNM | ESC [   | 2   | Ø   | h   |  |
|------------|-----|---------|-----|-----|-----|--|
| New Line   |     | Ø33 133 | Ø62 | Ø6Ø | 15Ø |  |
| mode       |     | /       |     |     |     |  |

Mnemonic Sequence

### Function

Function

Set causes a received line feed, form feed or vertical tab character to move the cursor to the first column of next line. The RETURN key transmits both a carriage return and line feed. This selection is also called "the new line option".

| Line Fe<br>Feature | ed/New Line<br>Selection | Key          | Pressed       | Character Transmitted                                                          |
|--------------------|--------------------------|--------------|---------------|--------------------------------------------------------------------------------|
| ,                  | OFF                      |              | RETURN        | Carriage Return (CR)                                                           |
|                    | OFF                      |              | LINE FEED     | Line Feed (LF)                                                                 |
|                    | ON                       |              | RETURN        | Carriage Return -<br>Line Feed (CR LF)                                         |
|                    | ON                       |              | LINE FEED     | Line Feed (LF)                                                                 |
| Line Fe<br>Feature | ed/New Line<br>Selection | Char<br>Rece | acter<br>ived | Function                                                                       |
|                    | OFF                      | CR           |               | Carriage Return (cursor<br>moves to left margin)                               |
| •<br>•<br>•        | OFF                      | LF,          | FF, VT        | Line feed (cursor moves to<br>the next line but stays in<br>same column)       |
|                    | ON                       | CR           | ۹,            | Carriage Return (cursor<br>moves to left margin)                               |
|                    | ON                       | LF,          | FF, VT        | Carriage Return Line<br>feed (cursor moves to left<br>margin of the next line) |

| Line Feed/ | LNM | ESC | [   | 2   | Ø   | 1   |
|------------|-----|-----|-----|-----|-----|-----|
| New Line   |     | Ø33 | 133 | Ø62 | Ø6Ø | 154 |
| mode       |     |     |     |     |     |     |

Reset causes a received line feed, form feed or vertical tab character to move the cursor to the next line in the current column. The **RETURN** key transmits a carriage return.

Keyboard Action (FDX)

This feature is only used during full duplex communication, it does not operate when half duplex communication is selected. Keyboard action mode allows the computer to turn the keyboard on and off. This feature is always reset when SET-UP is entered. Select keyboard action mode using the following sequences.

| Name                       | Mnemonic | Sequence                     | Function                                                                  |
|----------------------------|----------|------------------------------|---------------------------------------------------------------------------|
| Keyboard<br>Action<br>mode | KAM      | ESC [ 2 h<br>Ø33 133 Ø62 15Ø | Set turns off the keyboard<br>and turns on the<br>KBD LOCKED indicator.   |
| Keyboard<br>Action<br>mode | КАМ      | ESC [ 2 1<br>Ø33 133 Ø62 154 | Reset turns on the<br>keyboard and turns off the<br>KBD LOCKED indicator. |

Auto Repeat

Auto repeat mode selects automatic key repeating. Automatic key repeating causes a key pressed for more than one-half second to automatically repeat the transmission of the character at a rate of 30 characters per second. Key repeating does not affect the following keys: SET-UP, ESC, RETURN, ENTER, NO SCROLL, and CTRL key. When reset no keys automatically repeat. Select auto repeat mode using the following sequences.

| Name         |        | Mnemonic | Sequence              |                 |          | Function                                                                                                    |
|--------------|--------|----------|-----------------------|-----------------|----------|----------------------------------------------------------------------------------------------------|
| Auto<br>mode | Repeat | DECARM   | ESC [ ?<br>Ø33 133 Ø7 | 8<br>7 Ø7Ø<br>• | h<br>150 | Set selects the auto<br>repeat feature. A key<br>pressed for more than<br>one-half second<br>automatically repeats. |
| Auto<br>mode | Repeat | DECARM   | ESC [ ?<br>Ø33 133 Ø7 | 8<br>7 Ø7Ø      | 1<br>154 | Reset selects no<br>auto repeat feature. The<br>keys do not automatically<br>repeat.                                |

Local Echo (keyboard send-receive) Send-receive mode determines if the terminal preforms local echo. Local echo causes every character transmitted by the terminal to be automatically displayed on the screen. Therefore, the computer does not have to transmit (echo) the character back to the terminal for display. When local echo is not selected, characters are only transmitted to the computer, the computer must echo the characters back to the terminal for display. Select send-receive mode using the following sequences.

| Name                      | Mnemonic | Sequence                           | Function                                                                                                    |
|---------------------------|----------|------------------------------------|----------------------------------------------------------------------------------------------------|
| Send -<br>Receive<br>mode | SRM      | ESC [ 1 2 h<br>Ø33 133 Ø61 Ø62 15Ø | Set turns off the local<br>echo feature. Characters<br>are transmitted only to<br>the computer, the computer<br>must echo characters for<br>display on the screen. |
| Send -<br>Receive<br>mode | SRM      | ESC [ 1 2 1<br>Ø33 133 Ø61 Ø62 154 | Reset turns on the local<br>echo feature. Characters<br>transmitted to the<br>computer are automatically<br>displayed on the screen.                               |

# Cursor Key Character Selection

When alternate (application) keypad mode (DECKPAM) is selected, cursor key mode selects the set of characters transmitted by the cursor keys. When numeric keypad mode (DECKPNM) is selected, cursor key mode is reset and can not be changed. Refer to Table 6-9 for the codes transmitted by the cursor keys. Select cursor key mode using the following sequences.

| NOI | CE : | : P | OW | er  | up  | 01  | <b>c</b> : | rese | ≥t  | ca | us | es  | cu  | rsoi | c k  | ey  | mo  | de  | to  | be   | re  | set | •  | A] | lso       | ۶, |
|-----|------|-----|----|-----|-----|-----|------------|------|-----|----|----|-----|-----|------|------|-----|-----|-----|-----|------|-----|-----|----|----|-----------|----|
| in  | а    | 11  | CC | mn  | nun | ica | at         | ion  | ex  | ce | pt | fl  | 111 | dup  | le   | X I | no  | mod | lem | cor  | ntr | 01  | (F | DX | <u>A)</u> | 1  |
| thi | s    | mo  | de | is  | s r | ese | et         | dui  | rin | g  | a  | COL | nmu | nica | atio | on  | 1 i | ne  | CC  | nne  | ect | ior | 1. | Re | fe        | 2r |
| to  | Cł   | nap | te | r 7 | 7 f | or  | m          | ore  | in  | fo | rm | ati | lon | abo  | out  | C   | omm | uni | cat | :1or | 1.  |     |    |    |           |    |

| Name           |          | Mnemonic | Sequ       | enco     | e        |          |          | Function                                                                      |
|----------------|----------|----------|------------|----------|----------|----------|----------|-------------------------------------------------------------------------------|
| Cursor<br>mode | Key<br>D | DECCKM   | ESC<br>Ø33 | [<br>133 | ?<br>Ø77 | 1<br>Ø61 | h<br>150 | Set selects cursor<br>keys to generate control<br>(application) functions.    |
| Cursor<br>mode | Кеу      | DECCKM   | ESC<br>Ø33 | [<br>133 | ?<br>Ø77 | 1<br>Ø61 | 1<br>154 | Reset selects<br>cursor keys to generate<br>ANSI cursor control<br>sequences. |

| Cursor Key<br>(arrow) | Cursor Key Mode<br>Reset | Cursor Key Mode<br>Set |
|-----------------------|--------------------------|------------------------|
| Up                    | ESC [ A<br>Ø33 133 1Ø1   | ESC O A<br>Ø33 117 1Ø1 |
| Down                  | ESC [ B<br>Ø33 133 1Ø2   | ESC O B<br>Ø33 117 1Ø2 |
| Right                 | ESC [ C<br>Ø33 133 103   | ESC O C<br>Ø33 117 1Ø3 |
| Left                  | ESC [ D<br>Ø33 133 104   | ESC O D<br>Ø33 117 1Ø4 |

Table 6-9 ANSI Cursor Control Key Codes

Keypad Character Selection

The auxiliary keypad can be used to generate either numeric characters or control functions. The type of characters selected is determined by the selection of either alternate or numeric keypad mode. The characters generated by the cursor keys are also affected by the keypad mode selection. Refer to the Cursor Key Character Selection section of this chapter for more information about the cursor keys. The program function (PF) keys of the auxiliary keypad generate the same character sequences regardless of the keypad character selection. Refer to Table 6-10 for the characters generated by these keys. Select the type of characters generated by the auxiliary keypad keys using the following sequences.

NOTE: Power up or reset causes numeric keypad mode to be selected. Numeric keypad mode is also selected during communication line connections, except when using full duplex no modem control (FDX A). Refer to Chapter 7 for more information about communication line connects.

| Name      | Mnemonic | Seque | ence |
|-----------|----------|-------|------|
|           |          | 1     |      |
| Alternate | DECKPAM  | ESC   | =    |

(Application) Ø33 Ø75 Keypad mode

| Numeric | DECKPNM | ESC | >   |
|---------|---------|-----|-----|
| Keypad  |         | Ø33 | Ø76 |
| mode    |         | ٩   |     |

Function

Selects alternate (application) keypad mode. The auxiliary keypad generates control functions and the type of characters generated by the cursor keys is selected by cursor key mode (DECCKM).

Selects numeric keypad mode. The auxiliary keypad generates characters which correspond to the numeric, comma, period and minus sign keys of the main keyboard. The cursor keys generate only ANSI cursor control sequences.

Character Sets and Selection The VT131 terminal can display up to 254 different characters. Of these 254 characters, the terminal holds 127 displayable characters within the basic read only memory (ROM) of the terminal. The remaining 127 displayable characters can be added by installing an alternate character set ROM.

The terminal can select only 94 characters (one character set) at a time. Therefore, the characters displayed by the terminal are held in five character sets, with some characters appearing in more than one character set. The VT131 terminal can display the

| Key       | Numeric Keypad<br>Mode     | Alternate Keypad<br>Mode |
|-----------|----------------------------|--------------------------|
| Ø         | Ø<br>Ø6Ø                   | ESC 0 p<br>Ø33 117 16Ø   |
| 1         | 1<br>Ø61                   | ESC O q<br>Ø33 117 161   |
| 2         | 2<br>Ø62                   | ESC 0 r<br>Ø33 117 162   |
| 3         | 3<br>Ø63                   | ESC 0 s<br>Ø33 117 163   |
| 4         | 4<br>Ø64                   | ESC O t<br>Ø33 117 164   |
| 5         | 5<br>Ø65                   | ESC O u<br>Ø33 117 165   |
| 6         | 6<br>Ø66                   | ESC 0 v<br>Ø33 117 166   |
| 7         | 7<br>Ø67                   | ESC 0 w<br>Ø33 117 167   |
| 8         | 8<br>Ø7Ø                   | ESC O x<br>Ø33 117 17Ø   |
| 9         | 9<br>Ø71                   | ESC O Y<br>Ø33 117 171   |
| -(minus)  | -(minus)<br>Ø55            | ESC O m<br>Ø33 117 155   |
| ,(comma)  | ,(comma)<br>Ø54            | ESC O 1<br>Ø33 117 154   |
| .(period) | .(period)<br>Ø56           | ESC O n<br>Ø33 117 156   |
| ENTER*    | CR CR LF<br>Ø15 or Ø15 Ø12 | ESC O M<br>Ø33 117 115   |
| PF1       | ESC O P<br>Ø33 117 12Ø     | ESC O P<br>Ø33 117 12Ø   |
| PF2       | ESC O Q<br>Ø33 117 121     | ESC O Q<br>Ø33 117 121   |

Table 6-10 ANSI Keypad Codes

| Key | Numeric Keypad<br>Mode | Alternate Keypad<br>Mode |    |
|-----|------------------------|--------------------------|----|
| PF3 | ESC O R                | ESC O R                  |    |
|     | Ø33 117 122            | Ø33 117 122              |    |
| PF4 | ESC O S                | ESC O S                  | 'a |
|     | Ø33 117 123            | Ø33 117 123              |    |

Table 6-10 ANSI Keypad Codes (Cont)

\* When numeric keypad mode is select, the ENTER key generates the same characters as the RETURN key. The RETURN key character code can be changed by the line feed/new line feature. When off, this feature causes the key to generate a single control character (CR, octal Ø15). When on, this feature causes the key to generate two characters (CR, octal Ø15 and LF, octal Ø12).

| NOTE: IN ANSI m | node, if the | codes are echoed                        | back to the termi   | nal,  |
|-----------------|--------------|-----------------------------------------|---------------------|-------|
| or if the termi | nal is off-  | line, the last ch                       | aracter of the sequ | lence |
| is displayed on | n the screen | n; for example,                         | PF4 is displayed    | as a  |
| "S".            | -            | • · · · · · · · · · · · · · · · · · · · | a                   |       |

following character sets.

United States character set

United Kingdom character set

Special characters and line drawing character set (VT100 compatible)

Alternate ROM character set

Alternate ROM Special Character character set

NOTE: The United States and United Kingdom character sets meet the "ISO international register of character sets to be used with escape sequences".

Tables 6-11 through 6-13 show the character sets. Notice that the control characters and the space and delete characters are the same in all character sets.

Any two of the character sets can be considered active at any one time. The two active character sets are designated by the computer as GØ and Gl using the select character set (SCS) sequence. Once the character sets are designated by the computer, a single control character is used to switch between the active character sets. The shift in (SI, octal  $\emptyset$ 17) control character invokes the GØ character set. The shift out (SO, octal  $\emptyset$ 16) control character invokes the Gl character set.

The designated character sets are active until another select character set (SCS) sequence is received. The GØ and Gl character sets can be designated by the computer as often as needed using the SCS sequence. The following sequences designate the GØ character set.

| NOTE: In all communication except full duplex no modem contro | 1 |
|---------------------------------------------------------------|---|
| (FDX A), the character set selected in SET-UP is used after   | a |
| communication line connection. Refer to Chapter 7 for mor     | e |
| information about communication.                              |   |
|                                                               |   |

| Name                       | Mnemonic | Sequence               | Function                                                                   |
|----------------------------|----------|------------------------|----------------------------------------------------------------------------|
| Select<br>Character<br>Set | SCS      | ESC ( A<br>Ø33 Ø5Ø 1Ø1 | Designate the United<br>Kingdom character set as<br>GØ.                    |
| Select<br>Character<br>Set | SCS      | ESC ( B<br>Ø33 Ø5Ø 1Ø2 | Designate the United<br>States character set as<br>GØ.                     |
| Select<br>Character<br>Set | SCS      | ESC ( Ø<br>Ø33 Ø5Ø Ø6Ø | Designate the special<br>character and line drawir<br>character set as GØ. |

| B7<br>B6              | 85 | 00    | 0                   | 0             | ,<br>1         | 0 1        | 0              | 0<br>1 | 1                    | 1<br>0 | ·               | 1<br>0   | 1               | 1 1      | 0                | 1. <sup>-</sup> 1 | 1                |
|-----------------------|----|-------|---------------------|---------------|----------------|------------|----------------|--------|----------------------|--------|-----------------|----------|-----------------|----------|------------------|-------------------|------------------|
| BITS<br>B4 B3 B2 B1 R | ow | COLUN | ЛN                  | 1             |                | 2          |                | 3      |                      | 4      | -               | 5        |                 | 6        | •                | 7                 |                  |
| 0 0 0 0               | 0  | NUL   | 0<br>0<br>0         |               | 20<br>16<br>10 | SP         | 40<br>32<br>20 | 0      | 60<br>48<br>30       | @      | 100<br>64<br>40 | P        | 120<br>80<br>50 | •        | 140<br>96<br>60  | р                 | 160<br>112<br>70 |
| 0 0 0 1               | 1  |       | 1<br>1.<br>1        | DC1<br>(XON)  | 21<br>17<br>11 | <b>!</b> . | 41<br>33<br>21 | 1      | 61<br>49<br>31       | A      | 101<br>65<br>41 | Q        | 121<br>81<br>51 | а        | 141<br>97<br>61  | q                 | 161<br>113<br>71 |
| 0010                  | 2  |       | 2<br>2<br>2         |               | 22<br>18<br>12 | Ы          | 42<br>34<br>22 | 2      | 62<br>50<br>32       | В      | 102<br>66<br>42 | R        | 122<br>82<br>52 | Ъ        | 142<br>98<br>62  | r                 | 162<br>114<br>72 |
| 0 0 1 1               | 3  |       | 3<br>3<br>3         | DC3<br>(XOFF) | 23<br>19<br>13 | £          | 43<br>35<br>23 | 3      | 63<br>51<br>33       | С      | 103<br>67<br>43 | S        | 123<br>83<br>53 | С        | 143<br>99<br>63  | S                 | 163<br>115<br>73 |
| 0100                  | 4  |       | 4<br>4<br>4         |               | 24<br>20<br>14 | \$         | 44<br>36<br>24 | 4      | 64<br>52<br>34       | D      | 104<br>68<br>44 | Т        | 124<br>84<br>54 | d        | 144<br>100<br>64 | t                 | 164<br>116<br>74 |
| 0 1 0 1               | 5  | ENQ   | 5<br>5<br>5         | ,<br>,        | 25<br>21<br>15 | %          | 45<br>37<br>25 | 5      | 65<br>53<br>35       | E      | 105<br>69<br>45 | Ŭ        | 125<br>85<br>55 | e        | 145<br>101<br>65 | u                 | 165<br>117<br>75 |
| 0 1 1 0               | 6  |       | 6<br>6<br>6         |               | 26<br>22<br>16 | &          | 46<br>38<br>26 | 6      | 66<br>54<br>36       | F      | 106<br>70<br>46 | V        | 126<br>86<br>56 | f        | 146<br>102<br>66 | V                 | 166<br>118<br>76 |
| 0 1 1 1               | 7  | BEL   | 7<br>7<br>7         |               | 27<br>23<br>17 |            | 47<br>39<br>27 | 7      | 67<br>55<br>37       | G      | 107<br>71<br>47 | W        | 127<br>87<br>57 | g        | 147<br>103<br>67 | w                 | 167<br>119<br>77 |
| 1 0 0 0               | 8  | BS    | 10<br>8<br>8        | CAN           | 30<br>24<br>18 | ( ii       | 50<br>40<br>28 | 8      | 70<br>56<br>38       | H      | 110<br>72<br>48 | <b>X</b> | 130<br>88<br>58 | <b>h</b> | 150<br>104<br>68 | ×                 | 170<br>120<br>78 |
| 1 0 0 1               | 9  | HT    | 11<br>9<br>9        | 0.15          | 31<br>25<br>19 | )          | 51<br>41<br>29 | 9      | 71<br>57<br>39       | I      | 111<br>73<br>49 | • • •    | 131<br>89<br>59 | i        | 151<br>105<br>69 | У                 | 171<br>121<br>79 |
| 1 0 1.0               | 10 | LF    | 12<br>10<br>A       | SUB           | 32<br>26<br>1A | *          | 52<br>42<br>2A | •      | 58<br>3A             | J      | 74<br>4A        | Z        | 90<br>5A        | j        | 106<br>6A        | Z                 | 172<br>122<br>7A |
| 1 0 1 1               | 11 | VT    | 13<br>11<br>B       | ESC           | 27<br>1B<br>34 | +          | 43<br>2B       | ;      | 73<br>59<br>3B<br>74 | K      | 75<br>4B        | L        | 91<br>58        | k        | 103<br>107<br>6B | {                 | 123<br>7B        |
| 1 1 0 0               | 12 | FF    | 14<br>12<br>C       |               | 28<br>1C       | · ,        | 44<br>2C       | <      | 60<br>3C             | L      | 76<br>4C        |          | 92<br>5C        | 1        | 104<br>108<br>6C |                   | 124<br>7C        |
| 1 1 0 1               | 13 | СК    | 13<br>D             |               | 29<br>1D       | -          | 45<br>2D       | =      | 61<br>3D<br>76       | M      | 77<br>4D        |          | 93<br>5D        | m        | 109<br>6D        | }                 | 125<br>7D        |
| 1 1 1 0               | 14 | 50    | 10<br>14<br>E<br>17 |               | 30<br>30<br>1E | •          | 46<br>2E       |        | 62<br>3E             | N      | 78<br>4E        |          | 94<br>5E        | n        | 110<br>6E        |                   | 126<br>7E        |
| 1 1 1 1               | 15 | SI    | 15<br>F             |               | 31<br>1F       | /          | 47<br>2F       | ?      | 63<br>3F             | Ο      | 79<br>4F        | -        | 95<br>5F        | 0        | 111<br>6F        | DEL               | 127<br>7F        |

KEY

ASCII CHARACTER ESC

OCTAL 33 27 DECIMAL 1B HEX

Table 6-11

United Kingdom Character Set

MA-7248

|    |    | l               | B7<br>1            | 36<br>B5   | 0   | )<br>0          | 0             | 1               | 0<br>1 | 0              | 0<br>1 | 1               | 1<br>0 | 0               | 1<br>0 | 1               | 1 1 | 0                | 1.<br>1 | 1                |
|----|----|-----------------|--------------------|------------|-----|-----------------|---------------|-----------------|--------|----------------|--------|-----------------|--------|-----------------|--------|-----------------|-----|------------------|---------|------------------|
| В4 | B3 | <b>В</b><br>з в | <b>BIT</b><br>32 B | S<br>1 ROV |     | UMN<br><b>)</b> | . 1           |                 | 2      |                | 3      | `               | 4      |                 | 5      |                 | 6   |                  | 7       |                  |
| 0  | 0  | 0               | 0 0                | 0          | NUL | • 0<br>0<br>0   |               | 20<br>16<br>10  | SP     | 40<br>32<br>20 | 0      | 60<br>48<br>30  | @      | 100<br>64<br>40 | Ρ      | 120<br>80<br>50 | •   | 140<br>96<br>60  | р       | 160<br>112<br>70 |
| 0  | 0  | 0               | ) 1                | 1          |     | 1<br>1<br>1     | DC1<br>(XON)  | 21<br>17<br>11  | !      | 41<br>33<br>21 | 1      | 61<br>49<br>31  | A      | 101<br>65<br>41 | Q      | 121<br>81<br>51 | а   | 141<br>97<br>61  | q       | 161<br>113<br>71 |
| 0  | 0  | 1               | 0                  | 2          |     | 2<br>2<br>2     |               | 22<br>18<br>12  | 11     | 42<br>34<br>22 | 2      | 62<br>50<br>32  | В      | 102<br>66<br>42 | R      | 122<br>82<br>52 | b   | 142<br>98<br>62  | r       | 162<br>114<br>72 |
| 0  | 0  | 1               | 1                  | 3          |     | 3<br>3<br>3     | DC3<br>(XOFF) | 23<br>19<br>13  | #      | 43<br>35<br>23 | 3      | 63<br>51<br>33  | С      | 103<br>67<br>43 | S      | 123<br>83<br>53 | С   | 143<br>99<br>63  | S       | 163<br>115<br>73 |
| 0  | 1  | C               | 0 0                | 4          |     | 4<br>4<br>4     |               | 24<br>20<br>14  | \$     | 44<br>36<br>24 | 4      | 64<br>52<br>34  | D      | 104<br>68<br>44 | Т      | 124<br>84<br>54 | d   | 144<br>100<br>64 | t       | 164<br>116<br>74 |
| 0  | 1  | 0               | ) 1                | 5          | ENC | ) 5<br>5<br>5   |               | 25<br>21<br>15  | %      | 45<br>37<br>25 | 5      | 65<br>53<br>35  | E      | 105<br>69<br>45 | U      | 125<br>85<br>55 | e   | 145<br>101<br>65 | u       | 165<br>117<br>75 |
| 0  | 1  | 1               | 0                  | 6          |     | 6<br>6<br>6     |               | 26<br>22<br>16  | &      | 46<br>38<br>26 | 6      | 66<br>54<br>36  | F      | 106<br>70<br>46 | V      | 126<br>86<br>56 | f   | 146<br>102<br>66 | V       | 166<br>118<br>76 |
| 0  | 1  | 1               | 1                  | . 7        | BEL | • 7<br>7<br>7   |               | 27<br>23<br>17  | ,      | 47<br>39<br>27 | 7      | 67<br>55<br>37  | G      | 107<br>71<br>47 | W      | 127<br>87<br>57 | g   | 147<br>103<br>67 | w       | 167<br>119<br>77 |
| 1  | 0  | C               | 0 0                | 8          | BS  | 10<br>8<br>8    | CAN           | 30<br>24<br>18  | (      | 50<br>40<br>28 | 8      | 70<br>56<br>38  | н      | 110<br>72<br>48 | X      | 130<br>88<br>58 | h   | 150<br>104<br>68 | X       | 170<br>120<br>78 |
| 1  | 0  | c               | 1                  | 9          | НТ  | 11<br>9<br>9    |               | 31<br>25<br>19  | )      | 51<br>41<br>29 | 9      | 71<br>57<br>39  | I      | 111<br>73<br>49 | Y      | 131<br>89<br>59 | i   | 151<br>105<br>69 | У       | 171<br>121<br>79 |
| 1  | 0  | 1               | 0                  | 10         | LF  | 12<br>10<br>A   | SUB           | 32<br>26<br>1 A | *      | 52<br>42<br>2A | :      | 72<br>58<br>3A  | J      | 112<br>74<br>4A | Z      | 132<br>90<br>5A | j   | 152<br>106<br>6A | Z       | 172<br>122<br>7A |
| 1  | 0  | 1               | 1                  | 11         | Т   | 13<br>11<br>B   | ESC           | 33<br>27<br>1B  | +      | 53<br>43<br>2B | ;      | 73<br>59<br>3B  | К      | 113<br>75<br>4B | C      | 133<br>91<br>5B | k   | 153<br>107<br>6B | {       | 173<br>123<br>7B |
| 1  | 1  | 0               | 0 0                | 12         | FF  | 14<br>12<br>C   |               | 34<br>28<br>1C  | ,      | 54<br>44<br>2C | <      | 74<br>60<br>3C  | L      | 114<br>76<br>4C | \<br>\ | 134<br>92<br>5C | 1   | 154<br>108<br>6C | ļ       | 174<br>124<br>7C |
| 1  | 1  | .0              | ) 1                | 13         | CR  | 15<br>13<br>D   |               | 35<br>29<br>1D  | -      | 55<br>45<br>2D | =      | 75<br>61.<br>3D | М      | 115<br>77<br>4D | · ].   | 135<br>93<br>5D | m   | 155<br>109<br>6D | }       | 175<br>125<br>7D |
| 1  | 1  | 1               | 0                  | 14         | SO  | 16<br>14<br>E   |               | 36<br>30<br>1 E | •      | 56<br>46<br>2E | >      | 76<br>62<br>3E  | N      | 116<br>78<br>4E | ^      | 136<br>94<br>5E | n   | 156<br>110<br>6E | ~       | 176<br>126<br>7E |
| 1  | 1  | 1               | 1                  | 15         | SI  | 17<br>15<br>F   |               | 37<br>31<br>1F  | /      | 57<br>47<br>2F | ?      | 77<br>63<br>3E  | 0      | 117<br>79<br>4F | _      | 137<br>95<br>5F | 0   | 157<br>111<br>6F | DEL     | 177<br>127<br>7F |

KEY

ASCII CHARACTER

OCTAL 33 ESC 27 DECIMAL 1B нех

Table 6-12 United States Character Set

MA-7247

|    |    | В7<br>В       | 6<br>B5  | 000        | 0 /            | 000           | 1 .             | 0 1       | 0                | 0-<br>1 | 1              | 1 0 | 0               | 1<br>0     | 1.              | 1 1.   | 0                | 1           | 1                  |
|----|----|---------------|----------|------------|----------------|---------------|-----------------|-----------|------------------|---------|----------------|-----|-----------------|------------|-----------------|--------|------------------|-------------|--------------------|
| в4 | В3 | BIT:<br>B2 B1 | S<br>ROW | colui<br>O | MN             | 2.1           | کې ا            | 2         |                  | 3       |                | 4   |                 | 5          |                 | . 6    |                  | 7           |                    |
| 0  | 0  | 0 0           | 0        | NUL        | 0<br>0<br>0    |               | 20<br>16<br>10  | SP        | 40<br>, 32<br>20 | 0       | 60<br>48<br>30 | 0   | 100<br>64<br>40 | Р          | 120<br>80<br>50 | •      | 140<br>96<br>60  | –<br>SCAN 3 | 160<br>112<br>. 70 |
| 0  | 0  | 0 1           | 1        |            | 1<br>1<br>1    | DC1<br>(XON)  | 21<br>17<br>11  | !         | 41<br>33<br>21   | 1       | 61<br>49<br>31 | A   | 101<br>65<br>41 | Q          | 121<br>81<br>51 |        | 141<br>97<br>61  | –<br>SCAN 5 | 161<br>113<br>71   |
| 0  | 0  | 10            | 2        |            | 2<br>2<br>2    |               | 22<br>18<br>12  | · 11      | 42<br>34<br>22   | 2       | 62<br>50<br>32 | B   | 102<br>66<br>42 | R          | 122<br>82<br>52 | ¥      | 142<br>98<br>62  | _<br>SCAN 7 | 162<br>114<br>72   |
| 0  | 0  | 1 1           | 3        |            | 3<br>3<br>3    | DC3<br>(XOFF) | 23<br>19<br>13  | #         | 43<br>35<br>23   | 3       | 63<br>51<br>33 | C   | 103<br>67<br>43 | S          | 123<br>83<br>53 | Ę      | 143<br>99<br>63  | L<br>SCAN 9 | 163<br>115<br>73   |
| 0  | 1  | 0 0           | 4        |            | 4<br>4<br>4    |               | 24<br>20<br>14  | \$        | 44<br>36<br>24   | 4       | 64<br>52<br>34 | D   | 104<br>68<br>44 | Т          | 124<br>84<br>54 | ĥ      | 144<br>100<br>64 | ŀ           | 164<br>116<br>74   |
| 0  | 1. | 0 1           | 5        | ENQ        | 5<br>5<br>5    |               | 25<br>21<br>15  | %         | 45<br>37<br>25   | 5       | 65<br>53<br>35 | E   | 105<br>69<br>45 | U          | 125<br>85<br>55 | ŧ      | 145<br>101<br>65 | 1           | 165<br>117<br>75   |
| 0  | 1  | 1 0           | 6        | -          | 6<br>6<br>6    |               | 26<br>22<br>16  | &         | 46<br>38<br>26   | 6       | 66<br>54<br>36 | F   | 106<br>70<br>46 | V          | 126<br>86<br>56 | . 0    | 146<br>102<br>66 | L           | 166<br>118<br>76   |
| 0  | 1  | 1 1           | 7        | BEL        | 7<br>7<br>7    |               | 27<br>23<br>17  | '         | 47<br>39<br>27   | 7       | 67<br>55<br>37 | G   | 107<br>71<br>47 | W          | 127<br>87<br>57 | t      | 147<br>103<br>67 | T           | 167<br>119<br>77   |
| 1  | 0  | 0 0           | 8        | BS         | 10<br>8<br>8   | CAN           | 30<br>24<br>18  | ( - 4<br> | 50<br>40<br>28   | . 8     | 70<br>56<br>38 | H   | 110<br>72<br>48 | . <b>X</b> | 130<br>88<br>58 | Ň      | 150<br>104<br>68 |             | 170<br>120<br>78   |
| 1  | 0  | 0 1           | 9        | НТ         | 11<br>9<br>9   |               | 31<br>25<br>19  | )         | 51<br>41<br>29   | 9       | 71<br>57<br>39 | . 1 | 111<br>73<br>49 | Y          | 131<br>89<br>59 | Ť.     | 151<br>105<br>69 | - ک         | 171<br>121<br>79   |
| 1  | 0  | 1 0           | 10       |            | 12<br>10<br>A  | SUB           | 32<br>26<br>1A  | *         | 52<br>42<br>2A   | :       | 72<br>58<br>3A | J   | 112<br>74<br>4A | Z          | 132<br>90<br>5A | ]      | 152<br>106<br>6A | 2           | 172<br>122<br>7A   |
| 1  | 0  | 1 1           | 11       | VT         | 13<br>11<br>B  | ESC           | 33<br>27<br>1B  | +         | 53<br>43<br>2B   | ;       | 73<br>59<br>3B | K   | 113<br>75<br>4B | ב          | 133<br>91<br>5B | 1      | 153<br>107<br>6B | π           | 173<br>123<br>7B   |
| 1  | 1  | 0 0           | 12       | FF         | 14<br>12<br>C  |               | 34<br>28<br>1C  | ,         | 54<br>44<br>2C   | <       | 74<br>60<br>3C | L   | 114<br>76<br>4C |            | 134<br>92<br>5C | Г      | 154<br>108<br>6C | ŧ           | 174<br>124<br>7C   |
|    | 1  | 0 1           | 13       | CR         | 15<br>13<br>D  |               | 35<br>29<br>1D  | -         | 55<br>45<br>2D   | =       | 75<br>61<br>3D | М   | 115<br>77<br>4D | ]          | 135<br>93<br>5D | L.     | 155<br>109<br>6D | £           | 175<br>125<br>7D   |
| 1  | 1  | 1 0           | 14       | SO         | 16<br>14<br>E  |               | 36<br>30<br>1 E | •         | 56<br>46<br>2E   | >       | 76<br>62<br>3E | N   | 116<br>78<br>4E | ^          | 136<br>94<br>5E | +      | 156<br>110<br>6E | -           | 176<br>126<br>7E   |
| 1  | 1  | 1 1           | 15       | SI         | 17<br>,15<br>F |               | 37<br>31<br>1F  | /         | 57<br>47<br>2F   | ?       | 77<br>63<br>3F | 0   | 117<br>79<br>4F | (BLANK)    | 137<br>95<br>5F | SCAN 1 | 157<br>111<br>6F | DEL         | 177<br>127<br>7F   |

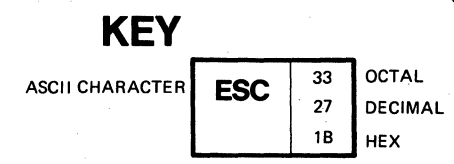

Table 6-13 Special Character and Line Drawing Character Set

MA-7249

| Ø33           | Ø5Ø Ø6              | 61                                | ROM character                           | set as GØ.                                                                                       |
|---------------|---------------------|-----------------------------------|-----------------------------------------|--------------------------------------------------------------------------------------------------|
| CS ESC<br>Ø33 | ( 2<br>Ø5Ø Ø6       | 2<br>6 2                          | Designate the<br>ROM special ch         | alternate<br>aracters                                                                            |
|               | Ø33<br>S ESC<br>Ø33 | Ø33 Ø5Ø Ø<br>S ESC (<br>Ø33 Ø5Ø Ø | 033 050 061<br>S ESC ( 2<br>033 050 062 | Ø33 Ø5Ø Ø61ROM characterCSESC (2Designate theØ33 Ø5Ø Ø62ROM special chcharacter setcharacter set |

The following sequences designate the G1 character set.

| Name                       | Mnemonic | Sequence               | Function                                                                    |
|----------------------------|----------|------------------------|-----------------------------------------------------------------------------|
| Select<br>Character<br>Set | SCS      | ESC ) A<br>Ø33 Ø51 1Ø1 | Designate the United<br>Kingdom character set as<br>Gl.                     |
| Select<br>Character<br>Set | SCS      | ESC ) B<br>Ø33 Ø51 1Ø2 | Designate the United<br>States character set as<br>Gl.                      |
| Select<br>Character<br>Set | SCS      | ESC ) Ø<br>Ø33 Ø51 Ø6Ø | Designate the special<br>character and line drawing<br>character set as Gl. |
| Select<br>Character<br>Set | SCS      | ESC ) 1<br>Ø33 Ø51 Ø61 | Designate the alternate<br>ROM character set as Gl.                         |
| Select<br>Character<br>Set | SCS      | ESC ) 2<br>Ø33 Ø51 Ø62 | Designate the alternate<br>ROM special characters<br>character set as Gl.   |

The VT131 terminal also has a G2 and G3 character set. However, these character sets are always the character set selected in SET-UP. The G2 and G3 character sets can be selected for only one character at a time. The G2 and G3 character sets are selected using the single shift 2 (SS2) and single shift 3 (SS3) sequences. The terminal returns to the previously used character set after a single character is displayed. Select the G2 and G3 character sets for one character using the following sequences.

| Name              | Mnemonic | Sequence         | Function                                                                                                    |
|-------------------|----------|------------------|----------------------------------------------------------------------------------------------------|
| Single<br>Shift 2 | SS2      | ESC N<br>Ø33 115 | Selects the G2 character<br>set for one character. The<br>G2 character set is the<br>character set selected in<br>SET-UP. |
| Single<br>Shift 3 | SS3      | ESC O<br>Ø33 117 | Selects the G3 character<br>set for one character. The<br>G3 character set is the<br>character set selected in<br>SET-UP. |

The VT131 terminal can transmit characters displayed on the screen to either the computer (in edit mode) or the printer (using the media copy printing commands). When transmitting a block of characters to either the computer or optional printer, the VT131 terminal attempts to select the correct character set. The following rules are used when the terminal transmits characters from more than one character set.

NOTE: If the printer does not use ANSI sequences or the printer does not use multiple character sets, the use of multiple character sets cause incorrect characters to be printed.

- 1. When starting a character transmission to either the computer of printer, the GØ character set of the VT131 terminal is assumed to be the same as the receiving device (computer or printer).
- 2. If at any time during the transmission, the next character to be transmitted is not from the presently selected GØ character set, the GØ character set is changed. A GØ designator is transmitted by the VT131 terminal to select the proper character set. The Gl character set is never changed.
- 3. If at the end of transmission, the GØ character set of the receiving device (computer or printer) is different from when the transmission started, the GØ character set is changed. A GØ designator is transmitted to select the GØ character set selected at the begining of the transmission. The GØ designator is transmitted before the printer termination (to the printer) or end of block (to the computer) character.

Before transmitting characters, the VT131 terminal must determine which character set has the character to be transmitted. If the character is not in the currently selected GØ character set, the character sets are searched as follows:

The order in which the character sets are searched is:

- a) U.S./U.K. character set selected in SET-UP
- b) U.S. character set
- c) U.K. character set
- d) Special characters and line drawing character set
- e) Alternate ROM character set
- f) Alternate ROM special characters character set

NOTE: The Substitute character can be displayed on the screen as a result of receiving a parity error, the SUB or CAN control characters or the D (octal 141) character with the special character and line drawing character set selected. The substitute character is always transmitted by the terminal as a SUB (octal 032) character.

### Character Attributes

The VT131 terminal can display character attributes that change the character display without changing the actual character. Contiguous characters with the same character attribute are refered to as a field. Field boundries are determined by a change in character attribute(s). The character attributes of the terminal are:

- bold (increased intensity)
- underline
- ^ blink
- reverse video (character background opposite of the screen background SET-UP feature)
- any combination of the attributes

One or more character attributes can be selected at one time. Therefore, selection of an attribute does not turn off other attributes already selected. When the character attribute is selected, all characters received by the terminal are displayed with the attribute. If the characters are moved on the screen (by scrolling), the attributes move with the characters. Select the character attributes using the following sequences.

| Name                           | Mnemonic | Sequence                     | Function                                                       |
|--------------------------------|----------|------------------------------|----------------------------------------------------------------|
| Select<br>Graphic<br>Rendition | SGR      | ESC [ m<br>Ø33 133 155       | No character attribute<br>selected. All attributes<br>off.     |
| Select<br>Graphic<br>Rendition | SGR      | ESC [ Ø m<br>Ø33 133 Ø6Ø 155 | No character attribute<br>selected. All attributes<br>off.     |
| Select<br>Graphic<br>Rendition | SGR      | ESC [ 1 m<br>Ø33 133 Ø61 155 | Bold (increased intensity)<br>character attribute<br>selected. |
| Select<br>Graphic<br>Rendition | SGR      | ESC [ 4 m<br>Ø33 133 Ø64 155 | Underline character<br>attribute selected.                     |
| Select<br>Graphic<br>Rendition | SGR      | ESC [ 5 m<br>Ø33 133 Ø65 155 | Blink character<br>attribute selected.                         |

| Select    | SGR | ESC | [   | 7 : | m   |  |
|-----------|-----|-----|-----|-----|-----|--|
| Graphic   |     | 033 | 133 | Ø67 | 155 |  |
| Rendition |     |     |     |     |     |  |

Reverse video character attribute selected.

Tab Stops

Tab stops are positions selected on the horizontal lines of the screen. The cursor advances (tabs) to the tab stops when the terminal receives a horizontal tab (HT, octal Øll) control character. If no tab stops are set, the horizontal tab character moves the cursor to the right margin. Set and clear the tab stops using the following sequences.

| Name                            | Mnemonic | Sequence                     | Function                                                    |
|---------------------------------|----------|------------------------------|-------------------------------------------------------------|
| Horizontal<br>Tabulation<br>Set | HTS      | ESC H<br>Ø33 11Ø             | Set one horizontal tab<br>stop at the cursor<br>position.   |
| Tabulation<br>Clear             | TBC      | ESC [ g<br>Ø33 133 147       | Clear the horizontal tab<br>stop at the cursor<br>position. |
| Tabulation<br>Clear             | TBC      | ESC [ Ø g<br>Ø33 133 Ø6Ø 147 | Clear the horizontal tab<br>stop at the cursor<br>position. |
| Tabulation<br>Clear             | TBC      | ESC [ 3 g<br>Ø33 133 Ø63 147 | Clear all horizontal tab<br>stops.                          |

Line Attributes

Line attributes are display features that affect a complete line of the display. The cursor selects the line affected by the attribute. The cursor does not change its character position when the line attribute is changed. However, if the cursor would be move past the right margin by the line attribute, the cursor stops at the margin. When lines are moved on the screen (by scrolling), the line attribute is moved with the line. Select line attributes using the following sequences.

NOTE: If an entire line is erased using the erase in display (ED) sequence, the line attribute is changed to single height and single width.

Name Mnemonic Sequence

Function

| Double DECDHL | Top Half: ESC # 3    | Causes the line with the                        |
|---------------|----------------------|-------------------------------------------------|
| Height Line   | 033 043 063          | cursor to become the top<br>or bottom half of a |
|               | Bottom Half: ESC 🛔 4 | double-height double-width                      |
| v             | Ø33 Ø43 Ø64          | line. The sequences must                        |
|               |                      | be used in pairs on                             |
|               |                      | adjacent lines and the                          |

same character must be displayed on both lines to form full characters. If the line was single-width single-height, all characters to the right of the center of the screen are lost.

Causes the line with the cursor to become s i n g l e - w i d t h single-height. This is the the line attribute for all new lines on the screen.

Causes the line with the cursor to become d o u b l e - w i d t h single-height. If the line was single-width single-height, all characters to the right of the center of the screen are lost.

#### Erasing

Single

Double

Width Line

Width Line

DECSWL

DECDWL

ESC #

ESC #

033 043 065

Ø33 Ø43 Ø66

5

6

Erasing removes characters from the screen without affecting other characters on the screen. When characters are erased from the screen, the characters are lost. When erasing a complete line using the erase in display (ED) sequence, the line attribute becomes single-height and single-width. If a line is erased using the erase in line (EL) sequence, the line attribute is not affected. Whenever a character is erased, any character attribute of the character is erased. The position of the cursor is not changed when erasing characters or lines on the screen. Erase characters on the screen using the following sequences.

NOTE: When in edit mode (DECEDM), erasure mode (ERM) determines if protected characters can be erased using the erase in display (ED) and erase in line (EL) sequences. Refer to the Erasure mode section of this chapter to select erasure mode.

| Name          |    | Mnemonic | Sequence                     | Function                                                                               |
|---------------|----|----------|------------------------------|----------------------------------------------------------------------------------------|
| Erase<br>Line | In | EL       | ESC [ K<br>Ø33 133 113       | Erases from the cursor to<br>the end of the line,<br>including the cursor<br>position. |
| Erase<br>Line | In | EL       | ESC [ Ø K<br>Ø33 133 Ø6Ø 113 | Erases from the cursor to<br>the end of the line,<br>including the cursor<br>position. |

| Erase In<br>Line    | EL | ESC [ 1 K<br>Ø33 133 Ø61 113 | Erases from the beginning<br>of the line to the cursor,<br>including the cursor<br>position.              |
|---------------------|----|------------------------------|----------------------------------------------------------------------------------------------------|
| Erase In<br>Line    | EL | ESC [ 2 K<br>Ø33 133 Ø62 113 | Erases all of the line.                                                                                   |
| Erase In<br>Display | ED | ESC [ J<br>Ø33 133 112       | Erases from the cursor to<br>the end of the screen,<br>including the cursor<br>position.                  |
| Erase In<br>Display | ED | ESC [ Ø J<br>Ø33 133 Ø6Ø 112 | Erases from the cursor to<br>the end of the screen,<br>including the cursor<br>position.                  |
| Erase In<br>Display | ED | ESC [ 1 J<br>Ø33 133 Ø61 112 | Erases from beginning of<br>the screen to the cursor,<br>including the cursor<br>position.                |
| Erase In<br>Display | ED | ESC [ 2 J<br>Ø33 133 Ø62 112 | Erases all of the display<br>all lines are erased,<br>changed to single-width,<br>and the cursor does not |

Computer Editing

The editing commands allow the computer to insert or delete characters and lines of characters on the screen at the cursor position. The cursor position is not changed when inserting or deleting lines on the screen. Delete characters or insert and delete lines using the following sequences.

NOTE: Insertion-replacement mode (IRM) selects how characters are added to the screen. Refer to the Insertion-Replacement section of the chapter for more information about the insertion or replacement of characters.

NOTE: When in edit mode (DECEDM), erasure mode (ERM) determines if protected characters can be edited using the delete character (DCH), insert line (IL) and delete line (DL) sequences. Refer to the Erasure Mode section of this chapter to select erasure mode.

Ρ

ESC [ Pn

033 133 \*\*\* 120

Same Mnemonic Sequence

DCH

Delete

Character

#### Function

move.

Deletes Pn characters starting with the character at the cursor position. When a character is deleted from the

screen, all characters to the right of the cursor move to the left. A space is created at the right margin, this space character has no character attribute. The characters using this moved when sequence are bounded by the end of the line or protected field (when in edit mode and erasure mode is reset). The delete character sequence is – ignored when the cursor is in a protected field while erasure mode is reset.

Inserts Pn lines at the line with the cursor. Lines on the screen below the cursor are moved down. Lines moved past the bottom margin are lost. When in edit mode and erasure mode is reset, characters moved into a protected line with а field are also lost. This sequence has no effect when received with the cursor outside the scrolling region.

Deletes Pn lines starting at the line with the cursor. As lines are deleted from the screen, the lines displayed below the cursor move up. A line is added to the bottom of the screen or the next line with a protected field (when in edit mode erasure mode and is reset). The lines added have spaces with no line or character attributes. This sequence has no effect when received with the cursor outside the scrolling region.

sert Line IL

ESC [ Pn L Ø33 133 \*\*\* 114

lete Line DL

ESC [ Pn M Ø33 133 \*\*\* 115

# Character Insertion-Replacement

Characters received by the terminal are displayed at the cursor position. Insertion and replacement mode determines how characters are added to the screen. Characters are added to the screen by either replacing the character, or displaying the character and moving the previously displayed character to the right. Select insertion-replacement mode using the following sequences.

NOTE: In all communication except full duplex no modem control (FDX A), this mode is reset during a communication line connection. Refer to Chapter 7 for more information about communication.

| Name                               | Mnemonic | Sequ       | uence    |          |          |  |  |  |  |
|------------------------------------|----------|------------|----------|----------|----------|--|--|--|--|
| Insertion -<br>replacement<br>mode | IRM      | ESC<br>Ø33 | [<br>133 | 4<br>Ø64 | h<br>15Ø |  |  |  |  |
|                                    | × .      |            |          |          |          |  |  |  |  |

Insertion - IRM replacement mode

# ESC [ 4 1 Ø33 133 Ø64 154

# Function

Set selects insertion mode and turns the INSERT keyboard indicator on. Insertion mode allows characters to be added to a line without erasing the displayed previously characters. The characters previously displayed on the line move to the right. Characters moved into the right margin are lost.

Reset selects replacement mode and turns the INSERT keyboard indicator off. New characters displayed on the line replace the previously displayed character at the cursor position. The character previously at the cursor position is erased and the new character is displayed.

Local Editing (Edit mode)

The editing mode sequence determines if the terminal operates as an interactive (interactive mode) or local editing (edit mode) terminal. In interactive mode, the terminal transmits typed characters to the computer immediately. In edit mode, the terminal places typed characters into screen memory for display and local editing. The characters are edited and then transmitted to the computer.

Edit mode only affects the transmission of characters to the computer, characters received from the computer are processed as received. While in edit mode, characters received from the computer and characters received from the keyboard are both

displayed on the screen. When the computer is displaying characters, keyboard action mode (KAM) can be used to turn on and off the terminal keyboard.

Select interactive or edit mode using the followins sequences.

| Name            | Mnemonic | Sequenc          | e        |          |          |          | Function                                                                                                    |
|-----------------|----------|------------------|----------|----------|----------|----------|----------------------------------------------------------------------------------------------------|
| Editing<br>mode | DECEDM   | ESC [<br>Ø33 133 | ?<br>Ø77 | 1<br>Ø61 | ø<br>060 | h<br>15Ø | Set selects edit<br>mode. The EDIT keyboard<br>indicator is on when the<br>terminal is in edit mode.                     |
| Editing<br>mode | DECEDM   | ESC [<br>Ø33 133 | ?<br>Ø77 | 1<br>Ø61 | ø<br>060 | 1<br>154 | Reset selects<br>interactive mode. The<br>EDIT keyboard indicator is<br>off when the terminal is<br>in interactive mode. |

Edit Key Execution Edit and interactive mode can be selected from the terminal keyboard. Edit key execution mode determines how the SHIFT and EDIT keys select interactive and edit modes. Select edit key execution mode using the following sequences.

| Name                          | Mnemonic | Sequ       | lence    | 9        |          |          |          | Function                                                                                                    |
|-------------------------------|----------|------------|----------|----------|----------|----------|----------|----------------------------------------------------------------------------------------------------|
| Edit Key<br>Execution<br>mode | DECEKEM  | ESC<br>Ø33 | [<br>133 | ?<br>Ø77 | 1<br>Ø61 | 6<br>Ø66 | h<br>150 | Set selects immediate<br>response to the SHIFT<br>and EDIT key sequence. The<br>key sequence causes the<br>terminal to immediately<br>switch between interactive<br>and edit modes.                                                                                                    |
| Edit Key<br>Execution<br>mode | DECEKEM  | ESC<br>Ø33 | [<br>133 | ?<br>Ø77 | 1<br>Ø61 | 6<br>Ø66 | 1<br>154 | Reset selects<br>deferred response to<br>the SHIFT and EDIT key<br>sequence. The key sequence<br>causes the terminal to<br>transmit an edit mode<br>(DECEDM) sequence. The<br>DECEDM sequence is a<br>request to the computer to<br>switch the terminal<br>between the interactive<br>and edit modes. The<br>computer echos the DECEDM |

Character Protection The terminal can display characters with character attributes. These attributes are selected by the select graghic rendition

sequence to change the

selection.

(SGR) sequence. In edit mode, character attributes can be used to create protected or unprotected characters and fields (group of characters). Protected characters can not be changed, overwritten, erased or moved by keyboard entries. A protection attribute changes the way characters with the specified attribute are edited and transmitted. The selection of protection attribute does not change any attributes of the characters displayed on the screen or on characters received. Select the protection attributes using the following sequences.

| NOTE:  | Charac  | ters o  | utside   | the s  | croll  | ing   | region  | are   | cons  | idered  |
|--------|---------|---------|----------|--------|--------|-------|---------|-------|-------|---------|
| prote  | cted ch | aractei | s becau  | use ed | iting  | can   | not be  | perfo | rmed  | outside |
| the sc | rolling | region  | n. The o | charac | ters c | outsi | de the  | scrol | ling  | region  |
| are no | t trans | mitted  | during   | block  | trans  | smiss | ions of | char  | acter | S.      |

| Name                             | Mnemonic | Sequence                                 | Function                               |
|----------------------------------|----------|------------------------------------------|----------------------------------------|
| Protected<br>Field<br>Attributes | DECPRO   | ESC [ Ø }<br>Ø33 133 Ø6Ø 175             | Selects no protection attributes.      |
| Protected<br>Field<br>Attributes | DECPRO   | ESC [ 1 }<br>Ø33 133 Ø61 165             | Selects bold protection.               |
| Protected<br>Field<br>Attributes | DECPRO   | ESC [ 4 }<br>Ø33 133 Ø64 175             | Selects underline protection.          |
| Protected<br>Field<br>Attributes | DECPRO   | ESC [ 5 }<br>Ø33 133 Ø65 175             | Selects blink protection.              |
| Protected<br>Field<br>Attributes | DECPRO   | ESC [ 7 }<br>Ø33 133 Ø67 175             | Selects reverse video protection.      |
| Protected<br>Field<br>Attributes | DECPRO   | ESC [ 2 5 4 }<br>Ø33 133 Ø62 Ø65 Ø64 175 | Selects all attributes off protection. |

Erasure Mode Erasure mode determines if protected characters can be erased by the computer in edit mode. The computer erases characters with the erase in line (EL) and erase in display (ED) sequences. Select erasure mode using the following sequences.

| NOTE | : E1 | casu | reı  | mode | e af | ffec | ts   | the  | de   | lete | cha  | ract | er:  | (DCF | I),  | del | ete  | line |
|------|------|------|------|------|------|------|------|------|------|------|------|------|------|------|------|-----|------|------|
| (DL) | and  | l in | ser  | t 1; | ne   | (IL  | .) : | sequ | ence | es.  | Refe | r to | the  | e Co | mpu  | ter | Edi  | ting |
| sect | ion  | of   | thi  | s cl | napt | ter  | fo   | r mo | re   | info | rmat | ion  | abo  | ut t | :he  | aff | ect  | s of |
| eras | ure  | mod  | de   | on   | the  | se   | se   | quen | ces  | . A  | lso, | th   | e ho | riz  | cont | al  | tab  | (HT) |
| cont | rol  | cha  | ara  | cte  | r i  | s a  | ff   | ecte | ed.  | Ref  | er t | o t  | he C | ont  | rol  | Ch  | ara  | cter |
| sect | ion  | of   | th   | is c | chap | oter | f fo | or m | ore  | inf  | orma | tion | abo  | out  | the  | af  | fect | s of |
| eras | ure  | mod  | e oi | n th | ne h | nori | ZOI  | ntal | tal  | o ch | arac | ter. |      |      |      |     | ·    |      |

| Name            | Mnemonic | Sequ             | lence    | 3        |                |  |
|-----------------|----------|------------------|----------|----------|----------------|--|
| Erasure<br>mode | ERM      | ESC [<br>Ø33 133 |          | 6<br>Ø66 | 6 h<br>066 150 |  |
| Erasure<br>mode | ERM      | ESC<br>Ø33       | [<br>133 | 6<br>Ø66 | 1<br>154       |  |

Function

Set allows all characters on the screen to be erased by the erased line (EL) and erase in display (ED) sequences regardless of character protection.

Reset permits only unprotected characters to be erased. The erase in line (EL) and erase in display (ED) sequences do not erase protected characters.

Characters received from the computer can not be displayed in protected character positions. If the computer attempts to display a character into a protected character position, the cursor is moved to the next character unprotected position and the character is displayed. If there are no more unprotected characters in the scrolling region, the cursor is moved to the end of the scrolling region and the character is ignored.

of

Transmit Execution In edit mode, characters are placed in screen memory for display and local editing. When editing is complete, the characters are transmitted to the computer as a block of characters. The ENTER key (or RETURN key in DECLTM) is pressed to start the transmission of characters. Transmit execution mode determines if the character block transmission is immediate or defered. When immediate is selected, transmission begins when the key is pressed. When defered is selected, transmission begins after the computer enables transmission. Select transmit exectution mode using the following sequence.

| Name      | Mnemonic | Sequence |     |     |     |     |     | Function              |
|-----------|----------|----------|-----|-----|-----|-----|-----|-----------------------|
| Transmit  | DECTEM   | ESC      | [   | ?   | 1   | 4   | h   | Set selects immediate |
| Execution |          | Ø33      | 133 | Ø77 | Ø61 | Ø64 | 150 | transmission          |

characters. Transmission begins when the ENTER key is pressed (or RETURN key if DECLTM is set).

Reset selects deferred transmission of characters. Pressing the ENTER key causes the terminal to transmit the set transmit state (STS). The STS sequence informs the computer that the terminal wants to transmit characters. Transmission is deferred and no further transmission occurs from the terminal until the terminal receives the transmit (DECXMIT) sequence from the computer.

Transmission Request

DECTEM

ESC

ſ

?

1

Ø33 133 Ø77 Ø61 Ø64 154

4

1

Transmit

Execution

In edit mode, the set transmit state (STS) sequence requests the computer to enable transmission within the terminal. Transmission is deferred and the terminal transmits nothing until it receives the transmit (DECXMIT) sequence from the computer.

| NOTE: | The set  | transmit : | state | (STS)   | seque | ence | is | only | transmi | tted |
|-------|----------|------------|-------|---------|-------|------|----|------|---------|------|
| when  | transmit | execution  | mode  | (DECTEN | 1) is | rese | t. |      |         |      |

| Name    | Mnemonic | Sequence | Function              |
|---------|----------|----------|-----------------------|
| Set     | STS      | ESC S    | Transmitted to the    |
| Transit |          | Ø33 123  | computer to request a |
| State   |          | ·        | character block       |
|         |          |          | transmission.         |

Transmission Enable

In edit mode, the transmit (DECXMIT) sequence is transmitted by the computer to enable a block mode transmission from the terminal. The transmit (DECXMIT) sequence requests is usually used in response to the set transmit state (STS) sequence. The STS sequence is transmitted by the terminal when transmit execution mode (DECTEM) is reset and the ENTER key (or RETURN key in DECLTM) is pressed. However, DECXMIT can be used regardless of the DECTEM selection. To request a character block transmission use the following sequence.

| Name             | Mnemonic | Sequence         | Function                                    |
|------------------|----------|------------------|---------------------------------------------|
| Transmit<br>mode | DECXMIT  | ESC 5<br>Ø33 Ø65 | Causes the terminal to transmit characters. |

#### Line Transmit

In edit mode, a block of characters is transmitted in one of three block sizes. The block sizes are line, partial page and full page. Line transmit mode (DECLTM) and transmit termination mode (TTM) determine the size of the character blocks transmitted by the terminal. Line transmit mode determines if the edited characters are transmitted a line at a time or by the page. The size of the page transmitted is determined by the transmit termination mode (TTM) selection. Select line transmit mode using the following sequences.

|          | NOTE:        | In   | line t | rans        | mit        | mode     | e, e      | ithe     | r the    | ENT          | ER or RETURN keys are                                                                                                    |
|----------|--------------|------|--------|-------------|------------|----------|-----------|----------|----------|--------------|----------------------------------------------------------------------------------------------------|
|          | used t       |      | start  | <u>a ch</u> | arac       | ter      | bloc      | ck ti    | cansi    | nissi        | on. Transmit exectution                                                                                                    |
|          | mode (       | (DE) | CTEM)  | dete        | ermi       | nes      | <u>1t</u> | the      | trar     | <u>ismis</u> | sion is immediate or                                                                                                    |
|          | derere       | α.   |        |             |            |          |           |          |          |              |                                                                                                    |
| Na       | me           |      | Mnemo  | nic         | Sequ       | ience    | 9         |          |          |              | Function                                                                                                    |
| Li<br>Tr | ne<br>ansmit |      | DECLT  | M           | ESC<br>Ø33 | [<br>133 | ?<br>Ø77  | 1<br>ø61 | 1<br>061 | h<br>150     | Set selects line<br>transmit mode. While in<br>edit mode, characters are<br>transmitted by line. The<br>terminal transmits the<br>characters of the line<br>with the cursor. During a<br>line transmission, the<br>cursor moves to the first<br>unprotected field on the<br>line. If line feed/new<br>line (LNM) is set, the<br>cursor moves to the first<br>unprotected field in the<br>next line. If the cursor<br>is at the end of the<br>scrolling region, the<br>cursor moves to the first<br>unprotected field of the |
| Li<br>Fr | ne<br>ansmit |      | DECLT  | M 1         | ESC<br>Ø33 | [<br>133 | ?<br>Ø66  | 1<br>Ø61 | 1<br>Ø61 | 1<br>154     | Reset selects full page<br>or partial page transfer<br>as determined by the<br>transfer termination mode<br>(TTM) selection.                                                                                                    |

Transfer Termination

In edit mode, transfer termination mode (TTM) operates when line transmit mode (DECLTM) is reset. Transfer termination mode determines if the terminal transmits a full or partial page during the block mode character transmission. Select either full page or partial page transmission using the following sequences.

| Name                            | Mnemonic | Sequ                  | Func     |          |                  |      |                                                                                                    |
|---------------------------------|----------|-----------------------|----------|----------|------------------|------|----------------------------------------------------------------------------------------------------|
| Transfer<br>Termination<br>mode | TTM      | ESC [ 2<br>Ø33 133 Ø6 |          | 1<br>Ø61 | 6 h<br>1 Ø66 15Ø |      | Set<br>tra<br>com<br>is<br>pag                                                                          |
| Transfer<br>Termination<br>mode | ТТМ      | ESC<br>Ø33            | [<br>133 | 1<br>Ø61 | 6<br>Ø66         | 1154 | Reso<br>page<br>part<br>of<br>par<br>the<br>page<br>the<br>not<br>scr<br>pag<br>not<br>is<br>sta<br>beg |

#### ction

selects full page nsmission. The plete scrolling region transmitted (full e).

et selects partial e transmission. A tial page is the area the screen between the tial page marker and cursor. The partial e marker is a marker in display memory that is displayed on the een. If the partial e transmit marker is present or the cursor before the marker, the rting point is the inning of the scrolling ion.

Space Compression/Field Delimiter

In edit mode, space compression/field delimiter mode (DECSCFDM) determines if space characters (SP, octal Ø40) at the end of a field are transmitted. When the spaces are not transmitted, the end of each field is indicated by a record separator character (RS, octal 36). Select space compression/field delimiter mode using the following sequences.

Name Mnemonic Sequence Space DECSCFDM ESC [ ? 1

3 h 033 133 077 061 063 150 Compression/ Field Delimiter mode

Space DECSCFDM ESC [ ? 1 3 Compression/ Ø33 133 Ø77 Ø61 Ø63 154 Field Delimiter mode

#### Function

Set selects space compression/field delimiting. Trailing spaces of fields are not trasnmitted. All fields transmitted end with a single record separator character except the last field on a line. The last field ends with an end of line character (selected by the line feed/new line mode (LNM) feature).

Reset selects no space compression/field delimiting. Characters are tranmitted as displayed on the screen.

#### Guarded Area Transmit

In edit mode, guarded area transmit mode (GATM) determines if protected fields are transmitted to the computer or replaced with a record separator (RS, octal 36) character. This mode also determines if the protected fields are printed as displayed on the screen or replaced with space characters. Select guarded are transfer mode using the following sequences.

| Name                                | Mnemonic | Sequence                 |          | Function                                                                                                    |
|-------------------------------------|----------|--------------------------|----------|----------------------------------------------------------------------------------------------------|
| Guarded<br>Area<br>Transfer<br>mode | GATM     | ESC [ 1<br>Ø33 133 Ø61 1 | h<br>150 | Set selects the<br>transmission of all<br>characters regardless of<br>protection attribute.                                                                                                    |
| Guarded<br>Area<br>Transfer<br>mode | GATM     | ESC [ 1<br>Ø33 133 Ø61   | 1<br>154 | Reset selects the<br>transmission of only<br>unprotected character<br>fields. When transmitting<br>to the computer, the<br>protected fields are<br>replaced by the record<br>separator character. When<br>transmitting to the<br>printer, the protected<br>fields are replaced by<br>space characters. |

Transmit Termination Character (end of block) In edit mode, a control character can be selected to indicate the end of a transmitted character block. The character is transmitted at the end of each character block transmitted to the computer. Select the end of block character using the following sequences.

NOTE: This sequence is ignored when half duplex coded control (HDX B) is selected.

| Name                                 | Mnemonic | Sequence               |         | Function                                                                    |  |
|--------------------------------------|----------|------------------------|---------|-----------------------------------------------------------------------------|--|
| Transmit<br>Termination<br>Character | DECTTC   | ESC [ Ø<br>Ø33 133 Ø6Ø | <br>174 | Selects no end of block<br>character (function<br>disabled).                |  |
| Transmit<br>Termination<br>Character | DECTTC   | ESC [ 1<br>Ø33 133 Ø61 | <br>174 | Selects a Form Feed<br>(FF, octal Ø14) as the end<br>of block character.    |  |
| Transmit<br>Termination<br>Character | DECTTC   | ESC [ 2<br>Ø33 133 Ø62 | <br>174 | Selects a End of Text<br>(ETX, octal 003) as the<br>end of block character. |  |
| Transmit<br>Termination<br>Character | DECTTC   | ESC [ 3<br>Ø33 133 Ø63 | <br>174 | Selects a End of<br>transmission (EOT, octal<br>ØØ4) as the end of block    |  |

#### character.

Transmit DECTTC ESC [ 4 | Termination Ø33 133 Ø64 174 Character Selects a Carriage Return (CR, octal Ø15) as the end of block character.

Printing

The VT131 terminal has a serial printer interface to allow local printing. All print operations can be selected using sequences. Two of the print operations can be selected from the VT131 keyboard (auto print and print screen).

When printing characters from the screen of the terminal, the tab stops of the terminal and printer are ignored. Characters printed are spaced using the space (SP, octal Ø40) character.

If a line contains double height characters, the characters are printed as two identical lines of standard width characters. Double width characters are printed as standard width characters on a single line.

Before selecting a print operation, check the printer status using the printer status report (DSR) in ANSI mode. Do not select a print operation if the serial printer is not ready to print. Select print operations using the following sequences.

Name

### Mnemonic Sequence

#### Function

# NOTE: Auto print operation can be turned on or off at any time however, auto-printing is not performed in edit mode.

| Media Copy<br>(Auto Print<br>on)  | MC | ESC [<br>Ø33 133 | ?<br>Ø77 | 5<br>Ø65 | i<br>151 | Turns on the auto print<br>operation. A line on the<br>screen is printed when the<br>cursor is moved to the<br>next line. The cursor is |
|-----------------------------------|----|------------------|----------|----------|----------|----------------------------------------------------------------------------------------------------|
|                                   |    |                  |          |          |          | moved off the line by a<br>line feed (LF, octal Ø12),<br>form feed (FF, octal Ø14)<br>or vertical tab (VT, octal                        |
|                                   |    |                  |          |          |          | Ø13) control character.<br>During an auto wrap the<br>line is also printed, the<br>line is ended with CR, LF.                           |
|                                   |    |                  |          |          |          | The control character used<br>to move the cursor to the<br>next line is also<br>transmitted to the<br>printer.                          |
| Media Copy<br>(Auto Print<br>(ff) | МС | ESC [<br>033 133 | ?<br>Ø77 | 4<br>Ø64 | i<br>151 | Turns off the auto print operation.                                                                                                    |

| NOTE: Printer cont                             | roller has a higher prior          | ity than auto print                                                                                                    |
|------------------------------------------------|------------------------------------|----------------------------------------------------------------------------------------------------|
| operation. There<br>characters printed         | while auto print is on             | can be selected and                                                                                                    |
| characters printed                             | while addo print is on.            |                                                                                                    |
| Media Copy MC<br>(Printer<br>Controller<br>on) | ESC [ 5 i<br>Ø33 133 Ø65 151       | Turns on printer<br>controller operation. All<br>characters received by the<br>terminal are printed by<br>the serial printer without<br>being displayed on the<br>screen. The VT131 does not<br>insert or delete spaces,<br>provide line delimiters or<br>select the proper<br>character sets in the<br>printer.                                                                 |
| Media Copy MC<br>(Printer<br>Controller off)   | ESC [ 4 i<br>Ø33 133 Ø64 151       | Turns off printer<br>controller operation.<br>The printhead should<br>always be moved to the<br>left margin before leaving<br>printer controller.                                                                                                    |
| Media Copy MC<br>(Print<br>Cursor Line)        | ESC [ ? l i<br>Ø33 133 Ø77 Ø61 151 | Causes the serial printer<br>to print the line on the<br>screen with the cursor.<br>The cursor position is not<br>changed. The print cursor<br>line operation ends when<br>the line is printed.                                                                                                    |
| Media Copy MC<br>(Print<br>Screen)             | ESC [ i<br>Ø33 133 151             | Causes the serial printer<br>to print the contents of<br>the screen. Depending on<br>the print extent (DECPEX)<br>sequence, either the<br>complete screen is printed<br>or just the scrolling<br>region. The scrolling<br>region is selected using<br>the set top and bottom<br>margins (DECSTBM)<br>sequence. The print screen<br>operation ends when the<br>screen is printed. |
| Media Copy MC<br>(Print<br>Screen)             | ESC [ Ø i<br>Ø33 133 Ø6Ø 151       | Causes the serial printer<br>to print the contents of<br>the screen. Depending on<br>the print extent (DECPEX)<br>sequence, either the<br>complete screen is printed<br>or just the scrolling                                                                                                    |

•

.

region. The scrolling region is selected using the set top and bottom margins (DECSTBM) sequence. The print screen operation ends when the screen is printed.

Printer Extent Printer extent mode determines if the complete screen or just the scrolling region is printed during a print screen operation. Select printer extent mode using the following sequences.

| NOTE: Guarded area transfer mode (GATM) determines if protected<br>fields are printed as displayed on the screep or replaced with                                                                                                    |                                   |            |          |          |          |           |          |                                                                                                    |
|----------------------------------------------------------------------------------------------------|-----------------------------------|------------|----------|----------|----------|-----------|----------|----------------------------------------------------------------------------------------------------|
| space (SP                                                                                                    | space (SP, octal 040) characters. |            |          |          |          |           |          |                                                                                                    |
| Name                                                                                                    | Mnemonic                          | Sequ       | ience    | 3        |          |           |          | Function                                                                                                    |
| Printer<br>extent<br>mode                                                                                                    | DECPEX                            | ESC<br>Ø33 | [<br>133 | ?<br>Ø77 | 1<br>Ø61 | 9<br>Ø71  | h<br>150 | Set selects the entire<br>screen to be printed<br>during a print screen<br>operation.                                                                                                    |
| Printer<br>extent<br>mode                                                                                                    | DECPEX                            | ESC<br>Ø33 | [<br>133 | ?<br>Ø77 | 1<br>Ø61 | 9<br>Ø71  | 1<br>154 | Reset selects only the<br>scrolling region to be<br>printed during a print<br>screen operation.                                                                                                    |
| Print Termination Character<br>A print termination character can be transmitted to the optional<br>serial printer at the end of each print screen operation. Printer<br>form feed mode determines if a print termination character is<br>transmitted. The form feed (FF, octal Ø14) control character is<br>used as the print termination character. Select printer form feed<br>mode using the following sequence. |                                   |            |          |          |          |           |          |                                                                                                    |
| Name                                                                                                    | Mnemonic                          | Sequ       | ience    | è        |          |           |          | Function                                                                                                    |
| Printer<br>form feed<br>mode                                                                                                    | DECPFF                            | ESC<br>Ø33 | [<br>133 | ?<br>Ø77 | 1<br>Ø61 | .8<br>Ø7Ø | h<br>150 | Set selects the form feed<br>character as the print<br>termination character. The<br>print termination<br>character is transmitted<br>to the printer at the end<br>of each print screen<br>operation. |
| Printer                                                                                                    | DECPFF                            | ESC        | [        | ?        | 1        | 8         | 1        | Reset selects no print                                                                                                    |

Reports Reports are transmitted by the terminal in response to requests

form feed

mode

Ø33 133 Ø77 Ø61 Ø7Ø 154 termination character.

from the computer. Reports are used to determine the type of terminal, the operational status of the terminal and the cursor position. The report requests and responses are as follows.

# NOTE: The VT131 terminal does not respond to the DSR, DA or DECID sequences during printer controller operation.

| Name                                     | Mnemonic | Sequence               |                      | Function                                                                                                    |
|------------------------------------------|----------|------------------------|----------------------|----------------------------------------------------------------------------------------------------|
| Device<br>Status<br>Report<br>(computer) | DSR      | ESC [ 5<br>Ø33 133 Ø65 | n<br>156             | The computer requests a<br>status report (using a DSR<br>sequence).                                                                                                    |
| Device<br>Status<br>Report<br>(terminal) | DSR      | ESC [ Ø<br>Ø33 133 Ø6Ø | n<br>156             | Response from terminal<br>Ready, no malfunctions<br>detected.                                                                                                    |
| Device<br>Status<br>Report<br>(terminal) | DSR      | ESC [ 3<br>Ø33 133 Ø63 | n<br>156             | Response from terminal<br>Malfunction error found<br>in self-test.                                                                                                    |
| Device<br>Status<br>Report<br>(computer) | DSR      | ESC [ ?<br>Ø33 133 Ø77 | l 5 n<br>Ø61 Ø65 156 | Computer requests for a<br>printer status report.<br>The VT131 checks the<br>status of the optional<br>serial printer. This<br>report should be requested<br>before any print operation<br>is selected. |
| Device<br>Status<br>Report<br>(printer)  | DSR      | ESC [ ?<br>Ø33 133 Ø77 | 1 3 n<br>Ø61 Ø63 156 | No printer is<br>connected to the VT131<br>terminal. The Data<br>Terminal Ready (DTR)<br>signal of the printer has<br>not been on since the<br>VT131 was powered up.                                    |
| Device<br>Status<br>Report<br>(printer)  | DSR      | ESC [ ?<br>Ø33 133 Ø77 | l l n<br>Ø61 Ø6Ø 156 | The printer is not ready<br>to print. DTR of the<br>printer was on since the<br>VT131 was powered up, but<br>DTR is now off.                                                                            |
| Device<br>Status<br>Report<br>(printer)  | DSR      | ESC [ ?<br>Ø33 133 Ø77 | l Ø n<br>Ø61 Ø6Ø 156 | The printer is ready to<br>print. DTR from the<br>printer is on.                                                                                                    |
| Device<br>Status                         | DSR      | ESC [ 6<br>Ø33 133 Ø66 | n<br>156             | Request for a cursor<br>position report from the                                                                                                    |

| Report<br>(computer)                         |                                     |                                    |                                     |                                              | terminal using a cursor<br>position report (CPR)<br>sequence.                                                                                                    |
|----------------------------------------------|-------------------------------------|------------------------------------|-------------------------------------|----------------------------------------------|----------------------------------------------------------------------------------------------------|
| Cursor<br>Position<br>Report<br>(terminal)   | CPR                                 | ESC [<br>Ø33 133                   | P1 ;<br>*** Ø73                     | Pc R<br>*** 122                              | The terminal reports the<br>cursor position with the<br>CPR sequence in response<br>to a DSR sequence request<br>from the computer. Pl<br>indicates the line and Pc<br>indicates the column. The<br>default condition with no<br>parameters present, or<br>parameters of $\emptyset$ , indicates |
|                                              |                                     |                                    |                                     |                                              | the cursor at home<br>position. The numbering of<br>lines depends on the<br>origin mode (DECOM)<br>selection.                                                                                                    |
| Device<br>Attributes<br>(computer)           | DA                                  | ESC [<br>Ø33 133                   | с<br>143                            |                                              | The computer requests the<br>terminal to send a device<br>attributes (DA) sequence<br>to identify itself.                                                                                                    |
| Device<br>Attributes<br>(computer)           | DA                                  | ESC [<br>Ø33 133                   | Ø c<br>Ø6Ø 143                      |                                              | The computer requests the<br>terminal to send a device<br>attributes (DA) sequence<br>to idenfity itself.                                                                                                    |
| Identify<br>Terminal<br>(computer)           | DECID                               | ESC Z<br>Ø33 132                   | •                                   |                                              | The computer requests the<br>terminal to identify<br>itself. The terminal uses<br>the device attributes (DA)<br>sequence to respond. This                                                                                                    |
|                                              |                                     | •                                  |                                     | а<br>С                                       | sequence may not be<br>supported in future<br>DIGITAL terminals;                                                                                                    |
|                                              |                                     |                                    |                                     |                                              | therefore, any new<br>software should use device<br>attributes.                                                                                                    |
| Device<br>Attributes<br>(terminal)           | DA                                  | ESC [<br>Ø33 133                   | ? 7<br>Ø77 Ø67                      | с<br>143                                     | VT131 response to a DA<br>request for a DA report.                                                                                                    |
| Reset<br>Reset can<br>self-test<br>Reset the | uses the<br>, and us<br>terminal    | termina<br>es the<br>using th      | l to p<br>SET-UP s<br>ne follow     | erform the<br>selections i<br>wing sequenc   | internal power up<br>in the user memory.<br>e.                                                                                                    |
| NOTE: The<br>a reset.<br>cursor ke           | e termina<br>After a r<br>y mode (D | l discon<br>eset, key<br>ECCKM) an | nects fro<br>ypad nume<br>nd origin | om the commu<br>eric mode (D<br>n mode (DECO | nication line during<br>ECKPNM) is selected,<br>M) are reset and the                                                                                                    |

# top and bottom margins (scrolling region) are selected for the complete screen.

| Name                | Mnemonic | Sequence         | Function                                 |
|---------------------|----------|------------------|------------------------------------------|
| Reset To<br>Initial | RIS      | ESC c<br>Ø33 143 | Reset the terminal to its initial state. |
| State               |          |                  |                                          |

## Tests and Adjustments

All of these test and adjustments are performed locally using the DECTST and DECALN sequences. The terminal uses self-tests to be sure the terminal is operating correct. The tests provide error codes on the keyboard indicators or screen to indicate failures. Refer to Chapter 10 for more information about the self tests and displayed error codes. Also, a screen alignment pattern is provided to adjust the screen display.

The DECTST sequences cause the terminal to disconnect from the communication line and erase both the input and keyboard character buffers. Select terminal self-test using the following sequences.

NOTE: Test results are shown on the keyboard and screen. The test

| status report (DSR) sequence. |          |            |          |          |                 |          |          |          |                                                                                                    |
|-------------------------------|----------|------------|----------|----------|-----------------|----------|----------|----------|----------------------------------------------------------------------------------------------------|
| Name                          | Mnemonic | Sequ       | ience    | 9        |                 |          |          |          | Function                                                                                                    |
| Invoke<br>Confidence<br>Test  | DECTST   | ESC<br>Ø33 | [<br>133 | 2<br>Ø62 | ;<br>Ø73        | 1<br>Ø61 | y<br>171 |          | Power Up test terminal<br>resets and performs power<br>up test.                                                                     |
| Invoke<br>Confidence<br>Test  | DECTST   | ESC<br>Ø33 | [<br>133 | 2<br>Ø62 | <b>;</b><br>Ø73 | 2<br>Ø62 | у<br>171 |          | Data Loop Back test. Uses<br>test connector on the<br>modem interface connector.                                                    |
| Invoke<br>Confidence<br>Test  | DECTST   | ESC<br>Ø33 | [<br>133 | 2<br>Ø62 | ;<br>Ø73        | 4<br>Ø64 | y<br>171 |          | EIA loop back test. Uses<br>test connector on the<br>modem interface connector.                                                     |
| Invoke<br>Confidence<br>Test  | DECTST   | ESC<br>Ø33 | [<br>133 | 2<br>Ø62 | ø73             | 1<br>Ø61 | 6<br>Ø66 | у<br>171 | Printer loop back test.<br>Uses test connector on the<br>printer interface<br>connector.                                            |
| Invoke<br>Confidence<br>Test  | DECTST   | ESC<br>Ø33 | [<br>133 | 2<br>Ø62 | <b>;</b><br>Ø73 | 9<br>Ø71 | у<br>171 |          | Repeat power up test<br>continuously until failure<br>or power off.                                                                 |
| Invoke<br>Confidence<br>Test  | DECTST   | ESC<br>Ø33 | [<br>133 | 2<br>Ø62 | <b>;</b><br>Ø73 | 1<br>Ø61 | ø<br>ø6ø | 171      | Repeat data loopback test<br>continuously until failure<br>or power off. Uses test<br>connector on the modem<br>interface connector |
| Invoke<br>Confidence<br>Test   | DECTST | ESC<br>Ø33 | [<br>133  | 2<br>Ø62 | <b>;</b><br>Ø73 | 1<br>Ø61 | 2<br>Ø62 | у<br>171 | Repeat EIA loopback test<br>continuously until failure<br>or power off. Uses test<br>connector on the modem<br>interface connector.                                                     |
|--------------------------------|--------|------------|-----------|----------|-----------------|----------|----------|----------|----------------------------------------------------------------------------------------------------|
| Invoke<br>Confidence<br>Test   | DECTST | ESC<br>Ø33 | [*<br>133 | 2<br>Ø62 | <b>ø</b> 73     | 2<br>Ø62 | 4<br>Ø64 | у<br>171 | Repeat printer loop back<br>test continuously until<br>failure. Uses test<br>connector on the<br>printer interface.                                                                     |
| Screen<br>Alignment<br>Display | DECALN | ESC<br>Ø33 | #<br>Ø43  | 8<br>Ø7Ø |                 | ·        |          |          | This command fills the<br>complete screen area with<br>uppercase E's for screen<br>focus and alignment. This<br>command is used by DEC<br>manufacturing and Field<br>Service personnel. |

#### **VT52 COMPATIBLE SEQUENCES**

The VT52 compatible sequences meet private DIGITAL standards. Therefore, the VT131 terminal can use existing software designed for previous terminals (such as the VT52). VT52 compatibility is selected from the keyboard in SET-UP (refer to Chapter 2) or by the computer using a sequence (refer to the ANSI Compatible Sequences section of this chapter).

### Mode Selection

While in VT52 mode, most of the features of the terminal can not be selected using sequences. However, the following three modes can be selected using sequences:

ANSI mode

Alternate Keypad mode on

Alternate Keypad mode off (Numeric mode selected)

ANSI/VT52 Compatibility

The VT131 terminal is an upward and downward software compatible terminal. The terminal is compatible with both ANSI standard and private DIGITAL standards. Therefore, new software which meets the ANSI standards and existing software designed for previous terminals (such as the VT52) can be used. The ANSI compatible sequences meet standards X3.64-1979 and X3.41-1974. The features of the terminal selected in ANSI mode are also used while in VT52 mode. However, these features usually can not be changed in VT52 mode. Therefore, ANSI mode must be used to select most of the VT131 features. Select ANSI compatibility using the following sequence.

Name Mnemonic Sequence

ANSI mode DECANM ESC < Ø33 Ø74

Function

All sequences are interpreted according to ANSI Standards X3.64-1979 and X3.41-1974. The VT52 escape sequence described in this section are not recognized.

#### Keypad Character Selection

The auxiliary keypad can be used to generate either numeric characters or control functions. When the keypad is used to generate control functions, alternate (application) keypad mode is selected. When the keypad is used to generate numeric characters, exit alternate keypad mode (select numeric keypad mode). Refer to Table 6-14 for the characters generated by the keypad keys. Enter and exit alternate (application) keypad mode using the following sequences.

NOTE: Power up or reset causes the terminal to exit alternate keypad mode (select numeric keypad mode). Also, in all

# Table 6-14 VT52 Keypad Codes

| Key       | Alternate Keypad<br>Mode Off (Numeric<br>Keypad Mode) | Alternate Keypad<br>Mode On |
|-----------|-------------------------------------------------------|-----------------------------|
| Ø         | Ø<br>Ø6Ø                                              | ESC ? p<br>Ø33 Ø77 16Ø      |
| 1         | 1<br>Ø61                                              | ESC ? q<br>Ø33 Ø77 161      |
| 2         | 2<br>Ø62                                              | ESC ? r<br>Ø33 Ø77 162      |
| 3         | 3<br>Ø63                                              | ESC ? s<br>Ø33 Ø77 163      |
| 4         | 4<br>Ø64                                              | ESC ? t<br>Ø33 Ø77 164      |
| 5         | 5<br>Ø65                                              | ESC ? u<br>Ø33 Ø77 165      |
| 6         | 6<br>Ø66                                              | ESC ? V<br>Ø33 Ø77 166      |
| 7         | 7<br>Ø67                                              | ESC ? w<br>Ø33 Ø77 167      |
| 8         | 8<br>Ø7Ø                                              | ESC ? x<br>Ø33 Ø77 17Ø      |
| 9         | 9<br>Ø71                                              | ESC ? Y<br>Ø33 Ø77 171      |
| -(minus)  | -(minus)<br>Ø55                                       | ESC ? m<br>Ø33 Ø77 155 **   |
| ,(comma)  | ,(comma)<br>Ø54                                       | ESC ? 1<br>Ø33 Ø77 154 **   |
| .(period) | .(period)<br>Ø56                                      | ESC ? n<br>Ø33 Ø77 156      |
| ENTER*    | CR CR LF<br>Ø15 or Ø15 Ø12                            | ESC ? M<br>Ø33 Ø77 115      |
| PF1       | ESC P<br>Ø33 120                                      | ESC P<br>Ø33 12Ø            |
| PF2       | ESC Q<br>Ø33 121                                      | ESC Q<br>Ø33 121            |

6-58

| Кеу | Alternate Keypad<br>Mode Off (Numeric<br>Keypad Mode) | Alternate Keypad<br>Mode On |
|-----|-------------------------------------------------------|-----------------------------|
| PF3 | ESC R<br>Ø33 122                                      | ESC R<br>Ø33 122            |
| PF4 | ESC S<br>Ø33 123                                      | ESC S<br>Ø33 123 **         |

Table 6-14 VT52 Keypad Codes (Cont)

\* When numeric keypad mode is select (alternate keypad mode is off), the ENTER key generates the same characters as the RETURN key. The RETURN key character code can be changed by the line feed/new line feature. When off, this feature causes the key to generate a single control character (CR, octal Ø15). When on, this feature causes the key to generate two characters (CR, octal Ø15 and LF, octal Ø12).

\*\* These sequences are not generated by the VT52.

# communication except full duplex no modem control (FDX A), numeric keypad mode is selected during a communication line connection. Refer to Chapter 7 for more information about communication.

| Name                                            | Sequence         | Function                                                                                                    |
|-------------------------------------------------|------------------|----------------------------------------------------------------------------------------------------|
| Enter Alternate<br>Keypad<br>Mode               | ESC =<br>Ø33 Ø75 | The auxiliary keypad keys<br>generate sequences for use<br>by the applications<br>program.                                                              |
| Exit Alternate<br>Keypad Mode<br>(Numeric Mode) | ESC ><br>Ø33 Ø76 | The auxiliary keypad keys<br>generate characters that<br>corresponding to the<br>numeric, comma, period and<br>minus sign keys of the<br>main keyboard. |

# NOTE: In VT52 mode, the alternate and numeric keypad modes generate different characters than in ANSI mode.

Character Sets and Selection

While in VT52 mode, the terminal can use either the character set selected by the U.S./U.K. character set SET-UP feature or the Special Character and Line Drawing character set. Table 6-11 and 6-12 show the United Kingdom and United States character sets. Table 6-13 shows the Special Character and Line Drawing character set. The graphics mode characters in the VT131 terminal are different from those in the VT52 terminal. Table 6-15 compares the VT131 Special Character and Line Drawing character set to the VT52 Graphics mode (character set). Select the character sets using the following sequences.

| NOTE: In all communication except full duplex no m | odem control |
|----------------------------------------------------|--------------|
| (FDX A), the character set selected in SET-UP is   | used after a |
| communication line connection. Refer to Chapter    | 6 for more   |
| information about communication.                   |              |

| Name                | Sequence         | Function                                                            |
|---------------------|------------------|---------------------------------------------------------------------|
| Enter Graphics mode | ESC F<br>Ø33 106 | Selects the Special<br>Character and Line Drawing<br>character set. |
| Exit Graphics mode  | ESC G<br>Ø33 107 | Selects the character set selected in SET-UP.                       |

Cursor Positioning

The cursor indicates the location of the active position. This is where the next character is displayed. The VT52 mode margins are the top and bottom margins selected in ANSI mode.' If the margins are not selected in ANSI mode, the terminal uses the entire display screen. The cursor moves:

| Octal<br>Code | US or<br>UK Set |     | Special Character and<br>Line Drawing Set | VT52 In Graphics<br>Mode (Not<br>available in<br>VT131) |
|---------------|-----------------|-----|-------------------------------------------|---------------------------------------------------------|
| 137           | <u></u>         |     | Blank                                     | blank                                                   |
| 140           | 7               | <>  | Diamond                                   | reserved                                                |
| 141           | a               |     | Checkerboard (error indicator)            | solid rectangle                                         |
| 142           | b               | ht  | Horizontal tab                            | 1/                                                      |
| 143           | С               | ff  | Form feed                                 | 3'                                                      |
| 144           | d               | cr  | Carriage return                           | 5.                                                      |
| 145           | е               | 1£  | Line feed                                 | '/                                                      |
| 146           | f               | 0   | Degree symbol                             | degrees                                                 |
| 147           | a               | +-  | Plus/minus                                | plus or minus                                           |
| 150           | ĥ               | nl  | New line                                  | right arrow                                             |
| 151           | i               | vt  | Vertical tab                              | ellipsis (Dots)                                         |
| 152           | i               | 1   | Lower-right corner                        | divide bv                                               |
| 153           | k               | ~   | Upper-right corner                        | down arrow                                              |
| 154           | 1               | 1~  | Upper-left corner                         | bar at scan Ø                                           |
| 155           | m               | Ĺ   | Lower-left corner                         | bar at scan l                                           |
| 156           | n               | +   | Crossing lines                            | bar at scan 2                                           |
| 157           | 0               |     | Horizontal line - Scan l                  | bar at scan 3                                           |
| 16Ø           | р               |     | Horizontal line - Scan 3                  | bar at scan 4                                           |
| 161           | q               |     | Horizontal line - Scan 5                  | bar at scan 5                                           |
| 162           | r               |     | Horizontal line - Scan 7                  | bar at scan 6                                           |
| 163           | S               |     | Horizontal line - Scan 9                  | bar at scan 7                                           |
| 164           | t               | T-  | Left "T"                                  | subscript Ø                                             |
| 165           | u               | -1  | Right "T"                                 | subscript 1                                             |
| 166           | v               | 1   | Bottom "T"                                | subscript 2                                             |
| 167           | W .             | T - | Тор "Т"                                   | subscript 3                                             |
| 17Ø           | x               | 1   | Vertical bar                              | subscript 4                                             |
| 171           | V               | <=  | Less than or equal to                     | subscript 5                                             |
| 172           | Z               | =>  | Greater than or equal to                  | subscript 6                                             |
| 173           | {               | i-i | Pi                                        | subscript 7                                             |
| 174           | Ì               | /=  | Not equal to                              | subscript 8                                             |
| 175           | . <b>}</b>      | L-  | UK pound sign                             | subscript 9                                             |
| 176           | <b>~</b>        | •   | Centered dot                              | paragraph                                               |

**Table 6-15 Special Character and Line Drawing Set and Graphics** Mode Comparison one column to the right when a character is displayed.

- one line down when a line feed (LF, octal Ø12), form feed (FF, octal Ø14) or vertical tab (VT, octal Ø13) is received. (Line feed/new line may cause the cursor to also move to the left margin.)
- to the left margin when a carriage return (CR, octal Ø15) is received.
- one column to the left when a backspace (BS, octal Ø1Ø) is received.
- to the next tab stop or right margin if no tabs are set and a horizontal tab character (HT, octal Øll) is received. When erasure mode (ERM) is reset and edit mode (DECEDM) is selected, the cursor moves to the next tab stop or protected field.

The following sequences also move the cursor.

| Name              |             | Sequence                             | Function                                                                                                    |
|-------------------|-------------|--------------------------------------|----------------------------------------------------------------------------------------------------|
| Cursor            | Up          | ESC A<br>Ø33 1Ø1                     | Move the cursor up one<br>line in same column.<br>Cursor stops at the top of<br>the screen.                                      |
| Cursor            | Down        | ESC B<br>Ø33 1Ø2                     | Move the cursor down one<br>line in same column.<br>Cursor stops at the bottom<br>of the screen.                                 |
| Cursor            | Right       | ESC C<br>Ø33 1Ø3                     | Move the cursor one column<br>to the right. Cursor stops<br>at the right margin.                                                 |
| Cursor            | Left        | ESC D<br>Ø33 1Ø4                     | Move the cursor one column<br>to the left. Cursor stops<br>at the left margin.                                                   |
| Cursor            | to Home     | ESC H<br>Ø33 11Ø                     | Move the cursor to the home position.                                                                                            |
| Direct<br>Addres: | Cursor<br>S | ESC Y line column<br>Ø33 131 *** *** | Move the cursor to the<br>specified line and column.<br>The line and column<br>numbers are sent as the<br>ASCII characters whose |

codes are the octal number plus octal Ø37. For example, line 1 column 8 parameters are octal Ø4Ø (first line) and octal Ø5Ø

(eighth column).

| Reverse | Line | Feed | ESC I  | Ν             | love                    | the                       | curs                           | or up                  | o one            | •                   |
|---------|------|------|--------|---------------|-------------------------|---------------------------|--------------------------------|------------------------|------------------|---------------------|
|         |      |      | Ø33 11 | 1 ]<br>1<br>t | ine<br>f t<br>op<br>s p | in<br>the<br>marg<br>erfo | the<br>curso<br>in, a<br>rmed. | same<br>or is<br>a scr | co]<br>at<br>oll | umn.<br>the<br>down |
|         |      |      |        |               |                         |                           |                                |                        |                  |                     |

Erasing Erasing removes characters from the screen. When characters are erased from the screen, the characters are lost. Erase characters from the screen using the following sequences.

| Name                      | Sequence         | Function                                                                                                    |
|---------------------------|------------------|----------------------------------------------------------------------------------------------------|
| Erase to End of<br>Line   | ESC K<br>Ø33 113 | Erase all characters from<br>the cursor to the end of<br>the current line,<br>including the cursor<br>position. The cursor does<br>not move. |
| Erase to End of<br>Screen | ESC J<br>Ø33 112 | Erase all characters from<br>the cursor to the end of<br>the screen, including the<br>cursor position. The<br>cursor does not move.          |

Printing

Name

The VT131 terminal has a serial printer interface to allow local printing. All print operations can be selected using sequences. Two of the print operations can be selected from the VT131 keyboard (auto print and print screen).

When printing characters from the screen of the terminal, the tab stops of the terminal and printer are ignored. Characters printed are spaced using the space (SP, octal Ø40) character.

If a line has double height characters, the characters are printed as two identical lines of standard width characters. Double width characters are printed as standard width characters on a single line.

Before selecting a print operation, check the printer status using the printer status report (DSR) in ANSI mode. Determine if the serial printer is ready to print. Select print operations using the following sequences.

Function

NOTE: Auto print operation can be turned on or off at any time, however auto printing is not performed while in edit mode.

Sequence

Auto Print

Auto Print

ESC ^ \_

ESC

 $033 1\overline{3}7$ 

Turns on the auto print

operation. A line on the screen is printed when the cursor is moved off the line. The cursor is moved off the line by a line feed (LF, octal Ø12), form feed (FF, octal Ø14) or vertical tab (VT, octal Ø13) control character or During an auto wrap the line is also printed, the line is ended with CR, LF. The control character used to move the cursor to the line next is also transmitted to the printer.

Turns off the auto print operation.

line operation ends when

the line is printed.

# NOTE: Printer controller has a higher priority than the auto print operation. Therefore, printer controller can be selected and characters printed while auto print is on.

| Print<br>Controller  | ESC W<br>Ø33 127 | Turns on printer<br>controller operation. All<br>characters received by the<br>terminal are printed by<br>the serial printer without<br>being displayed on the<br>screen. The VT131 does not<br>insert or delete spaces,<br>provide line delimiters or<br>select the proper<br>character set within the<br>printer. |
|----------------------|------------------|----------------------------------------------------------------------------------------------------|
| Print<br>Controller  | ESC X<br>Ø33 13Ø | Turns off printer<br>controller operation. The<br>printhaed should be moved<br>to the left margin before<br>leaving printer<br>controller.                                                                                                    |
| Print<br>Cursor Line | ESC ]<br>Ø33 135 | Causes the serial printer<br>to print the line on the<br>screen with the cursor.<br>The cursor position is not<br>changed. The print cursor                                                                                                    |

PrintESCVScreenØ33126

Causes the serial printer to print the screen. Depending on the print extent (DECPEX) sequence, either the full screen or just the scrolling region is printed. The scrolling region is selected using the DECSTBM sequence. The print screen operation ends when the screen is printed.

Reports

Reports are generated by the terminal in response to a request from the computer. The terminal generates only one report in VT52 mode. The following sequences are the request for a report and the response to the report request.

| Identify | ESC Z<br>Ø33 132       | This sequence causes the<br>terminal to send an<br>identify sequence to the<br>computer. |
|----------|------------------------|------------------------------------------------------------------------------------------|
| Identify | ESC / Z<br>Ø33 Ø57 132 | VT131 response to<br>Identify.                                                           |

.

CHAPTER 7 COMMUNICATION

#### GENERAL

This chapter describes how the VT131 terminal communicates with the computer and optional serial printer. The chapter is divided by the type of interface, modem or printer. A detailed description of each connector and its signals is provided. Also, this chapter describes the communication features used by the terminal.

# NOTE: The 20 mA current loop interface option (VT1XX-CA) is described in Chapter 9.

#### CONNECTING TO THE COMPUTER

The VT131 terminal can be physically connected to a computer directly or through a common carrier facility (telephone line) as shown in Figure 7-1. In both applications, either the modem interface provided with the terminal or the VT1XX-CA 20 mA current loop interface option are used.

When connecting the terminal to the computer using a modem, three steps are needed:

- Select a modem. The modem used by the terminal must be compatible with the modem used by the computer. Several types of modems can be used with the VT131 terminal. Table 7-1 lists the possible modem configurations used on public switched telephone lines. Table 7-2 lists the possible modem configurations used on dedicated telephone lines.
- 2) Select the communication SET-UP features. The SET-UP features must be selected to match the type of communication used with the computer. The communication features are described in the Modem Serial Characters, Break and Modem Control sections of this chapter. Refer to Chapter 4 for more information about the communication SET-UP features.
- 3) Select the internal communication switches of the terminal. Compare the interface information provided with the modem, to the interface information provided in the Modem Control section of this chapter. Determine which lines of the terminal are not used by the modem and disconnect these signals using the internal communication switches.

NOTE: These switch settings are usually not changed from the factory settings.

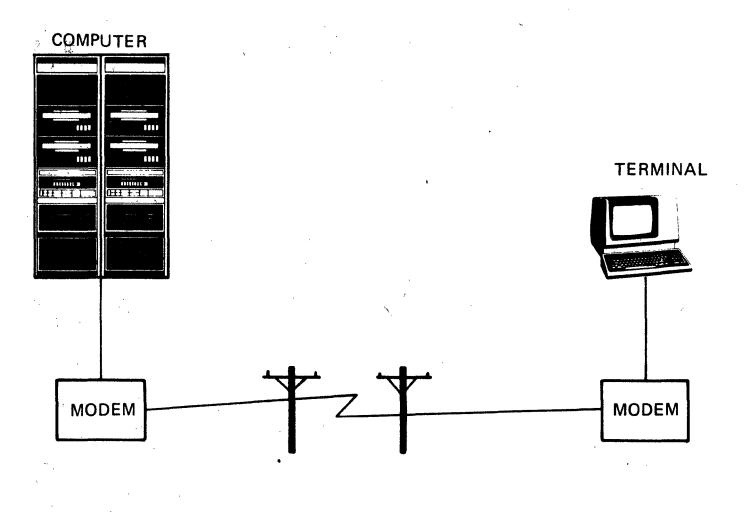

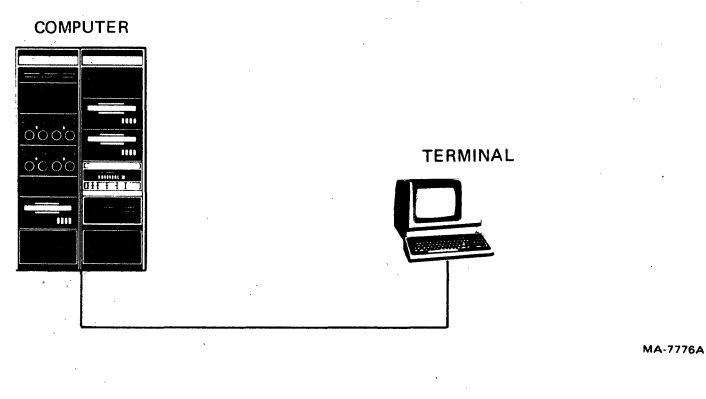

Figure 7-1 Connecting to the Computer

Table 7-1 Possible Bell Modem Configurations (Public Switched)

NOTE: The modems listed below are examples of possible modem configurations. Equivalent modems supplied by other manufactures may also be used.

| Communication<br>Parameters        | Manual<br>Originate<br>Only | Manual<br>Answer<br>Only | Manual<br>Originate<br>Answer | Auto<br>Answer               | Reverse<br>Channel |
|------------------------------------|-----------------------------|--------------------------|-------------------------------|------------------------------|--------------------|
| 300 baud<br>Full duplex<br>2-wire  | 113A<br>113C                | 113D                     | 103A<br>103J                  | 103A<br>103J<br>113B<br>113D | No<br>No<br>No     |
|                                    |                             |                          | 212A                          | 212A                         | No                 |
| 1200 baud<br>Half duplex<br>2-wire |                             |                          | 2028                          | 2025                         | Yes                |
| 1200 baud<br>Full duplex<br>2-wire |                             |                          | 212A                          | 212A                         | No                 |

Table 7-2 Possible Bell Modem Configurations (Dedicated Line)

| configurations. Equivalent modems supplied by other manufactures may also be used. |       |                                                                                                    |                 |  |  |  |
|------------------------------------------------------------------------------------|-------|----------------------------------------------------------------------------------------------------|-----------------|--|--|--|
| Communication<br>Parameters                                                        | Modem | Line Conditioning                                                                                                    | Reverse Channel |  |  |  |
| 300 baud<br>Full duplex<br>2-wire                                                  | 103F  | Unconditioned 3002<br>channel                                                                                                    | No              |  |  |  |
| 1200 baud<br>Half Duplex<br>2-wire                                                 | 2Ø2T  | With reverse channel,<br>up to 1200 baud on<br>unconditioned or C2<br>conditioned 3002 channel.<br>Without reverse channel,<br>up to 1200 baud on<br>unconditioned 3002 channe<br>and 1200 to 1800 baud on | Yes<br>1        |  |  |  |

NOTE: The modems listed below are examples of possible modem

|                                    |      | C2 conditioned channel.                                                                                                    |
|------------------------------------|------|----------------------------------------------------------------------------------------------------|
| 1200 baud<br>Full duplex<br>4-wire | 2Ø2T | Without reverse channel, No<br>up to 1200 baud on<br>unconditioned 3002 channel<br>and 1200 to 1800 baud on<br>C2 conditioned channel. |

7 - 4

### Modem (Communication) Interface

The VT131 terminal communicates with the computer using a modem interface. The interface connector is a DB-25 (EIA RS-232-C type) male connector mounted on the back of the terminal as shown in Figure 7-2. This interface meets Electronic Industry Association (EIA) standard RS-423, RS-232-C and International Telegraph and Telephone Consultive Committee (CCITT) recommendations V.24 and V.28.

### Communication Switch Settings

The VT131 terminal has a set of ten communication switches mounted within the terminal. These ten switches allow some of the communication signals to be disconnected from the VT131 terminal modem connector. The switch pack must be configured to match the needs of the modem.

These switch settings are usually not changed from the factory settings listed in Table 7-3. However, when using some modems these switches must be configured. Figure 7-3 shows the communication signals which have switches.

## Modem Serial Characters

The VT131 terminal communicates using serial characters. The serial character format used by the modem interface must be the same as the character format used by the computer. Serial characters are transmitted using a start bit, 7 or 8 data bits, an optional parity bit and one or two stop bits. Figure 7-4 shows an example of the serial character format used by the terminal.

The number of data bits per character and parity are selected using the modem data/parity bits SET-UP feature. If 8-bit characters are selected, the last data bit is forced to the space ( $\emptyset$ ) condition and the eighth data bit is ignored when receiving characters. The data bits are transmitted with the least significant bit first. (Refer to ANSI X3.15-1976 for details on the serial character format.)

The parity bit is used to detect character transmission errors of both transmitted and received characters. The modem data/parity bits SET-UP feature selects the type of parity bit used when transmitting and receiving characters. If parity is not selected, the parity bit is removed from the serial character.

The receive parity SET-UP feature determines if the parity of received characters is checked or ignored. However, received character parity can only be checked for odd or even parity, mark and space parity cannot be checked on received characters.

#### Break Signal

A Break signal can be enabled or disabled using the break enable SET-UP feature. The Break signal is a space condition transmitted for 0.275 seconds + 10 percent. The computer response to the Break signal depends on the computer and software.

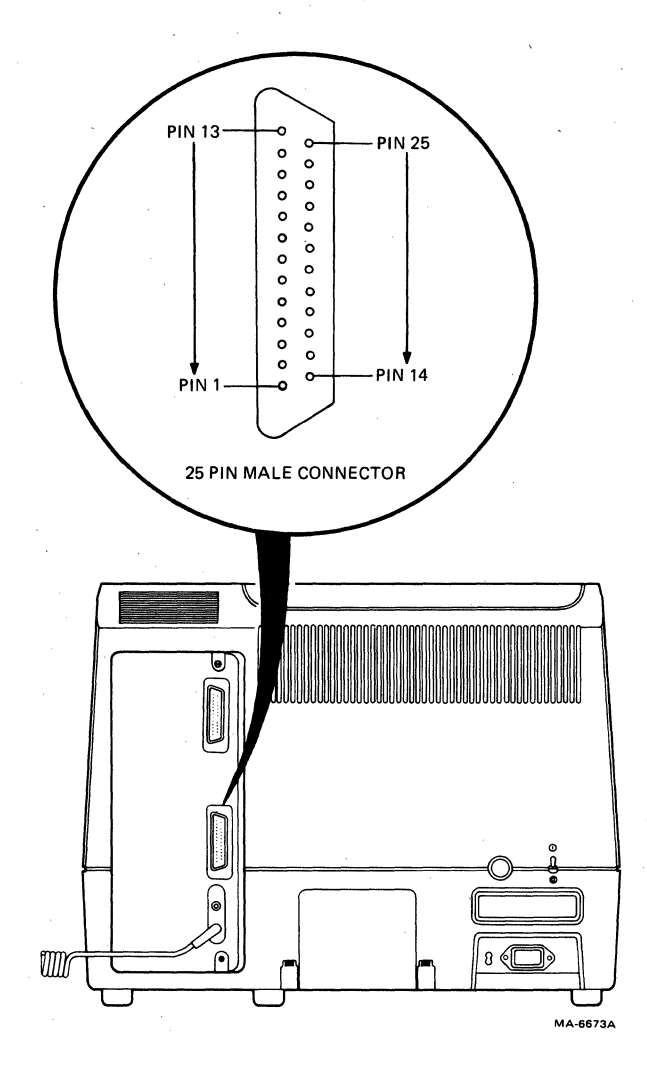

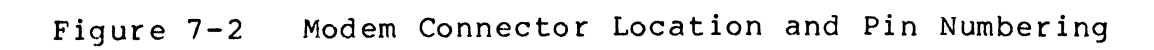

| Switch | Selection   |   |
|--------|-------------|---|
| Sl     | On (closed) |   |
| S2     | On (closed) | ~ |
| S3     | Off (open)  |   |
| S4     | On (closed) |   |
| S5     | Off (open)  |   |
| S6     | On (closed) |   |
| S7     | Off (open)  | · |
| S8     | On (closed) |   |
| S9     | On (closed) |   |
| S1Ø    | Off (open)  |   |

Table 7-3 Factory Configured Communication Switch selections

|                                     |                              |               | - 4           |
|-------------------------------------|------------------------------|---------------|---------------|
| INTERNAL<br>COMMUNICATION<br>SWITCH | MODEM<br>CONNECTOR<br>PIN NO |               | DESIGNATION   |
| OPEN CLOSED                         | 1111110.                     | NAME (SIGNAL) | EIA/CCITT/DIN |

Figure 7-3 Communication

Communication Switch Summary

7-8

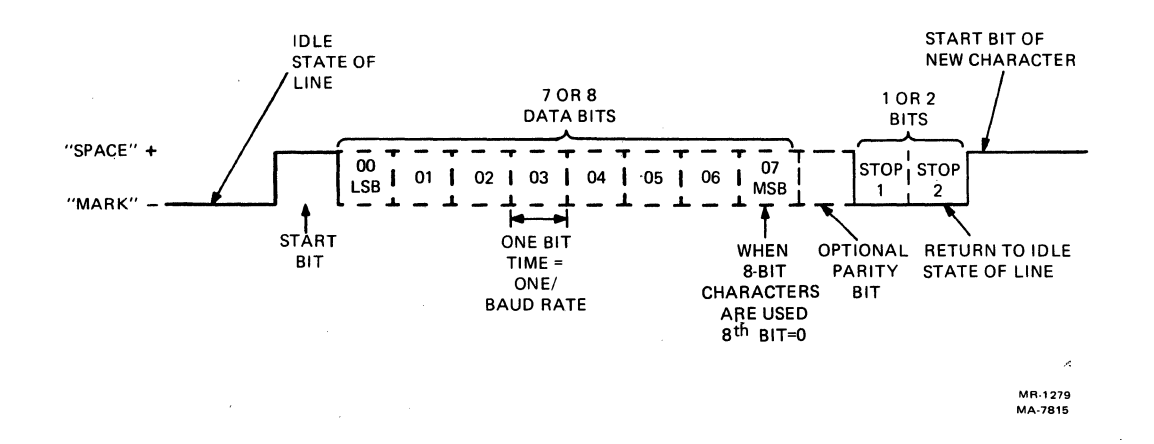

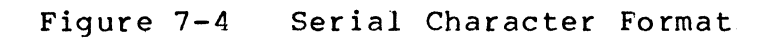

# NOTE: When the VT131 terminal is receiving in HDX A, the BREAK key turns the SRTS line off for 0.275 seconds + 10 percent.

A long break (space) disconnect can always be performed when the terminal is on-line. A long break disconnect is a space condition transmitted for 3.5 seconds + 10 percent followed by the Data Terminal Ready interface signal being turned off. When the disconnect character enable SET-UP feature is on, the VT131 terminal transmits the disconnect character before the long break disconnect sequence is performed. The disconnect character is selected by the turnaround/disconnect SET-UP feature. A long break disconnect is the usual way for the terminal to disconnect from the communication line at the end of communication.

#### Modem Control

The VT131 terminal can communicate in either full or half duplex. Full duplex (two-way simultaneous) operation allows characters to be transmitted and received in both directions at the same time. Half duplex (two-way alternate) communication allows characters to be transmitted and received in both directions, one direction at a time. The modem control SET-UP feature has five selections. Three of the selections communicate in full duplex and two selections communicate in half duplex. The modem control SET-UP feature selections are listed in Table 7-4.

The type of communication used by the VT131 terminal is selected using the modem control SET-UP feature. The modem control used by the terminal must be compatible with the computer and modem. Table 7-5 lists the modem control feature selections and the possible modems used.

NOTE: The terminal must be certified for connection to the non-BELL modems listed in Table 7-5. These modems are used outside of continental North America and are listed for information purposes only. Contact your local Field Service Office for more information about modems and certification.

### Full Duplex Communication

Full duplex (two-way simultaneous) operation allows characters to be transmitted and received in both directions at the same time. All the modem control feature selections except full duplex data leads only (FDX A) use modem control signals during communication. Modem control signals are used to ensure that the terminal and computer are properly connected before communicating.

#### Full Duplex with no EIA modem control (FDX A)

The FDX A selection allows the VT131 terminal to transmit and receive characters using no modem control signals (data leads only). When FDX A is selected, the terminal assumes it is connected to the computer and communication is allowed. Table 7-6 lists the signals used by the terminal in FDX A. All connector signals not listed are not used by the terminal.

# NOTE: The FDX A feature selection must be used with the 20 mA current loop option (VT1XX-CA).

| Selection | Description                                              | Usual Application                                                                                                    |  |
|-----------|----------------------------------------------------------|----------------------------------------------------------------------------------------------------|--|
| FDX A     | Full duplex no EIA modem<br>control (data leads<br>only) | Full duplex communication with<br>a null modem (direct)<br>connection to the computer or<br>with a modem that does not use<br>modem control signals. |  |
| FDX B     | Full duplex with EIA<br>modem control                    | Full duplex communication<br>with a modem that uses modem<br>control signals.                                                                        |  |
| FDX C     | Asymetric full duplex<br>with EIA modem control          | Full duplex communication with<br>a half duplex modem using the<br>secondary channel.                                                                |  |
| HDX A     | Half duplex supervisory<br>mode                          | Half duplex communication with<br>the secondary channel control<br>lines indicating when to<br>perform line turnarounds.                             |  |
| HDX B     | Half duplex coded<br>control                             | Half duplex communication with<br>control characters indicating<br>when to perform line<br>turnarounds.                                              |  |

Table 7-4Modem Control Feature Selections

Table 7-5PossibleModemProtocolFeatureandModemConfigurations

NOTE: The modems listed below are examples of possible modem configurations. Equivalent modems supplied by other manufactures may also be used.

| HDX A                                      | FDX B                                                        | FDX C                                                                                | HDX A                                 | HDX B                                 |
|--------------------------------------------|--------------------------------------------------------------|--------------------------------------------------------------------------------------|---------------------------------------|---------------------------------------|
| DFØ1-A<br>Acoustic-<br>coupler<br>300 baud | Bell 103<br>300 baud<br>2-wire                               | D1200S<br>with reverse<br>channel<br>V.23<br>rec 1200 baud<br>xmit 75 baud<br>2-wire | Bell 202<br>1200 baud<br>2-wire       | Bell 202<br>1200 baud<br>2-wire       |
| Bell 103<br>300 baud<br>2-wire             | Bell 113<br>300 baud<br>2-wire                               | Datel 600<br>Modem #4<br>V.23<br>rec 600/1200<br>baud<br>xmit 75 baud<br>2-wire      | D1200S<br>V.23<br>1200 baud<br>2-wire | D1200S<br>V.23<br>1200 baud<br>2-wire |
| Bell 113<br>300 baud<br>2-wire             | Bell 212A<br>1200 baud<br>2-wire<br>dual-speed<br>option     |                                                                                      |                                       |                                       |
| Bell 212A<br>1200 baud<br>2-wire           | D200/D300S<br>V.21<br>200/300 baud<br>2-wire                 |                                                                                      |                                       |                                       |
|                                            | DATEL 200<br>V.21<br>200/300 baud<br>2-wire                  |                                                                                      |                                       |                                       |
|                                            | D1200SDX<br>V.22<br>1200 baud<br>2-wire                      |                                                                                      |                                       |                                       |
|                                            | DFG3ØØ<br>V.2Øbis, V.24<br>3ØØ baud<br>2-wire<br>2-stop bits | 1                                                                                    |                                       |                                       |
|                                            | DAG1200M<br>V.23                                             |                                                                                      |                                       |                                       |

7-12

| HDX A | FDX B                                                | FDX C | HDX A | HDX B |
|-------|------------------------------------------------------|-------|-------|-------|
|       | 1200 baud<br>4-wire                                  |       |       |       |
|       | DATEL 600<br>Modem #5<br>V.23<br>1200 baud<br>4-wire |       |       |       |

Table 7-5 Possible Modem Protocol Feature and Modem Configurations (Cont)

| PIN  | NAME                  | MNEMONIC   | CCITT/<br>EIA | SWITCH<br># | DESCRIPTION                                                                                                    |
|------|-----------------------|------------|---------------|-------------|----------------------------------------------------------------------------------------------------|
| 1    | Protective Ground     | PGND       | 101/AA        |             | Connected to the<br>chassis of the<br>terminal. Also,<br>connected to external<br>ground through the<br>third wire of the power<br>cord.                                                                                                    |
| 2    | Transmit Data         | TXD        | 1Ø3/BA        | <b>S6</b>   | FROM VT131<br>When switch S6 is on<br>(closed), this<br>conductor transmits<br>serial characters and<br>Break signals generated<br>by the terminal. This<br>conductor is in the<br>mark state when no<br>characters are being<br>transmitted. |
| NOTI | E: When S6 is on (clo | osed), swi | tch S7 m      | nust be     | off (open).                                                                                                    |
| 3    | Received Data         | RXD        | 104/BB        |             | TO VT131<br>This conductor receives<br>serial characters from<br>the computer.                                                                                                    |
| 4    | Request to Send       | RTS        | 105/CA        | S1          | FROM VT131<br>When switch S1 is on<br>(closed), this signal<br>is on when the terminal<br>is on-line and off when<br>the terminal is<br>off-line.                                                                                             |
| 5    | Clear to Send         | CTS        | 106/CB        | S2          | TO VT131<br>When switch S2 is on<br>(closed), this<br>conductor is only used<br>to determine if the CTS                                                                                                    |
| •    |                       |            |               |             | keyboard indicator is<br>on or off. The on<br>condition of the CTS<br>signal turns the CTS<br>indicator on; the off<br>condition turns the CTS<br>indicator off.                                                                              |

7-14

r

| PIN | NAME               | MNEMONIC | CCITT/<br>EIA | SWITCH<br># | DESCRIPTION                                                                                                    |
|-----|--------------------|----------|---------------|-------------|----------------------------------------------------------------------------------------------------|
| 6   | Data Set Ready     | DSR      | 107/CC        |             | TO VT131<br>This conductor is only<br>used to determine if<br>the DSR keyboard<br>indicator is on or off.<br>The on condition of the<br>DSR signal turns the<br>DSR indicator on; the<br>off condition turns the<br>DSR indicator off.                                                                                                    |
| 7   | Signal Ground      | SGND     | 102/AB        |             | This conductor is the<br>common ground reference<br>potential for all<br>connector signals<br>except protective<br>ground. This conductor<br>is connected to the<br>protective ground<br>conductor.                                                                                                    |
| 2Ø  | Data Terminal Read | y DTR    | 108.2/0       | D           | FROM VT131 .<br>This signal is on when<br>the terminal is on-line<br>and off when the<br>terminal is off-line or<br>a line disconnect is<br>being performed. The on<br>condition usually<br>allows the modem to<br>answer calls (modem<br>auto answer option).<br>The off condition<br>usually causes the<br>modem to disconnect and<br>not answer calls. |

Table 7-6 Modem Signals in Full Duplex Data Leads Only (FDX A) (Cont)

FDX A Connect Conditions - Before the computer and terminal communicate, they use modem control signals to verify that they are properly connected. The modem control signals used are determined by the modem control SET-UP feature selection. In FDX A, the terminal is assumed to be connected at all times except during a long break disconnect or when the terminal is off-line.

The Data Terminal Ready signal (from the VT131) is on whenever the VT131 terminal is considered connected. Communication is allowed when the Data Terminal Ready (DTR) signal is on regardless of the condition of the other modem control lines.

The VT131 terminal prepares to connect to the computer for communication immediately after DTR is turned off. The VT131 terminal prepares to communicate by:

- erasing the keyboard buffer and turning off the KBD LOCKED indicator (if a keyboard locked condition has occured).
  - stopping print operations and any print operations requested are not performed.
    - using the character set selected by the US/UK character set SET-UP feature (any computer selected character sets are not used).
    - if the auto XON/XOFF SET-UP feature is selected, transmission is allowed in both directions (assume XON).

FDX A Disconnect Conditions - The terminal disconnects (hangs up) the communication (telephone) line whenever it is not ready to communicate. A disconnect is performed by turning the Data Terminal Ready signal off. A disconnect is performed when:

- the VT131 terminal is switched off-line.
- ^ a recall, reset or general default is performed.
  - a long break disconnect is performed (SHIFT and BREAK key sequence). A disconnect character is transmitted if the disconnect character enable SET-UP feature is on.
  - a disconnect character is received and the disconnect character enable SET-UP feature is on.

#### Full Duplex with modem controls (FDX B)

^

 $\widehat{}$ 

The FDX B selection allows the VT131 terminal to transmit to the computer while using modem control signals. The modem control signals are used to ensure that a connection exists between the terminal and computer before and during communication. If the connection does not exist, communication is not permitted. This selection is used when communicating with a computer through a full duplex modem which uses modem control signals. Table 7-7 lists the signals used by the VT131 terminal in FDX B. All connector signals not listed are not used by the terminal. This selection supports speed select on the modem.

FDX B Connection Conditions - Before the computer and terminal communicate, they use modem control signals to verify that they are connected. The modem control signals used are determined by the modem control SET-UP feature selection. In FDX B, the VT131 terminal must be on-line and the Clear to Send, Receive Line Signal Detector and Data Set Ready signals from the modem must be on. The DSR and CTS keyboard indicators are on. If these signals are not generated by the modem, the full duplex data leads only (FDX A) selection should be used.

The VT131 terminal prepares to connect to the computer for communication when the Data Set Ready signal to the terminal is turned on. The VT131 terminal prepares to communicate by:

- ^ erasing the keyboard buffer and turning off the KBD LOCKED indicator (if a keyboard locked condition has occured).
- stopping print operations and any print operations requested are not performed.
- using the character set selected by the US/UK character set SET-UP feature (any computer selected character sets are not used).
- selecting keypad numeric mode (the auxiliary keypad generates numeric characters). The cursor keys transmit cursor movement commands.
- selecting replace mode (turns off insert mode). The INSERT indicator is off and all received characters are displayed at the cursor position, replacing any previously displayed character.
- if the auto XON/XOFF SET-UP feature is selected, transmission is allowed in both directions (assume XON).

FDX B Disconnect Conditions - The terminal disconnects from the communication line whenever the terminal is not ready to communicate. A disconnect is performed by turning the Data Terminal Ready signal off. A disconnect is performed when:

- \* the VT131 terminal is switched off-line.
- ^ a recall, reset or general default is performed.
- the VT131 terminal receives a disconnect character and the disconnect character enable SET-UP feature is on.

| PIN  | NAME                  | MNEMONIC   | CCITT/<br>EIA | SWITCH<br># | DESCRIPTION                                                                                                    |
|------|-----------------------|------------|---------------|-------------|----------------------------------------------------------------------------------------------------|
| 1    | Protective Ground     | PGND       | 1Ø1/AA        |             | Connected to the<br>chassis of the<br>terminal. Also,<br>connected to external<br>ground through the<br>third wire of the power<br>cord.                                                                                                    |
| 2    | Transmit Data         | ΤΧD        | 103/BA        | S6          | FROM VT131<br>When switch S6 is on<br>(closed), this<br>conductor transmits<br>serial characters and<br>Break signals generated<br>by the terminal. This<br>conductor is in the<br>mark state when no<br>characters are being<br>transmitted.                                                                               |
| NOTE | E: When S6 is on (clo | osed), swi | tch S7        | must be     | off (open).                                                                                                    |
| 3    | Received Data         | RXD        | 1Ø4/BB        | ·           | TO VT131<br>This conductor receives<br>serial characters from<br>the computer.                                                                                                    |
| 4    | Request to Send       | RTS        | 105/CA        | <b>S</b> 1  | FROM VT131<br>When switch Sl is on<br>(closed), this signal<br>is on when the terminal<br>is on-line and off when<br>the terminal is<br>off-line.                                                                                                    |
| 5    | Clear to Send         | CTS        | 106/CB        | S2          | TO VT131<br>When switch S2 is on<br>(closed), this<br>conductor is used to<br>indicate when the modem<br>is ready to transmit<br>data. When on, the<br>modem is ready to<br>transmit data and CTS<br>keyboard indicator is<br>on. When off, the modem<br>is not ready to<br>transmit data and the<br>CTS keyboard indicator |
| •    |                       |            |               |             | •                                                                                                    |

| Tab | le 7-7 Full Duplex             | With Mode  | em Contro     | I (FDX H    | 3) (Cont)                                                                                                    |
|-----|--------------------------------|------------|---------------|-------------|----------------------------------------------------------------------------------------------------|
| PIN | NAME                           | MNEMONIC   | CCITT/<br>EIA | SWITCH<br># | DESCRIPTION                                                                                                    |
|     |                                |            |               |             | is off.                                                                                                    |
| NOT | E: When S2 is on (c            | losed), sv | witch S3      | must be     | off (open).                                                                                                    |
| 6   | Data Set Ready                 | DSR        | 107/CC        |             | TO VT131<br>When this signal is on:<br>* the DSR keyboard<br>indicator is on<br>* the modem is<br>connected to a<br>communication line<br>* the modem is ready to<br>use the modem control<br>signals.                                                                                                    |
|     |                                |            |               |             | When this signal is<br>off:<br>* the DSR keyboard<br>indicator is off<br>* the terminal performs<br>a disconnect                                                                                                    |
| 7   | Signal Ground                  | SGND       | 102/AB        | •           | This conductor is the<br>common ground reference<br>potential for all<br>connector signals<br>except protective<br>ground. This conductor<br>is connected to the<br>protective ground<br>conductor.                                                                                                    |
| 8   | Receive Line Signa<br>Detector | 1 RLSD     | 109/CF        |             | TO VT131<br>Also called Carrier<br>Detect, this signal is<br>on when the signals<br>used by the<br>communication line are<br>good enough to transfer<br>data. When off, the<br>signals of the<br>communication line are<br>not good enough to<br>transfer data. Data<br>received when this<br>signal is off is<br>ignored. |

| PIN | NAME   |                | MNEMONIC | CCITT/<br>EIA | SWITCH<br># | DESCRIPTION                                                                                                    |
|-----|--------|----------------|----------|---------------|-------------|----------------------------------------------------------------------------------------------------|
| 12  | Speed  | Indicator      | SI       | 112/CI        | S4          | TØ VT131<br>When switch S4 is on<br>(closed), this signal<br>controls the terminal<br>transmit and receive<br>speeds. When on, the<br>transmit and receive<br>speeds of the terminal<br>are 1200 baud<br>regardless of the modem<br>transmit and receive<br>speed SET-UP feature<br>selections. When off,<br>the transmit and<br>receive speeds are the<br>modem transmit and<br>receive speed SET-UP |
| 20  | Data ' | Ferminal Ready | DTR      | 108.2/CD      | γ.          | FROM VT131<br>This signal is on when<br>the terminal is on-line<br>and off when the<br>terminal is off-line or<br>a disconnect is being<br>performed. The on<br>condition usually<br>allows the modem to<br>answer calls (modem<br>auto answer option).<br>The off condition<br>usually causes the<br>modem to disconnect and<br>not answer calls.                                                    |
| 23  | Speed  | Select         | SPSD     | 111/CH        | SIØ         | FROM VT131<br>This signal is on when<br>the receive speed<br>SET-UP feature<br>selection is greater<br>than 600 baud. This<br>signal is off when the<br>selected baud rate is<br>600 baud or less.                                                                                                    |

Table 7-7 Full Duplex With Modem Control (FDX B) (Cont)

· 1

- ` a long break disconnect is performed (SHIFT and BREAK key sequence). A disconnect character is transmitted if selected by the turnaround/disconnect character SET-UP feature.
- Data Set Ready turns off during communication.
- after a connection, the loss of RLSD for a greater time than allowed by the disconnect delay SET-UP feature.
- ^ during a connection RLSD is not turned on within 30 seconds after DSR is turned on.

## Asymetric Full Duplex (FDX C)

Asymetric full duplex is full duplex communication using a half duplex modem with a secondary channel. The secondary channel of the half duplex modem provides full duplex communication by allowing the terminal to transmit characters on the secondary channel. The VT131 terminal receives characters on the primary channel at 600 or 1200 baud and transmits characters on the secondary channel at 75 baud. The Secondary Clear to Send and Secondary Request to Send signals are used instead of Clear to Send and Request to Send signals, respectively. The connector signal assignments are selected using the internal communication switches of the terminal. Table 7-8 lists the signals used by the terminal in FDX C. All connector signals not listed are not used by the terminal.

# NOTE: The modem must support secondary channel to use the FDX C (asymetric full duplex selection).

FDX C Connection conditions - Before the computer and terminal communicate, they use modem control signals to verify that they are connected. The modem control signals used are determined by the modem control SET-UP feature selection. When FDX C is selected, the VT131 terminal must be on-line and the Secondary Clear to Send, Receive Line Signal Detector, and Data Set Ready signals to the terminal must be on. The DSR and CTS indicators are on.

The VT131 terminal prepares to connect to the computer for communication when the Data Set Ready signal to the terminal is turned on. The VT131 terminal prepares to communicate by:

- erasing the keyboard buffer and turning off the KBD
  LOCKED indicator (if a keyboard locked condition has
  occured).
- stopping print operations and any print operations requested are not performed.

using the character set selected by the US/UK character set SET-UP feature (any computer selected character sets are not used).

| PIN | NAME                            | MNEMONIC | CCITT/<br>EIA | SWITCH<br># | DESCRIPTION                                                                                                    |
|-----|---------------------------------|----------|---------------|-------------|----------------------------------------------------------------------------------------------------|
| 1   | Protective Ground               | PGND     | 101/AA        |             | Connected to the<br>chassis of the<br>terminal. Also,<br>connected to external<br>ground through the<br>third wire of the power<br>cord.                                                                 |
| 3   | Received Data                   | RXD      | 104/BB        |             | TO VT131<br>This conductor receives<br>serial characters from<br>the computer.                                                                                                    |
| 6   | Data Set Ready                  | DSR      | 107/CC        |             | FROM VT131<br>When this signal is on:<br>* the DSR keyboard<br>indicator is on<br>* the modem is<br>connected to a<br>communication line<br>* the modem is ready to<br>use the modem control<br>signals. |
|     |                                 |          |               |             | When this signal is<br>off:<br>* the DSR keyboard<br>indicator is off<br>* the terminal performs<br>a disconnect                                                                                         |
| 7   | Signal Ground                   | SGND     | 102/AB        |             | This conductor is the<br>common ground reference<br>potential for all<br>connector signals<br>except protective<br>ground. This conductor<br>is connected to the<br>protective ground<br>conductor.      |
| 8   | Receive Line Signa.<br>Detector | L RLSD   | 109/CF        |             | TO VT131<br>Also called Carrier<br>Detect, this signal is<br>on when the signals<br>used by the<br>communication line are<br>good enough to transfer                                                     |

7-22

| PIN | NAME                 | · 1       | MNEMONIC | CCITT/<br>EIA | SWITCH<br># | DESCRIPTION                                                                                                    |
|-----|----------------------|-----------|----------|---------------|-------------|----------------------------------------------------------------------------------------------------|
|     |                      |           |          |               |             | data. When off, the<br>signals of the<br>communication line are<br>not good enough to<br>transfer data. Data<br>received when this<br>signal is off is<br>ignored.                                                                                                    |
| 13  | Secondary<br>Send    | Clear to  | SCTS     | 121/SCB       | <b>S</b> 3  | TO VT131<br>When switch S3 is on<br>(closed), this<br>conductor is used to<br>indicate when the modem<br>is ready to transmit<br>data. When on, the<br>modem is ready to<br>transmit data and the<br>CTS keyboard indicator<br>is on. When off, the<br>modem is not ready to<br>transmit data and the<br>CTS keyboard indicator<br>is off. |
| NOT | E: When S3           | is on (cl | osed), s | witch S2      | must be     | off (open).                                                                                                    |
| 14  | Secondary<br>Data    | Transmit  | STXD     | 118/SBA       | <b>S7</b>   | When switch S7 is<br>closed, this conductor<br>transmits serial<br>characters and Break<br>signals generated by<br>the terminal. This<br>conductor is in the<br>mark state when no<br>characters are being<br>transmitted.                                                                                                    |
| NOT | E: When S7           | is on (cl | osed), s | witch S6 m    | must be     | off (open).                                                                                                    |
| 19  | Secondary<br>to Send | Request   | SRTS     | 120/SCA       | 58          | TO VT131<br>When switch S8 is<br>closed, this signal is<br>on when the terminal is<br>on-line and off when<br>the terminal is<br>off-line.                                                                                                    |

Table 7-8 Asymetric Full Duplex with Modem Control (FDX C) (Cont)

,

| PIN NAME    MNEMONIC CCITT/<br>EIA    SWITCH DESCRIPTION<br>#      NOTE: Switch S5 must be off (open).    #      20 Data Terminal Ready 108.2/CD    DTR FROM VT131<br>This signal is on wh<br>the terminal is on-li<br>and off when t<br>terminal is off-line<br>a disconnect is bei<br>performed. The<br>condition usual<br>allows the modem<br>answer calls (mode<br>auto answer option)<br>The off condition | Table 7 | -8 Asymet   | ric Full  | Duplex with        | n Modem Con    | trol (FDX C)                                                                                                    | (Cont)                                                                                                    |
|----------------------------------------------------------------------------------------------------|---------|-------------|-----------|--------------------|----------------|----------------------------------------------------------------------------------------------------|----------------------------------------------------------------------------------------------------|
| NOTE: Switch S5 must be off (open).<br>20 Data Terminal Ready 108.2/CD DTR FROM VT131<br>This signal is on wh<br>the terminal is on-li<br>and off when t<br>terminal is off-line<br>a disconnect is bei<br>performed. The<br>condition usual<br>allows the modem<br>answer calls (mode<br>auto answer option<br>The off condition<br>Susually causes the                                                        | PIN NAM | E           | MNE       | MONIC CCITI<br>EIA | C/ SWITCH<br># | DESCRIPTION                                                                                                    |                                                                                                    |
| 20 Data Terminal Ready 108.2/CD DTR FROM VT131<br>This signal is on wh<br>the terminal is on-li<br>and off when t<br>terminal is off-line<br>a disconnect is bei<br>performed. The<br>condition usual<br>allows the modem<br>answer calls (mod<br>auto answer option)<br>The off conditie                                                                                                    | NOTE: S | Switch S5 m | ust be of | Ef (open).         |                |                                                                                                    |                                                                                                    |
| modem to disconnect a<br>not answer calls.                                                                                                    | 20 Dat  | a Terminal  | Ready 14  | 08.2/CD            | DTR            | FROM VT131<br>This signal<br>the terminal<br>and off<br>terminal is<br>a disconnec<br>performed.<br>condition<br>allows the<br>answer cal<br>auto answe<br>The off<br>Susually co<br>modem to dis<br>not answer cal | is on when<br>l is on-line<br>when the<br>off-line or<br>t is being<br>The on<br>usually<br>modem to<br>lls (modem<br>r option).<br>condition<br>causes the<br>sconnect and<br>calls. |

- selecting keypad numeric mode (the auxiliary keypad generates numeric characters). The cursor keys transmit cursor movement commands.
- Selecting replace mode (turn off insert mode). The INSERT indicator is off and all received characters are displayed at the cursor position, replacing any previously displayed character.
- if the auto XON/XOFF SET-UP feature is selected, transmission is allowed in both directions (assume XON).

FDX C Disconnect Conditions - The terminal disconnects from the communication line whenever the terminal is not ready to communicate. A disconnect is performed by turning the Data Terminal Ready signal off. A disconnect is performed when:

- the VT131 terminal is placed off-line.
- ` a recall, reset or general default is performed.
- the VT131 terminal receives a disconnect character and the disconnect character enable SET-UP feature is on.
- a long break disconnect is performed (SHIFT and BREAK key sequence). A disconnect character is transmitted if the disconnect character enable SET-UP feature is on.
- Data Set Ready turns off during communication.
- after a connection, the loss of RLSD for a greater time than allowed by the disconnect delay SET-UP feature.
- ^
- during a connection RLSD is not turned on within 30 seconds after DSR is turned on.

Half Duplex

Half duplex communication allows communication between the VT131 terminal and the computer in both directions, one direction at a time. Due to the "one direction at a time" definition of half duplex, a method of determining when to transmit and when to receive is needed. Also, every time the transmitting device is to receive, the communication line is "turned around". Line turnaround is performed by switching which device (the computer or terminal) turns on Request to Send causing the modem to generate a carrier signal. When RTS is on, the modem generates a line (carrier) signal and can transmit characters. When the initial connection to the communication line occurs, the terminal must determine which device is to begin transmission. The initial direction SET-UP feature determines the transmitting and receiving device.
# NOTE: When operating in half duplex, characters typed on the keyboard are not immediately displayed on the screen unless the local echo feature is selected.

The VT131 terminal uses one of two types of half duplex communication to control line direction: half duplex with supervisory control and half duplex with coded control.

#### Half Duplex with supervisory control (HDX A)

^

Half duplex with supervisory control allows the computer to control line turnaround using secondary channel control signals. The computer uses the Secondary Request to Send and Secondary Receive Line Signal Detector to control line turnaround. Therefore, the half duplex modem must have secondary channel. However, when HDX A is selected, the secondary channel is not used to transfer data. Table 7-9 lists the signals used by the terminal in HDX A. All connector signals not listed are not used by the terminal.

HDX A Connect Conditions - Before the computer and terminal communicate, they use modem control signals to verify that they are connected. The modem control signals used are determined by the modem control SET-UP feature selection. When HDX A is slected, the VT131 terminal must be on-line and the Data Set Ready signal must be on.

The VT131 terminal prepares to connect to the computer for communication when the Data Set Ready signal to the terminal is turned on. The VT131 terminal prepares to communicate by:

- reasing the keyboard buffer and turning off the KBD LOCKED indicator (if a keyboard locked condition has occured).
- stopping print operations and any print operations requested are not performed.
- using the character set selected by the US/UK character set SET-UP feature (any computer selected character sets are not used).
- Selecting keypad numeric mode (the auxiliary keypad generates numeric characters). The cursor keys transmit cursor movement commands.
  - selecting replace mode (turn off insert mode). The INSERT indicator is off and all received characters are displayed at the cursor position, replacing any previously displayed character.
- determining the initial direction of transmission using the initial direction SET-UP feature.

| PIN  | NAME                 | MNEMONIC  | CCITT/<br>EIA | SWITCH    | DESCRIPTION                                                                                                    |
|------|----------------------|-----------|---------------|-----------|----------------------------------------------------------------------------------------------------|
| 1    | Protective Ground    | PGND      | 101/AA        |           | Connected to the<br>chassis of the VT131.<br>Also, connected to<br>external ground through<br>the third wire of the<br>power cord.                                                                                                    |
| 2    | Transmit Data        | ΤΧD       | 103/BA        | <b>S6</b> | FROM VT131<br>When switch S6 is on<br>(closed), signals on<br>this conductor are<br>serial characters and<br>Break signals generated<br>by the terminal. This<br>conductor is in the<br>mark state when no<br>characters are being<br>transmitted.                                  |
| NOTI | E: When switch S6 is | on (close | ed), swit     | tch S7 i  | s off (open).                                                                                                    |
| 3    | Received Data        | RXD       | 1Ø4/BB        |           | TO VT131<br>This conductor receives<br>serial characters from<br>the computer.                                                                                                    |
| 4    | Request to Send      | RTS       | 105/CA        | Sl        | FROM VT131<br>When switch S1 is on<br>(closed), this signal<br>is on when the terminal<br>is ready to transmit<br>characters and off when<br>the terminal is<br>receiving characters.                                                                                               |
| 5    | Clear to Send        | CTS       | 106/CB        | S2        | TO VT131<br>When switch S2 is on<br>(closed), this<br>conductor is used to<br>indicate when the modem<br>is ready to transmit<br>data to the computer.<br>When on, the modem is<br>ready to transmit data<br>and the CTS keyboard<br>indicator is on. When<br>off, the modem is not |

Table 7-9 Half Duplex with Supervisory Control (HDX A)

| DTN | NAME                                                    | MNEMONTO  |          | CWTTCH      | DESCRIPTION                                                                                                    |
|-----|---------------------------------------------------------|-----------|----------|-------------|----------------------------------------------------------------------------------------------------|
| PIN | NAME                                                    | MNEMONIC  | EIA      | SWITCH<br># | DESCRIPTION                                                                                                    |
|     | андан алан ал ал ан ан ан ан ан ан ан ан ан ан ан ан ан | 1         |          | <br>        | ready to transmit data<br>and the CTS keyboard<br>indicator is off.                                                                                                    |
| NOT | E: When switch S2 i                                     | s on (clo | sed), sw | itch S3     | is off (open).                                                                                                    |
| 6   | Data Set Ready                                          | DSR       | 107/CC   |             | FROM VT131<br>When this signal is on:<br>* the DSR keyboard<br>indicator is on<br>* the modem is<br>connected to a<br>communication line<br>* the modem is ready to<br>use the modem control<br>signals                          |
|     |                                                         |           |          |             | When this signal is<br>off:<br>* the DSR keyboard<br>indicator is off<br>* the VT131 performs a<br>disconnect                                                                                                    |
| 7   | Signal Ground                                           | SGND      | 102/AB   |             | This conductor is the<br>common ground reference<br>potential for all<br>connector signals<br>except protective<br>ground. This conductor<br>is connected to the<br>protective ground<br>conductor.                              |
| 8   | Receive Line<br>Signal Detector                         | RLSD      | 109/CF   | ¢.          | TO VT131<br>Also called Carrier<br>Detect, this signal is<br>on when the signals<br>used by the<br>communication line are<br>good enough to receive<br>data from the computer.<br>When off, the VT131 is<br>transmitting data to |
|     |                                                         |           | 4        |             | the computer or the<br>modem is disconnected<br>from the communication<br>line. Data received<br>when this signal is off<br>is ignored                                                                                           |

| PIN | NAME                    |                      | MNEMONIC    | CCITT/<br>EIA | SWITCH<br># | DESCRIPTION                                                                                                    |
|-----|-------------------------|----------------------|-------------|---------------|-------------|----------------------------------------------------------------------------------------------------|
| 12  | Secondary<br>Line Signa | Receive<br>al Detect | SRLSD<br>or | 122/SCF       | S4          | TO VT131<br>Also called Secondary<br>Carrier Detect, this<br>signal is on when<br>transmitting to the<br>computer. When off, the<br>VT131 is receiving data<br>from to the computer or<br>the modem is<br>disconnected from the<br>communication line.                                                                                                  |
| 19  | Secondary<br>to Send    | Request              | SRTS        | 120/SCA       | 58          | FROM VT131<br>When switch S8 is on<br>(closed), this signal<br>is on when the terminal<br>is ready to receive<br>characters and off when<br>the terminal is<br>t r a n s m i t t i n g<br>characters.                                                                                                    |
| NOT | E: Switch S             | 35 must b            | e off (op   | en).          |             |                                                                                                    |
| 20  | Data Termi<br>Ready     | inal                 | DTR         | 108.2/C       | D           | FROM VT131<br>This signal is on when<br>the terminal is on-line<br>and off when the<br>terminal is off-line or<br>a line disconnect is<br>being performed. The on<br>condition usually<br>allows the modem to<br>answer calls (modem<br>auto answer option).<br>The off condition<br>usually causes the<br>modem to disconnect and<br>not answer calls. |

Table 7-9 Half Duplex with Supervisory Control (HDX A) (Cont)

HDX A Transmission and Reception of Characters - When the connection between the terminal and computer is complete the secondary channel modem control signals are used to control line turnaround. The terminal receives data when:

Computer

Terminal

Terminal

The computer turns off Secondary Request to Send.

This causes the Secondary Receive Line Signal Detector signal to the terminal to turn off. The terminal turns off the Request to Send signal. (The Clear to Send signal turns off.)

This causes the Receive Line Signal Detector signal to the computer to turn off. The computer turns on the Request to Send signal.

> This causes the Receive Line Signal Detector signal to the terminal to turn on. The terminal turns on the Secondary Request to Send signal.

This causes the Secondary Receive Line Signal Detector signal to the computer to turn on.

The terminal receives the characters transmitted by the computer.

The terminal transmits data when:

Computer

The computer turns off the Request to Send signal and turns on the Secondary Request to Send signal.

> This causes the Receive Line Signal Detector signal to the terminal to turn off and the Secondary Receive Line Signal Detector signal to turn on. The terminal then turns off the Secondary Request to Send signal and turns on the Request to Send signal.

This causes the Secondary Receive Line Signal Detector to the computer to turn off. The Receive Line Signal Detector signal to the computer turns on.

> The VT131 waits for the CTS signal to turn on allowing the transmission of characters to the computer.

Table 7-10 provides a summary of the conditions of the modem signals when transmitting and receiving characters.

HDX A Disconnect Conditions - The terminal disconnects from the communication line whenever the terminal is not ready to communicate. A disconnect is performed by turning the Data Terminal Ready signal off. A disconnect is performed when:

the terminal is switched off-line.

- a recall, reset or general default is performed.
- the VT131 receives a disconnect character and the disconnect character enable SET-UP feature is on.
- a long break disconnect is performed (SHIFT and BREAK key sequence). A disconnect character is transmitted if the disconnect character enable SET-UP feature is on.
- DSR turns off during communication.
- line turnaround not completed within 5 seconds.

#### Half Duplex using Code Control (HDX B)

Coded control is the use of turnaround characters to control line turnaround. The transmitting device controls line turnarounds by transmitting a turnaround character specified by the turnaround/ disconnect character SET-UP feature. The turnaround character indicates that line should be turned around by the terminal and computer using modem control lines. Table 7-11 lists the signals used by the terminal in HDX B. All connector signals not listed are not used by the terminal.

The turnaround characters used by the terminal are the ETX and EOT characters. The DC3, FF, and CR characters can also be selected, however these characters are used in violation of ANSI X3.3. If the line turnaround SET-UP feature is selected for auto, the line is automatically turned around when:

- the answerback message is transmitted
  - a cursor position report is transmitted

### Table 7-10 HDX A Modem Control Line Summary

| Modem Control Line                   | Source     | Receive<br>Condition | Transmit<br>Condition |
|--------------------------------------|------------|----------------------|-----------------------|
| Data Terminal<br>Ready               | From VT131 | On                   | On                    |
| Data Set Ready                       | To VT131   | On                   | On                    |
| Request to Send                      | From VT131 | Off                  | On                    |
| Clear to Send                        | To VT131   | Off                  | On                    |
| Receive Line<br>Signal Detector      | To VT131   | On                   | Off                   |
| Secondary Request<br>to Send         | From VT131 | On                   | Off                   |
| Secondary Receive<br>Signal Detector | To VT131   | Off                  | On                    |

| PIN | NAME                 | MNEMONIC | CCITT/<br>EIA | SWITCH<br># | DESCRIPTION                                                                                                    |
|-----|----------------------|----------|---------------|-------------|----------------------------------------------------------------------------------------------------|
| 1   | Protective Ground    | PGND     | 101/AA        |             | Connected to the<br>chassis of the VT131.<br>Also, connected to<br>external ground through<br>the third wire of the<br>power cord.                                                                                                    |
| 2   | Transmit Data        | ΤΧD      | 103/BA        | <b>S6</b>   | FROM VT131<br>When switch S6 is on<br>(closed), signals on<br>this conductor are<br>serial characters and<br>Break signals generated<br>by the terminal. This<br>conductor is in the<br>mark state when no<br>characters are being<br>transmitted.                                                                                                    |
| NOT | E: When switch S6 is | on (clos | ed), swi      | tch S7 r    | nust be off (open).                                                                                                    |
| 3   | Received Data        | RXD      | 104/BB        |             | TO VT131<br>This conductor receives<br>serial characters from<br>the computer.                                                                                                    |
| 4   | Request to Send      | RTS      | 105/CA        | <b>S1</b>   | FROM VT131<br>When switch Sl is on<br>(closed), this signal<br>is on when the terminal<br>is ready to transmit<br>characters and off when<br>the terminal is<br>receiving characters.                                                                                                    |
| 5   | Clear to Send        | CTS      | 106/CB        | S2          | TO VT131<br>When switch S2 is on<br>(closed), this<br>conductor is used to<br>indicate when the modem<br>is ready to transmit<br>data to the computer.<br>When on, the modem is<br>ready to transmit data<br>and the CTS keyboard<br>indicator is on. When<br>off, the modem is not<br>ready to transmit data<br>and the CTS keyboard<br>indicator is off. |

Table 7-11 Half Duplex using Coded Control (HDX B)

| PIN NAMEMNEMONIC CCITT/<br>EIASWITCH DESCRIPTION<br>#NOTE: When switch S2 is on (closed), switch S3 must be off (open).6 Data Set ReadyDSR107/CCFROM VT131<br>When this signal is<br>* the DSR keyb<br>indicator is on<br>* the modem<br>connected<br>to communication line<br>* the modem is read<br>use the modem is read<br>use the modem is read<br>use the modem is read<br>use the modem for a signals.7 Signal GroundSGND102/ABThis conductor is<br>connected<br>to connected<br>to connected<br>to connected<br>to connected<br>to connected<br>to connected<br>to connecter<br>to vT131 perfor<br>disconnect8 Receive Line<br>Signal DetectorRLSD109/CFTO VT131<br>Also called Car<br>Detect, this signa<br>on when the signa<br>to when off, the VT13<br>transmitting data | Tab      | le 7-ll Half                 | Duplex  | using Co | oded Cont     | rol (HD     | DX B) (Cont)                                                                                                    |
|----------------------------------------------------------------------------------------------------|----------|------------------------------|---------|----------|---------------|-------------|----------------------------------------------------------------------------------------------------|
| <ul> <li>NOTE: When switch S2 is on (closed), switch S3 must be off (open).</li> <li>Data Set Ready</li> <li>DSR 107/CC</li> <li>FROM VT131<br/>When this signal is <ul> <li>the DSR keyb indicator is on</li> <li>the modem connected to communication line</li> <li>the modem is read use the modem consignals.</li> </ul> </li> <li>When this signal off: <ul> <li>the DSR keyb indicator is off:</li> <li>the DSR keyb indicator is common ground refer potential for connector sig except protec ground. This conductor.</li> </ul> </li> <li>Receive Line RLSD 109/CF TO VT131 <ul> <li>Also called Car Detect, this signal on when the sig used by communication line good enough to rec data from the compy when off, the VT13</li> </ul> </li> </ul>                        | PIN      | NAME                         | 1       | MNEMONIC | CCITT/<br>EIA | SWITCH<br># | DESCRIPTION                                                                                                    |
| <ul> <li>6 Data Set Ready DSR 107/CC FROM VT131<br/>When this signal is<br/>* the DSR keyb<br/>indicator is on<br/>* the modem<br/>connected to<br/>communication line<br/>* the modem is read<br/>use the modem con<br/>signals.</li> <li>7 Signal Ground SGND 102/AB This conductor is<br/>common ground refer<br/>potential for<br/>connector sig<br/>except protec<br/>ground. This conductor is<br/>connected to<br/>protective gr<br/>conductor.</li> <li>8 Receive Line RLSD 109/CF To VT131<br/>Also called Car<br/>Detect, this signal<br/>on when the sig<br/>used by<br/>communication line<br/>good enough to rec<br/>data from the comput<br/>When off, the VT131<br/>transmitting data</li> </ul>                                                                      | NOT      | E: When switc                | h S2 is | on (clos | sed), swi     | tch S3      | must be off (open).                                                                                                    |
| <ul> <li>When this signal off: <ul> <li>the DSR keyb indicator is off</li> <li>the VT131 perford disconnect</li> </ul> </li> <li>7 Signal Ground SGND 102/AB This conductor is common ground referpotential for connector sig except protec ground. This conductor.</li> <li>8 Receive Line RLSD 109/CF TO VT131 Also called Car Detect, this signa on when the sig used by communication line good enough to recedata from the comput When off, the VT131 transmitting data</li> </ul>                                                                                                    | <b>6</b> | Data Set Rea                 | dy<br>, | DSR      | 107/CC        |             | FROM VT131<br>When this signal is on:<br>* the DSR keyboard<br>indicator is on<br>* the modem is<br>connected to a<br>communication line<br>* the modem is ready to<br>use the modem control<br>signals.                                                                                                    |
| <ul> <li>7 Signal Ground SGND 102/AB This conductor is common ground refer potential for connector sig except protec ground. This conductor is connected to protective gr conductor.</li> <li>8 Receive Line RLSD 109/CF TO VT131 Also called Car Detect, this signa on when the sig used by communication line good enough to rec data from the comput When off, the VT13 transmitting data</li> </ul>                                                                                                    |          |                              |         |          | · · ·         |             | When this signal is<br>off:<br>* the DSR keyboard<br>indicator is off<br>* the VT131 performs a<br>disconnect                                                                                                    |
| 8 Receive Line RLSD 109/CF TO VT131<br>Signal Detector TO vT131<br>Also called Car<br>Detect, this signa<br>on when the sig<br>used by<br>communication line<br>good enough to rec<br>data from the compu<br>When off, the VT13<br>transmitting data                                                                                                    | 7        | Signal Groun                 | đ       | SGND     | 102/AB        |             | This conductor is the<br>common ground reference<br>potential for all<br>connector signals<br>except protective<br>ground. This conductor<br>is connected to the<br>protective ground<br>conductor.                                                                                                    |
| the computer or<br>modem is disconne<br>from the communica<br>line. Data rece                                                                                                    | 8        | Receive Line<br>Signal Detec | tor     | RLSD     | 109/CF        |             | TO VT131<br>Also called Carrier<br>Detect, this signal is<br>on when the signals<br>used by the<br>communication line are<br>good enough to receive<br>data from the computer.<br>When off, the VT131 is<br>transmitting data to<br>the computer or the<br>modem is disconnected<br>from the communication<br>line. Data received |

| PIN | NAME                   | MNEMONIC | CCITT/<br>EIA | SWITCH<br># | DESCRIPTION                                                                                                    |
|-----|------------------------|----------|---------------|-------------|----------------------------------------------------------------------------------------------------|
| 20  | Data Terminal<br>Ready | DTR      | 108.2/CI      | )           | FROM VT131<br>This signal is on when<br>the terminal is on-line<br>and off when the<br>terminal is off-line or<br>a line disconnect is<br>being performed. The on<br>condition usually<br>allows the modem to<br>answer calls (modem<br>auto answer option).<br>The off condition<br>usually causes the<br>modem to disconnect and<br>not answer calls. |

- a device status report is transmitted
- a device attributes is transmitted
- the RETURN key is pressed. If the turnaround character is CR, only one CR character is transmitted.

If the line turnaround SET-UP feature is selected for manual, the turnaround character must be manually selected from the keyboard.

HDX B Connection - Before the computer and terminal communicate, they use modem control signals to verify that they are connected. The modem control signals used are determined by the modem control SET-UP feature selection. When HDX B is slected, the VT131 terminal must be on-line and the Data Set Ready signal must be on.

The VT131 terminal prepares to connect to the computer for communication when the Data Set Ready signal to the terminal is turned on. The VT131 terminal prepares to communicate by:

- erasing the keyboard buffer and turning off the KBD LOCKED indicator (if a keyboard locked condition has occured).
- stopping print operations and any print operations requested are not performed.
  - using the character set selected by the US/UK character set SET-UP feature (any computer selected character sets are not used).
  - selecting keypad numeric mode (the auxiliary keypad generates numeric characters). The cursor keys transmit cursor movement commands.
- selecting replace mode (turn off insert mode). The INSERT indicator is off and all received characters are displayed at the cursor position, replacing any previously displayed character.
- determining the initial direction of transmission using the initial direction SET-UP feature.

HDX B Transmission and Reception of Characters - When the connection between the terminal and computer is complete the turnaround characters and modem control signals are used to control line turnaround. The terminal receives data when:

#### Computer

^

Terminal

The computer turns on the Request to Send signal.

The Receive Line Signal Detector signal to the terminal is turned on. The Request to Send signal from the terminal is off, therefore the Clear to Send signal to the terminal is off. The terminal receives characters from the computer.

The terminal transmits characters when:

It receives a turnaround character, the terminal turns the Request to Send signal on.

This causes the Receive Line Signal Detector to the computer to turn on.

The Clear to Send signal to the terminal turns on. The terminal can transmit characters.

Table 7-12 provides a summary of the conditions of the modem signals when transmitting and receiving characters.

HDX B Disconnect Conditions - The terminal performs a disconnect by transmitting and turning off the Data Terminal Ready signal. A disconnect is performed when:

- the terminal is switched off-line.
- ^ a recall, reset or general default is performed
- the terminal receives a disconnect character and the disconnect character enable SET-UP feature is on.
- the long break disconnect is performed (SHIFT and BREAK key sequence). A disconnect character is transmitted if selected by the disconnect character enable SET-UP feature.
- **^** DSR turns off during communication.
- loss of RLSD for more than 5 seconds without receiving a turnaround character.
- fine turnaround not completed within 5 seconds.

#### Input Buffer Overflow Prevention

When the terminal receives a character (other than the NUL and DEL characters), the character is placed in a 128 character input buffer. The input buffer holds the received character until the terminal processes the character. When processed, the character is removed from the input buffer.

| Table | 7-12 | HDX I | В | Modem | Control | Line | Summary |
|-------|------|-------|---|-------|---------|------|---------|
|       |      |       |   |       |         |      |         |

| Modem Control Line              | Source     | Receive<br>Condition | Transmit<br>Condition |
|---------------------------------|------------|----------------------|-----------------------|
| Data Terminal<br>Ready          | From VT131 | On                   | On                    |
| Data Set Ready                  | To VT131   | On                   | On                    |
| Request to Send                 | From VT131 | Off                  | On                    |
| Clear to Send                   | To VT131   | Off                  | On                    |
| Receive Line<br>Signal Detector | To VT131   | On                   | Off                   |
|                                 |            |                      |                       |

If received characters are placed in the input buffer faster than the characters are processed, the input buffer begins to fill with characters. When the input buffer is full, received characters are lost and the Substitute character (D) is displayed. There are three methods of input buffer overflow prevention:

- ^ XON/XOFF Characters
- Fill Characters
- Low Speed Operation

XON and XOFF Control Characters - Input buffer overflows can be prevented using the XON and XOFF control characters, this method is recommended when using full duplex communication. When using the auto XON/XOFF SET-UP feature, the XON and XOFF control characters are used to indicate the number of characters in the input buffer. When the 128 character input buffer of the terminal holds 32 characters, the terminal transmits XOFF (DC3, octal 023). The computer should stop transmitting characters.

If the computer fails to respond to the XOFF character transmitted by the terminal, the input buffer continues to fill. The terminal transmits a second XOFF when the input buffer holds 112 characters. This second XOFF is a last request to the computer to stop transmitting characters.

As the terminal continues to remove characters from the input buffer, the number of characters in the buffer decreases. When 16 characters remein in the input buffer, the terminal transmits XON (DC1, octal Ø21) requesting the computer to continue transmission.

To determine how fast the computer must respond the first XOFF character to avoid input buffer overflow, use the following formulas:

No. of characters to overflow = 96 - [3 X (receiver speed/ transmit speed)]

Time to respond to XOFF (in seconds) = No. of characters to overflow X (bits per character + parity bit + number of stop bits + 1)/receiver speed)

Example 1:

The terminal transmitting 8-bit characters with no parity at 1200 baud and receiving at 1200 baud. When the terminal transmits the first XOFF, the computer must stop transmitting within 0.775 seconds or the input buffer overflows.

No. of characters to overflow =  $96 - [3 \times 1200/1200)] = 93$  characters

Time to respond to XOFF = 93 X  $(8+\emptyset+1+1)/12\emptyset\emptyset = \emptyset.775$  second

Example 2:

The terminal is transmitting 7-bit characters with parity at 300 baud and receiving at 300 baud. The terminal transmits the first XOFF, the computer must stop transmitting within 3.1 seconds or the input buffer overflows.

No. of characters to overflow =  $96 - [3 \times 300/300] = 93$  characters

Time to respond to XOFF = 93 X (7+1+1+1)/300 = 3.1 seconds

## NOTE: If the input buffer overflows, received characters are ignored and the Substitute character (D) is displayed.

#### Fill Characters

The computer can prevent input buffer overflows using fill characters during communication. The computer can use the Null character (octal  $\emptyset \emptyset \emptyset$ ) as a fill character to prevent input buffer overflows. When received by the terminal, the Null character is not placed in the input buffer. Therefore, the terminal does not process the Null character. This allows the terminal to process previously received characters while Null characters are being transmitted by the computer.

Fill characters are transmitted to the terminal after each control function or displayable character. Therefore, the terminal can process a control function or character before receiving more characters. The number of fill characters transmitted by the computer after a control function or character depends on both the control function transmitted and the receive speed of the terminal. Table 7-13 lists the number of fill characters used when transmitting to the terminal.

Low Speed Operation - Input buffer overflows can be prevented when the terminal receives characters at a speed slower than the characters can be processed. Therefore, the terminal always removes characters from the input buffer faster than the characters can be received from the computer. When the terminal is using a low receive speed (baud rate) to prevent input buffer overflows, use the following rules:

the computer never sends the ESC code to the terminal

the receive speed of the terminal is 4800 baud or less

the smooth scroll feature can not be used

Effects of Reset and Tests - Two control sequences, reset (RIS) and invoke confidence test (DECTST), initialize the terminal and erase the input buffer. This means that characters received while these two functions are processed are lost. Therefore, the computer may act in one of two ways:

|              | PARAM                                    | IETER   |        |                 |                |                                        |                 |                |         |                                         |
|--------------|------------------------------------------|---------|--------|-----------------|----------------|----------------------------------------|-----------------|----------------|---------|-----------------------------------------|
| Baud<br>Rate | IND,LF,<br>NEL,RI,<br>(Smooth<br>Scroll) | DECCOLM | DECALN | ED<br>(132 Col) | ED<br>(80 Col) | IND,LF,<br>NEL,RI,<br>(Jump<br>Scroll) | EL<br>(132 col) | EL<br>(80 col) | DECINLM | All others<br>except RIS,<br>and DECTST |
| 19200        | 324                                      | 191     | 190    | 144             | 104            | 32                                     | 6               | 4              | 7       | 2                                       |
| 9600         | 162                                      | 96      | 95     | 72              | 52             | 16                                     | 3               | 2              | 3       | 1                                       |
| 4800         | 81                                       | 48      | 48     | 36              | 26             | • 8                                    | 1               | 1              | 2       | Ø                                       |
| 3600         | 61                                       | 36      | 36     | 27              | 20             | 6                                      | 1               | 1              | 1       | Ø                                       |
| 2400         | 41                                       | 24      | 24     | 18              | 13             | 4                                      | 1               | 1              | 1       | Ø                                       |
| 2000         | 34                                       | 20      | 20     | 15              | 11             | 3                                      | 1               | ø              | 1       | Ø                                       |
| 1800         | 3Ø                                       | 18      | 18     | 14              | 10             | 3                                      | 1               | Ø              | 1       | Ø                                       |
| 1200         | 20                                       | 12      | 12     | 9               | 7              | 2                                      | Ø               | Ø              | Ø       | Ø                                       |
| 600          | 10                                       | 6       | 6      | 5               | 3              | 1                                      | Ø               | Ø              | Ø       | Ø                                       |
| 300          | 5                                        | 3       | 3      | 2               | 2              | Ø                                      | Ø               | Ø              | Ø       | Ø                                       |
| 200          | 3                                        | 2       | 2      | 2               | 1              | ø                                      | Ø               | Ø              | Ø       | Ø                                       |
| 150          | 3                                        | 1       | 1      | 1               | 1              | ø                                      | Ø               | Ø              | Ø       | Ø                                       |
| 134.5        | 2                                        | 1       | 1      | 1               | 1              | ø                                      | Ø               | Ø              | Ø       | Ø                                       |
| 110          | 2                                        | 1       | 1      | 1               | 1              | Ø                                      | Ø               | Ø              | Ø       | Ø                                       |
| 75           | 1                                        | 1       | 1      | 1               | Ø              | Ø                                      | Ø               | Ø.             | Ø       | Ø                                       |
| 5Ø           | 1                                        | Ø       | Ø      | Ø               | Ø              | ø                                      | Ø               | Ø              | Ø       | ø -                                     |

Table 13 Suggested Fill Character Requirements

- If the auto XON/XOFF feature is used, immediately after sending the reset or invoke confidence test sequences, the computer may assume an XOFF from terminal. The computer sends no more characters until it receives XON. The terminal transmits XON only after it completes the reset or test.
- 2. When the first method cannot be used, a delay of no less than 10 seconds may be used to allow the terminal to complete the function. This method, however, does not guarantee against loss of characters when a reset or test has detected an error.

### NOTE: The reset and invoke confidence test sequences cause the terminal to disconnect from the communication line.

#### KEYBOARD TRANSMIT BUFFER

The keyboard transmit buffer holds characters generated by the terminal before they are transmitted to the computer. When using the auto XON/XOFF feature in full duplex, the computer can use the XON (DC1, octal 021) and XOFF (DC3, octal 023) characters to control the transmission of characters from the terminal.

NOTE: The use of the XON and XOFF characters is the only method used to control the transmission of characters from the terminal to the computer in full duplex.

Receipt of XOFF stops the terminal from transmitting any characters except XOFF and XON. From three to seven keystrokes are stored in a keyboard buffer. If the keyboard buffer overflows, the KBD LOCKED indicator turns on and keyclicks stop (if the keyclick SET-UP feature is on).

When XON is received, the transmission of characters continues. Also, entering and exiting SET-UP turns off the KBD LOCKED indicator and allows the terminal to transmit characters. However, characters transmitted after entering and exiting SET-UP may be lost if the computer is not ready to receive characters. When the keyboard buffer is empty, the KBD LOCKED indicator is turned off and keyclicks occur when keys are pressed (If the keyclick SET-UP feature is on).

#### CONNECTING TO THE PRINTER

The VT131 terminal connects to a local serial printer using a printer interface. The printer interface is full duplex with no modem control (data leads only) and uses the XON/XOFF characters to prevent the printers input buffer from overflowing. The printers recommended for use with the VT131 terminal are listed in Table 7-14 with the recommended printer options and cables.

When using a serial printer with the VT131 terminal, the terminal should communicate with the computer using full duplex communication. Also, the XON/XOFF control characters should be used to prevent the terminals input buffer from overflowing. If

| Printer | Recommended<br>Options     | Option<br>Description                                        |
|---------|----------------------------|--------------------------------------------------------------|
| LA34    | LAX34-LL<br>or<br>LAX34-PL | Paper low detection                                          |
|         | LAN34-FL                   | raper out detection                                          |
| LA35    | LAXX-KG<br>LAXX-LZ*        | EIA interface (LAXX-LG = 5 LAXX-KA)<br>Paper fault detection |
| LA36    | LAXX-KG<br>LAXX-LZ*        | EIA interface (LAXX-LG = 5 LAXX-KA)<br>Paper fault detection |
| LA38    | (No Options Requir         | ced)                                                         |
| LA12Ø   | (No Options Requir         | ced)                                                         |
| LA18Ø   | LAXX-NW                    | Serial EIA interface                                         |
|         | LAXX-NX                    | Serial EIA and 20 mA interface                               |

\* Paper fault detection is standard on LA35-CE, LA35-CJ, LA36-CE and LA36-CJ models. All other models of the LA35 and LA36 must order this option. The option can be ordered from the Accessories and Supplies Group or Terminal Products Group customers. (Refer to the Ordering Information section of this chapter for more information on ordering printer options.) the VT131 terminal is communicating with the computer in half duplex or does not use the XON/XOFF characters for buffer overflow prevention, it is impossible to guarantee correct operation of the printer in every system. However, a large input buffer in the printer and the fastest transmit and receive speed (baud rate) possible by the printer, decrease the chance of operational problems.

#### Serial Printer Interface

The VT131 terminal communicates with the printer using a printer interface. The interface is a DB-25 (EIA RS-232-C type) male connector mounted on the back of the terminal as shown in Figure 7-5. This interface meets Electronic Industry Association (EIA) standard RS-423, RS-232-C and International Telegraph and Telephone Consultive Committee (CCITT) recommendation V.28. The pin assignments are listed in Table 7-15. All connector signals not listed are not used by the terminal.

The printer operates in full duplex with no modem control (data leads only) using the XON/XOFF characters for input buffer overflow prevention. If possible, the printer should turn off the DTR signal when not ready to print. The DTR signal has a higher priority than the XOFF character. The terminal will not transmit to the printer even when an XON is received, when the DTR signal is off. Also, if the DTR signal is turned on, the terminal assumes XON.

#### Printer Serial Characters

The VT131 communicates with the serial printer using 7-bit serial characters. A 7-bit serial character is transmitted using a start bit, 7 or 8 data bits (per character), an optional parity bit and one or two stop bit(s). The data bits are transmitted with the least significant bit first. Refer to ANSI X3.15-1976 for more details on the character format. Figure 7-4 shows the serial character format used.

The number of data bits in the character, the parity, the number stop bits and the speed of transmission are selected using SET-UP features. The number of data bits and parity of the printer interface are selected using the printer data/parity bits SET-UP feature. If 8-bit characters are selected the last data bit is forced to the Space ( $\emptyset$ ) condition. The last data bit is ignored when received. If parity is not selected, the parity bit is not transmitted. The number of stop bits (1 or 2) and speed (baud rate) at which the serial character is selected by the transmit/receive speed SET-UP feature.

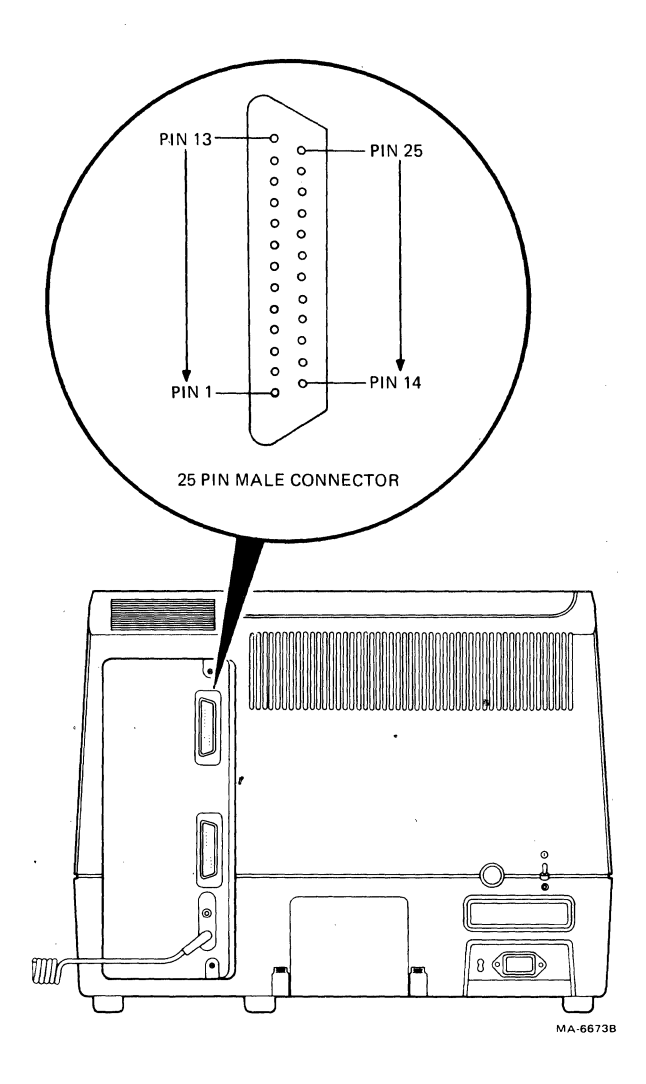

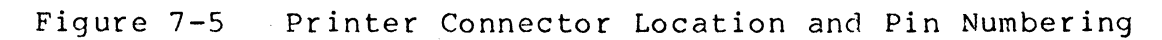

| PIN | NAME           | MNEMONIC | CCITT/<br>EIA | DESCRIPTION                                                                                                    |
|-----|----------------|----------|---------------|----------------------------------------------------------------------------------------------------|
| .1  | Chassis Ground | PGND     | 101/AA        | Connected to the chassis of<br>the terminal. Also,<br>connected to the external<br>ground lead of the ac power<br>cord.                                                                                                    |
| 2   | Transmit Data  | ТXD      | 103/BA        | FROM VT131<br>The terminal transmits<br>serial characters to the<br>printer on this conductor.<br>The conductor is held in the<br>mark state when characters<br>are not being transmitted.                                                                                                    |
| 3   | Receive Data   | RXD      | 104/BB        | TO VT131<br>The terminal receives the<br>XON and XOFF control<br>characters on this<br>conductor. All other<br>characters are ignored.                                                                                                    |
| 6   | Data Set Ready | DSR      | 107/CC        | TO VT131<br>The terminal receives Data<br>Terminal Ready (DTR) from<br>the printer on this<br>conductor. If DTR from the<br>serial printer has not been<br>on since the video terminal<br>was powered up or reset, the<br>ignors all print requests.<br>Once DTR from the serial<br>printer is on, this signal<br>is used to indicate printer<br>status. If DTR is turned<br>off, it is assumed that the<br>printer can not receive<br>characters. When DTR is<br>turned on again, the the<br>print operation is<br>completed. |

| Table | 7-15 | Printe | r Interface | Signals |
|-------|------|--------|-------------|---------|
|       |      |        |             | -       |

control characters. The OFF condition of the printer's DTR stops data transmission even if the printer interface option receives XON. When the printer's DTR signal goes from OFF to ON it is assumed that the XON condition is indicated.

4

| PIN | NAME          | MNEMONIC  | CCITT/<br>EIA | DESCRIPTION                                                                                                    |
|-----|---------------|-----------|---------------|----------------------------------------------------------------------------------------------------|
| 7   | Signal Ground | SGND      | 102/AB        | This conductor is the common<br>ground reference for all<br>voltages on the interface.                                                                                                    |
| 2Ø  | Data Terminal | Ready DTR | 108.2/CD      | FROM VT131<br>This signal is ON when the<br>terminal is on. The Data<br>Terminal Ready signal is<br>usually received by the<br>printer as Data Set Ready.<br>This signal is generally<br>required by the printer<br>before operation can begin. |

Table 7-15 Printer Interface Signals (Cont)

#### GENERAL

This chapter contains the information needed to unpack, pack, and install the VT131 terminal. The installation procedure describes how to select the proper input voltage selection and fuse for either 120 or 220 -- 240 VAC operation. A step-by-step power up and checkout procedure is provided.

#### SITE CONSIDERATIONS

The VT131 terminal is a video monitor and a detachable keyboard. Their dimensions are shown in Figure 8-1. Table 8-1 lists the environmental and power specifications of the terminal.

NOTE: When installing the terminal, make sure that all power and signal cables are free from any stress, sharp bends, or obstructions. Also, be sure to provide access to the monitor controls on the back of the terminal.

Do not block the air flow around the terminal. There are several ventilation openings to prevent the terminal from overheating. Do not block these openings by placing objects on top or under the terminal. Also, do not allow liquids, coins, paper clips, and other objects to enter these ventalation openings. These objects may damage the terminal. For this reason, do not put drinks or metal objects on top of the terminal.

The terminal may be placed on a desk or table top. However, people usually prefer the keyboard at standard typewriter table height rather than desk height. Terminal tables and stands are available from DIGITAL Accessories and Supplies Group. (Refer to Chapter 11 for more information on Accessories.)

Position the terminal to avoid reflected light. The terminal should be facing away from light sources that reflect off the screen. However, if reflected light is a problem, non-reflective and anti-glare screens are available from DIGITAL Accessories and Supplies Group.

For installations that may have static electricity problems, static mats are available from DIGITAL Accessories and Supplies Group .

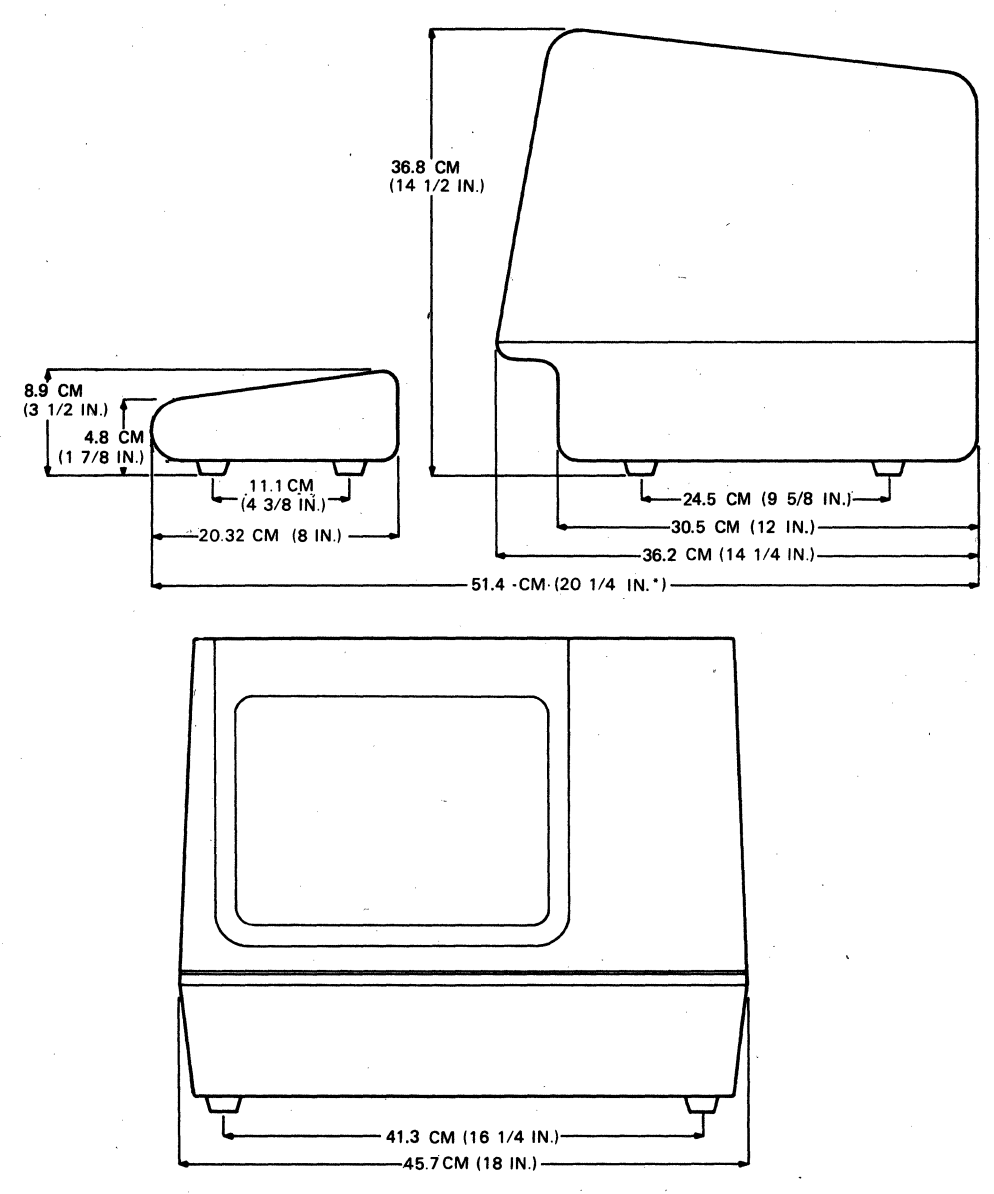

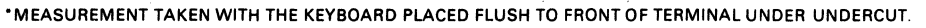

MA-1991

Figure 8-1 Terminal Dimensions

Table 8-1 Site Considerations

| Site Consideration | Specification                                                                                                    |
|--------------------|----------------------------------------------------------------------------------------------------|
| Temperature        | 100 to 400 C (500 to 1040 F)                                                                                                    |
| Relative Humidity  | 10 to 90 percent with a maximum wet bulb<br>temperature of 280 C (820 F) and a maximum dew<br>point of 20 C (360 F) noncondensing |
| Input Voltage      | 99 to 128 VAC<br>198 to 256 VAC<br>(switch selectable)                                                                            |
| Power Consumption  | 70 watts                                                                                                    |
| Power Receptacle   | Nonswitched, grounded                                                                                                    |

#### UNPACKING AND INSPECTION PROCEDURE

The VT131 terminal is packed in a carton containing the following items:

- Monitor
- Keyboard
- AC Power Cord(s)
- SET-UP Label
- User Guide
  - Programming Reference Card

Figure 8-2 shows the packaging used with the VT131 terminal. Unpack the terminal from the shipping carton using the following procedure.

- 1. Cut the carton sealing tape and open the carton flaps.
- 2. Lift the non-U.S. power cord out of the carton. The non-U.S. power cord is supplied with some variations of the terminal. All terminals are shipped with a U.S. power cord.
- 3. Lift the terminal out of the carton using the handles provided in the packing material. Place the terminal and packing on its left side (when facing the front of the terminal).
- 4. Remove the right side packing material.
- 5. Remove the keyboard and keyboard cover, and then the monitor from the left side packing material.
- 6. Remove the plastic bags covering the monitor and keyboard.
- 7. Inspect the terminal for damage.

#### NOTE: If damaged, notify the carrier and your local DIGITAL Sales Office.

8. Install the terminal using the installation procedure in this chapter.

#### PACKING PROCEDURE

Packing the VT131 terminal for shipment using the following procedure. (Refer to Figure 8-3 for switch and cable locations.)

- 1. Turn the power switch off.
- 2. Disconnect all cables at the back of the terminal.
- 3. Place the monitor and keyboard in plastic bags.

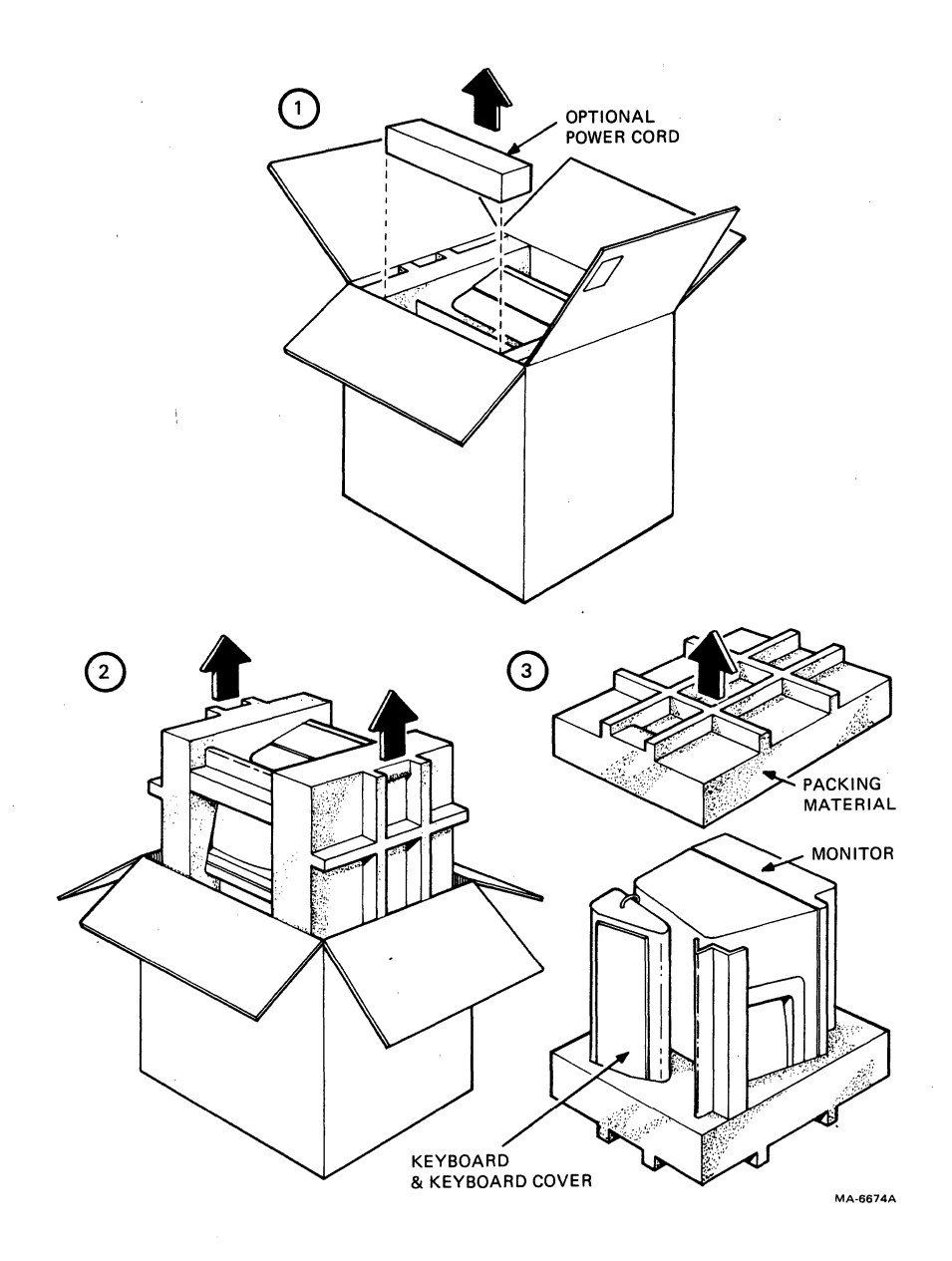

Terminal Packing

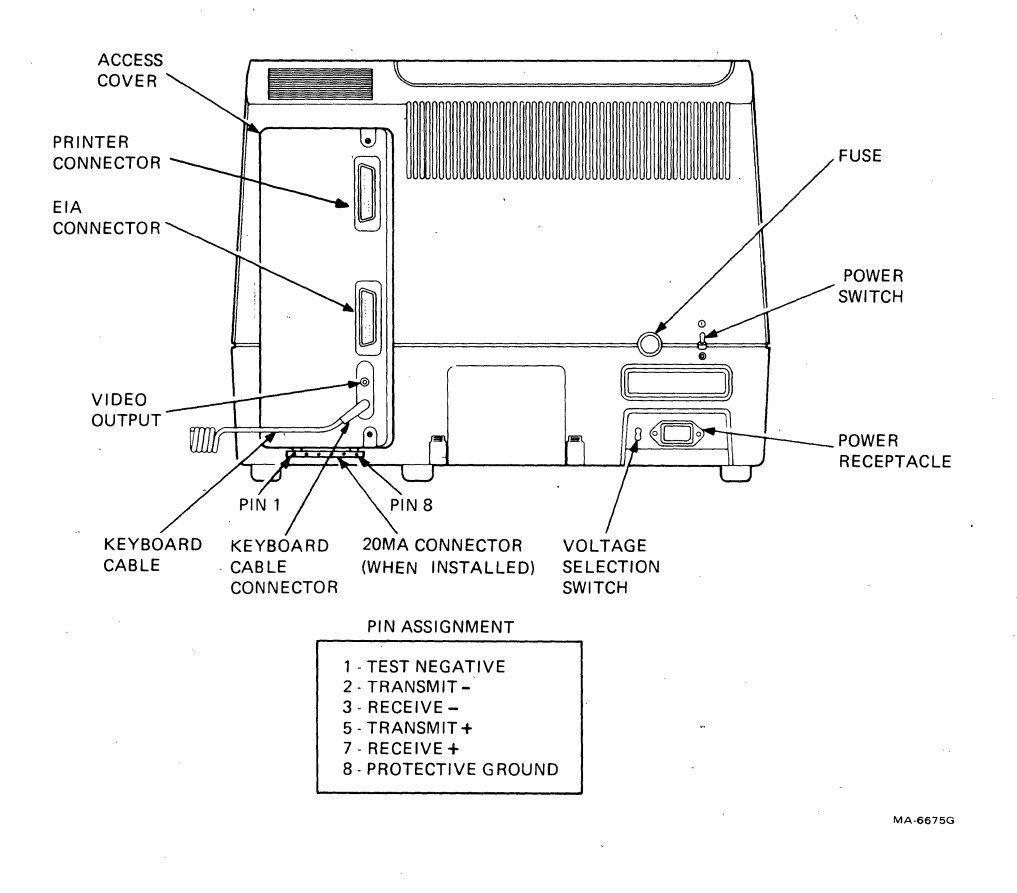

Monitor Controls and Connector Locations

- 4. Place the left side packing material (when facing the front of the terminal) on a flat work surface with the cutouts facing up. Place the monitor into the large cutout (Figure 8-2).
- 5. Route the keyboard cable behind the keyboard to the left side of the keyboard. Place the connector in the small cutout.
- 6. Place the keyboard cover over the keys of the keyboard and then place the keyboard into the small cutout.
- 7. Place the right side packing material over the monitor and keyboard.
- 8. Place the packaged terminal and power cable into the shipping carton, fold the carton flaps and close the carton with sealing tape.

#### INSTALLATION PROCEDURE

The VT131 terminal can be installed using a 3 mm (1/8 in) blade screwdriver. More tools may be needed when installing any accessories or options. Install the VT131 terminal using the following procedure. (Refer to Figure 8-3 for the switch and cable locations.)

- 1. Perform the unpacking and inspection procedure described in this chapter.
- 2. Check the terminal for the proper voltage range selection. The terminal can operate with either 120 volt or 220 -- 240 volt input power. A label over the power receptacle of the terminal indicates the factory selected input voltage range. Check this label, the voltage selection switch, and fuse to be sure that the voltage range of the terminal is the same as your local ac power source. Refer to the Input Voltage Range Selection section of this chapter when selecting the input voltage range.

### CAUTION: Failure to select the proper voltage range will damage the terminal.

- 3. Select the internal communication switches of the terminal. Refer to the Communication Switch Selection section of this chapter when selecting the communication switches.
- If needed, install the 20 mA current loop option (VT1XX-CA). Perform the option installation and option checkout procedures in Chapter 9.
- 5. Attach the SET-UP label to the bottom of the keyboard. Remove the backing paper in order to use the self-sticking SET-UP label.

- 6. Place the keyboard in front of the terminal and plug the keyboard into the keyboard connector located at the back of the terminal.
- 7. Connect the printer cable to the printer interface connector. Fasten the connector to the terminal with the captive screws of the cable using a 3 mm (1/8 in) blade screwdriver. Refer to the Cable Summary section of this chapter for more information about cables. Refer to Chapter 7 for information about connector use and signal/pin definitions.
- 8. If using the modem interface connector, connect the communication cable connector to the terminal. Fasten the connector to the terminal with the captive screws of the cable using a 3 mm (1/8 in) blade screwdriver. Refer to the Cable Summary section of this chapter for more information about cables. Refer to Chapter 7 for information about connector use and signal/pin definitions.
- 9. In addition to the communication interface, the terminal is also capable of connecting to an external device using the video output connector. The video output connector is a BNC connector located at the back of the terminal. Use a 75 ohm video cable to connect the terminal to the external device. Detailed specifications for the output signal are in Appendix A.
- 10. Connect one end of the ac power cable to the terminal and the other end to a nonswitched, grounded receptacle.

NOTE: Check to be sure the power switch is in the off  $(\emptyset)$  position before connecting the power cord.

11. Perform the power up and checkout procedure in this chapter.

#### Input Voltage Range Selection

The VT131 terminal can be used with ac input voltage range of 99-128 or 198-256 volts. Both the voltage selection switch position and the fuse must be changed when selecting the input voltage range.

To use the terminal with 120 volts, perform the following procedure.

- With the power switch off, set the voltage selection switch to 12Ø (operating range 99 -- 128 volts).
- Remove the fuse holder cap by pressing it in and turning it counter-clockwise (Figure 8-3). Check for a 1.25 ampere fuse (DIGITAL part number 9000020-01). Replace the fuse and fuse holder cap by pressing it in and turning it clockwise.

To use this terminal with 220 -- 240 volts, perform the following procedure.

- With the power switch off, set the voltage selection switch to 24Ø (operating range 198 -- 256 volts).
- Remove the fuse holder cap by pressing it in and turning it counter-clockwise (Figure 8-3). Check for a Ø.75 ampere slow blow fuse (DIGITAL part number 1211237-ØØ). Replace the fuse and fuse holder cap by pressing it in and turning it clockwise.

#### Internal Communication Switch Selection

The VT131 terminal has ten communication switches mounted within the terminal. These switches connect or disconnect ten modem communication lines. For more information on the use of these communication lines refer to Chapter 7. Use the following procedure to select these switches.

- 1. With the power switch off, loosen the two captive screws holding the access cover in place (Figure 8-4).
- Pull the access cover straight out the back of the terminal. When the access cover is loose, move it to the left to avoid the studs within the terminal. Continue to pull the access cover out straight (Figure 8-5).
- 3. Select the communication switches. The VT131 terminal uses one communication switch pack. However, there are three types of switch packs that may be used in the terminal: two types use rocker switches and one type uses slide switches. To select a switch setting using the rocker type switch, press the side of the switch which corresponds to the desired selection. To select a switch tab to the side that corresponds to the desired setting. Figure 8-6 shows the location of the communication switches. Figure 8-7 shows the communication lines connected (on, closed) or disconnected (off, open) by the communication switches.

NOTE: Always use a small blade screwdriver or ball point pen to change the communication switches. Never use a lead pencil.

4. Install the access cover.

### CAUTION: The access cover may be damage if the captive screws are tightened too much.

Communication and Printer Cable Selection Communications and printer cables for the terminal can be ordered from the DIGITAL Accessories and Supplies Group. Part numbers and ordering information for these cables is supplied in Chapter 11. Table 8-2 describes each communication cable used and Figure 8-8 shows connection examples for each cable.

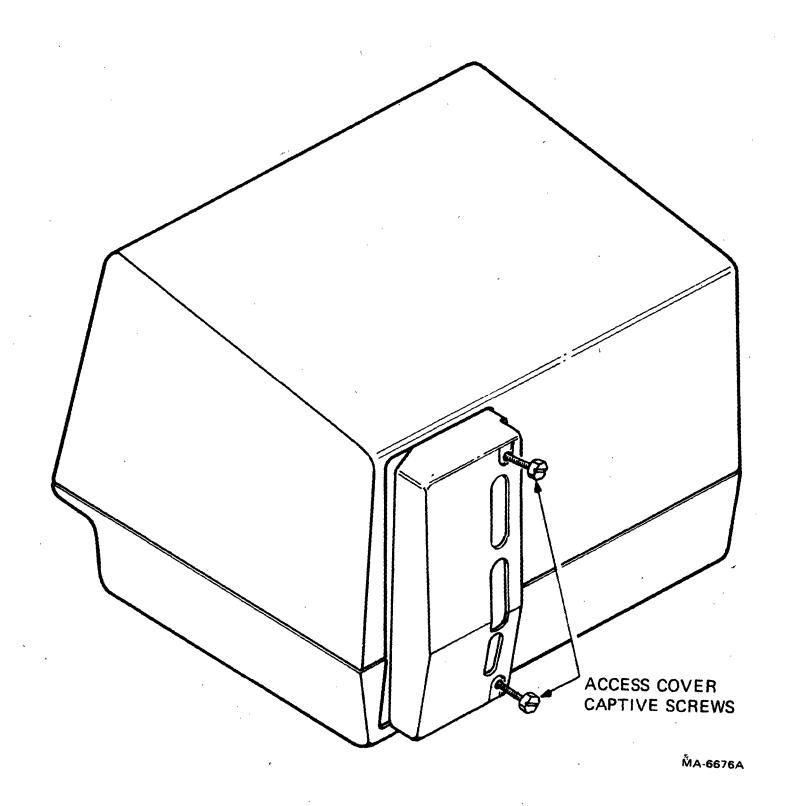

Access Cover Screw Locations

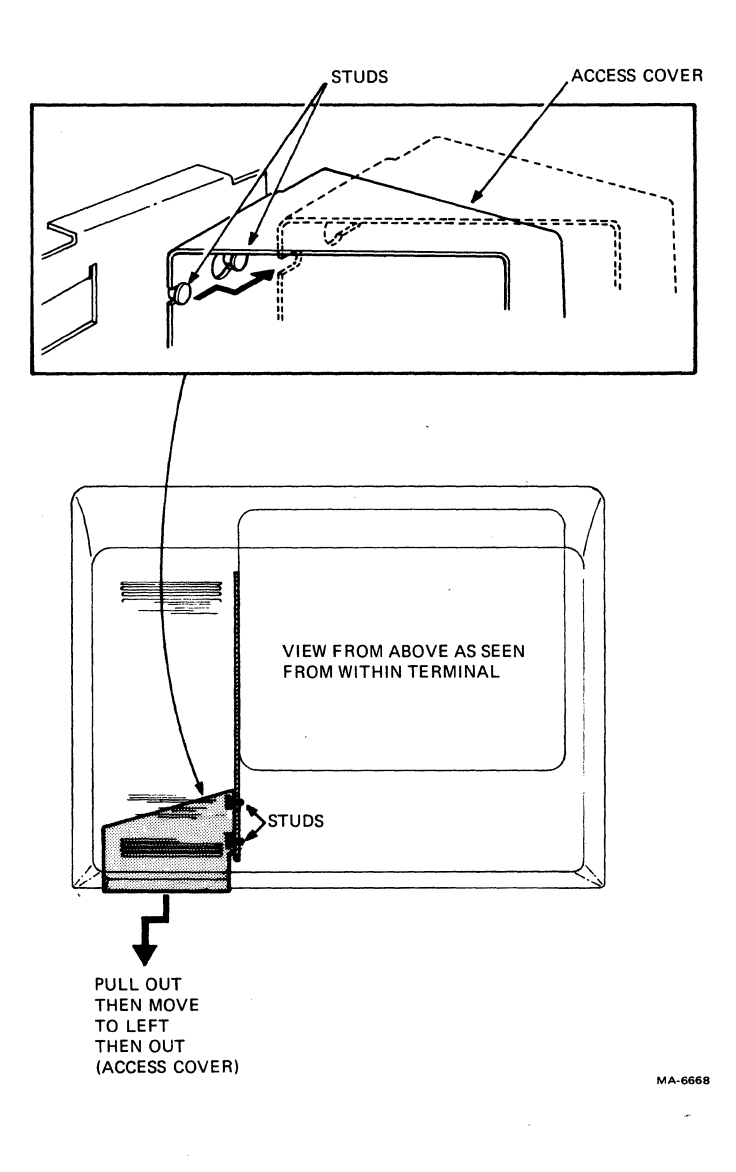

Access Cover Removal

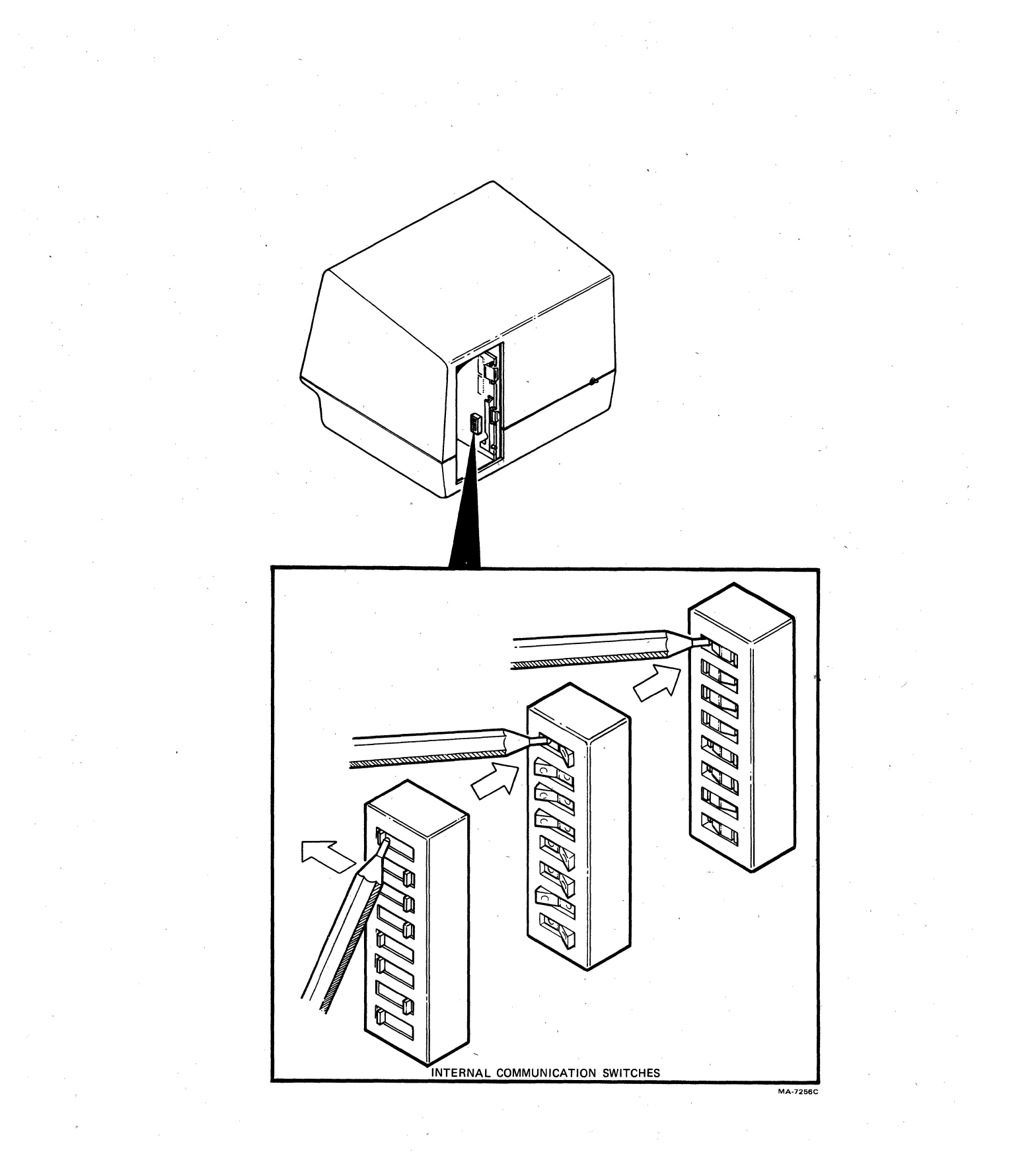

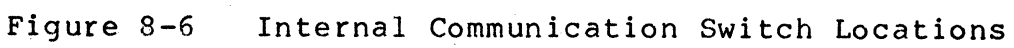

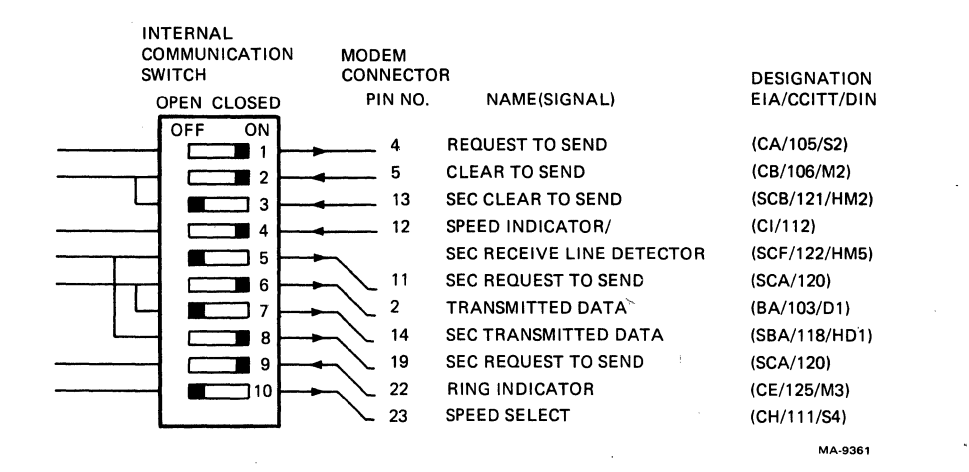

Internal Communication Switch Selections
Table 8-2 Interface Cables

| Number      | Length                    | Connector Types                                         | Function                                                                                                    |
|-------------|---------------------------|---------------------------------------------------------|----------------------------------------------------------------------------------------------------|
| BC22A-1Ø    | lØ ft                     | RS-232 (female)<br>to RS-232 (female)                   | Null modem; direct<br>connection between<br>VT102 and computer or<br>printer (6-conductor<br>cable).                              |
| BC22A-25    | 25 ft                     | RS-232 (female)<br>to RS-232 (female)                   | Null modem; direct<br>connection between<br>VT102 and computer or<br>printer (6-conductor<br>cable).                              |
| BC22B-1Ø    | lØ ft                     | RS-232 (male)<br>to RS-232 (female)                     | Extension; connects<br>VT102 to a modem<br>(14-conductor cable).                                                                  |
| BC22B-25    | 25 ft                     | RS-232 (male)<br>to RS-232 (female)                     | Extension; connects<br>VT102 to a modem<br>(14-conductor cable).                                                                  |
| BCØ3M-xx    | variable                  | RS-232 (female)<br>to RS-232 (female)                   | Null modem; direct<br>connection between<br>VTl02 and computer or<br>printer.                                                     |
| BCØ5D-xx    | variable                  | RS-232 (male)<br>to RS-232 (female)                     | Extension; connects<br>VT102 to a modem.                                                                                          |
| BCØ5F-xx    | variable                  | Mate-N-Lok (male)<br>to Mate-N-Lok (male)               | 20 mA; direct<br>connection between<br>VT102 with a 20 mA<br>option installed and a<br>computer. (Supplied<br>with 20 mA option.) |
| BCØ5X-xx    | variable                  | Mate-N-Lok (female)<br>to Mate-N-Lok (male)             | 20 mA extension cable.                                                                                                    |
| 30-10958-02 | EIA: 18 in<br>20 mA: 8 ft | RS-232 (male)<br>to RS-232 (female)<br>and 20 mA (male) | Connection between<br>Acoustic Coupler and<br>VT102 EIA or 20 mA.                                                                 |

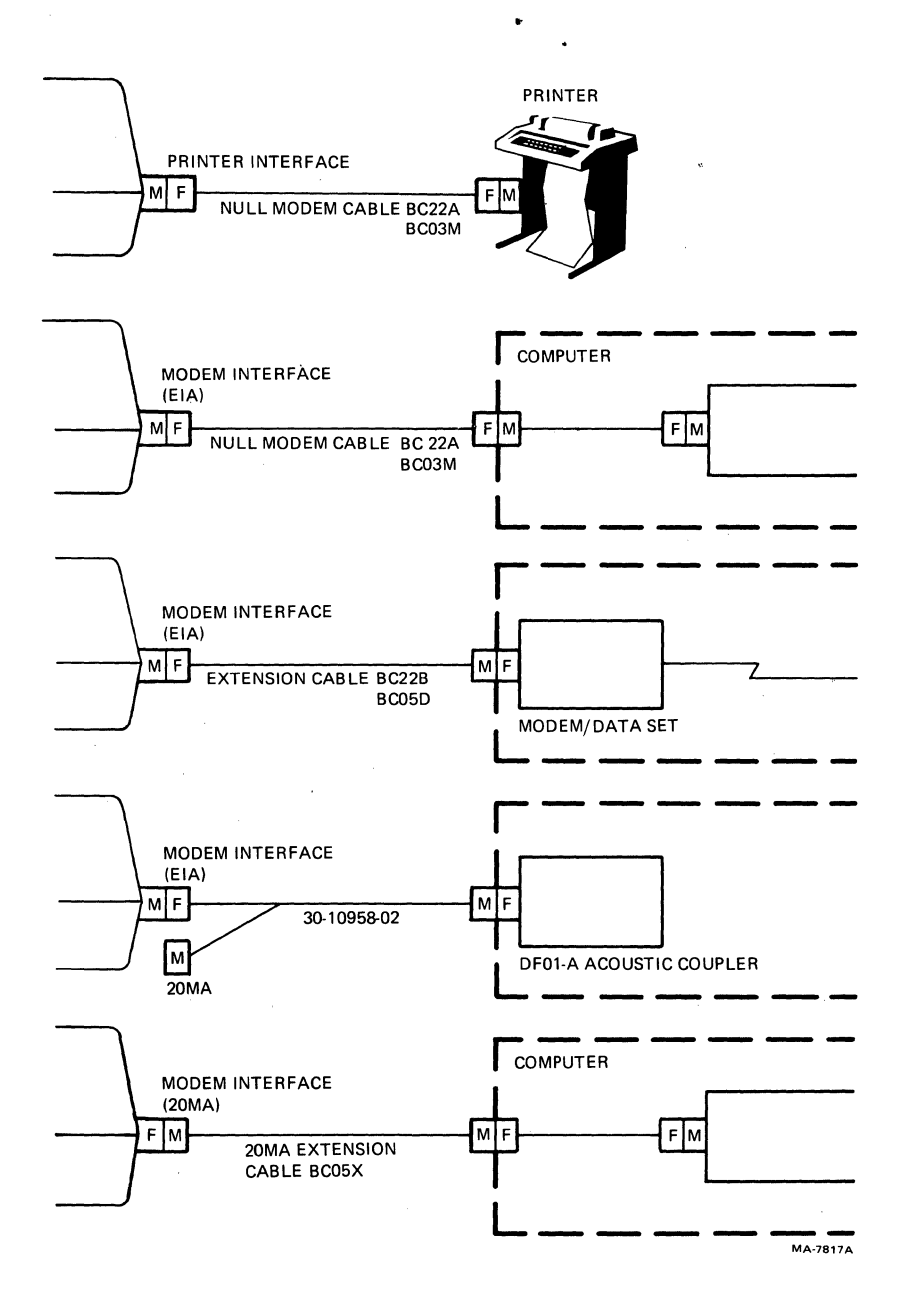

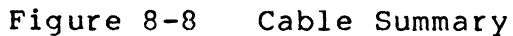

#### POWER UP AND CHECKOUT PROCEDURE

A power up self-test is used to verify the proper operation of the VT131 terminal each time the terminal is powered up. Perform the following procedure to power up and checkout the terminal.

- 1. Turn the power switch to the on position (Figure 8-3). The terminal automatically runs the power up self-test. The test provides the following indications.
  - Test data is displayed, the Wait message is displayed on the screen and then is erased. (The test data and wait message are not visable if the terminal has not warmed up.)
  - All keyboard indicators turn on and off, and either the ON LINE or OFF LINE indicator is turned on. The other indicators may be either on or off depending on feature selections and modem signals on the modem interface.
  - A bell tone is generated.
  - The cursor is display in the upper-left corner of the screen.

Any error found by the power up self-test is indicated by: the terminal not performing the above sequence, a character displayed at the cursor position, or by several bell tones. Refer to Chapter 10 for troubleshooting information if the terminal does not power up correctly.

- 2. Verify that the power up self-test has been completed successfully by entering SET-UP. A SET-UP display is shown on the screen if the terminal has successfully completed the power up test. If a SET-UP display is not shown on the screen, call your local DIGITAL Field Service Office.
- 3. If the terminal powers up correctly, select the SET-UP features as described in Chapter 4.
- 4. When the SET-UP features are selected, record the feature selections on the SET-UP label attached to the bottom of the keyboard.
- 5. Save the SET-UP features using the SHIFT and S key sequence. Refer to Chapter 4 for more information about saving SET-UP features.

GENERAL

The VT131 terminal uses the (VT1XX-CA) 20 mA current loop option. This chapter describes the 20 mA Current Loop interface option, its installation and checkout. Refer to Chapter 11 for 20 mA option ordering information.

#### 20 mA Current Loop Interface Option (VT1XX-CA)

The 20 mA Current Loop Option is an interface that connects the VT131 terminal to a computer. The 20 mA option is a board and a modem interface connector installed within the terminal. When this option is installed the modem control SET-UP feature must be selected to FDX A, full duplex with no modem control (data leads only) operation. The internal communication switches are not used when the 20 mA option is installed. Figure 9-1 shows the 20 mA current loop interface connector and pin assignments.

NOTE: The VT131 terminal uses either 20 mA or EIA communications. If EIA is used on a terminal with a 20 mA option, the cable connecting the 20 mA option board to the terminal controller board must be disconnected.

OPTION INSTALLATION

The VT1XX-CA current loop option is installed using the following tools.

#2 Phillips screwdriver

5 mm (3/16 inch) blade screwdriver

1/4 inch nutdriver (optional)

8 mm (5/16 inch) nutdriver (optional)

Use the following procedure to install the 20 mA Current Loop Option.

- 1. Turn the power switch off (Figure 9-1).
- Unplug the power cord, the keyboard and any cables connected to the printer connector and composite video output connector.

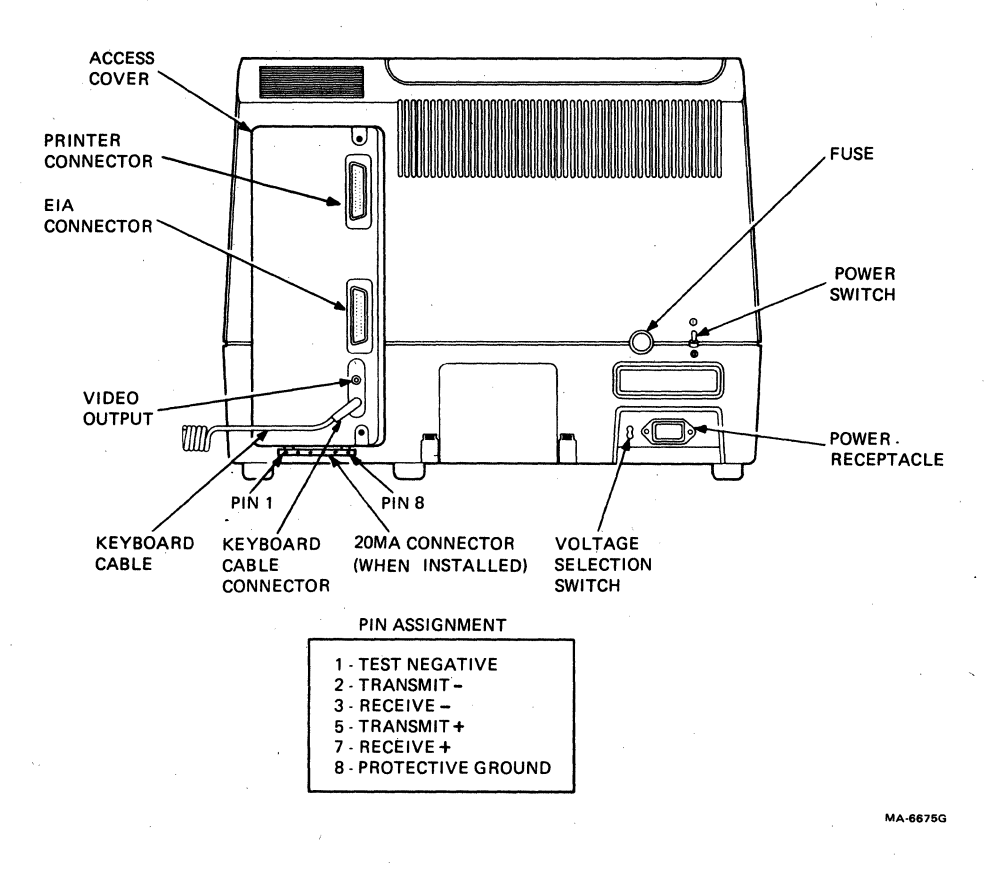

Figure 9-1

20 mA Connector and Pin Locations

- 3. Disconnect the communications cable, if installed.
- 4. Loosen the two captive screws holding the access cover in place (Figure 9-2). There are two types of captive screws used on the access cover, Phillips head or slotted hexagonal (hex) head. Therefore, either a Phillips screwdriver or blade screwdriver/8 mm (5/16 inch) nutdriver can be used.
- 5. Pull the access cover straight out the back of the terminal. When the access cover is loose, move it to the left to avoid the studs in the terminal. Then continue to pull the access cover straight out (Figure 9-3).
- 6. Install the 20 mA current loop option board onto the access cover using the three Phillips head screws provided using the Phillips screwdriver (Figure 9-4).
- 7. Install the 20 mA communications connector to the bottom of the access cover using the two spacers and two hex head screws provided. Use the blade screwdriver or 1/4 inch nutdriver to tighten the screws.
- 8. Install the 20 mA loopback connector to a spacer holding the 20 mA communication connector. This is done to prevent the loss of the test connector.
- 9. Select TRANSmit and RECeive switches to the proper configuration (Figure 9-5). The switches determine if the transmitter and receiver of the 20 mA interface board are active and normal (passive). Typically, the terminal is connected using normal (passive). Passive means that the terminal does not supply the 20 mA current used when communicating. Active means that the terminal supplies the 20 mA current used when communicating.

NOTE: These switches must be selected for NORMAL (passive) to perform the loopback test. The loopback test is used to verify proper operation of the option after installation.

- 10. Connect the adaptor cable provided with the option to the 20 mA board (Figure 9-5). Place the access cover next to the opening in the back of the terminal and connect the other end of the adaptor cable to the connector on the terminal controller board.
- 11. Holding the access cover straight up, move it to the right side of the opening in the terminal. Push the access cover into the back of the terminal, feeling for the studs in the terminal. Figure 9-3 shows how the access cover fits on the studs as seen inside the terminal.
- 12. Tighten the two captive screws to hold the access cover in place (Figure 9-2).

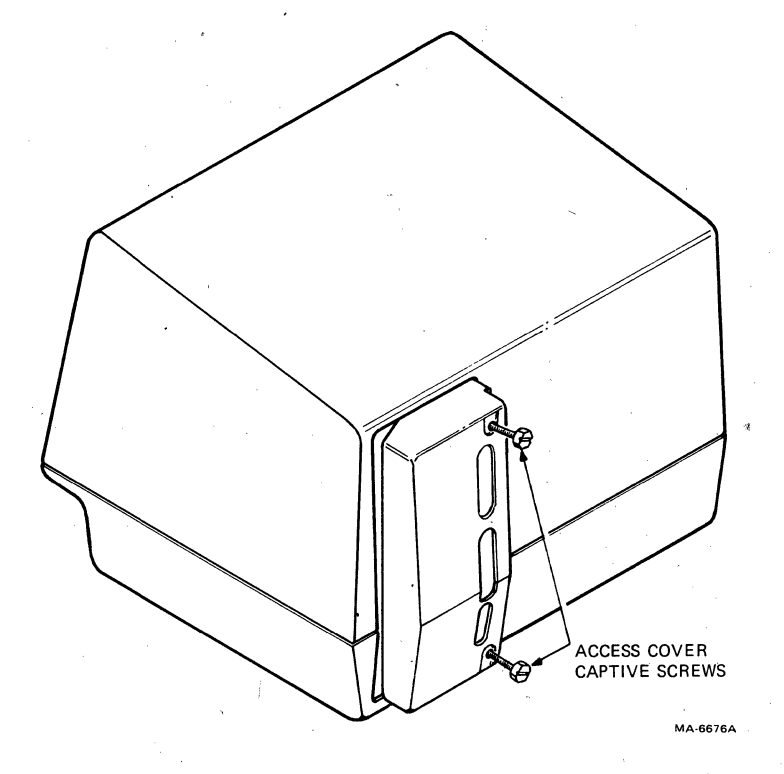

Figure 9-2

Access Cover Screw Locations

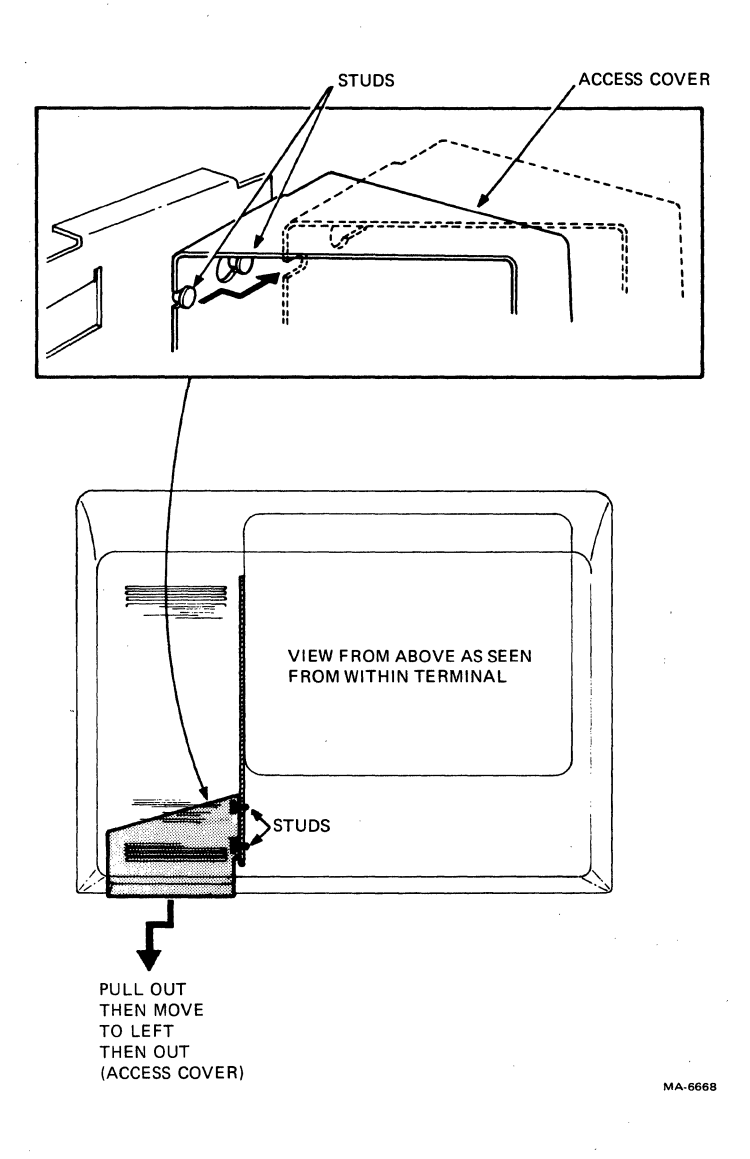

# Figure 9-3 Access Cover Removal

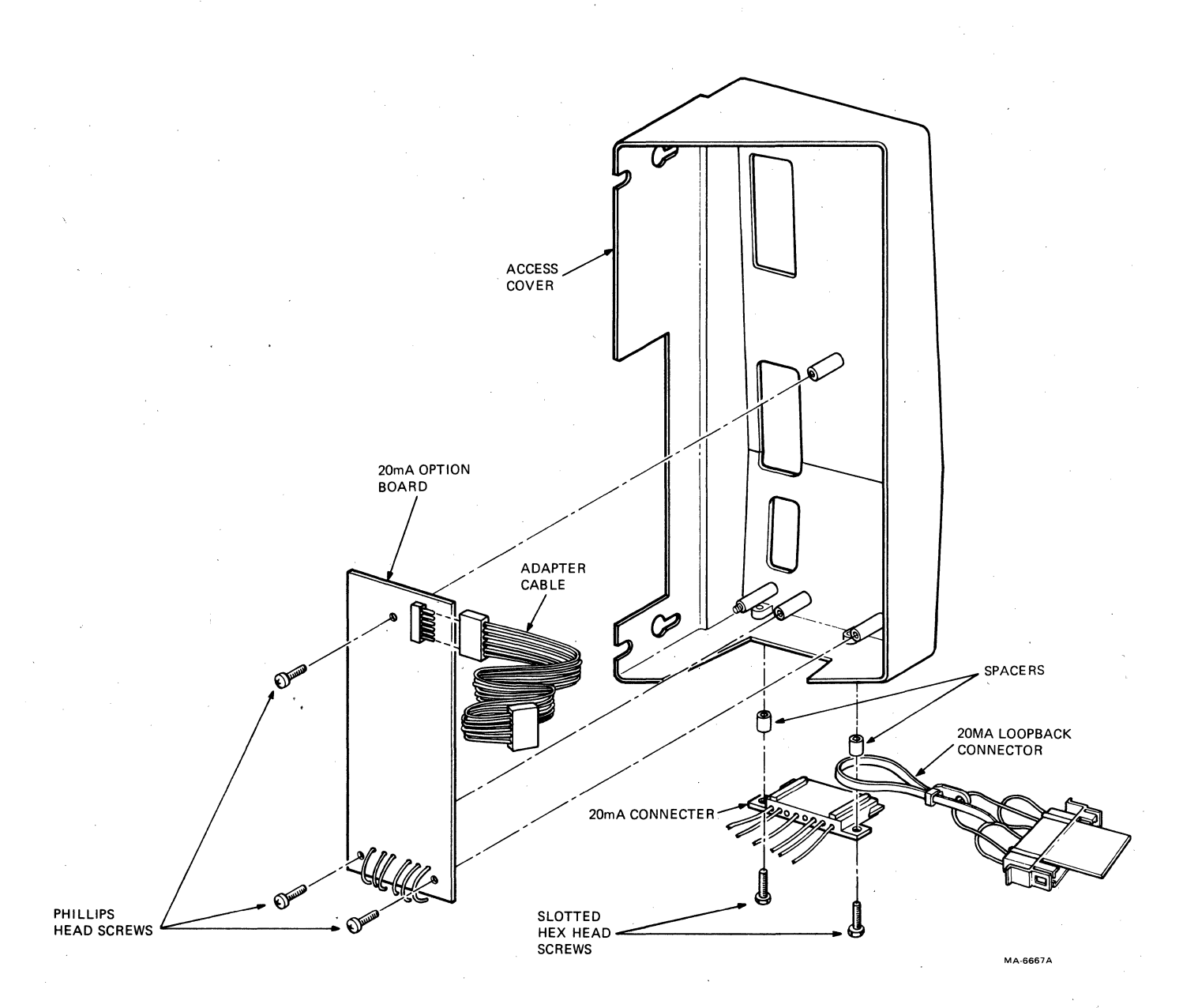

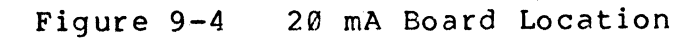

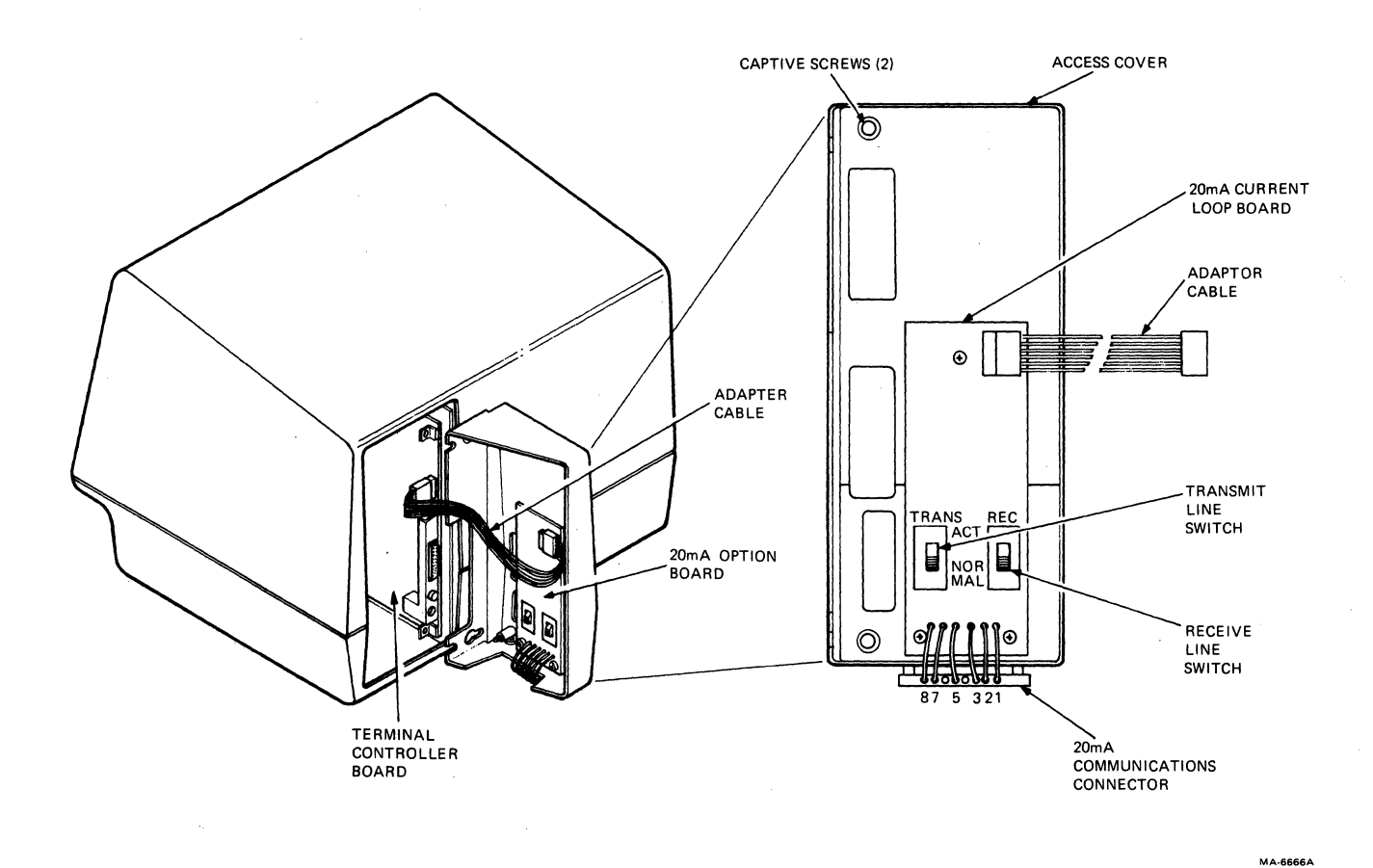

l

Figure 9-5

20 mA Board Configuration

CAUTION: The access cover may be damage if the captive screws are tightened too much.

13. Perform the data loopback self test described in the Option Checkout section of this chapter.

## OPTION CHECKOUT

The data loopback test verifies the 20 mA current loop option can transmit and receive characters. In the data loopback test, characters transmitted during the test are sent through the loopback connector back to the terminal. The test checks these characters to be sure the option is operating correctly. Perform the data loopback self test using the following procedure.

- 1. Turn the power switch off (Figure 9-1).
- 2. Unplug the power cord, the keyboard and any cables connected to the printer connector and composite video output connector.
- 3. Disconnect the communications cable (if installed) and install the loopback connector on the 20 mA connector (Figure 9-6). The 20 mA loopback connector part number is 70-15503-00 and is supplied with the option.

NOTE: The access cover is not removed if the transmit and receive switches of the 20 mA option are selected to NORMAL. Therefore, if the switches are selected to NORMAL, do not perform steps 4, 5 and 6.

- 4. Loosen the two captive screws holding the access cover in place (Figure 9-2). There are two types of captive screws used on the access cover, Phillips head or slotted hexagonal (hex) head. Therefore, either a Phillips screwdriver or blade screwdriver/8 mm (5/16 inch) nutdriver can be used.
- 5. Pull the access cover straight out the back of the terminal. When the access cover is loose, move it to the left to avoid the studs in the terminal. Then continue to pull the access cover straight out (Figure 9-3).
- 6. Set both 20 mA current loop option switches to the NORMAL position (Figure 9-5) and install the access cover (Figure 9-3).

CAUTION: The access cover may be damage if the captive screws are tightened too much.

7. Connect the keyboard cable and power up the terminal. The terminal performs the power up self test.

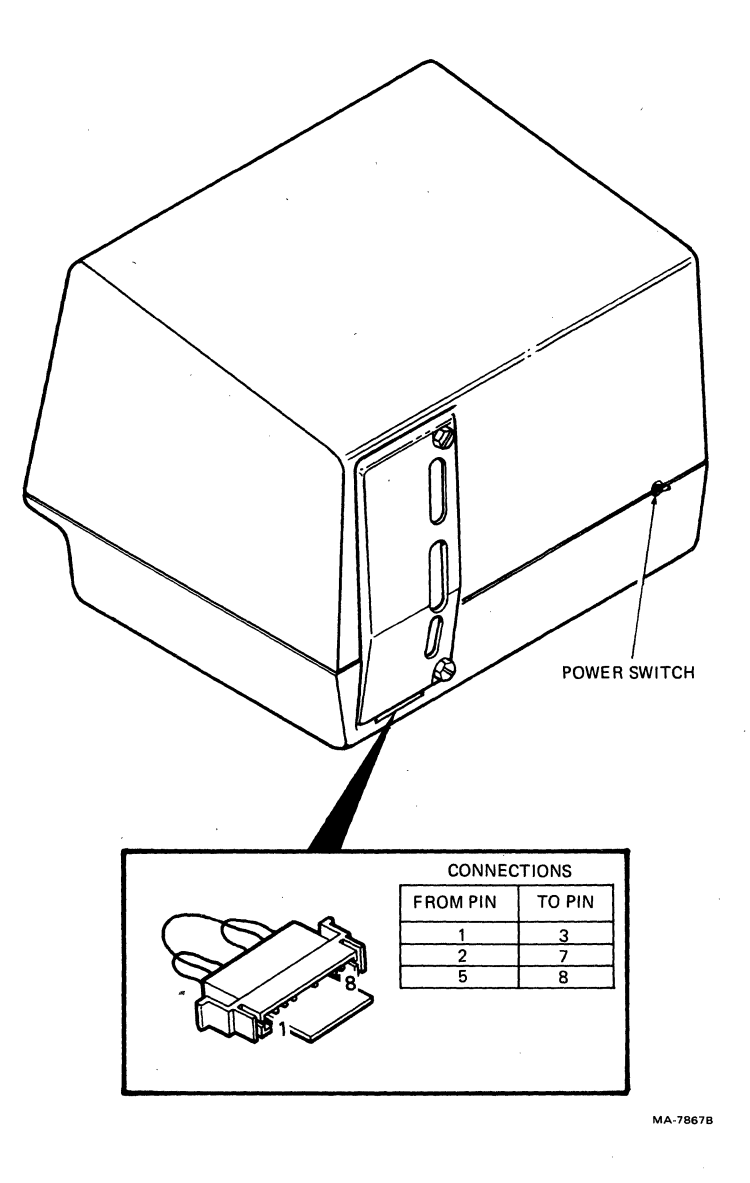

Figure 9-6 20 mA Loopback Connector

- 8. Enter SET-UP and select:
  - off-line (therefore, the transmit and receive speeds do not have to be the same)
  - ANSI/VT52 SET-UP feature to ANSI (SET-UP B switch 2-3 = 1)
  - Modem control SET-UP feature to FDX A
- 9. Start the data loopback self test using one of the following sequences.

ESC [ 2 ; 2 y Performs the data loopback self test once.

ESC [ 2 ; 10 y

Performs the data loopback self test continuously.

# NOTE: The wait message is displayed on the screen while the test is being performed. The continuously running tests end only if an error is found or if power is turned off.

The test ends with the following indications:

- The wait message is erased from the screen.
- ^ Either the ON LINE or OFF LINE indicator is on.
- The cursor is displayed in the upper-left corner of the screen.

Any error found by the test displays an error code on the screen. If an error is found, the option is not operating correctly. Call your local Digital Field Service Office for assistance.

- 10. Turn the power switch off and remove the loopback connector.
- 11. If the terminal does not use the normal (passive) switch setting on the 20 mA board, disconnect the keyboard cable and remove the access cover and select the proper switch selections. Install the access cover and connect the keyboard, communication, printer and video output cables.

# CHAPTER 10 MAINTENANCE AND TROUBLESHOOTING

#### GENERAL

This chapter describes maintenance procedures, troubleshooting (what to do in the event of a problem) and self-tests used with the VT131 terminal. Troubleshooting should be performed before requesting service.

#### MAINTENANCE

The VT131 terminal needs no preventive maintenance. However, the surfaces may be cleaned with any mild detergent that does not use solvents. To clean the surfaces of the terminal or screen, apply the detergent to a cloth or tissue and then clean. To clean the keys, rub with a dry or moist cloth.

CAUTION: Do not use too much detergent when cleaning the terminal. If liquids get inside the terminal, the terminal may be damaged. Do not remove the keycaps when cleaning; the keyswitch contacts can be damaged if the keycaps are replaced incorrectly.

#### TROUBLESHOOTING

If the terminal appears not to be operating correctly, first refer to Table 10-1 to see if the symptoms are there. If the problem is not listed in Table 10-1, use the following procedure.

- 1. Turn the power switch off and check (Figure 10-1):
  - a. The power cord -- make sure the cord is connected securely at both the terminal and at the wall outlet. Check the wall outlet with another device such as a lamp to be sure that it is providing ac power.
  - b. The voltage selection switch and fuse -- make sure the switch is in the correct position. To use the terminal with 115 volts:
    - Set the voltage selection switch to 115 (operating voltage range 99 to 128 volts).
    - Remove the fuse holder cap by pressing it in and turning it counter-clockwise. Check for a 1.25 ampere fuse (DEC part number 900020-01) and be sure the wire in the fuse is not broken.

| Table 10-1 Problem Checklist                                                                   |                                                                                                    |                                                                                                    |  |  |  |
|------------------------------------------------------------------------------------------------|----------------------------------------------------------------------------------------------------|----------------------------------------------------------------------------------------------------|--|--|--|
| Symptom                                                                                        | Possible Cause                                                                                                    | Corrective Action                                                                                               |  |  |  |
| ON LINE or OFF LINE<br>indicator on with<br>no cursor on screen                                | Screen Brightness too<br>low.<br>•                                                                                                    | Enter SET-UP and increase the screen brightness.                                                                |  |  |  |
| ON LINE or OFF LINE<br>indicators not on<br>with no keyboard<br>response. Cursor on<br>screen. | Keyboard cable not<br>connected to terminal                                                                                             | Connect keyboard<br>cable                                                                                       |  |  |  |
| KBD LOCKED<br>indicator is on.                                                                 | Characters are being<br>typed into the terminal<br>faster than they can<br>be transmitted.                                              | Turned off when the<br>characters in the<br>keyboard character<br>buffer are<br>transmitted to the<br>computer. |  |  |  |
|                                                                                                | When half duplex<br>communication is<br>selected (by the modem<br>control SET-UP feature)<br>the locked condition<br>occurs whenever    | Turned off when the<br>line is turned around<br>and the terminal can<br>transmit the keyboard<br>characters.    |  |  |  |
|                                                                                                | the terminal is receiving<br>characters. The terminal<br>can not transmit character<br>when receiving character<br>in half duplex.      | g<br>ers<br>s                                                                                                   |  |  |  |
|                                                                                                | When a print operation<br>is selected while<br>off-line.                                                                                | Turned off when the print operation is completed.                                                               |  |  |  |
|                                                                                                | The terminal is not<br>properly connected to<br>the computer. The<br>communication line<br>signals are not<br>correct for communication | Turned off when a<br>proper connection<br>exists between the<br>computer and<br>terminal.<br>n.                 |  |  |  |
|                                                                                                | The computer has turned the keyboard off.                                                                                               | Turned off when the<br>computer turns on<br>keyboard.                                                           |  |  |  |
|                                                                                                | The terminal is<br>transmitting while in<br>edit mode.                                                                                  | Turns off when the<br>transmission is<br>complete.                                                              |  |  |  |
|                                                                                                |                                                                                                    |                                                                                                    |  |  |  |

| Table | 10-1 | Problem | Checklist | (Cont) |
|-------|------|---------|-----------|--------|
|-------|------|---------|-----------|--------|

| Symptom                                                               | Possible Cause                                                             | Corrective Action                                                                                                    |
|-----------------------------------------------------------------------|----------------------------------------------------------------------------|----------------------------------------------------------------------------------------------------|
| Terminal does not<br>respond to typed<br>characters.                  | Screen can not be<br>updated by the<br>Computer. Due to the                | Press the NO SCROLL<br>key.                                                                                                    |
| Keyclicks generated<br>and keyboard<br>indicators<br>function.        | XOFF control character<br>or a print operation<br>that can not be complete | Enter and Exit<br>SET-UP.<br>d.                                                                                                    |
| Garbled or Error<br>(D) Characters<br>or no characters                | Incorrect SET-UP<br>feature selection                                      | Correct the SET-UP<br>features.                                                                                                    |
| appearing on the screen.                                              | computer error                                                             | check computer<br>system.                                                                                                    |
| Two Characters<br>appearing on<br>screen for each<br>character typed. | Local Echo<br>feature on.                                                  | Turn off feature.                                                                                                    |
| Several bell tones<br>during power up,<br>Reset or Recall.            | Read or write<br>problem with user<br>permanent memory.                    | Check the SET-UP<br>feature settings<br>and try the Save<br>operation.                                                                                           |
| Printer will not<br>print characters<br>from VT131 terminal           | Printer and VT131<br>features do not match.<br>•                           | Check the SET-UP<br>feature settings<br>of the VT131<br>terminal. Check the<br>feature settings of<br>the printer and<br>ensure that the<br>printer can operate. |

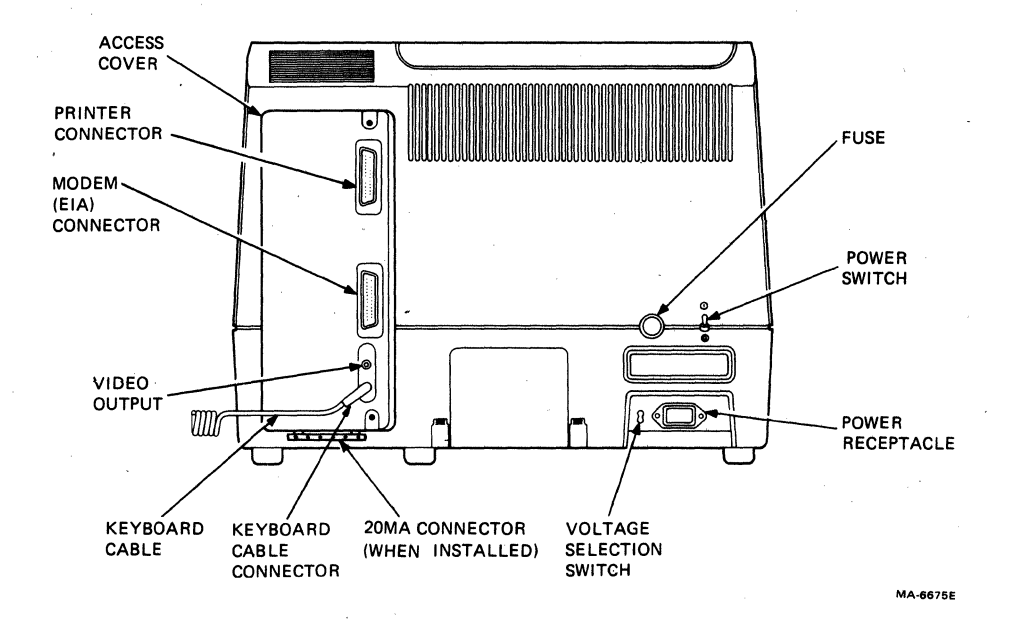

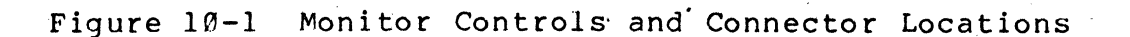

To use the terminal with 220/240 volts:

- Set the voltage selection switch to 220 (operating voltage range 198 to 256 volts).
- Remove the fuse holder cap by pressing it in and turning it counter-clockwise. Check for a Ø.75 ampere slow blow fuse (DEC part number 1211237-ØØ) and be sure the wire in the fuse is not broken.
- c. Keyboard Coiled Cord -- make sure that the cord is securely plugged into the keyboard connector at the back of the terminal.
- 2. Perform the power up self-test. (Refer to the power up self-test description in this chapter for more information about using this test.)

# NOTE: The following tests use an optional loopback connector. This connector can be order from DIGITAL Accessories and Supplies.

- 3. Perform the data loopback self-test. (Refer to the data loopback description in this chapter for more information about using this test.)
- 4. Perform the EIA loopback self-test. (Refer to the EIA loopback description in this chapter for more information about using this test.)
- 5. Perform the printer loopback self-test. (Refer to the printer loopback description in this chapter for more information about this test.)
- 6. Preform the printer test. (refer to the printer test description in this chapter for more information about this test.

#### SELF-TESTS

The VT131 terminal uses self-tests to verify proper operation. The self-tests provided are: a power up self-test, three loopback self-tests and a printer test. The power up self-test is performed each time the terminal is powered up. The loopback self-tests may be performed after the power up self-test is completed. The loopback self-tests use an optional loopback test connector. The printer test is used to ensure that the terminal and printer can operate together.

#### Power Up Self-Test

A power up self-test is built into the VT131 terminal to test the operation of the terminal each time the power is turned on (powered up). The test checks general terminal operation, user memory (holding SET-UP features) and keyboard. Perform the power up self-test using the following procedure. 1. Start the power up self-test in any one of the following ways:

Turn the power switch on (Figure  $1\emptyset-1$ ).

If power is on, press the SET-UP key and then the RESET key.

If power is on type one of the following sequences. The terminal is off-line with the ANSI/VT52 SET-UP feature selected to ANSI (SET-UP B switch 2-3 = 1).

ESC [ 2 ; 1 y Performs the data loopback self-test once.

ESC [ 2 ; 9 y Performs the data loopback self-test continuously.

## NOTE: The continuously running test ends only if an error is found or if power is turned off.

The test ends with the following indications.

Test data is displayed, the Wait message is displayed on the screen and then is erased. (The test data and wait massage are not visable if the terminal has not warmed up.)

All keyboard indicators turn on and off, and either the ON LINE or OFF LINE indicator is turned on.

## NOTE: The other keyboard indicators may or may not be on depending on the communication signals received on the modem interface connector and the feature selections of the terminal.

- ` A bell tone is generated.
- The cursor is displayed in the upper-left corner of the screen.

Any error found by the power up self-test is indicated by: the terminal not performing the above sequence, a character displayed at the cursor position, or by several bell tones. There are two failures that allow operation of the terminal to continue. They are: a user memory failure indicated by a 2 on the screen and several bell tones, and a keyboard failure indicated by a 4 on the screen. The user memory failure allows continued operation after the SET-UP features are selected in operating memory. The keyboard failure allows the terminal to continue to operate as a receive only terminal.

2. Verify that the test has been completed successfully by entering SET-UP. If SET-UP A is displayed on the screen, the terminal has successfully completed the power up test. If a SET-UP display is not shown on the screen, call your local DIGITAL Field Service Office for repair.

#### Data Loopback Self-Test

The data loopback self-test is used to verify that the VT131 terminal can transmit and receive characters. In the data loopback test the transmit and receive lines are connected to each other with an external loopback connector (part number 12-15336). The terminal transmits characters on the transmit line and receives the characters on the receive line. Perform the data loopback self-test using the following procedure.

NOTE: To perform the data loopback test with the 20 mA current loop option (VTIXX-CA) installed, refer to Chapter 9.

- With the power switch off, disconnect the communication cable and install the loopback connector on the modem connector (Figure 10-2). The loopback connector part number is 12-15336 and is available from DIGITAL Accessories and Supplies Group, refer to Chapter 11.
- 2. The internal communication switch S6 must be on (closed) to perform this test. If the switch is off (open), remove the access cover, turn switch S6 on (closed) and install the access cover. A detailed procedure to select the communication switches is provided in Chapter 8.

NOTE: This switch is usually only open when the modem control SET-UP feature is selected for asymetric full duplex (FDX C).

- 3. Power up the terminal. The terminal performs the power up self-test.
- 4. Type one of the following sequences to perform the test. The terminal must be off-line with the ANSI/VT52 SET-UP B feature selected to ANSI (SET-UP B switch 2-3 = 1).

| ESC | [ | 2 | ;<br>, | 2  | У | Performs<br>self-test | the<br>once.  | data            | loopback      |
|-----|---|---|--------|----|---|-----------------------|---------------|-----------------|---------------|
| ESC | [ | 2 | ;      | 10 | Y | Performs<br>self-test | the<br>contin | data<br>nuously | loopback<br>• |

NOTE: The Wait message is displayed on the screen while the test is being performed. The continuously running test ends only if an error is found or if power is turned off.

The test ends with the following indications:

- The Wait message is erased from the screen.
- The cursor is displayed in the upper-left corner of the screen.
- The ON LINE indicator is turned on.

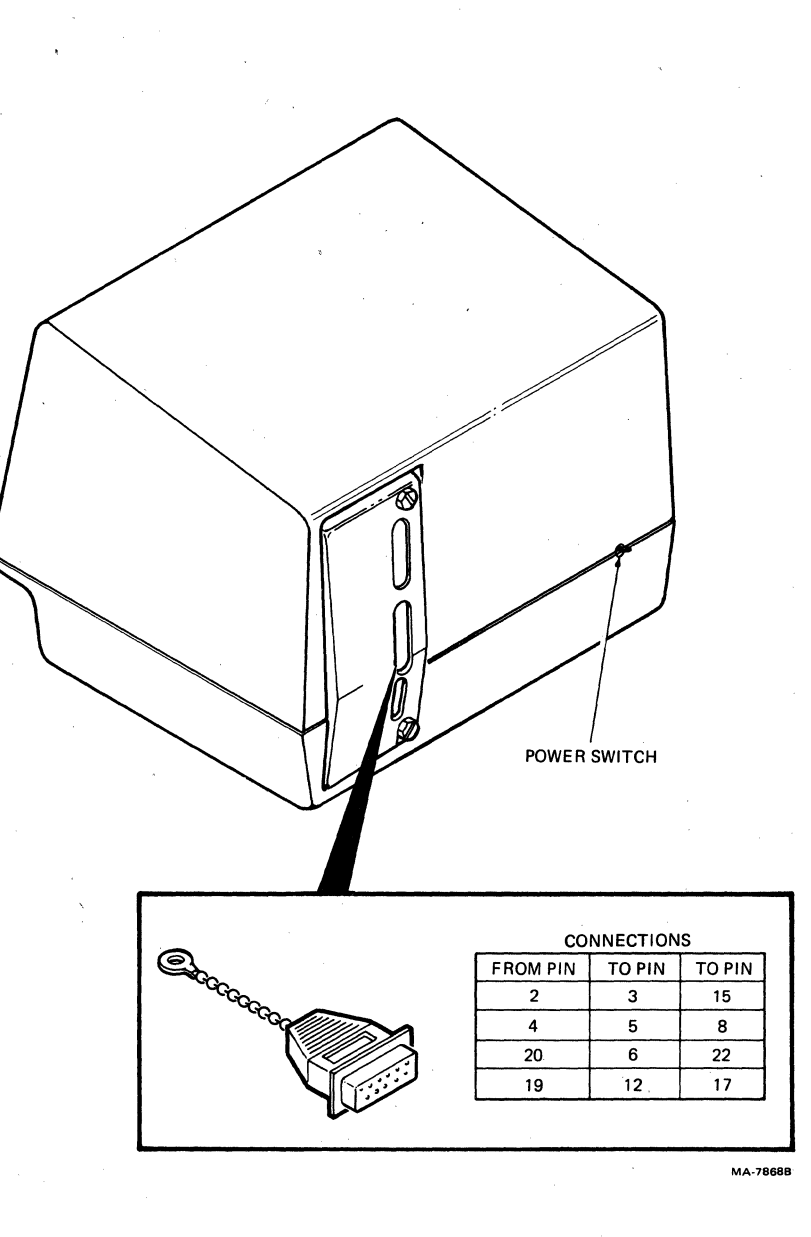

Figure 10-2 EIA Loopback Connector

NOTE: The other keyboard indicators may or may not be on depending on the signals communication signals on the modem connector and the feature selections of the terminal.

Any error found by the data loopback self-test displays an error character on the screen. Call your local DIGITAL Field Service Office whenever self-test errors are found.

- 5. If the terminal successfully completes the test, turn the power switch off and remove the loopback connector. If switch S6 was changed in step 2 of this procedure, change the switch to its origional position. A detailed procedure to select the communication switches is provided in Chapter 8.
- 6. Connect the communication cable to the terminal.

#### EIA Loopback Self-Test

The EIA loopback self-test is used to verify that the VT131 terminal can operate its modem control lines. Perform the EIA loopback self-test using the following procedure.

- With the power switch off, disconnect the communication cable and install the loopback connector on the modem connector, refer to Figure 10-2. The loopback connector part number is 12-15336 and is available from DIGITAL Accessories and Supplies Group, refer to Chapter 11.
- 2. The internal communication switches S1, S2, S4, S6, S8 and S9 must be on (closed) to perform this test. If any of the switches are off (open), remove the access cover, turn the switches on (closed) and install the access cover. (A detailed procedure to select the communication switches is provided in Chapter 8).
- 3. Power up the terminal. The terminal performs the power up self-test.
- 4. When power is on type one of the following sequences to perform the test. The terminal is off-line with the ANSI/VT52 SET-UP B feature selected to ANSI (SET-UP B switch 2-3 = 1).

| ESC | [ | 2 | ; | 4  | У   | Performs<br>self-test | the<br>once.  | EIA           | loopback |
|-----|---|---|---|----|-----|-----------------------|---------------|---------------|----------|
| ESC | [ | 2 | ; | 12 | 2 Y | Performs<br>self-test | the<br>contin | EIA<br>uously | loopback |

NOTE: The Wait message is displayed on the screen while the test is being performed. The continuously running test ends only if an error is found or if power is turned off. The test ends with the following indications:

- The Wait message is erased from the screen.
- The cursor is displayed in the upper-left corner of the screen.
- The OFF LINE and DSR indicators are turned on.

# NOTE: The other keyboard indicators may or may not be on depending on the communication signals received on the modem interface connector and the feature selections of the terminal.

Any error found by the EIA loopback self-test displays an error character on the screen. Call your local DIGITAL Field Service Office whenever self-test errors are found.

- 5. If the terminal successfully completes the test, turn the power switch off and remove the loopback connector. If switches S1, S2, S4, S6, S8 and S9 were changed in step 2 of this procedure, change the switches to their origional positions. A detailed procedure to select the communication switches is provided in Chapter 8.
- 6. Connect the communication cable to the terminal.

# Printer Loopback Self-Test

The printer loopback self-test is used to verify that the VT131 terminal printer interface can transmit and receive characters. In the printer loopback test the transmit and receive lines are connected to each other with an external loopback connector. The terminal transmits characters on the transmit line and receives the characters on the receive line. Perform the loopback self-test using the following procedure.

- With the power switch off, disconnect the printer cable and install the loopback connector on the printer interface connector (Figure 10-3). The loopback connector part number is 12-15336 and is available from DIGITAL Accessories and Supplies Group, refer to Chapter 11.
- 2. Power up the terminal. The terminal performs the power up self-test.
- 3. When power is on type one of the following sequences to perform the test. The terminal is off-line with the ANSI/VT52 SET-UP feature selected to ANSI (SET-UP B switch 2-3 = 1).

| ESC | [ | 2 | ; | 16 | У |     | Performs<br>self-test | the<br>once | printer<br>•        | loopback |
|-----|---|---|---|----|---|-----|-----------------------|-------------|---------------------|----------|
| ESC | [ | 2 | ; | 24 | У | , î | Performs<br>self-test | the<br>cont | printer<br>inuously | loopback |

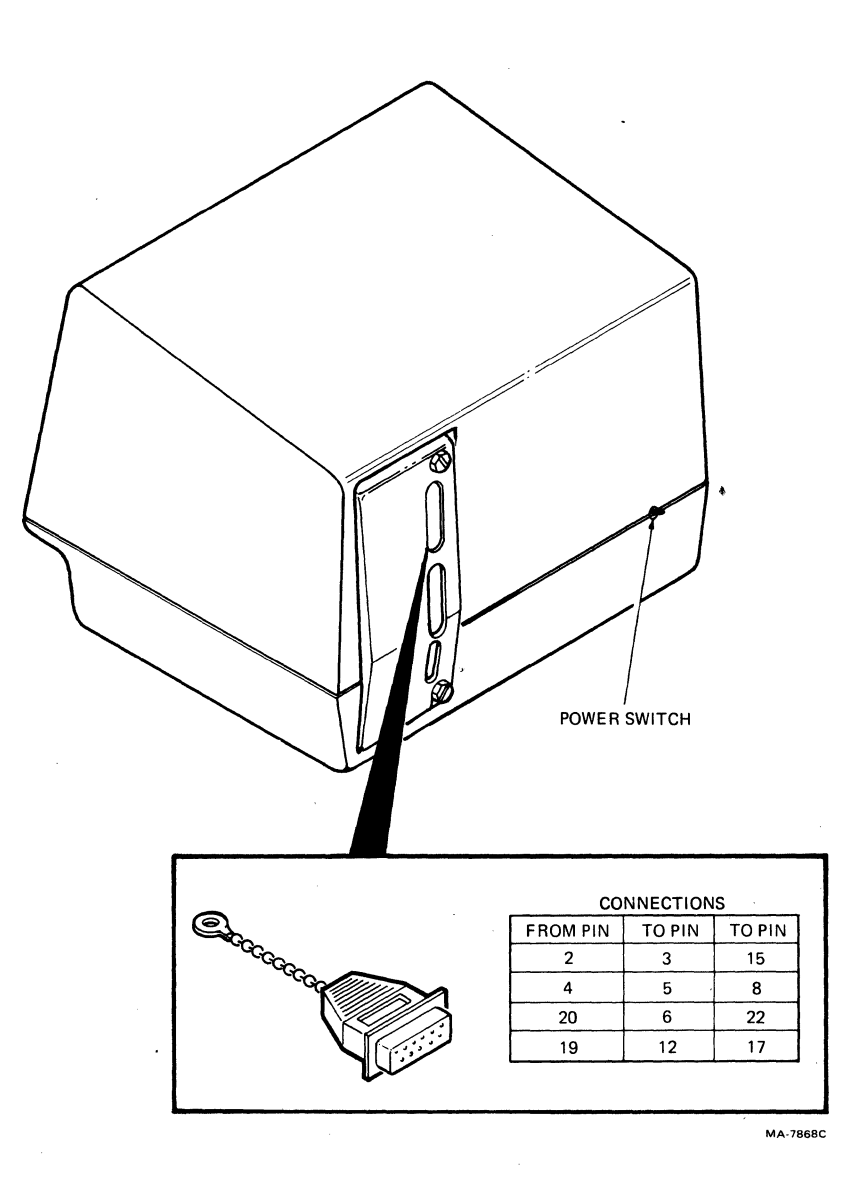

Figure 10-3 EIA Loopback Connector

NOTE: The Wait message is displayed on the screen while the test is being performed. The continuously running test ends only if an error is found or if power is turned off.

The test ends with the following indications:

- The Wait message is erased from the screen.
- The cursor is displayed in the upper-left corner of the screen.
- The OFF LINE and KBD LOCKED indicators are turned on. The KDB LOCKED indicator is turned off when the test is completed.

NOTE: The other keyboard indicators may or may not be on depending on the communication signals received on the modem interface connector and the feature selections of the terminal.

Any error found by the loopback self-test displays an error character on the screen. Any character displayed on the screen indicates a failure in the printer interface. Call your local DIGITAL Field Service Office whenever self-test errors are found.

5. Turn the power switch off, remove the loopback connector and connect the printer cable.

Printer Test

The printer test is used to verify that the printer and VT131 terminal can communicate. This test generates sample data for printing and transmits this data to the printer. If the VT131 terminal and printer can not communicate, printing cannot be performed. Perform the printer test using the following procedure.

- Connect the printer cable to both the printer and printer interface of the terminal. Turn both the terminal and printer power switches on.
- 2. Ensure that the following features of the terminal match the printer.
  - transmit/receive speed (baud rate)
  - data/parity bits (data bits per character and parity)
- 3. Type the following sequence on the VT131 keyboard. The terminal is off-line with the ANSI/VT52 SET-UP feature selected to ANSI (SET-UP B switch 2-3 = 1).

ESC # 8 The screen is filled with Es.

4. Hold down the SHIFT key and press the (PRINT) key, the Es should be printed. If the Es are not printed, call your local DIGITAL Field Service Office.

# CHAPTER 11 ACCESSORIES AND SUPPLIES

x

GENERAL

This chapter describes the accessories and supplies offered by DIGITAL for the VT131. Part numbers and ordering information are included.

| ACCES | SORIES   |                                                                |
|-------|----------|----------------------------------------------------------------|
| Qty   | Part No  | Description                                                    |
| 1     | VT1XX-AE | Formed plastic screen filter, gray, antiglare coating          |
| 1     | VT1XX-AW | Formed plastic screen filter, green (AW),<br>antiglare coating |
| 1     | VT1XX-AX | Formed plastic screen filter, yellow (AX), antiglare coating   |
| 1     | VT1XX-AR | Formed plastic screen filter, amber (AY),<br>antiglare coating |
| 1     | VT1XX-AR | Nonreflective filter screen                                    |
| 2     | VT1XX-ST | Terminal stand with casters                                    |
| 2     | VT1XX-SU | Terminal stand with casters (lots of 25)                       |
| 2     | VT1XX-SV | Terminal stand with casters (lots of 50)                       |
| 3     | Н9850-НК | Heavy gauge vinyl dust cover, charcoal brown<br>(2 cover set)  |
| 5     | LA12X-UA | Blank keycap kit of 50, Row 4*                                 |
| 5     | LA12X-UB | Blank keycap kit of 50, Row 1*                                 |
| 5     | LA12X-UC | Blank keycap kit of 50, Row 2*                                 |
| 5     | LA12X-UD | Blank keycap kit of 50, F&J type                               |
| 5     | LA12X-UE | Blank keycap kit of 50, SET-UP                                 |
| 5     | LA12X-UF | Blank keycap kit of 50, TAB                                    |

\*Row 1 is immediately above the space bar.

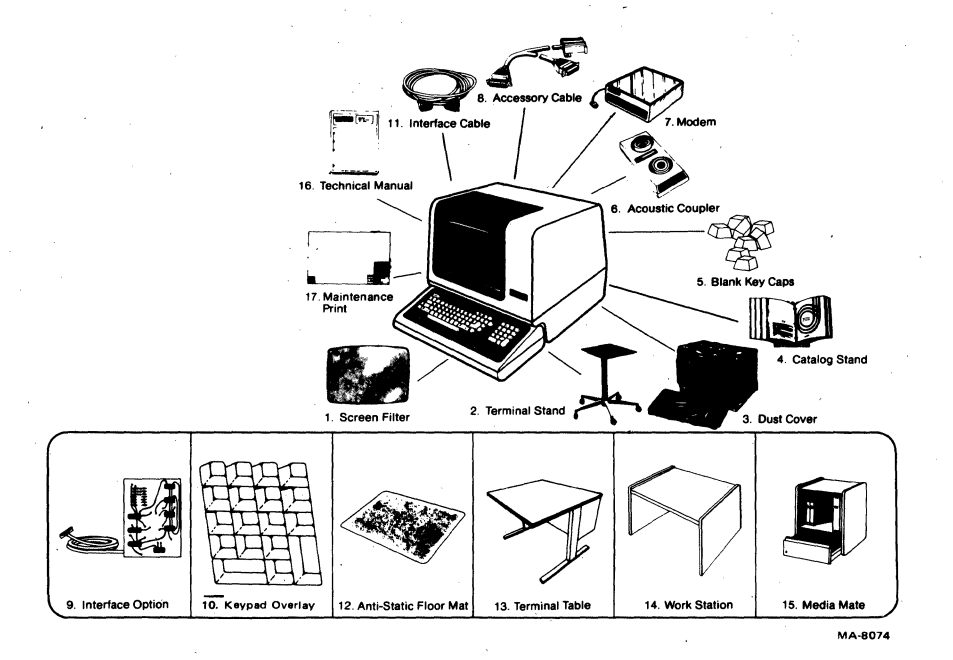

Figure 11-1 Accessories and Supplies

| 5                                                  | LA12X-UH                                                                                                    | Blank keycap kit of 50, CAPS LOCK                                                                                                    |
|----------------------------------------------------|----------------------------------------------------------------------------------------------------|----------------------------------------------------------------------------------------------------|
| 5                                                  | LA12X-UJ                                                                                                    | Blank keycap kit of 50, SHIFT                                                                                                    |
| 5                                                  | LA12X-UL                                                                                                    | Main array blank keycap set                                                                                                    |
| 5                                                  | LA12X-UM                                                                                                    | Blank keycap kit of 50, CR                                                                                                    |
| 5                                                  | LA12X-UN                                                                                                    | Blank keycap kit of 50, ENTER                                                                                                    |
| 5                                                  | LA12X-UP                                                                                                    | Blank keycap kit of 50, Num Pad Ø                                                                                                    |
| 5                                                  | LA12X-UR                                                                                                    | Blank keycap kit of 50, Row 3*                                                                                                    |
| 5                                                  | LA12X-US                                                                                                    | Blank keycap kit of 50, Row 5*                                                                                                    |
| 5                                                  | LA12X-UT                                                                                                    | Numeric pad blank keycap set                                                                                                    |
| 6                                                  | DFØ1-A                                                                                                    | Acoustic telephone coupler, 300 baud                                                                                                    |
| 7                                                  | DFØ2-AA                                                                                                    | Direct connect, Bell 103J equivalent, 300 pbs full duplex modem with EIA RS-232-C interface                                                                                                    |
| 8                                                  | 30-10958-02                                                                                                    | Cable interface DFØ1-A couplers to terminals                                                                                                    |
| 9                                                  | VTIXX-CA                                                                                                    | 20 mA current loop interface option with                                                                                                    |
|                                                    |                                                                                                    | BCØ5F-15 cable                                                                                                    |
| 10                                                 | VT1XX-KA                                                                                                    | BCØ5F-15 cable<br>KED/EDT keypad overlay                                                                                                    |
| 10<br>10                                           | VT1XX-KA<br>VT1XX-KB                                                                                                 | BCØ5F-15 cable<br>KED/EDT keypad overlay<br>FMS-FED (form editor) keypad overlay                                                                                                    |
| 10<br>10<br>10                                     | VT1XX-KA<br>VT1XX-KB<br>VT1XX-KC                                                                                     | BCØ5F-15 cable<br>KED/EDT keypad overlay<br>FMS-FED (form editor) keypad overlay<br>FMS-FDV (form driver) keypad overlay                                                                                                    |
| 10<br>10<br>10<br>11                               | VT1XX-KA<br>VT1XX-KB<br>VT1XX-KC<br>BC22A-10                                                                         | BCØ5F-15 cable<br>KED/EDT keypad overlay<br>FMS-FED (form editor) keypad overlay<br>FMS-FDV (form driver) keypad overlay<br>EIA RS-232 female-female null modem cable<br>shielded 3.0 m (10 ft)                                                                                                    |
| 10<br>10<br>10<br>11                               | VT1XX-KA<br>VT1XX-KB<br>VT1XX-KC<br>BC22A-1Ø<br>BC22A-25                                                             | BCØ5F-15 cable<br>KED/EDT keypad overlay<br>FMS-FED (form editor) keypad overlay<br>FMS-FDV (form driver) keypad overlay<br>EIA RS-232 female-female null modem cable<br>shielded 3.0 m (10 ft)<br>EIA RS-232 female-female null modem cable<br>shielded 7.6 m (25 ft)                                                                                                    |
| 10<br>10<br>10<br>11<br>11                         | VT1XX-KA<br>VT1XX-KB<br>VT1XX-KC<br>BC22A-1Ø<br>BC22A-25<br>BC22B-1Ø                                                 | <pre>BCØ5F-15 cable KED/EDT keypad overlay FMS-FED (form editor) keypad overlay FMS-FDV (form driver) keypad overlay EIA RS-232 female-female null modem cable shielded 3.0 m (10 ft) EIA RS-232 female-female null modem cable shielded 7.6 m (25 ft) EIA RS-232 male-female extension cable shielded 3.0 m (10 ft)</pre>                                                                                                    |
| 10<br>10<br>10<br>11<br>11<br>11                   | VT1XX-KA<br>VT1XX-KB<br>VT1XX-KC<br>BC22A-1Ø<br>BC22A-25<br>BC22B-1Ø<br>BC22B-25                                     | <pre>BCØ5F-15 cable KED/EDT keypad overlay FMS-FED (form editor) keypad overlay FMS-FDV (form driver) keypad overlay EIA RS-232 female-female null modem cable shielded 3.0 m (10 ft) EIA RS-232 female-female null modem cable shielded 7.6 m (25 ft) EIA RS-232 male-female extension cable shielded 3.0 m (10 ft)</pre>                                                                                                    |
| 10<br>10<br>10<br>11<br>11<br>11<br>11             | VT1XX-KA<br>VT1XX-KB<br>VT1XX-KC<br>BC22A-1Ø<br>BC22A-25<br>BC22B-1Ø<br>BC22B-25<br>BC23A-1Ø                         | <pre>BCØ5F-15 cable KED/EDT keypad overlay FMS-FED (form editor) keypad overlay FMS-FDV (form driver) keypad overlay EIA RS-232 female-female null modem cable shielded 3.0 m (10 ft) EIA RS-232 female-female null modem cable shielded 7.6 m (25 ft) EIA RS-232 male-female extension cable shielded 3.0 m (10 ft) EIA RS-232 male-female extension cable shielded 7.6 m (25 ft) Kit of 5 BC22A-10</pre>                                                                    |
| 10<br>10<br>10<br>11<br>11<br>11<br>11<br>11       | VT1XX-KA<br>VT1XX-KB<br>VT1XX-KC<br>BC22A-1Ø<br>BC22A-25<br>BC22B-1Ø<br>BC22B-25<br>BC23A-1Ø<br>BC23A-25             | BCØ5F-15 cable<br>KED/EDT keypad overlay<br>FMS-FED (form editor) keypad overlay<br>FMS-FDV (form driver) keypad overlay<br>EIA RS-232 female-female null modem cable<br>shielded 3.0 m (10 ft)<br>EIA RS-232 female-female null modem cable<br>shielded 7.6 m (25 ft)<br>EIA RS-232 male-female extension cable<br>shielded 3.0 m (10 ft)<br>EIA RS-232 male-female extension cable<br>shielded 7.6 m (25 ft)<br>Kit of 5 BC22A-10<br>Kit of 5 BC22A-25                      |
| 10<br>10<br>10<br>11<br>11<br>11<br>11<br>11<br>11 | VT1XX-KA<br>VT1XX-KB<br>VT1XX-KC<br>BC22A-1Ø<br>BC22A-25<br>BC22B-1Ø<br>BC22B-25<br>BC23A-1Ø<br>BC23A-25<br>BC23B-1Ø | BCØ5F-15 cable<br>KED/EDT keypad overlay<br>FMS-FED (form editor) keypad overlay<br>FMS-FDV (form driver) keypad overlay<br>EIA RS-232 female-female null modem cable<br>shielded 3.0 m (10 ft)<br>EIA RS-232 female-female null modem cable<br>shielded 7.6 m (25 ft)<br>EIA RS-232 male-female extension cable<br>shielded 3.0 m (10 ft)<br>EIA RS-232 male-female extension cable<br>shielded 7.6 m (25 ft)<br>Kit of 5 BC22A-10<br>Kit of 5 BC22A-25<br>Kit of 5 BC22B-10 |

\*Row 1 is immediately above the space bar.

| NOTE: | EIA RS-232-C<br>EIA RS-423 spec | specifies a maximum cable length of 15 m (50 ifies a maximum cable length of 61 m (200 ft).                           |
|-------|---------------------------------|----------------------------------------------------------------------------------------------------|
| 11    | BCØ3M-AO                        | Female-female null modem cable 30.5 m (100 ft)                                                                        |
| 11    | BCØ3M-B5                        | Female-female null modem cable 76.2 m (200 ft)                                                                        |
| 11    | BCØ3M-EO                        | Female-female null modem cable 152.4 m (500 ft)                                                                       |
| 11    | BCØ3M-LO                        | Female-female null modem cable 304.8 m (1000 ft)                                                                      |
| 11    | BCØ5X-15                        | 20 mA current loop extension cable 4.6 m (15 ft)                                                                      |
| 11    | BCØ5X-25                        | 20 mA current loop extension cable 7.6 m (25 ft)                                                                      |
| 11    | BCØ5X-5Ø                        | 20 mA current loop extension cable 15.2 m (50 ft)                                                                     |
| 12    | H985Ø-DA                        | Antistatic floor mat, DECmat, 122 cm X 183 cm<br>(4 ft X 6 ft), driftwood color (brownish<br>gray)                    |
| 12    | H985Ø-DB                        | Antistatic floor mat, DECmat, 122 cm X 183 cm<br>(4 ft X 6 ft), summer earth color<br>(brown/gold)                    |
| 12    | H9850-DC                        | Antistatic floor mat, DECmat, 91 cm X 305 cm<br>(3 ft X 10 ft), silver birch color<br>(silvergray/brown)              |
| 12    | H985Ø-DD                        | Antistatic floor mat, DECmat, 91 cm $\chi$ 305 cm (3 ft $\chi$ 10 ft), autumn bronze color (orange/brown)             |
| 12    | H985Ø-DE                        | Antistatic floor mat, DECmat, 91 cm $\chi$ 305 cm (3 ft $\chi$ 10 ft), driftwood color (brownish gray)                |
| 12    | H985Ø-DF                        | Antistatic floor mat, DECmat, 122 cm X 183 cm<br>(4 ft X 6 ft), silver birch color<br>(silvergray/brown)              |
| 12    | H985Ø-DH                        | Antistatic floor mat, DECmat, 122 cm X 183 cm<br>(4 ft X 6 ft), autumn bronze color<br>(orange/brown)                 |
| 13    | H97Ø-EB                         | Terminal table, 68.6 cm high $\chi$ 91.4 cm wide $\chi$ 76.2 cm deep (27 in $\chi$ 36 in $\chi$ 30 in), with levelers |

- H97Ø-HB Terminal table, 68.6 cm high X 61.0 cm wide X 76.2 cm deep (27 in X 24 in X 30 in), with levelers
  H9532-AA Workstation with blue front panel and gray side panels, levelers, 122 cm wide X 76.2 cm high X 76.2 cm deep (48 in X 30 in X 30 in)
- 14 H9532-AB Workstation with brown front panel and brown side panels, levelers, 122 cm wide X 76.2 cm high X 76.2 cm deep (48 in X 30 in X 30 in)
- 15 H9850-AP Media mate, file or shelf storage cart with casters and locking drawer, 64.1 cm high X 38.1 cm deep X 47.0 cm wide (25.25 in X 15 in X 18.5 in)

RELATED DIGITAL DOCUMENTATION

- Qty Part No Description
- 16 EK-VT131-UG VT131 User Guide. Describes the installation, operation, and programming of the VT131. This document is shipped with the terminal.
- 16 EK-VT101-PS VT101 Series Pocket Service Guide. Describes procedures used to troubleshoot and repair the VT131 to the field replaceable unit.
- 16 EK-VT101-TM VT101 Series Technical Manual. Describes VT131 to a detailed block level. Provides troubleshooting information for the terminal. This manual does not contain detailed schematic drawings. The VT101 Family Field Maintenance Print Set has detailed schematic drawings. It is ordered separately.
- 16 VT131 Video Terminal IPB. Provides a detailed EK-VT131-IP parts breakdown of the VT131 field replaceable units. This document does not contain part numbers for components on the printed circuit boards. However, components are listed in the the VT101 Family Field Maintenance Print Set. It is ordered separately.
- 16 EK-VT131-RC VT131 Terminal Programming Reference Card. Provides a summary of the VT101 escape and control sequences on a pocket size reference card.
- 17 MP-Ø1Ø66 VT1Ø1 Family Field Maintenance Print Set. Provides a complete set of electrical and mechanical schematic diagrams for the VT131 terminal.

# POWER CORDS

Part No

# Description

| United States (115 | <b>V)</b>                                                                                                    |
|--------------------|----------------------------------------------------------------------------------------------------|
| United States (220 | <b>V)</b>                                                                                                    |
| United Kingdom     |                                                                                                    |
| Continental Europe | (SCHUKO)                                                                                                    |
| Switzerland        |                                                                                                    |
| Australia          |                                                                                                    |
|                    | United States (115<br>United States (220<br>United Kingdom<br>Continental Europe<br>Switzerland<br>Australia |

# ALIGNMENT TEMPLATES

| Part No     | Description               |
|-------------|---------------------------|
| 94-03220-3  | Screen alignment template |
| 94-03246-3A | Character width template  |
| 94-Ø3246-3B | Character height template |

# DATA LOOPBACK TEST CONNECTORS

| Part No     | Description            |
|-------------|------------------------|
| 12-15336-00 | EIA loopback connector |
| 70-15503-00 | Current loop connector |

# SPARES KIT

4A-VT131-00

VT131 spares kit

ORDERING INFORMATION

Continental USA

Call 800-258-1720 or mail order to:

Digital Equipment Corporation P.O. Box CS2008 Nashua, NH 03061

New Hampshire

Call 602-884-6660 or mail order to:

Digital Equipment Corporation P.O. Box CS2008 Nashua, NH 03061

Alaska or Hawaii

Call 408-734-4915 or mail order to:

Digital Equipment Corporation 632 Caribbean Drive Sunnyvale, CA 94086

## Canada

Call 800-267-6146 or mail order to:

Digital Equipment Corporation P.O. Box 13000 Kanata, Ontario Canada K2K 2A6 Att: A&SG Business Manager Telex: 610-562-8732 

## APPENDIX A VT131 SPECIFICATIONS

#### GENERAL

This appendix lists the specifications of the VT131 terminal. Also, included are X-ray emission statements, loopback connector wiring and related documentation not provided by DIGITAL.

#### VT131 SPECIFICATIONS

Dimensions Monitor

Keyboard

Weight Monitor

| Monitor         | 13.6 kg (30 lbs) |
|-----------------|------------------|
| Keyboard        | 2.0 kg (4.5 lbs) |
| Shipping Weight | 18.6 kg (41 lbs) |

inch)

Environment Operating

Not Operating

Power

Line Voltage

Temperature:  $10^{\circ}$  to  $40^{\circ}$  C (50° to  $104^{\circ}$  F) Relative Humidity: 10% to 90% Maximum wet bulb: 28° C (82° F) Minimum dew point: 2° C(36° F) Altitude: 2.4 Km (8,000 ft)

Temperature:  $-40^{\circ}$  to  $66^{\circ}$  C (-40° to 151° F) Relative Humidity: Ø to 95% Altitude: 9.1 km (30,000 ft)

Height: 36.83 cm (14.5 inch) Width: 45.72 cm (18 inch) Depth: 36.20 cm (14.25 inch)

Height: 8.89 cm (3.5 inch)

Minimum table depth: 51.4 cm (20.25

Width: 45.72 cm (18 inch) Depth: 20.32 cm (8 inch)

99--128 V RMS single phase, 2 wire 198--256 V RMS single phase, 2 wire (selected by switch)

| Line Frequency        | 4763 Hz                                                                                                    |
|-----------------------|----------------------------------------------------------------------------------------------------|
| Current               | Ø.70 A RMS maximum at 120 V RMS<br>Ø.40 A RMS maximum at 240 V RMS                                                                    |
| Input Power           | 70 watts RMS or 85 VA apparent                                                                                                    |
| Current Limiting      | l.25 A fast blow fuse (120 volt)<br>0.75 A slow blow fuse (240 volt)                                                                  |
| Power Cord            | Detachable, 3 conductor grounded.                                                                                                    |
| Power Cord Receptical | EIA specified CEE22-6A                                                                                                    |
| Display<br>CRT        | 12 inch diagonal measure, P4 phosphor                                                                                                 |
| Format                | 24 lines X 80 characters or 24 lines X<br>132 characters (selected from keyboard<br>or computer)                                      |
| Character             | 7 $\chi$ 10 dot matrix with descenders                                                                                                |
| Character Size        | 3.35 mm X 2.0 (0.132 inch X 0.078 inch)<br>in 80 column mode<br>3.35 mm X 1.3 mm (0.132 inch X 0.051<br>inch) in 132 column mode      |
| Active Display Size   | 202 mm X 115 mm (8 inch X 4.5 inch)                                                                                                   |
| Character Set         | ASCII and U.K. displays 94 characters<br>(with upper and lowercase, numeric and<br>punctuation), 32 character special<br>graphics set |
| Cursor Type           | Blinking block character or blinking<br>underline (selected from Keyboard)                                                            |
| Keyboard              |                                                                                                    |
| General               | 83-key detachable unit with a 1.9 m (6<br>ft) coiled cord attached                                                                    |
| Key Layout            | 65-key arrangement and sculpturing<br>similar to standard typewriter keyboard<br>with an 18-key auxiliary keypad.                     |
| Auxiliary Keyboard    | 18-key numeric pad with period, comma,<br>minus, enter, and four general purpose<br>function keys.                                    |
| Visual Indicators     | Seven Indicators: ON LINE, OFF LINE,<br>KBD LOCKED, CTS, DSR, INSERT and EDIT.                                                        |
|                       |                                                                                                    |

A-2

Audible Signals Keyclick: audible feedback for each keystroke (selected from keyboard). Bell: 1) sounds when BEL character received; 2) sounds eight characters from right margin (selected from keyboard). 3) typing error in edit mode Multiple bell: sounds on error in SET-UP Save or Recall operation. Modem Communication Full duplex with/without modem control, Type asymetric full duplex, half duplex supervisory and half duplex with coded control. Speeds 50, 75, 110 (two stop bits), 134.5, 150, 200, 300, 600, 1200, 1800, 2000, 2400, 3600, 4800, 9600, 19,200 (selected from keyboard) Code ASCII (ISO 646 & CCITT Alphabet 5) Character Format Asynchronous Character Size 7 or 8 bits (selected from keyboard). Even, odd, mark, space or none Parity (selected from keyboard) Buffer Overflow Automatic generation of XON and XOFF Prevention control codes (selected from keyboard) Local echo available (selected from Echo keyboard) Printer Communication Full duplex Type 50, 75, 110 (two stop bits), 134.5, Speeds 150, 200, 300, 600, 1200, 1800, 2000, 2400, 3600, 4800, 9600, 19,200 (selected from keyboard) ASCII (ISO 646 & CCITT Alphabet 5) Code Character Format Asynchronous Character Size 7 or 8 bits (selected from keyboard). Parity Even, odd, mark, space or none

A-3

(selected from keyboard)
Buffer Overflow Prevention Automatic generation of XON and XOFF control codes

Composite Video Output (J9)

The composite video output provides RS170 output with the following nominal characteristics, refer to Figure A-1.

- 1. Output impedance = 75 ohms, dc-coupled
- 2. Sync level =  $\emptyset V$
- 3. Black level = approximately Ø.3 V when loaded with 75 ohms
- 4. White level = approximately 1.0 V with a 75 ohm load
- 5. The composite sync waveform meets EIA RS17Ø standards.

The vertical interval is six equalizing pulses, six vertical sync pulses, and six more equalizing pulses. The timing is as follows:

| Equalizing pulse width | = | 2.33 us +50ns                  |
|------------------------|---|--------------------------------|
| Vertical pulse width   | = | 27.28 us +200ns                |
| Horizontal pulse width | = | 4.71 us $+\overline{5}$ øns    |
| Horizontal blank width | = | 11.84 us +50ns/80 column mode  |
|                        | = | 12.34 us +50ns/132 column mode |
| Front Porch            | = | 1.54 us <u>+</u> 50ns          |

FCC Data

This equipment generates and uses radio frequency energy. It has been type tested and found to comply with the limits for a Class B computing device in accordance with the specifications in Subset J of Part 15 of FCC rules, which are designed to provide reasonable protection against radio and television interference in a residential installation. However, there is no guarantee that interference will not occur in a particular installation. If this equipment does cause interference to radio or television reception, the user is encouraged to try to correct the interference.

X-RAY EMISSION DATA

| Rated anode voltage:              | 12 kV (fixed)                                                |
|-----------------------------------|--------------------------------------------------------------|
| Dose rate:                        | less than 1.43 pA/kg (20 uR/h)*                              |
| Compliance with:                  | . para. 5, clause (2) of German                              |
| CSA 22.2 #154-1975<br>para. 4.1.4 | X-Ray ordinance (1973)                                       |
| . CSA #65                         | . VDE Ø8Ø4/5.72, para. 23                                    |
| . UL 478                          | . VDE Ø73Ø part 2P/6.76, para. 33                            |
| ECMA 57                           | . VDE Ø86Ø part 1/11.76, para. 6                             |
|                                   | . IEC 65 public. 1/1972, para. 6                             |
| Workstation exposure:             | does not expose the operator to dangerous<br>X-ray radiation |
|                                   |                                                              |

\* measured at a distance of 5 cm at any accessible point from the outer surface.

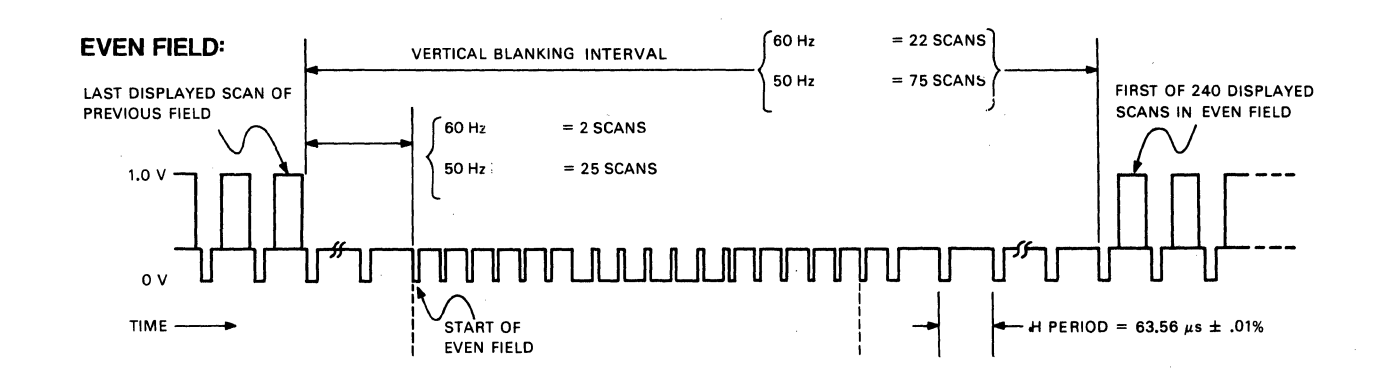

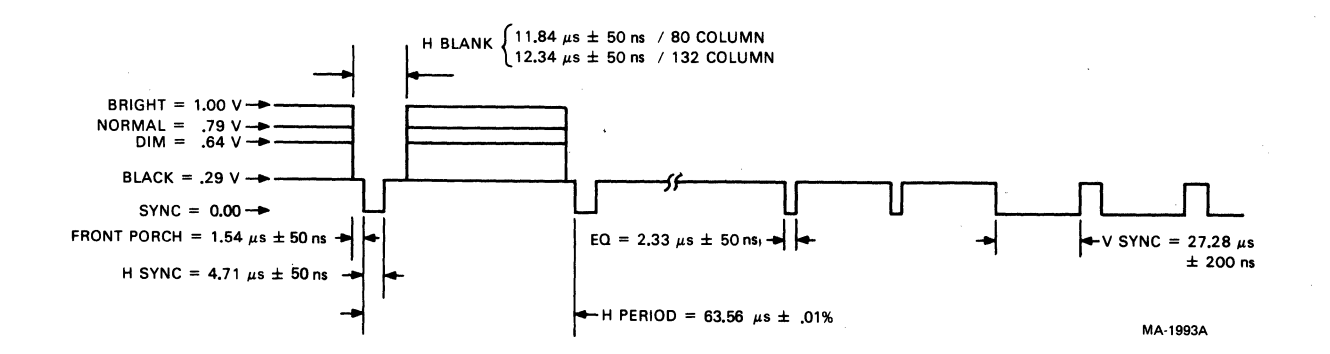

Figure A-1

Composite Video Output

# LOOPBACK CONNECTOR WIRING

| Fr     | om    |    | То             |
|--------|-------|----|----------------|
| EIA:   | Pin   | 2  | Pins 3 and 15  |
|        | Pin   | 4  | Pins 5 and 8   |
|        | Pin   | 2Ø | Pins 6 and 22  |
|        | Pin   | 19 | Pins 12 and 17 |
| 20 MA: | : Pin | 1  | Pin 3          |
|        | Pin   | 2  | Pin 7          |
|        | Pin   | 5  | Pin 8          |

# RELATED DOCUMENTATION

ANSI specifications are available from:

Sales Department American National Standards Institute 1430 Broadway New York, NY 10018

EIA specifications are available from:

Electronic Industries Association Engineering Department 2001 Eye St. NW Washington, DC 20006

International standards are available from:

CCITT U.N. Book Store United Nations Building N.Y., N.Y. 10017

APPENDIX B SET-UP SUMMARY

# GENERAL

This appendix provides a summary of the SET-UP features of the VT131 terminal.

# SUMMARY

Figure B-l shows the screen displays. Figure B-2 is a summary of the SET-UP features.

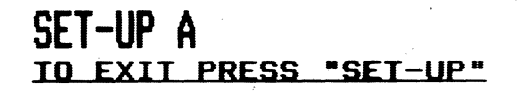

T T T T T T T T T T 1234567890<u>1234567890</u>1234567890<u>1234567890</u>1234567890<u>1234567890</u>1234567890

MA-9363

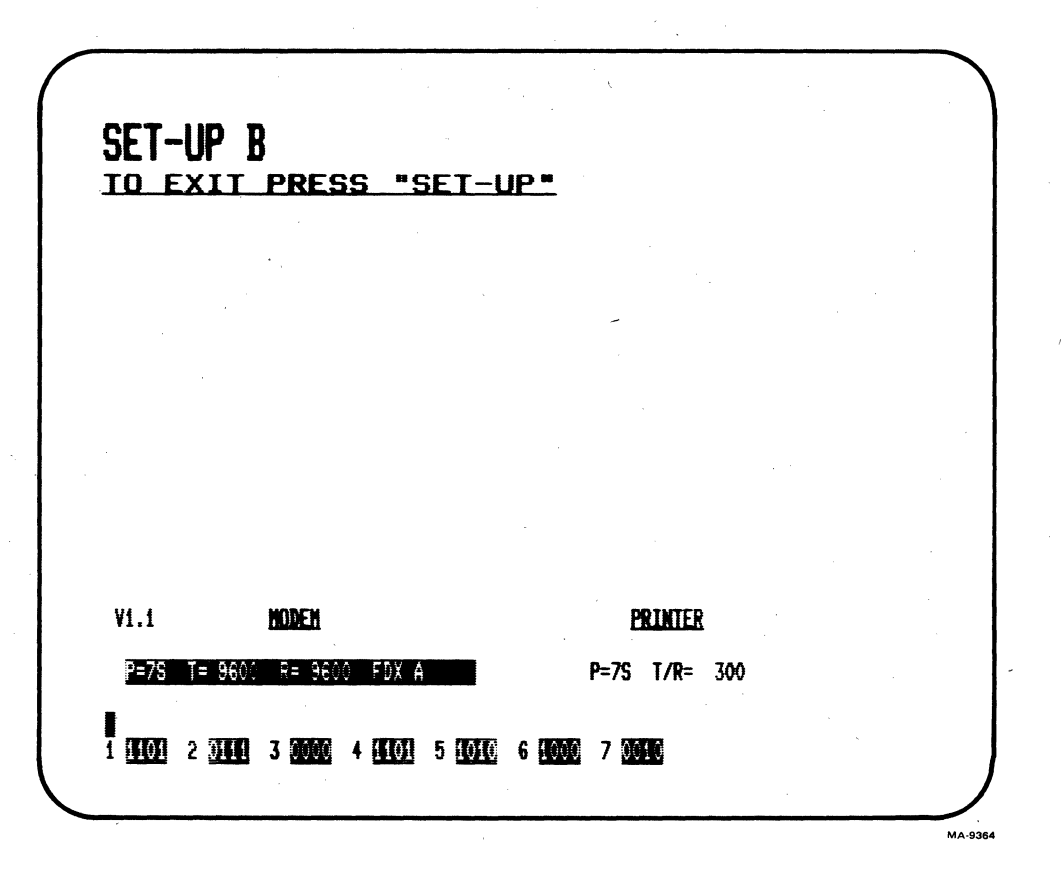

Figure B-1 SET-UP Displays (Sheet 1 of 2)

| SET-UP C<br>TO EXIT PRESS "SET-UP" |  |
|------------------------------------|--|
|                                    |  |
|                                    |  |
|                                    |  |
| A JINO B JINN C JOOD D JODC        |  |

Figure B-1 SET-UP Displays (Sheet 2 of 2)

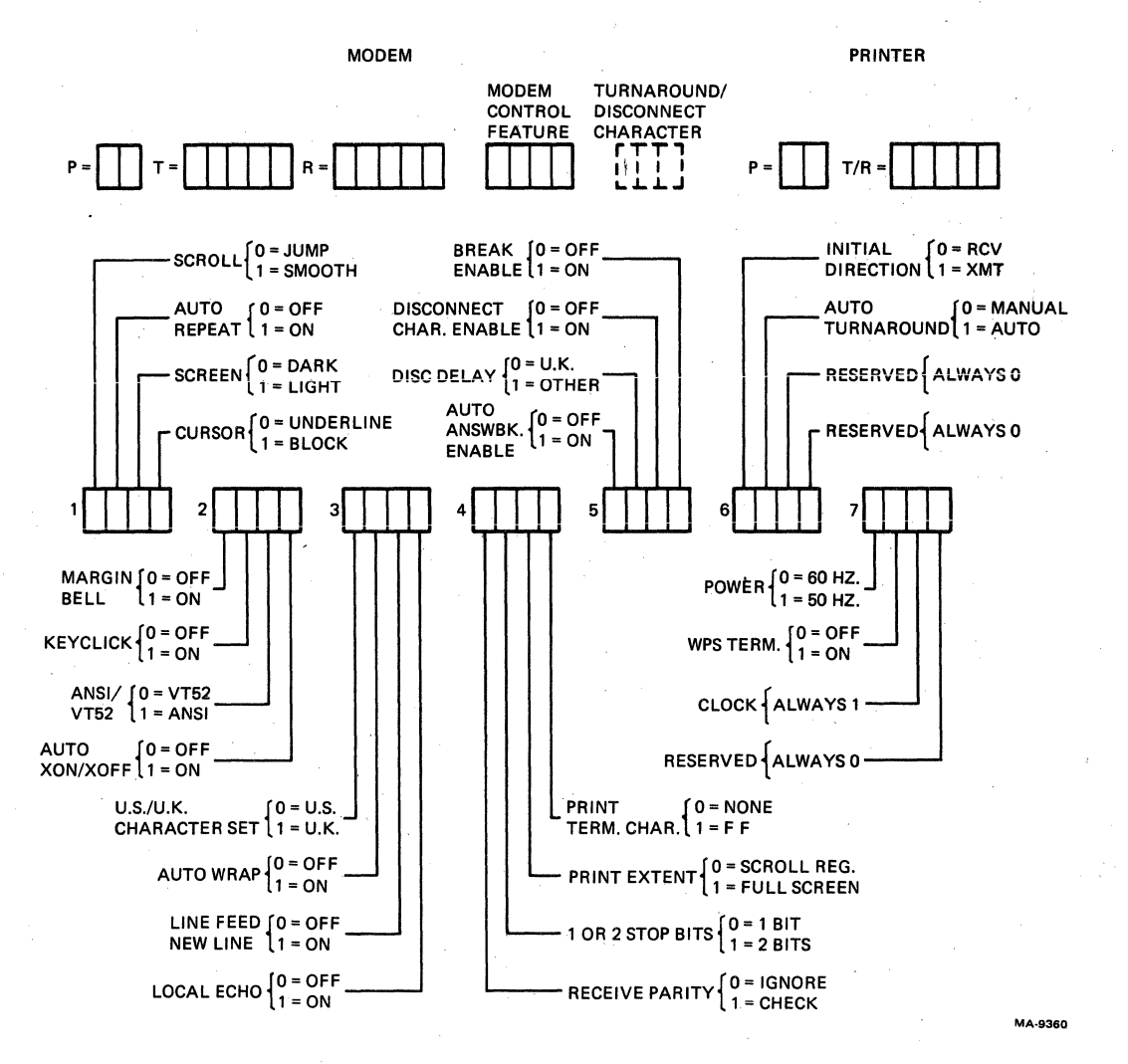

Figure B-2 SET-UP Display Summary (Sheet 1 of 2)

B-4

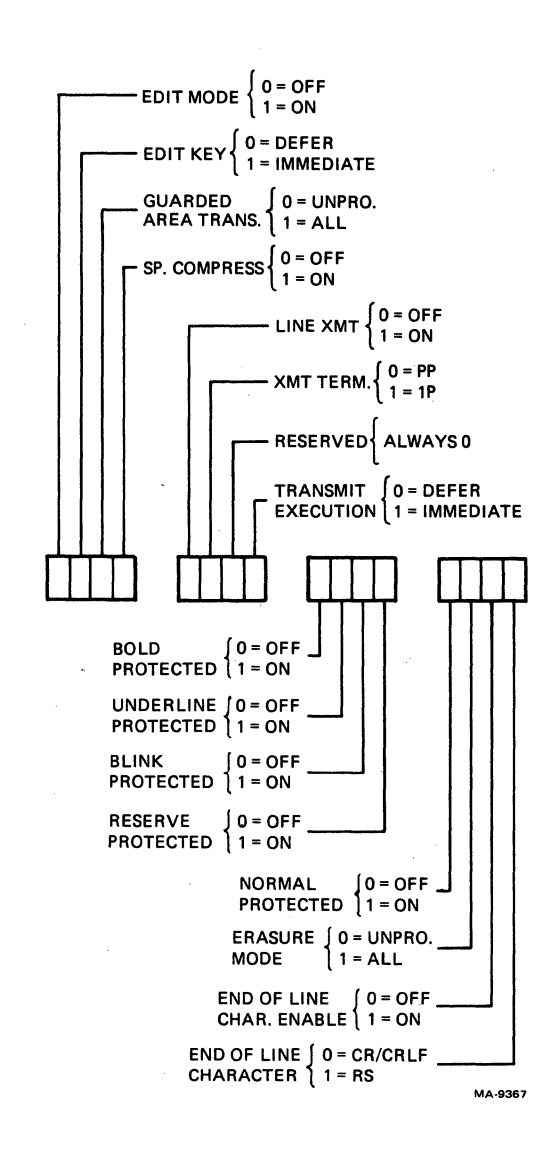

Figure B-2

SET-UP C

SET-UP Display Summary (Sheet 2 of 2)

•

# APPENDIX C TRANSMITTED CHARACTER SUMMARY

# GENERAL

This appendix lists the character codes generated by the VT131 terminal.

# STANDARD KEYS

Figure C-1 shows the codes generated by the standard keys.

### FUNCTION KEYS

Table C-1 lists the cursor key codes. Figure C-2 shows the control codes generated by the function keys. The shaded keys do not need the CTRL key down to generate the control character. Table C-2 lists the control codes generated.

AUXILIARY KEYPAD KEYS Table C-3 lists the codes generated by these keys.

|                               | TAL CODES GENERATED BY KEYBOARD<br>IFTED CODES SHOWN ABOVE KEYCAP LEGENDS<br>SHIFTED CODES SHOWN BELOW KEYCAP LEGENDS)                                                                                                    | ,    |
|-------------------------------|----------------------------------------------------------------------------------------------------|------|
| 041 100<br>1 ! 2 @<br>061 062 | $ \begin{array}{ c c c c c c c c c c c c c c c c c c c$                                                                                                    |      |
| 121<br>0<br>161<br>1          | $ \begin{array}{cccccccccccccccccccccccccccccccccccc$                                                                                                    |      |
| CAPS<br>LOCK                  | $ \begin{bmatrix} 123 \\ S \\ 163 \end{bmatrix} \begin{bmatrix} 104 \\ D \\ 144 \end{bmatrix} \begin{bmatrix} 106 \\ F \\ 146 \end{bmatrix} \begin{bmatrix} 107 \\ H \\ 150 \end{bmatrix} \begin{bmatrix} 110 \\ H \\ J \\ 152 \end{bmatrix} \begin{bmatrix} 113 \\ K \\ 153 \end{bmatrix} \begin{bmatrix} 114 \\ D \\ L \\ 153 \end{bmatrix} \begin{bmatrix} 072 \\ 042 \\ \\ 073 \end{bmatrix} \begin{bmatrix} 042 \\ \\ 047 \end{bmatrix} \begin{bmatrix} 174 \\ \\ 134 \end{bmatrix} $ |      |
| SHIFT                         | $ \begin{array}{c ccccccccccccccccccccccccccccccccccc$                                                                                                    |      |
|                               | 040<br>SPACE<br>040                                                                                                    | 19 4 |

Figure C-1 Standard Key Codes

C-2

| Cursor Key<br>(arrow) | ANSI MOD<br>Cursor Key<br>Mode Reset | E<br>Cursor Key<br>Mode Set | VT52 MODE |
|-----------------------|--------------------------------------|-----------------------------|-----------|
| Up                    | ESC [ A                              | ESC O A                     | ESC A     |
|                       | Ø33 133 1Ø1                          | Ø33 117 1Ø1                 | Ø33 1Ø1   |
| Down                  | ESC [ B                              | ESC O B                     | ESC B     |
|                       | Ø33 133 1Ø2                          | Ø33 117 1Ø2                 | Ø33 1Ø2   |
| Right                 | ESC [ C                              | ESC O C                     | ESC C     |
|                       | Ø33 133 1Ø3                          | Ø33 117 1Ø3                 | Ø33 1Ø3   |
| Left                  | ESC [ D                              | ESC O D                     | ESC D     |
|                       | Ø33 133 104                          | Ø33 117 1Ø4                 | Ø33 1Ø4   |

Table C-1 Cursor Control Key Codes

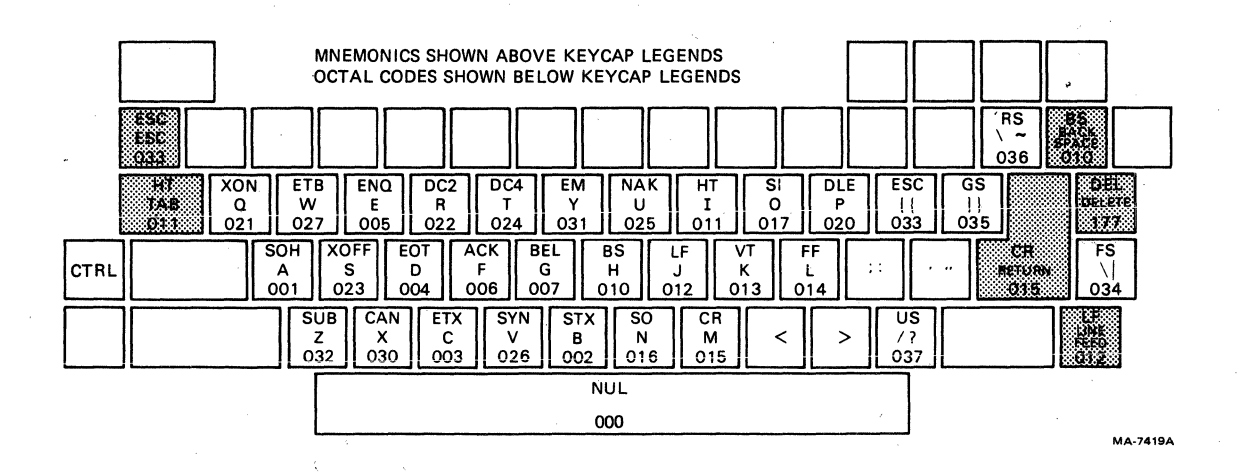

Figure C-2 Function Key Control Codes

| Control<br>Character | Character<br>Mnemonic | Transmitted<br>Code (Octal) | Key Pressed<br>with CTRL<br>Key Down | Dedicated<br>Key |
|----------------------|-----------------------|-----------------------------|--------------------------------------|------------------|
| Null                 | NUL                   | ØØØ                         | Space Bar                            |                  |
| Start of Heading     | SOH                   | ØØ1                         | A                                    |                  |
| Start of Text        | STX                   | ØØ2                         | В                                    |                  |
| End of Text          | ETX                   | ØØ3                         | С                                    |                  |
| End of Transmission  | EOT                   | ØØ4                         | D                                    |                  |
| Enquire              | ENQ                   | ØØ5                         | Е                                    |                  |
| Acknowledge          | ACK                   | ØØ6                         | F                                    |                  |
| Bell                 | >-BEL                 | 007                         | G                                    |                  |
| Back Space           | BS                    | 010                         | H                                    | BACK SPACE       |
| Horizontal           | HT                    | Ø11                         | T                                    | TAB              |
| Tabulation           |                       |                             | -                                    |                  |
| Line Feed            | LF                    | Ø12                         | J                                    | LINE FEED        |
| Vertical Tabulation  | VT                    | Ø13                         | ĸ                                    |                  |
| Form Feed            | FF                    | Ø14                         | T.                                   |                  |
| Carriage Return      | CR                    | Ø15                         | M                                    | RETURN (ENTER)   |
| Shift Out            | 50                    | Ø16                         | N                                    |                  |
| Shift In             | ST                    | Ø17                         | 0                                    |                  |
| Data Link Escape     | DLE                   | a2a                         | D .                                  |                  |
| Device Control 1     |                       | Ø21                         | 0                                    |                  |
| Device Control 2     | DC2                   | Ø22<br>Ø22                  | P<br>P                               |                  |
| Device Control 3     | DC3 (XOFF)            | Ø22<br>Ø23                  | S                                    |                  |
| Device Control 4     | DC4                   | Ø23<br>Ø24                  | т<br>Т                               |                  |
| Negative Acknowledge | NAK                   | Ø25                         | II .                                 |                  |
| Synchronous Idle     | SVN                   | Ø25<br>Ø26                  | v                                    |                  |
| End of Transmission  | ETR                   | a27                         | W                                    |                  |
| Block                |                       |                             | N                                    |                  |
| Cancel Previous Word | CAN                   | Ø3Ø                         | Х                                    |                  |
| or Character         |                       |                             |                                      |                  |
| End of Medium        | EM                    | Ø31                         | Y                                    |                  |
| Substitute           | SUB                   | Ø32                         | Z                                    |                  |
| Escape               | ESC                   | Ø33                         | ſ                                    |                  |
| File Separator       | FS                    | Ø34                         | Ń                                    |                  |
| Group Separator      | GS                    | Ø35                         | 1                                    |                  |
| Record Separator     | RS                    | Ø36                         |                                      |                  |
| Unit Separator       | US                    | Ø37                         | ?                                    |                  |
| Delete               | DEL                   | 177                         |                                      | DELETE           |
| •                    |                       |                             |                                      |                  |

# Table C-2 Control Codes Generated

\* The characters generated by the RETURN key can be changed by the Line Feed/New Line feature. When off, this feature causes the RETURN key to generate a single control character (CR). When on, this feature causes the RETURN key to generate two characters (CR, LF). Also, depending on the keypac mode selected, the RETURN and ENTER keys may generate the same control codes.

During half duplex coded control (HBX B) communication, the RETURN key also generates the trunaround character. The Auto Turnaround feature when selected for auto, causes the RETURN key to generate the turnaround character.

| ANSI MODE   |                        |                          | VT52 MODE                                                |                             |  |  |
|-------------|------------------------|--------------------------|----------------------------------------------------------|-----------------------------|--|--|
| Key         | Numeric<br>Keypad Mode | Alternate<br>Keypad Mode | Alternate<br>Keypad Mode Off<br>(Numeric<br>Keypad Mode) | Alternate<br>Keypad Mode On |  |  |
| Ø           | Ø                      | ESC O p                  | Ø                                                        | ESC ? p                     |  |  |
|             | Ø6Ø                    | 033 117 160              | Ø6Ø                                                      | Ø33 Ø77 16Ø                 |  |  |
| 1           | 1                      | ESC O q                  | 1                                                        | ESC ? q                     |  |  |
|             | Ø61                    | Ø33 117 161              | Ø6Ø                                                      | Ø33 Ø77 161                 |  |  |
| 2           | 2                      | ESC O r                  | 2                                                        | ESC ? r                     |  |  |
|             | Ø62                    | Ø33 117 162              | Ø62                                                      | Ø33 Ø77 162                 |  |  |
| 3           | 3                      | ESC 0 s                  | 3                                                        | ESC ? s                     |  |  |
|             | Ø63                    | Ø33 117 163              | Ø63                                                      | Ø33 Ø77 163                 |  |  |
| 4           | 4                      | ESC 0 t                  | 4                                                        | ESC ? t                     |  |  |
|             | Ø64                    | Ø33 117 164              | Ø64                                                      | Ø33 Ø77 164                 |  |  |
| 5           | 5                      | ESC O u                  | 5                                                        | ESC ? u                     |  |  |
|             | Ø65                    | Ø33 117 165              | Ø65                                                      | Ø33 Ø77 165                 |  |  |
| 6           | 6                      | ESC O V                  | 6                                                        | ESC ? v                     |  |  |
|             | Ø66                    | Ø33 117 166              | Ø66                                                      | Ø33 Ø77 166                 |  |  |
| 7           | 7                      | ESC O w                  | 7                                                        | ESC ? w                     |  |  |
|             | Ø67 ·                  | Ø33 117 167              | Ø67                                                      | Ø33 Ø77 167                 |  |  |
| 8           | 8                      | ESC O x                  | 8                                                        | ESC ? x                     |  |  |
|             | Ø7Ø                    | Ø33 117 17Ø              | Ø7Ø                                                      | Ø33 Ø77 17Ø                 |  |  |
| 9           | 9                      | ESC O y                  | 9                                                        | ESC ? y                     |  |  |
|             | Ø71                    | Ø33 117 171              | Ø71                                                      | Ø33 Ø77 171                 |  |  |
| -<br>-<br>- | -(minus)<br>Ø55        | ESC O m<br>Ø33 117 155   | -(minus)<br>Ø55                                          | ESC ? m<br>Ø33 Ø77 155      |  |  |
|             | ,(comma)               | ESC O 1                  | ,(comma)                                                 | ESC ? 1                     |  |  |
|             | Ø54                    | Ø33 117 154              | Ø54                                                      | Ø33 Ø77 Ø54                 |  |  |
| •           | .(period)              | ESC O n                  | .(period)                                                | ESC ? n                     |  |  |
|             | Ø56                    | Ø33 117 156              | Ø56                                                      | Ø33 Ø77 156                 |  |  |
| ENTER*      | CR or CR LF            | ESC O M                  | CR or CR LF                                              | ESC ? M                     |  |  |
|             | Ø15 Ø15 Ø12            | Ø33 117 115              | Ø15 Ø15 Ø12                                              | Ø33 Ø77 115                 |  |  |
| PFl         | ESC O P                | ESC O P                  | ESC P                                                    | ESC ? P                     |  |  |
|             | Ø33 117 12Ø            | Ø33 117 12Ø              | Ø33 12Ø                                                  | Ø33 Ø77 12Ø                 |  |  |
| PF2         | ESC O Q                | ESC O Q                  | ESC Q                                                    | ESC ? Q                     |  |  |
|             | Ø33 117 121            | Ø33.117.121              | Ø33 121                                                  | Ø33 Ø77 121                 |  |  |

Table C-3 Auxiliary Keypad Codes

C-6

| Кеу | ANSI MO<br>Numeric<br>Keypad Mode | DE<br>Alternate<br>Keypad Mode | VT52 MODE<br>Alternate<br>Keypad Mode Off<br>(Numeric<br>Keypad Mode) | Alternate<br>Keypad Mode On |
|-----|-----------------------------------|--------------------------------|-----------------------------------------------------------------------|-----------------------------|
| PF3 | ESC O R                           | ESC O R                        | ESC R                                                                 | ESC ? R                     |
|     | Ø33 117 122                       | Ø33 117 122                    | Ø33 122                                                               | Ø33 Ø77 122                 |
| PF4 | ESC O S                           | ESC O S                        | ESC S                                                                 | ESC ? S                     |
|     | Ø33 117 123                       | Ø33 117 123                    | Ø33 123                                                               | Ø33 Ø77 123                 |

Table C-3 Auxiliary Keypad Codes (Cont)

\* When Numeric Keypad mode is selected (Alternate keypad mode is off), the ENTER key character code can be changed by the Line Feed/New Line feature. When off, this feature causes the ENTER key to generate a single control character (CR, octal Ø15). When on, this feature causes the RETURN key to generate two characters (CR, octal Ø15 and LF, octal Ø12).

, , 

# APPENDIX D PROGRAMMING SUMMARY

GENERAL

This appendix provides a summary of how the VT131 terminal escape and control sequences.

THIS IS A REPRINT OF THE PROGRAMMING REFERENCE CARD !!

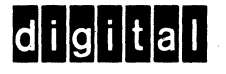

### EK-VT131-RC-001

2

Name

Character Octal Mnemonic Code

ĹF

VΤ

FF

012

013

014

# e Function

In edit mode, the tab character positions the cursor, and the character is not held in memory. When the character is received, the cursor moves to one of the following locations.

Next tab stop

 Next field boundry (if erasure mode is set)

• Next unprotected field (if erasure mode is reset)

 First unprotected character position in the scrolling region (if the cursor is above the scrolling region)

 Last character position of the screen (if the cursor is below the scrolling region)

In edit mode, a tab received with no more tab stops or fields causes the cursor to move to the end of the screen or scrolling region.

This character causes a line feed or a new line operation. (Refer to linefeed/new line mode.) It also causes printing when auto print is selected.

This character is processed as LF.

This character is processed as LF. It can also be selected as a half-duplex turnaround character.

| VT131 | PROGRA | AMMING |
|-------|--------|--------|
| REF   | ERENCE | CARD   |

### CONTROL CHARACTERS RECEIVED

| Name                   | Character<br>Mnemonic | Octal<br>Code | Function                                                                                                    |                              |
|------------------------|-----------------------|---------------|----------------------------------------------------------------------------------------------------|------------------------------|
| Null                   | NUL                   | 000           | This character is ignored<br>when received (not stored<br>in input buffer) and used as<br>a fill character.                                                                                        |                              |
| End Of Text            | ЕТХ                   | 003           | This character can be<br>selected as a half-duplex<br>turnaround character.                                                                                                    |                              |
| End Of<br>Transmission | EOT                   | 004           | This character can be<br>selected as a disconnect<br>character or as a half-<br>duplex turnaround<br>character. When used as a<br>turnaround character, the<br>disconnect character is<br>DLE-EOT. |                              |
| Enquire                | ENQ                   | 005           | This character transmits the answerback message.                                                                                                    |                              |
| Bell                   | BEL                   | 007           | This character generates a bell tone.                                                                                                    |                              |
| Backspace              | BS                    | 010           | This character moves the<br>cursor to the left one char-<br>acter position, unless it is at<br>the left margin, in which<br>case no action occurs.                                                 | Line Feed                    |
| Horizontal<br>Tab      | нт                    | 011           | This character moves the<br>cursor to the next tab stop,<br>or to the right margin if<br>there are no more tab stops.                                                                              | Vertical<br>Tab<br>Form Feed |

| Name                  | Character<br>Mnemonic | Octal<br>Code | Function                                                                                                    |
|-----------------------|-----------------------|---------------|----------------------------------------------------------------------------------------------------|
| Carriage<br>Return    | CR                    | 015           | This character moves the<br>cursor to left margin on the<br>current line. It can also be<br>selected as a half-duplex<br>turnaround character.                                                    |
| Shift Out             | SO                    | 016           | This character selects the<br>G1 character set, as<br>designated by a Select<br>Character Set sequence.                                                                                           |
| Shift In              | SI                    | 017           | This character selects the<br>GO character set, as<br>designated by a Select<br>Character Set sequence.                                                                                           |
| Device<br>Control 1   | DC1                   | 021           | This character is processed<br>as XON. It causes the<br>terminal to continue<br>transmitting characters.                                                                                          |
| Device '<br>Control 3 | DC3                   | 023           | This character is processed<br>as XOFF. It causes terminal<br>to stop transmitting all<br>characters except XOFF<br>and XON. It can also be<br>selected as a half-duplex<br>turnaround character. |
| Cancel                | CAN                   | 030           | If this character is received<br>during an escape or control<br>sequence, the sequence is<br>cancelled and the substitu-<br>tion character (I) is dis-<br>played.                                 |
| Substitute            | SUB                   | 032           | This character is processed as CAN.                                                                                                    |
| Escape                | ESC                   | 033           | This character is processed as a sequence introducer.                                                                                                    |
| Delete                | DEL                   | 177           | This character is ignored<br>when received (not stored<br>in input buffer).                                                                                                    |

### ANSI COMPATIBLE SEQUENCES

Set Mode

4

3

| Name                  | Mnemonic | Mode        | Sequence      |
|-----------------------|----------|-------------|---------------|
| Guarded area transfer | GATM     | Ali         | ESC[1h        |
| Keyboard action       | KAM      | Locked      | ESC [ 2 h     |
| Insertion-replacement | IRM      | Insert      | ESC [4 h      |
| Erasure               | ERM      | All         | ESC [6 h      |
| Send-receive          | SRM      | Off         | ESC [ 1 2 h   |
| Transfer termination  | TTM      | Full page   | ESC [16h      |
| Line feed/new line    | LMN      | New line    | ESC [ 2 0 h   |
| Cursor key            | DECCKM   | Application | ESC [ ? 1 h   |
| ANSI/VT52             | DECANM   | ANSI        | N/A           |
| Column                | DECCOLM  | 132 column  | ESC [?3h      |
| Scrolling             | DECSCLM  | Smooth      | ESC [ ? 4 h   |
| Screen                | DECSCNM  | Reverse     | ESC [ ? 5 h   |
| Origin                | DECOM    | Relative    | ESC [ ? 6 h   |
| Auto wrap             | DECAWM   | On          | ESC [ ? 7 h   |
| Auto repeat           | DECARM   | On          | ESC [ ? 8 h   |
| Editing               | DECEDM   | Edit        | ESC [ ? 1 0 h |
| Line transmit         | DECLTM   | On          | ESC [ ? 1 1 F |
| Space compression/    | DECSCFDM | On          | ESC [ ? 1 3 ł |
| field delimiter       |          |             |               |
| Transmit execution    | DECTEM   | Immediate   | ESC [ ? 1 4 h |
| Edit key execution    | DECEKEM  | Immediate   | ESC [ ? 1 6 F |
| Print form feed       | DECPFF   | On          | ESC [ ? 1 8 F |
| Print extent          | DECPEX   | Full screen | ESC [ ? 1 9 h |

# Reset Mode

| Name                  | Mnemonic | Mode                | Sequence*       |
|-----------------------|----------|---------------------|-----------------|
| Guarded area transfer | GATM     | Unprotected         | ESC [ 1         |
| Keyboard action       | KAM      | Unlocked            | ESC [ 2         |
| Insertion-replacement | IRM      | Replace             | ESC [ 4 1       |
| Erasure               | ERM      | Unprotected         | ESC [ 6         |
| Send-receive          | SRM      | On                  | ESC [ 1 2 1     |
| Transfer termination  | TTM      | Scrolling<br>region | ESC [ 1 6       |
| Line feed/new line    | LMN      | Line feed           | ESC [ 2 0 I     |
| Cursor key            | DECCKM   | Cursor              | ESC [ ? 1       |
| ANSI/VT52             | DECANM   | VT52                | ESC [ ? 2 1     |
| Column                | DECCOLM  | 80 column           | ESC [ ? 3       |
| Scrolling             | DECSCLM  | Jump                | ESC [ ? 4 1     |
| Screen                | DECSCNM  | Normal              | ESC [ 7 5 1     |
| Origin                | DECOM    | Absolute            | ESC [ ? 6       |
| Auto wrap             | DECAWM   | Off                 | ESC [ ? 7 1     |
| Auto repeat           | DECARM   | Off                 | ESC [ ? 8       |
| Editing               | DECEDM   | Interactive         | ESC [ ? 1 0 I   |
| Line transmit         | DECLTM   | Off                 | ESC [ ? 1 1 1   |
| Space compression/    | DECSCFDM | Off                 | ESC [ ? 1 3 1   |
| field delimiter       |          |                     |                 |
| Transmit execution    | DECTEM   | Deferred            | ESC [ ? 1 4 I   |
| Edit key execution    | DECEKEM  | Deferred            | ESC [ ? 1 6 1   |
| Print form feed       | DECPFF   | Off                 | ESC [ ? 1 8   * |
| Print extent          | DECPEX   | Scrolling           | ESC [ ? 1 9 I   |
|                       |          | Region              |                 |

\* The last character of each sequence is lowercase L (154 $_8$ ).

### **Cursor Key Codes Generated**

|            | ANSI Characters Generated |               |  |  |
|------------|---------------------------|---------------|--|--|
| Cursor Key | Reset                     | Set           |  |  |
| (Arrow)    | (Cursor)                  | (Application) |  |  |
| Up         | ESC [ A                   | ESC O A       |  |  |
| Down       | ESC [ B                   | ESC O B       |  |  |
| Right      | ESC [ C                   | ESC O C       |  |  |
| Left       | ESC [ D                   | ESC O D       |  |  |

### **Keypad Character Selection**

| Name      | Mnemonic | Sequence |
|-----------|----------|----------|
| Alternate | DECKPAM  | ESC =    |
| Numeric   | DECKPNM  | ESC >    |

# Keypad Codes Generated

6

5

| Кеу        | VT52<br>Numeric<br>Keypad<br>Mode | VT52<br>Alternate<br>Keypad<br>Mode | ANSI<br>Numeric<br>Keypad<br>Mode | ANSI<br>Alternate<br>Keypad<br>Mode |
|------------|-----------------------------------|-------------------------------------|-----------------------------------|-------------------------------------|
| 0          | 0                                 | ESC ? p                             | 0                                 | ESC O p                             |
| 1          | 1                                 | ESC ? q                             | 1                                 | ESC O q                             |
| 2          | 2                                 | ESC ? r                             | 2                                 | ESC O r                             |
| 3          | 3                                 | ESC ? s                             | 3                                 | ESC O s                             |
| 4          | 4                                 | ESC ? t                             | 4                                 | ESC O t                             |
| 5          | 5                                 | ESC ? u                             | 5                                 | ESC O u                             |
| 6          | 6                                 | ESC ? v                             | 6                                 | ESC O v                             |
| 7          | 7                                 | ESC ? w                             | 7                                 | ESC O w                             |
| 8          | 8                                 | ESC ? x                             | 8                                 | ESC O x                             |
| 9          | 9                                 | ESC ? y                             | 9                                 | ESC O y                             |
| — (minus)  | — (minus)                         | ESC ? m                             | — (minus)                         | ESC O m                             |
| , (comma)  | , (comma)                         | ESC ? I*                            | , (comma)                         | ESC O I*                            |
| . (period) | . (period)                        | ESC ? n                             | . (period)                        | ESC O n                             |
| ENTER      | Same as                           | ESC ? M                             | Same as                           | ESC O M                             |
|            | RETURN                            |                                     | RETURN                            |                                     |
| PF1        | ESC P                             | ESC P                               | ESC O P                           | ESC O P                             |
| PF2        | ESC Q                             | ESC Q                               | ESC O Q                           | ESC O Q                             |
| PF3        | ESC R                             | ESC R                               | ESC O R                           | ESC O R                             |
| PF4        | ESC S                             | ESC S                               | ESC O S                           | ESC O S                             |

\* The last character of the sequence is lowercase L (154<sub>8</sub>).

# Select Character Sets (SCS)

| Character Set                                   | G0 Designator | G1 Designator |
|-------------------------------------------------|---------------|---------------|
| United Kingdom (UK)                             | ESC ( A       | ESC) A        |
| United States (USASCII)                         | ESC ( B       | ESC) B        |
| Special characters<br>and line drawing set      | ESC ( 0       | ESC)0         |
| Alternate character ROM                         | ESC (1        | ESC) 1        |
| Alternate character ROM –<br>special characters | ESC (2        | ESC)2         |
| Name                                            | Mnemonic      | Sequence      |
| Single Shift 2                                  | SS2           | ESC N         |
| Single Shift 3                                  | SS3           | ESC O         |
|                                                 |               |               |

### **US/UK Character Set**

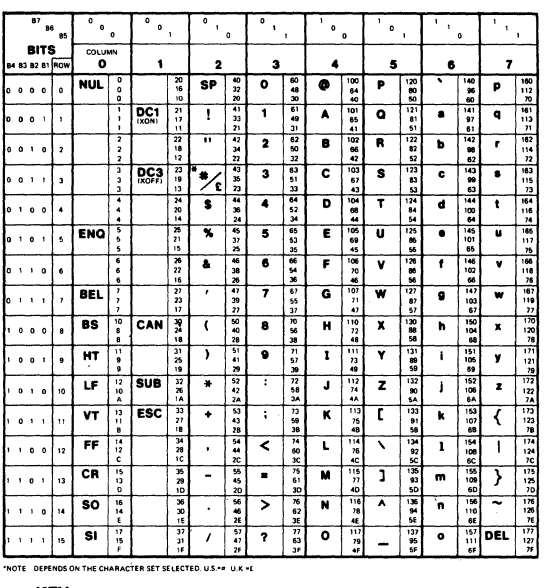

KEY ASCH CHARACTER ESC 33 27 18 0CTAL 0ECIMAR 18

WA 73474

Special Characters and Line Drawing Set

| 87<br>96<br>85          | ° ° .            | ° ° ,                     | ° ,<br>'o          | °,                 | <sup>1</sup> ° °  | '°,                 | ' ' o '                   | · · ,                       |
|-------------------------|------------------|---------------------------|--------------------|--------------------|-------------------|---------------------|---------------------------|-----------------------------|
| BITS<br>84 83 82 81 ROW |                  | 1                         | 2                  | 3                  | 4                 | 5                   | 6                         | 7                           |
|                         | NUL              | 20<br>16<br>10            | SP 40<br>37<br>20  | 0 60<br>48<br>30   | 100<br>54<br>40   | P 120<br>80<br>50   | ♦ 140<br>95<br>50         | - 160<br>112<br>SCAN 3 70   |
| 0 0 0 1 1               | 1 1              | DC1 21<br>(XON) 17<br>11  | 1 30 21            | 1 61<br>49<br>31   | A 101<br>65<br>41 | Q 121<br>81<br>51   | 141<br>97<br>61           | - 181<br>113<br>SCAN 5 71   |
| 00102                   | 2 2 2            | 22<br>18<br>12            | 11 42<br>34<br>22  | 2 62<br>50<br>32   | B 102<br>66<br>42 | R 122<br>82<br>52   | 142<br>98<br>62           | - 167<br>- 114<br>SCAN 7 72 |
| 00113                   | 3<br>3<br>3      | DC3 23<br>(XOFF) 19<br>13 | # 43<br>35<br>23   | 3 63<br>51<br>33   | C 103<br>67<br>43 | S 123<br>83<br>53   | L 143<br>98<br>63         | 163<br>115<br>SCAN 9 73     |
| 0 1 0 0 4               | :                | 24<br>20<br>14            | \$ 44<br>36<br>24  | 4 64<br>52<br>34   | D 104<br>68<br>44 | T 124<br>84<br>54   | 1 144<br>100<br>64        | + 164<br>116<br>74          |
| 01015                   | ENQ 5            | 25<br>21<br>15            | % 45<br>37<br>25   | 5 55<br>53<br>35   | E 105<br>69<br>45 | U 125<br>55         | 145<br>101<br>65          | 185                         |
| 0 1 1 0 6               | 6<br>6           | 26<br>22<br>16            | A 45<br>38<br>26   | 6 %<br>54<br>35    | F 106<br>70<br>46 | V 126<br>55         | 9 146<br>102<br>66        | L 166<br>118<br>76          |
| 0 1 1 1 7               | BEL ?            | 27<br>23<br>17            | / 47<br>39<br>27   | 7 67<br>56<br>37   | G 107<br>71<br>47 | W · 127<br>87<br>57 | t 147<br>103<br>67        | T 167<br>119<br>77          |
| 10008                   | 85 10<br>8       | CAN 30<br>24<br>18        | ( 50<br>40<br>28   | 8 70<br>56<br>38   | H 110<br>72<br>48 | X 130<br>88<br>58   | L 150<br>104<br>68        | 170                         |
| 10019                   | HT 11<br>9       | 31<br>25<br>19            | ) 51<br>41<br>29   | 9 71<br>57<br>39   | 1 111<br>73<br>49 | Y 131<br>89<br>59   | ¥ 151<br>105<br>89        | S 171<br>121<br>70          |
| 1 0 1 0 10              | LF 12<br>10<br>A | SUB 32<br>26              | * 52<br>42<br>2A   | : 72<br>58<br>3A   | J 112<br>74<br>4A | Z 132<br>90<br>5A   | J 152<br>106<br>6A        | 2 172<br>122<br>7A          |
| 1 0 1 1 11              | VT 13<br>11<br>8 | ESC 33<br>27<br>18        | + 53<br>43<br>28   | ; 73<br>; 59<br>38 | K 113<br>75<br>48 | C 133<br>91<br>58   | 1 153<br>107<br>68        | 1 173<br>123<br>78          |
| 1 1 0 0 12              | FF 14<br>12<br>C | 34<br>28<br>10            | 54<br>44<br>20     | < 14<br>60<br>3C   | L 114<br>76<br>40 | 134<br>92<br>50     | F 154<br>6C               | ¥ 174<br>124<br>70          |
| 1 1 0 1 13              | CR 15<br>13<br>0 | 35<br>29<br>10            | - 55<br>45<br>20   | = 75<br>61<br>30   | M 115<br>77<br>40 | ] 135<br>83<br>50   | L 155<br>109<br>60        | £ 175<br>126<br>70          |
| 1 1 1 0 14              | SO 16<br>14<br>E | 36<br>30<br>16            | - 56<br>- 46<br>2E | > 76<br>62<br>3E   | N 116<br>78<br>4E | A 136<br>94<br>5E   | + 156<br>110<br>6E        | - 176<br>126<br>76          |
| 1 1 1 1 16              | SI 17<br>15<br>F | 37<br>31<br>1F            | / 57<br>47<br>2F   | ? 63<br>3F         | 0 117             | (BLANK) 95<br>5F    | - 157<br>111<br>SCAN 1 6F | DEL 177<br>127<br>7F        |

KEY

8.

ESC ASCII CHARACTE

D-5

# **Character Attributes**

| Name -                                     | Mnemonic | Sequence  |
|--------------------------------------------|----------|-----------|
| Select Graphic                             | SGR      | ESC [ m   |
| Rendition (no attributes)                  |          |           |
| Select Graphic                             | SGR      | ESC [0 m  |
| Rendition (no attributes)                  |          | 1.1       |
| Select Graphic                             | SGR      | ESC [1 m  |
| Rendition (select bold attribute)          |          |           |
| Select Graphic                             | SGR      | ESC [4 m  |
| Rendition (select underline attribute)     |          | e<br>N    |
| Select Graphic                             | SCR      | ESC [ 5 m |
| Rendition (select blink attribute)         |          | -         |
| Select Graphic                             | SGR      | ESC [7 m  |
| Rendition (select reverse video attribute) |          | -         |

# Scrolling Region

| Set top and bottom margins | DECSTBM  | ESC [ Pt ; Pb |
|----------------------------|----------|---------------|
| Name                       | Mnemonic | Sequence      |

### **Cursor Movement Commands**

| Name                                    | Mnemonic | Sequence        |
|-----------------------------------------|----------|-----------------|
| Cursor up                               | CUU      | ESC [ Pn A      |
| Cursor down                             | CUD      | ESC [ Pn B      |
| Cursor forward (right)                  | CUF      | ESC [ Pn C      |
| Cursor backward (left)                  | CUB      | ESC [ Pn D      |
| Cursor position                         | CUP      | ESC [ PI ; Pc H |
| Cursor position (home)                  | CUP      | ESC [ H         |
| Horizontal and vertical position        | HVP      | ESC [ PI ; Pc f |
| Horizontal and vertical position (home) | HVP      | ESC [ f         |
| Index                                   | IND      | ESC D           |
| Reverse index                           | RI       | ESC M           |
| Next line                               | NEL      | ESC E           |
| Save cursor (and attributes)            | DECSC    | ESC 7           |
| Restore cursor (and attributes)         | DECRC    | ESC 8           |

10

9

# Tab Stops

| Name                                                                                                    | Mnemonic                               | Sequence                                                                           |
|----------------------------------------------------------------------------------------------------|----------------------------------------|------------------------------------------------------------------------------------|
| Horizontal tab set (at current column)                                                                                                    | нтѕ                                    | ESC H                                                                              |
| Tabulation clear (at current column)                                                                                                    | твс                                    | ESC [ g                                                                            |
| Tabulation clear (at current column)                                                                                                    | TBC                                    | ESC [ 0 g                                                                          |
| Tabulation clear (all tabs)                                                                                                    | TBC                                    | ESC [ 3 g                                                                          |
| Line Attributes                                                                                                    |                                        |                                                                                    |
| Name                                                                                                    | Mnemonic                               | Sequence                                                                           |
| Double-height top half<br>Double-height bottom half<br>Single-width single-height<br>Double-width single-height                                                                                                    | DECDHL<br>DECDHL<br>DECSWL<br>DECDWL   | ESC # 3<br>ESC # 4<br>ESC # 5<br>ESC # 6                                           |
|                                                                                                    |                                        |                                                                                    |
| Erasing                                                                                                    |                                        |                                                                                    |
| Erasing<br>Name                                                                                                    | Mnemonic                               | Sequence                                                                           |
| Erasing<br>Name<br>Erase in line (cursor to end<br>of line)                                                                                                    | Mnemonic<br>EL                         | Sequence<br>ESC [ K                                                                |
| Erasing<br>Name<br>Erase in line (cursor to end<br>of line)<br>Erase in line (cursor to end<br>of line)                                                                                                    | Mnemonic<br>EL<br>EL                   | Sequence<br>ESC [ K<br>ESC [ O K                                                   |
| Erasing<br>Name<br>Erase in line (cursor to end<br>of line)<br>Erase in line (cursor to end<br>of line)<br>Erase in line (beginning of<br>line to cursor)                                                                                                    | Mnemonic<br>EL<br>EL<br>EL             | Sequence<br>ESC [ K<br>ESC [ 0 K<br>ESC [ 1 K                                      |
| Erasing<br>Name<br>Erase in line (cursor to end<br>of line)<br>Erase in line (cursor to end<br>of line)<br>Erase in line (beginning of<br>line to cursor)<br>Erase in line (entire line<br>containing cursor)                                                                                                   | Mnemonic<br>EL<br>EL<br>EL<br>EL       | Sequence<br>ESC [ K<br>ESC [ 0 K<br>ESC [ 1 K<br>ESC [ 2 K                         |
| Erasing<br>Name<br>Erase in line (cursor to end<br>of line)<br>Erase in line (cursor to end<br>of line)<br>Erase in line (beginning of<br>line to cursor)<br>Erase in line (entire line<br>containing cursor)<br>Erase in display (cursor to end<br>of screen)                                                  | Mnemonic<br>EL<br>EL<br>EL<br>EL<br>ED | Sequence<br>ESC [ K<br>ESC [ 0 K<br>ESC [ 1 K<br>ESC [ 2 K<br>ESC [ J              |
| Erasing<br>Name<br>Erase in line (cursor to end<br>of line)<br>Erase in line (cursor to end<br>of line)<br>Erase in line (beginning of<br>line to cursor)<br>Erase in line (entire line<br>containing cursor)<br>Erase in display (cursor to end<br>of screen)<br>Erase in display (cursor to end<br>of screen) | Mnemonic<br>EL<br>EL<br>EL<br>EL<br>ED | Sequence<br>ESC [ K<br>ESC [ 0 K<br>ESC [ 1 K<br>ESC [ 2 K<br>ESC [ J<br>ESC [ 0 J |

| Erase in display (beginning      | ED       | ESC [ 1 J                |  |
|----------------------------------|----------|--------------------------|--|
| Erase in display (entire screen) | ED       | ESC [ 2 J                |  |
| Computer Editing Functions       | j.       |                          |  |
| Name                             | Mnemonic | Sequence                 |  |
| Doloto obsestor                  | рсн      | ESC I Po P               |  |
| Delete chalacter                 | DCH      | LOCITIT                  |  |
| Insert line                      | IL       | ESC [ Pn L               |  |
| Insert line<br>Delete line       | IL<br>DL | ESC [ Pn L<br>ESC [ Pn M |  |

D-6

### **Character Protection**

| Name                                                          | Mnemonic | Sequence*     |
|---------------------------------------------------------------|----------|---------------|
| Protected field attributes (no protection)                    | DECPRO   | ESC [ 0 }     |
| Protected field attributes<br>(bold protection)               | DECPRO   | ESC [ 1 }     |
| Protected field attributes<br>(underline protection)          | DECPRO   | ESC [ 4 }     |
| Protected field attributes<br>(blink protection)              | DECPRO   | ESC [ 5 }     |
| Protected field attributes<br>(reverse video protection)      | DECPRO   | ESC [ 7 }     |
| Protected field attributes<br>(all attributes off protection) | DECPRO   | ESC [ 2 5 4 } |

\* The last character of each sequence is  $} (175_8)$ 

### **Transmission Request**

| Name                                                         | Mnemonic | Sequence  |
|--------------------------------------------------------------|----------|-----------|
| Set transmit state                                           | STS      | ESC S     |
| Transmission Enable                                          |          |           |
| Name                                                         | Mnemonic | Sequence  |
| Transmit                                                     | DECXMIT  | ESC 5     |
| End of Block Character                                       |          |           |
| Name                                                         | Mnemonic | Sequence* |
| Transmit termination character<br>(function disabled)        | DECTTC   | ESC [ 0   |
| Transmit termination character<br>(Form Feed, FF)            | DECTTC   | ESC [ 1 ] |
| Transmit termination character<br>(End of Text, ETX)         | DECTTC   | ESC [ 2   |
| Transmit termination character<br>(End of Transmission, EOT) | DECTTC   | ESC [ 3   |
| Transmit termination character<br>(Carriage Return, CR)      | DECTTC   | ESC [ 4   |
| Transmit termination character<br>(Device Control 3, DC3)    | DECTTC   | ESC [ 5   |

\* The last character of each sequence is | (174<sub>8</sub>)

\_ 11

,

### Print Commands

| Name                                    | Mnemonic | Sequence        |
|-----------------------------------------|----------|-----------------|
| Media copy (enter auto print)           | MC       | ESC [ ? 5 i     |
| Media copy (exit auto print)            | MC       | ESC [ ? 4 i     |
| Media copy (enter printer               | MC       | ESC [ 5 i       |
| controller)                             |          |                 |
| Media copy (exit printer<br>controller) | MC       | ESC [ 4 i       |
| Media copy (print screen)               | MC       | ESC [ i         |
| Media copy (print screen)               | MC       | ESC [ 0 i       |
| Media copy (print cursor line)          | MC       | ESC [ ? 1 i     |
| Reports                                 |          |                 |
| Name                                    | Mnemonic | Sequence        |
| Device status report                    | DSR      | ESC [ 5 n       |
| (request status of VT131)               |          |                 |
| Response:                               |          |                 |
| Terminal OK                             | DSR      | FSC [ 0 n       |
|                                         | DSR      | ESC [ 3 n       |
|                                         | 5511     | 200 [ 0 11      |
| Device status report                    | DSR      | ESC [ ? 15 n    |
| (request status of printer)             |          |                 |
| Response:                               |          |                 |
| Printer ready                           | DSR      | ESC [ ? 10 n    |
| Printer not ready                       | DSR      | ESC [ ? 11 n    |
| No printer                              | DSR      | ESC [ ? 13 n    |
|                                         |          |                 |
| Device status report (report            | DSR      | ESC { 6 n       |
| cursor position)                        |          |                 |
| Cursor position report                  | CPR      | ESC [ P1 ; Pc R |
| Device attributes (what are you)        | DA       | ESC { c         |
| Device attributes (what are you)        | DA       | ESC [0 c        |
| Identify terminal (what are you)        | DECID    | ESC Z           |
| NOTE: ESC Z is not recommen             | ded. »   |                 |
| Device attributes                       |          |                 |
| Response: VT131                         | DA       | ESC [? 7 c      |
| Reset                                   |          |                 |
| Name                                    | Mnemonic | Sequence        |
|                                         | •        |                 |
| Reset to initial state                  | RIS      | ESC c           |
|                                         |          |                 |

|                                                                                                    |          | 13             | 14                                                                                                    |
|----------------------------------------------------------------------------------------------------|----------|----------------|----------------------------------------------------------------------------------------------------|
| Tests and Adjustments                                                                                                    |          |                | VT52 COMPATIBLE MODE                                                                                                    |
| Name                                                                                                    | Mnemonic | Sequence       | Mode                                                                                                    |
| Screen alignment display (fill screen with "Es")                                                                                             | DECALN   | ESC # 8        | Enter ANSI mode                                                                                                    |
| Invoke confidence test<br>(power-up test)                                                                                                    | DECTST   | ESC [ 2 ; 1 y  | Keypad Character Selection<br>Name                                                                                                    |
| Invoke confidence test<br>(data loopback test;<br>requires test connector)                                                                   | DECTST   | ESC [ 2 ; 2 y  | Enter alternate keypad mode<br>Exit alternate keypad mode<br>(numeric keypad mode)                                                                                                    |
| Invoke confidence test<br>(EIA modem control test;<br>requires test connector)                                                               | DECTST   | ESC [ 2 ; 4 y  | NOTE: VT52 alternate keypad and than ANSI.                                                                                                    |
| Invoke confidence test<br>(repeat power-up test<br>continuously until failure                                                                | DECTST   | ESC[2;9y       | Character Sets                                                                                                    |
| or power-off)<br>Invoke confidence test<br>(repeat data loopback test<br>continuously until failure<br>or power-off, requires                | DECTST   | ESC [ 2 ; 10 y | Special graphics character set<br>Select US/UK character set<br>(as determined by the US/UK<br>character SET-UP feature)                                                                                                    |
| test connector)                                                                                                    | DECTST   | ESC [ 2 ; 12 y | Name                                                                                                    |
| (repeat EIA test<br>continuously until failure<br>or power-off; requires<br>test connector)                                                  |          |                | Cursor up†<br>Cursor down†<br>Cursor right†<br>Cursor left†<br>Cursor te borno                                                                                                    |
| Invoke confidence test<br>(printer port data loopback<br>test; requires test connector)                                                      | DECTST   | ESC [ 2 ; 16 y | Direct cursor address<br>Reverse line feed                                                                                                    |
| Invoke confidence test<br>(repeat printer port data<br>loopback test continuously until<br>failure or power-off; requires<br>test connector) | DECTST   | ESC [ 2 : 24 y | <ul> <li>Same as special characters and line</li> <li>Same when sent from the termina</li> <li>Line and column numbers for direcharacter codes whose values are</li> <li>Line and column numbers start at</li> <li>The last character of the sequence</li> </ul> |

.

| 4                                                                                 | ·              |
|-----------------------------------------------------------------------------------|----------------|
| VT52 COMPATIBLE MODE                                                              |                |
| Mode                                                                              | Sequence       |
| Enter ANSI mode                                                                   | ESC <          |
| Keypad Character Selection                                                        | ς.             |
| Vame                                                                              | Sequence       |
| Enter alternate keypad mode<br>Exit alternate keypad mode<br>numeric keypad mode) | ESC =<br>ESC > |

numeric keypad mode different

| Name                           | Sequence |
|--------------------------------|----------|
| Special graphics character set | ESC F*   |
| Select US/UK character set     | ESC G    |
| (as determined by the US/UK    |          |
| character SET-UP feature)      | -        |
|                                |          |

| Name                  | Sequence     |
|-----------------------|--------------|
| Cursor up†            | ESC A        |
| Cursor down†          | ESC B        |
| Cursor right†         | ESC C        |
| Cursor left†          | ESC D        |
| Cursor to home        | ESC H        |
| Direct cursor address | ESC Y PI Pc‡ |
| Reverse line feed     | ESC I§       |

ne drawing set in ANSI mode.

ect cursor address are single the desired number plus (37<sub>8</sub>). one.

§ The last character of the sequence is an uppercase i (111 $_8$ ).

# Erasing

| Name                          | Sequence |
|-------------------------------|----------|
| Free to and of line           | ESC V    |
| Erase to end of the           | ESCK     |
| Erase to end of screen        | ESC J    |
| Print Commands                | *        |
| Name                          | Sequence |
| Enter auto print mode         | ESC ^    |
| Exit auto print mode          | ESC -    |
| Enter printer controller mode | ESC W    |
| Exit printer controller mode  | ESC X    |
| Print screen                  | ESC ]    |
| Print cursor line             | ESC V    |
| Reports                       |          |
| Name                          | Sequence |
| Identify (what are you)       | ESC Z    |
| Response: VT131               | ESC / Z  |

\_ 15

1st Edition, August 1981

Copyright <sup>©</sup> 1981 by Digital Equipment Corporation. All Rights Reserved.

Printed in U.S.A.

D-9

# APPENDIX E CONTROL FUNCTIONS (SEQUENCE FORMATS)

GENERAL

This appendix describes the ANSI code extension techniques as defined in standards X3.41-1974 and X3.64-1979. There are many special cases and details in the specifications that are not covered here.

### CONTROL FUNCTIONS

The ANSI standards define types of characters that are used for specific purposes. The type of character is determined by the character's positions in the ASCII chart. The characters of the chart are divided into two general categories: displayable characters (columns 2 through 7 of the ASCII chart) and control characters (columns  $\emptyset$  and 1 of the ASCII chart). This chart and the ANSI system can work for either a 7-bit or an 8-bit character environment. The VT131 uses only 7-bit characters.

# NOTE: The ASCII 7-bit chart corresponds to International Standards Organization (ISO) standard 646 and International Telegraph and Telephone Consultive Committee (CCITT) alphabet #5.

All control characters and groups of characters (sequences) not intended for display on the screen are part of the system called control functions. Not all control functions perform an action in every ANSI device, but each device can recognize all control functions and discard any that do not apply to it. Therefore, each device performs a subset of the ANSI functions.

Because different devices use different subsets, compliance with ANSI does not mean compatibility between devices. Compliance only means that a particular function, if defined in the ANSI standard, is invoked by the same control function in all devices. If an ANSI device does not perform an action that has a control function defined in the ANSI standard, it cannot use that control function for any other purpose.

### ESCAPE AND CONTROL SEQUENCES

Escape and control sequences are used to provide more controls than provided by the control characters of the ASCII 7-bit chart. These sequences are multiple character control functions which are not displayed but are used to control the displaying, processing, transmission of characters. At the end of the multiple character control sequence or during an error condition, the terminal continues to display received characters. (The error conditions are defined in Chapter 4).

### Escape Sequences

The format for an escape sequence is:

| ESC        | II                        | F             |
|------------|---------------------------|---------------|
| Ø33        | Ø4Ø-Ø57                   | Ø6Ø-176       |
| Escape     | Intermediate              | Final         |
| Sequence   | Characters                | Character     |
| Introducer | (Ø or more<br>characters) | (1 character) |

Escape Sequence Introducer - The escape sequence introducer is the ESC character (octal Ø33) as defined by ANSI X3.4-1977. After the ESC character is received, all characters received in the proper range are not displayed but stored to be used as control functions.

Intermediate Characters - If the characters received after the ESC character are in the octal range of  $\emptyset 4 \emptyset - \emptyset 57$  (column 2 of the ASCII chart), they are "intermediate characters". These characters are stored as part of the control function.

Final Characters - If the character received after the ESC character is in the octal range of 060-176 (columns 3-7 of the ASCII chart), it is a "final character". The final character indicates the end of the control function. The intermediate and final characters together define the function of the sequence. The terminal then performs the action specified by the control function and continues to display received characters. ANSI standard control functions have a final character in the octal range of 100-176 (columns 4-7 of the ASCII chart). Private sequences have a final character in the octal range of 060-077 (column 3 of the ASCII chart).

# Example

Action: Designate ASCII character set as GØ

### Sequence:

| ESC | (   | B   |        |             |            |
|-----|-----|-----|--------|-------------|------------|
| Ø33 | Ø5Ø | 102 |        |             |            |
| . 1 | 1   | 1   | •      |             |            |
| 1   | 1   |     | Final  | Character   |            |
| 1   |     |     | Intern | nediate Cha | aracter    |
|     |     |     | Escape | e Sequence  | Introducer |

E-2

# Control Sequence Format The format of a control sequence is:

| CSI                               | PP                      | II                                       | F                                |
|-----------------------------------|-------------------------|------------------------------------------|----------------------------------|
| 033 133                           | Ø6Ø-Ø77                 | Ø4Ø-Ø57                                  | 100-176                          |
| Control<br>Sequence<br>Introducer | Parameter<br>Characters | Intermediate<br>Characters<br>(0 or more | Final Character<br>(l character) |
| Incroducer                        | characters)             | characters)                              |                                  |

**Control Sequence Introducer** - The control sequence introducter (CSI) is the ESC (octal Ø33) and [ (octal 133) characters as defined by ANSI X3.41-1977. These characters are used to gain 8-bit control functions using 7-bit characters. The VT131 terminal supports only 7-bit characters. After the CSI characters are received, all characters received in the proper range are not displayed but stored to be used as control functions.

**Parameter Characters** - If the characters received after the CSI character are in the octal range of  $\emptyset 6 \emptyset - \emptyset 77$  (column 3 of the ASCII chart), the characters are "parameter characters". The parameter characters modify the action or interpretation of the control function. The parameters characters are interpreted as private when the  $\langle = \rangle$ ? characters (octal  $\emptyset 74 - \emptyset 77$ ) are transmitted at the begining of the parameter string. (The : character (octal  $\emptyset 72$ ) is reserved.) This means that a control sequence can be specified by ANSI but the parameter function can have a private interpretation.

The terminal uses two types of parameter characters, numeric parameters and selective parameters. A numeric parameter is a parameter that represents a decimal number, designated by Pn. The decimal characters have a range of  $\emptyset$  (octal,  $\emptyset 6 \emptyset$ ) to 9 (octal  $\emptyset 71$ ). A selective parameter is a parameter selected from a list of specified parameters, designated by Ps.

If more than one parameter is transmitted in the control sequence, the parameters are separated by a delimiter character, the ; character (octal Ø73).

Intermediate Characters - If the characters received after the CSI character are in the octal range of  $\emptyset 4 \emptyset - \emptyset 57$  (column 2 of the ASCII chart), they are "intermediate characters". These characters are stored as part of the control function.

# NOTE: The VT131 terminal does not use intermediate characters in control functions.

Final Characters - If the character received after the CSI character is in the octal range of 100-176 (columns 4-7 of the ASCII chart), it is a "final character". The final character indicates the end of the control function. The intermediate and final characters together define the function of the sequence. The VT131 then performs the action specified by the control function

and continues to display received characters. ANSI standard control functions are assigned a final character in the octal range of 100-157 (columns 4-6 of the ASCII chart). Private sequences have a final character in the octal range of 160-176 (column 7 of the ASCII chart).

# Example

Action: Clear all horizontal tabs

Sequence:

| ESC | [   | 3   | g   |        |             |            |
|-----|-----|-----|-----|--------|-------------|------------|
| Ø33 | 133 | Ø63 | 147 |        |             |            |
| 1   | 1   | 1   | 1.0 | ×*     |             |            |
|     |     | 1   |     | Final  | Character   |            |
|     |     | -   |     | Parame | ter Charact | ter        |
|     |     |     |     | Contro | 1 Sequence  | Introducer |

Examples

These examples show the use of multiple functions selected in one sequence, private parameters and private sequences:

| ESC | [   | ?   | 4   | h   |     | Set Smooth Scroll mode (? = ANSI private |
|-----|-----|-----|-----|-----|-----|------------------------------------------|
| Ø33 | 133 | Ø77 | Ø64 | 15Ø |     | parameter)                               |
| ESC | [   | 2   | ;   | 1   | у   | Invoke Self test (y = ANSI private       |
| Ø33 |     | Ø62 | Ø73 | Ø61 | 171 | sequence)                                |

# APPENDIX F VT131/VT100 DIFFERENCES

### GENERAL

This appendix describes the differences between the VT131 and VT100 video terminals.

# DIFFERENCES

The VT131 terminal is a bounded video terminal with no expansion or upgrade capabilities. Therefore, the VT131 terminal differs from the VT100 because it does not support the following VT100 features:

- ^ No video input connector is provided.
- No graphics connector is provided. (This was an internal connector of the VT100.)
- The EIA connector pin 23 is not connected to pins 11 and 19 as on the VT100.
- The STP options and report parameters (DECREPTPARM) is not provided.
- When using fill characters to prevent input buffer overflows, the number of fill characters needed by the VT131 are different than the VT100 terminal.
- The interlace feature is not provided in the VT131 terminal.

F-1

· . / 2 )

### GLOSSARY OF ANSI DEFINITIONS AND NOTATION

Active position -- The character position on the visual display that is to display the graphic symbol representing the next graphic character.

ANSI mode -- A VT102 mode in which it recognizes and responds only to escape sequences whose syntax and semantics are in accordance with ANSI specifications.

Character position -- That portion of a visual display which is displaying or is capable of displaying a graphic symbol.

Control -- A control character, an escape sequence, or a control sequence, that performs a control function.

Control character -- A character whose occurrence in a particular context initiates, modifies, or stops a control function.

Control function -- An action that affects the recording, processing, transmission, or interpretation of data.

Control sequence -- A sequence of characters that is used for control purposes to perform a control function, that begins with the control sequence introducer (CSI) control, and that may contain a parameter string.

Control sequence introducer (CSI) -- An escape sequence that provides supplementary controls and that is itself a prefix affecting the interpretation of a limited number of contiguous characters.

Control string -- A string of characters that is used to perform a control function and that is delimited by an opening and closing delimiter control.

Cursor -- A visual representation of the active position which is either a blinking reverse-video or blinking underline.

Cursor control -- A function that moves the active position.

Default -- A function-dependent value that is assumed when no explicit value, or a value of Ø, is specified.

Display -- The current active area of the screen, that is, the area inside the scrolling region, or the entire screen, depending on the origin mode.

Escape character (ESC) -- A control character that provides supplementary characters (code extension) and that is itself a prefix affecting the interpretation of a limited number of contiguous characters.

Escape sequence -- A sequence of characters that is used for

G-1

control purposes to perform a control function and whose first character is the escape (ESC) control character.

Final character -- A character whose bit combination terminates an escape or control sequence designated by F.

Graphic character -- A character, other than a control character, that has a visual representation normally handwritten, printed, or displayed.

Home -- The character position at the origin. [See origin mode (DECOM)].

Intermediate character -- A character whose bit combination precedes a final character in an escape or control sequence.

Numeric parameter -- A string of bit combinations that represents a number, designated by Pn or Ps.

Parameter -- (1) A string of one or more characters that represent a single value: (2) The value so represented.

Parameter string -- A string of characters that represent one or more parameter values.

Selective parameter -- A string of bit combinations that selects a subfunction from a specified list of subfunctions, designated by Ps. In general, a control sequence with more than one selective parameter causes the same effect as several control sequences, each with one selective parameter. For example, CSI Psa; Psb; Psc F is identical to CSI Psa F CSI Psb F CSI Psc F.

VT52 mode -- A VT102 mode in which it recognizes and responds only to escape sequences which DEC VT52 type terminals use.
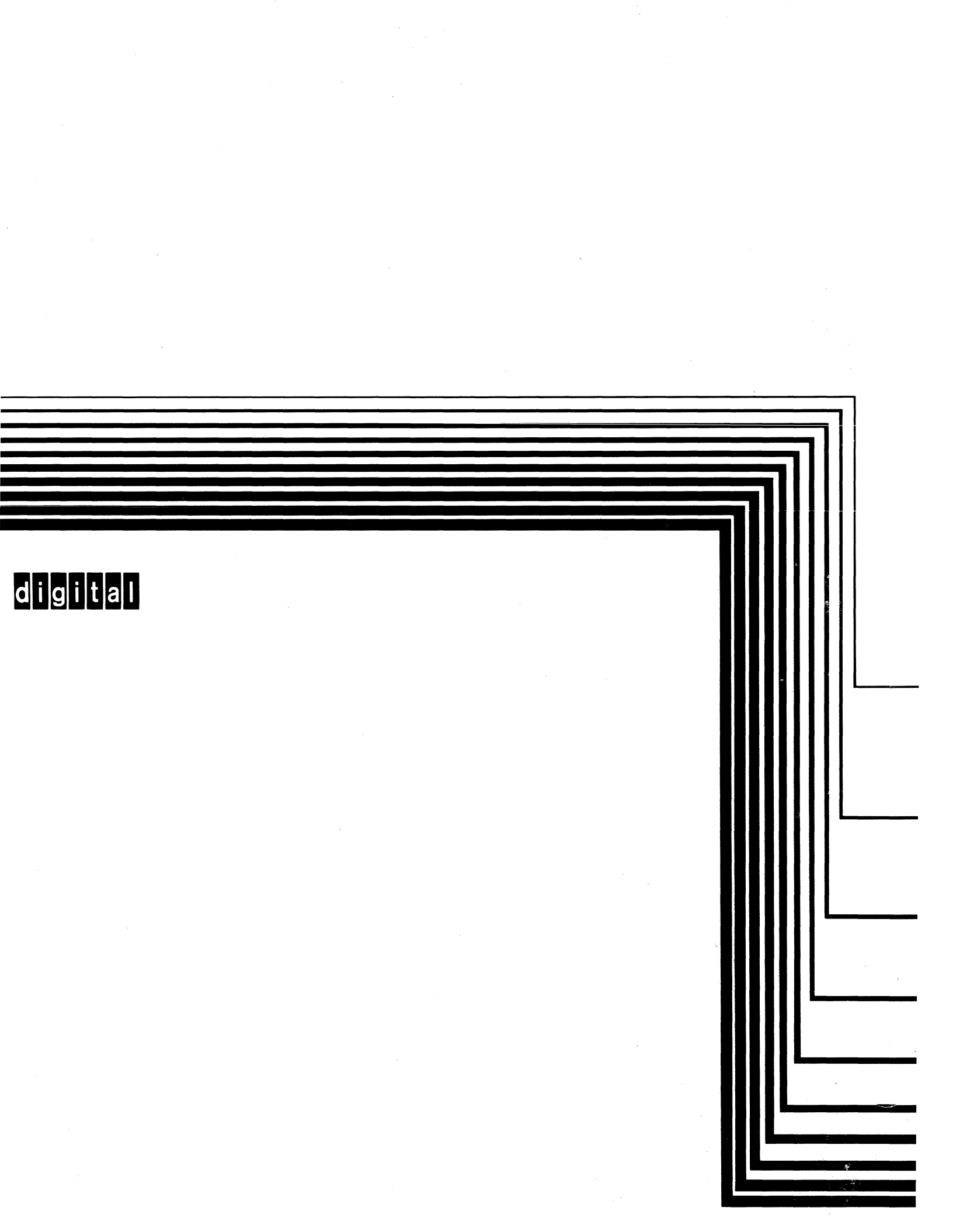